# カラーシミュレーションパック

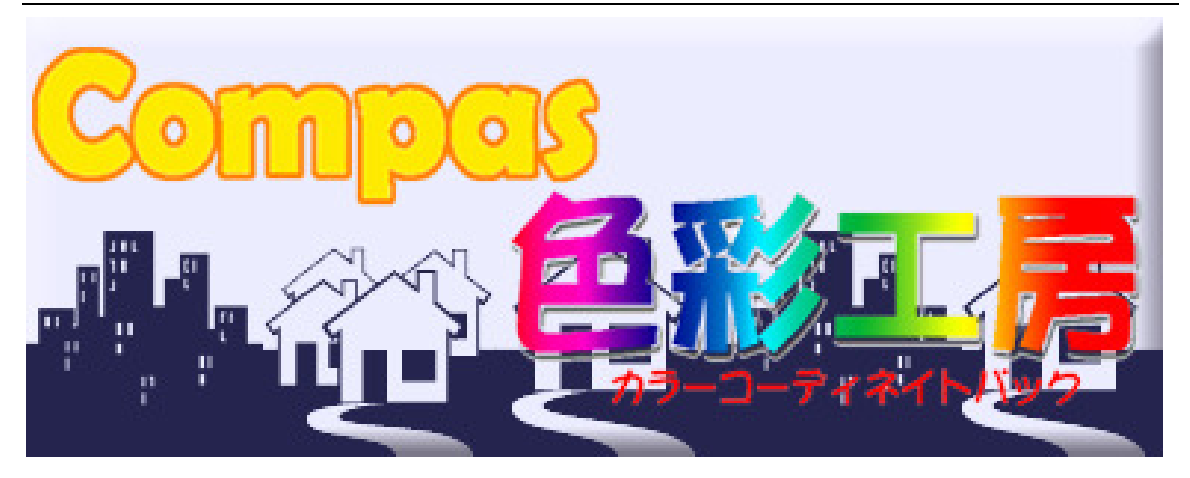

# ユーザーズマニュアル Ver.4.06

株式会社 ソフトピア

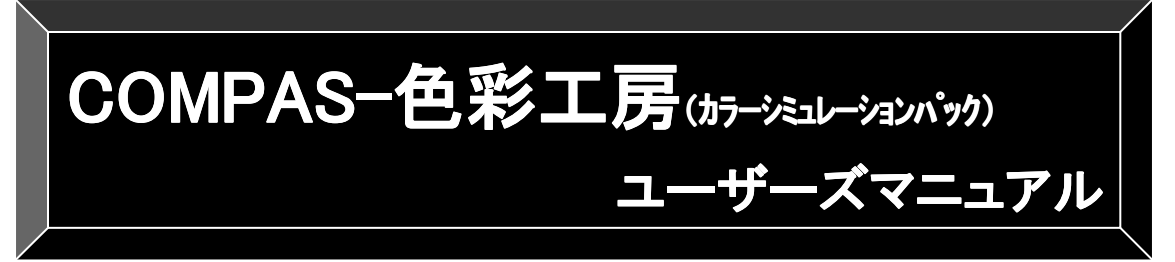

### はじめに

このたびは「COMPAS-色彩工房(カラーシミュレーションパック)」をお買いあげいただき誠にありがとうご ざいます。

このカラーシュミレーションはフォトレタッチソフト(写真編集ソフト)の一分野ですが、この分野では世界標 準といわれているADOBEの Photoshop が有名です。このソフトを機能で超えるソフトはないといわれて おります。

この世界NO.1のソフトにカラーシュミレーション機能(専用ツール)を付加したものが弊社の『COMPAS – 色彩工房』です。

この世界NO. 1ソフトはプロ用といわれ、使いこなすには高額な費用と時間を割いて専門スクールに通う 必要があります。さらにカラーシュミレーションをするには非常に多くのステップを踏む必要があり、理解 するだけでも大変なことです。このような費用と手間を省くために、弊社ではカラーシュミレーション専用ツ ールと操作指導をパッケージに入れ、導入した日から使いこなすことを可能にしました。

●記載の会社名、商品名は各社の商標または登録商標です。

●製品の外観、仕様、マニュアルの内容等は、改良その他の理由により予告なく変更させていただく場合があります。

Copyright© 1987-2015 SOFTPIA Co., ltd.

# マニュアルの構成

| マニュアル名          | 番号  | 目次名と操作の流れ      | 項目名                                      |                                                  | ページ |
|-----------------|-----|----------------|------------------------------------------|--------------------------------------------------|-----|
| はじめに            |     |                |                                          |                                                  | 2   |
| マニュアルの構         | 成   |                |                                          |                                                  | 3   |
| マニュアルの表         | 記規則 |                |                                          |                                                  | 5   |
| 準備編             | 1   | Photoshopを起動する |                                          |                                                  | 7   |
|                 | 2   | カラーツールの読み込み    |                                          |                                                  | 8   |
|                 | 3   | 色見本の読み込み       |                                          |                                                  | 13  |
|                 | 4   | カラーシミュレーション使う「 | ウィンドウとツール                                |                                                  | 16  |
|                 | 5   | ウィンドウアレンジ      |                                          |                                                  | 18  |
|                 | 6   | ツールウィンドウ       |                                          |                                                  | 20  |
|                 | 7   | ツールボックス        |                                          |                                                  | 22  |
|                 | 8   | ズームツールのウィンドウ   | 辺り替え                                     |                                                  | 24  |
| 操作シミュレー<br>ション編 | カラー | シミュレーションの流れ    |                                          |                                                  | 27  |
|                 | 1   | カラーシミュレーションの準  | 現場画像から画像読み込み                             |                                                  | 29  |
|                 |     | 備              | 画像データを開く                                 |                                                  | 30  |
|                 | 2   | マスキング          | ①マスキング                                   |                                                  | 32  |
|                 |     |                | ②マスキングの保存                                |                                                  | 36  |
|                 |     |                | ③原画に上書き保存                                |                                                  | 38  |
|                 | 3   | 下地処理           | ①下地調整・汚れ部分の処理                            |                                                  | 40  |
|                 |     |                | ②電線・電柱などの除去                              |                                                  | 44  |
|                 |     |                | ③画像自動補正                                  |                                                  | 46  |
|                 |     |                | ④原画に上書き保存                                |                                                  | 47  |
|                 | 4   | シミュレーション       | ①塗替色の選択                                  |                                                  | 49  |
|                 |     |                | ②マスキングの呼び出し                              | L                                                | 55  |
|                 |     |                | ③塗り替えシミュレーション                            | 有彩色への塗装                                          |     |
|                 |     |                |                                          | 無彩色への塗装                                          | 56  |
|                 |     |                |                                          | 濃彩色への塗装<br>(************************************ |     |
|                 |     |                |                                          | <u>へ</u> ダ塗り<br> 添温(500() 冷け                     | 58  |
|                 |     |                |                                          | 辺辺(30%)空り<br>ニカフェッ涂壮(空美汶)                        | 50  |
|                 |     |                | 心舟の調敷                                    | ) ワヘナイ空表(足我)月)                                   | 09  |
|                 |     |                | 4日の詞金<br>の描様付けシミュレーション                   |                                                  | 64  |
|                 |     |                | して、また、、、、、、、、、、、、、、、、、、、、、、、、、、、、、、、、、、、 | 7                                                | 65  |
| 編集編             | 1   | 編集             |                                          | 1                                                | 68  |
| 4444~1~4740     | '   |                | ②シミュレーション画像の編集                           | ŧ                                                | 70  |
|                 |     |                | <u>③</u> 画像サイズの調整                        |                                                  | 72  |
|                 |     |                | ④ 画像の配置                                  |                                                  | 79  |
|                 |     |                | ⑤文字入力                                    |                                                  | 81  |
|                 |     |                | ⑥画像の保存                                   |                                                  | 90  |

|         | 2  | 印刷              | 91  |
|---------|----|-----------------|-----|
| 操作実例編   | 1  | Photoshopを起動する  | 93  |
|         | 2  | 画像を開く           | 94  |
|         | 3  | マスキング           | 95  |
|         | 4  | マスキング部位の保存      | 98  |
|         | 5  | 汚れ除去(下地処理)      | 102 |
|         | 6  | 原画保存            | 106 |
|         | 7  | 塗り替え色選択         | 108 |
|         | 8  | カラーシミュレーション1    | 110 |
|         | 9  | シミュレーション画像保存    | 116 |
|         | 10 | カラーシミュレーション2    | 118 |
|         | 11 | A4横4分割の出力編集     | 121 |
| 印刷設定編   | 1  | EPSON PM-G850   | 128 |
|         | 2  | EPSON EM-901A   | 132 |
|         | 3  | キャノン IP-4100    | 134 |
| よくある質問編 | 1  | マスキング           | 137 |
|         | 2  | 塗り替え色選択         | 149 |
|         | 3  | シミュレーション        | 152 |
|         | 4  | 色見本について         | 158 |
|         | 5  | テクスチャ           | 161 |
|         | 6  | 3Dテクスチャ塗装       | 174 |
|         | 7  | その他の便利な機能       | 184 |
| サポート編   | 1  | ユーザー登録とサポートのご案内 | 186 |
|         | 2  | お問い合わせ用紙        | 187 |
|         | 3  | 品質保証規定          | 188 |
|         | 4  | 使用許諾契約書         | 189 |
|         | 5  | 索引              | 191 |

# マニュアルの表記規則

| 下図番号/表記(例)                                            | 説明                                |
|-------------------------------------------------------|-----------------------------------|
| [ファイル(F)]メニュー                                         | メニュー名は、かっこ[]で囲んで表記します。            |
| 見た 見た たま ボタン                                          | ボタン名は、表示されているボタンや[]で囲んで表記します。     |
| 🔁 [貼付]アイコン                                            | アイコン名は、そのアイコンとかっこ[]で囲んで表記します。     |
| 【項目】タグ                                                | タグ名は、表示されている名前をかっこ【 】で囲んで表記します。   |
| [工事登録] ウィンドウ                                          | ウィンドウ名は、表示されている名前をかっこ[]で囲んで表記します。 |
|                                                       | 操作でのアドバイスを表記します。                  |
|                                                       | 操作で特に注意する事項を表記します。                |
| 操作方法                                                  | 操作は手順に沿って図と文章で説明しています。            |
| <br>- <del>、                                   </del> | 便利な機能を説明しています。                    |

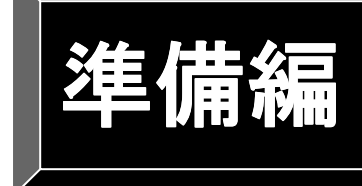

ソフトウェアの起動や 基本的なカラーシミュレーションに必要な ツールについて説明しています。

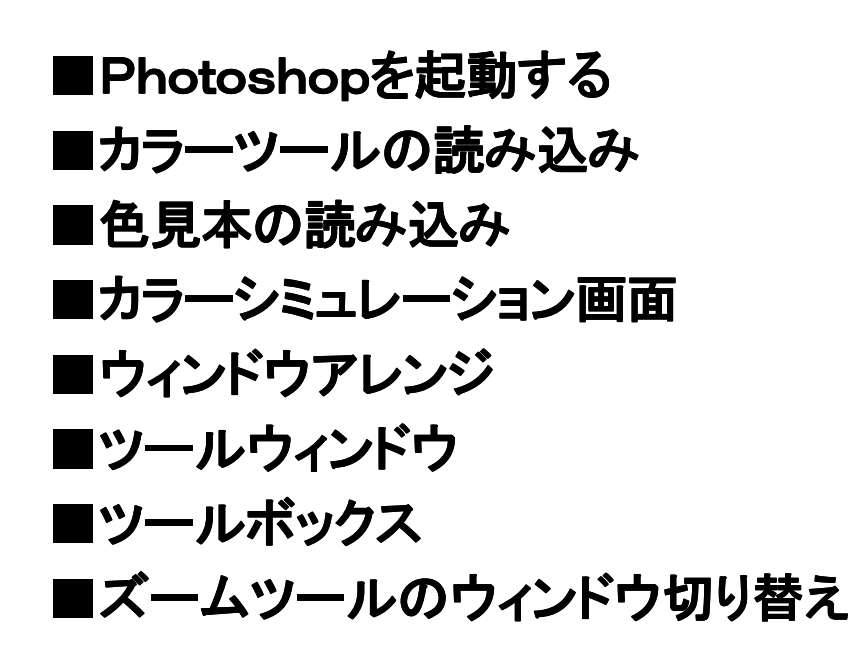

# Photoshopを起動する

Windows スタートボタン⇒すべてのプログラム⇒Photoshopをクリックして、Photoshopを起動します。

| Ps       | ファイル(F) 編集(E) イメージ(F) レイヤー(L) 書式(Y) 遥沢転憲(S) フィルター(T) 表示(V) タントが9(W) ヘルプ(H) | - 6  | a x |
|----------|----------------------------------------------------------------------------|------|-----|
| 0        | Q、Q、Q、D+0P9H1X822E 金9-0P94X-ム 2257X-ム 2255原語 画面が次 画面に2767と 2555形式          | 初期職定 |     |
|          |                                                                            |      |     |
| ▶⊕       |                                                                            |      |     |
| Ξ.       |                                                                            |      |     |
| Þ.       |                                                                            |      |     |
| *.       |                                                                            |      |     |
| 4        |                                                                            |      |     |
| 0.       |                                                                            |      |     |
|          |                                                                            |      |     |
|          |                                                                            |      |     |
|          |                                                                            |      |     |
| 2        |                                                                            |      |     |
|          |                                                                            |      |     |
| ۵        |                                                                            |      |     |
| ۹,       |                                                                            |      |     |
| ø.       |                                                                            |      |     |
| T,       |                                                                            |      |     |
| æ,       |                                                                            |      |     |
|          |                                                                            |      |     |
|          |                                                                            |      |     |
| <u> </u> |                                                                            |      |     |
|          |                                                                            |      |     |
| 0        |                                                                            |      |     |
| æ,       |                                                                            |      |     |
|          |                                                                            |      |     |
|          |                                                                            |      |     |
|          |                                                                            |      |     |
|          |                                                                            |      |     |

### カラーツールの読み込み

Photoshop が起動できたら、色彩工房CD-ROMをセットして、カラーツールの読み込みを行ないます。

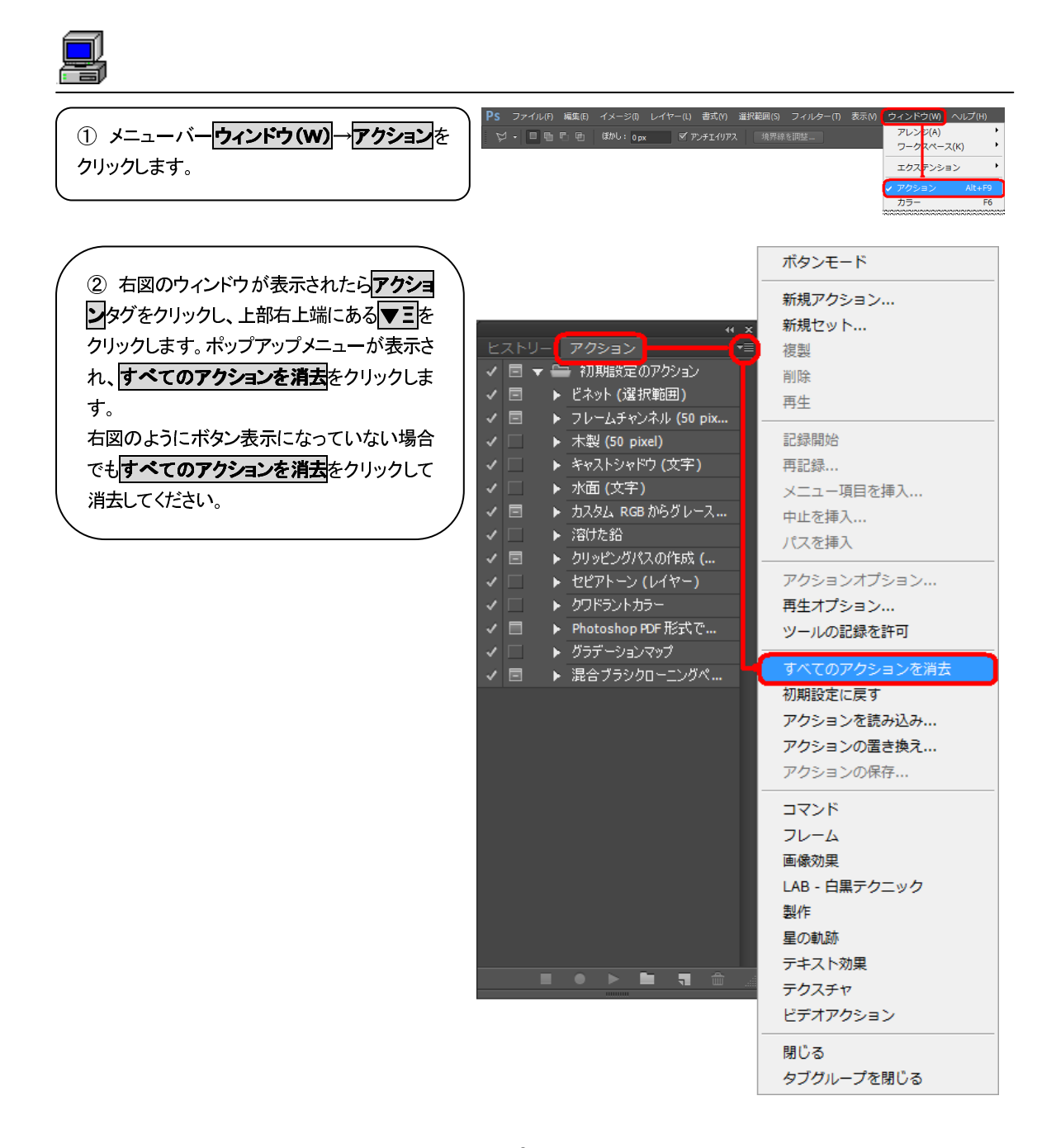

#### COMPAS-色彩工房 ユーサ・ース・マニュアル

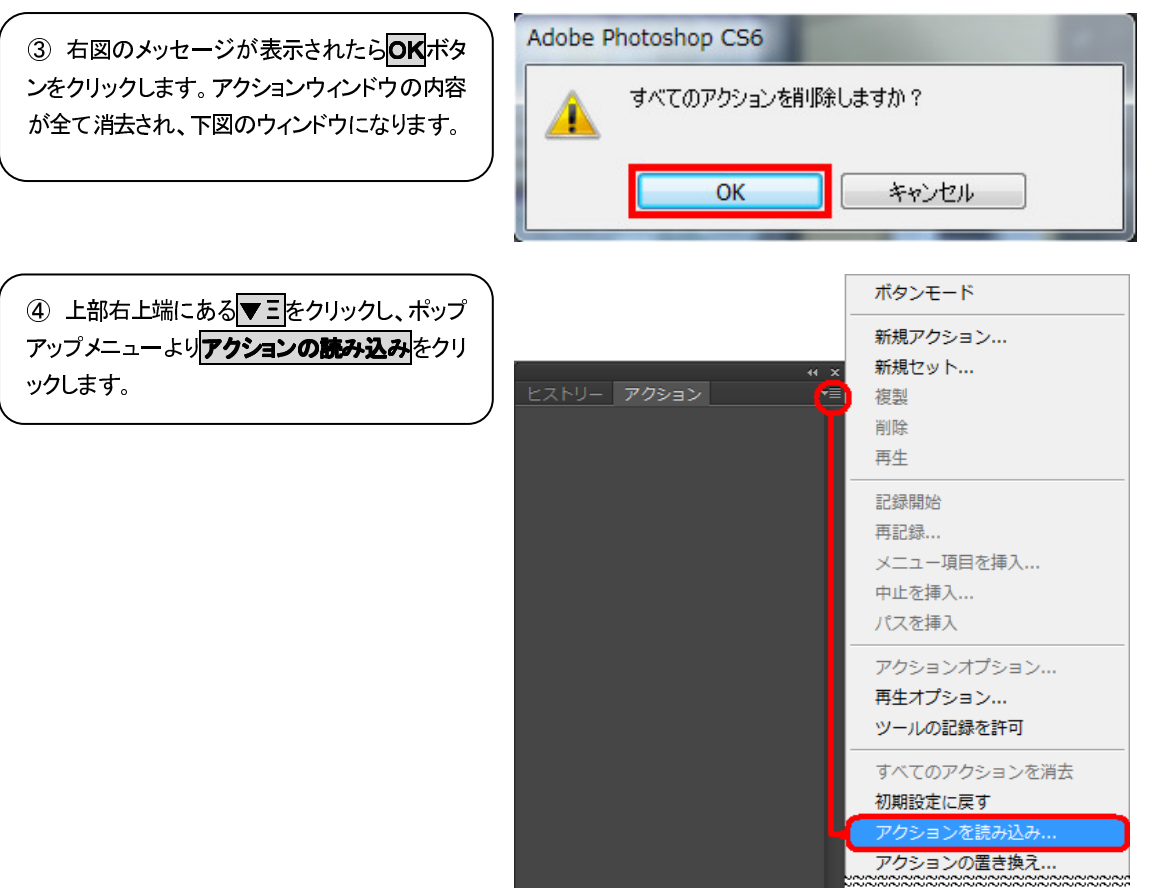

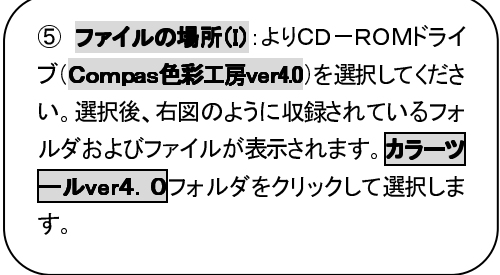

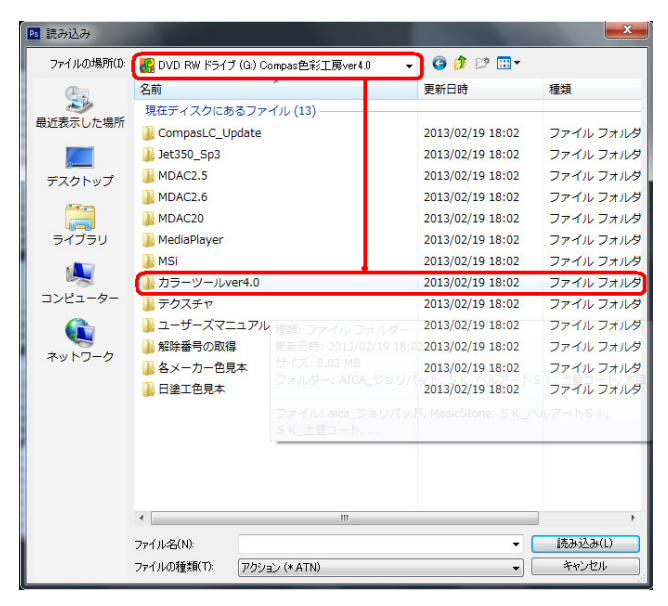

#### COMPAS-色彩工房 ユーサ・ース・マニュアル

⑥ 初期設定のアクション.etn というファイルが表示されたらクリックして選択し、読み込み(L) ボタンをクリックします。

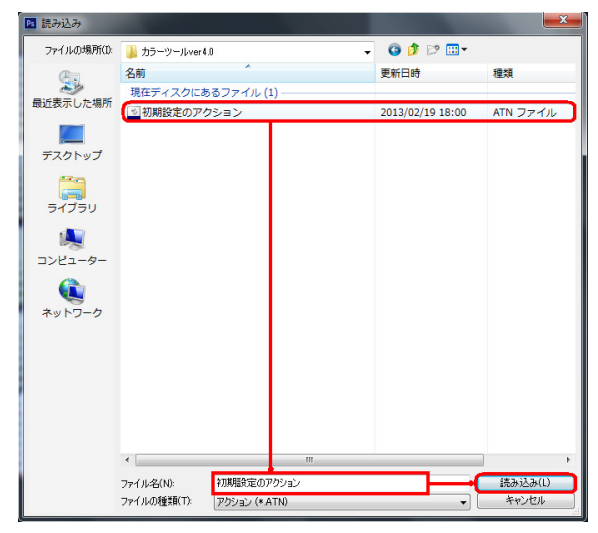

⑦ 右図のウィンドウが表示されたらアクションタグを クリックします。上部右上端にある▼ = をクリックし、 ポップアップメニューよりボタンモードをクリックしま す。

|                     | ホタンモート      |
|---------------------|-------------|
|                     | 新規アクション     |
|                     | × 新規セット     |
| ヒストリー アクション         | ■ 複製        |
| 🗸 🖻 🔻 🚍 初期設定のアクション  | 削除          |
| ✓ □ ▶ デジカメ画像変換      | 雨止          |
| ✓   ▶ 画像自動補正(鮮明化)   | +7 <u>T</u> |
| ✓ 📃 🕨 画像解像度(150DPI) | 記録開始        |
| ✓ ► 汚れ除去(電柱/電線の     | 再記録         |
| ✓ ► 選択範囲の拡大(画像      | メニュー項目を挿入   |
| ✓ □ ▶ 選択範囲→パス登録(マ   | ロルを挿入       |
| ✓ ► 登録パス→選択範囲       | アエ・ビザス…     |
|                     |             |

⑧ 右図のように表示されれば完了です。

| ヒストリー     | アクション         |          | <b>₩</b> ∥: | •= |
|-----------|---------------|----------|-------------|----|
| デジカメ画像    | 象変換           |          |             |    |
| 画像自動補     | 龍正(鮮明化)       |          |             |    |
| 画像解像周     | 度(150DPI)     |          |             |    |
| 汚れ除去(     | 電柱/電線の)       | 肖去)      |             |    |
| 選択範囲()    | D拡大(画像全       | :(本)     |             |    |
| 選択範囲-     | →パス登録(マ)      | スク)      |             |    |
| 登録パス→     | 選択範囲          |          |             |    |
| 有彩色への     | )塗装           |          |             |    |
| 無彩色(白     | )への塗装         |          |             |    |
| 濃彩色の望     | 貘             |          |             |    |
| テクスチャ塗    | 漲(定義済)        |          |             |    |
| ベタ塗り      |               |          |             |    |
| 透過(50%    | )塗り           |          |             |    |
| 目視調整賞     | ≧ŋ            |          |             |    |
| 影を付ける     |               |          |             |    |
| 原画(登録     | 済)に戻す         |          |             |    |
| 別名で保存     | Ŧ             |          |             |    |
| 麻袋状テク     | スチャ           |          |             |    |
| 砂岩状テク     | スチャ           |          |             |    |
| キャンバスお    | <b>ポテクスチャ</b> |          |             |    |
| 3Dテクスチ    | ∀塗装           |          |             |    |
| 台紙A4横     | (27x19センチ)ピ   | 肟发       |             |    |
| 台紙A4縦     | (19x27センチ)(   | 作成       |             |    |
| 12x8センチの  | 画像サイズへ        |          |             |    |
| 18x12センチ( | の画像サイズへ       | <u> </u> |             |    |
|           |               |          |             |    |

カラーツールの説明

| デジカメ画像入力変換ツール                     |
|-----------------------------------|
| デジカメ画像変換                          |
| デジタルカメラで撮影した画像の場合は、ファイル形式が異       |
| なるので変換し、原画像として保存します。              |
|                                   |
| 画像修正関連ツール                         |
| 画像自動補正(鮮明化)                       |
|                                   |
| 画像解像度(150DP)                      |
| <br>画像解像度を150dpiのA44分割を作成する際の台紙A4 |
| サイズの画像と同等に調整表示します。                |
| 汚れ除去(電柱/電線の消去)                    |
| 外壁で汚れが目立つ部分の除去、電柱(すでに建物化してい       |
| るようなものは不可能)、電線の消去を行います。           |
|                                   |
| マスキング(範囲指定)関連                     |
| 選択範囲の拡大(画像全体)                     |
| 範囲指定を同色で自動的に拡大します。                |
| 選択範囲→パス登録(マスク)                    |
| 範囲指定した箇所を登録します。同一画像で2ヶ所以上の範       |
| 囲指定をする場合は、名前を付けて登録できます。           |
| 登録パス→選択範囲                         |
| パス登録した部位を塗装範囲として呼び出します。           |
|                                   |
| _塗替え(塗装)関連                        |
| 有彩色への塗装                           |
| 原画の色が有彩色(白以外)の全般の色に使用します。         |
| 無彩色(白)への塗装                        |
| 原画の色が無彩色(白)の場合に使用します。<br>         |
| 濃彩色への塗装                           |
| 屋根など塗装色が濃彩色の場合に使用します。             |
|                                   |

#### テクスチャ塗装(定義済)

石彫・ゆず肌模様等のテクスチャで塗り替えするときに使用します。

#### ベタ塗り

図面でカラーシミュレーションする場合はこの機能を使用します。

#### 透過(50%)塗り

塗替色を100%としたとき、その色の透過(50%)で塗り替えします。

#### 目視調整塗り

選択した色の色相に合わせ、明度、彩度だけで目視で詳細微細な色の設定およびシミュレーションができます。

\_\_\_\_\_

| ヒストリー     | アクション               |     | ▶ | -∎ |
|-----------|---------------------|-----|---|----|
| デジカメ画修    | 駛変換                 |     |   |    |
| 画像自動補     | 脯正(鮮明化)             |     |   |    |
| 画像解像周     | 寛(150DPI)           |     |   |    |
| 汚れ除去(     | 電柱/電線の消             | 街去) |   |    |
| 選択範囲()    | )拡大(画像全             | 体〉  |   |    |
| 選択範囲-     | →パス登録 <b>(</b> マ2   | め   |   |    |
| 登録パス→     | 選択範囲                |     |   |    |
| 有彩色への     | 塗装                  |     |   |    |
| 無彩色(白)    | )への塗装               |     |   |    |
| 濃彩色の塗     |                     |     |   |    |
| テクスチャ達    | 装(定義済)              |     |   |    |
| ベタ塗り      |                     |     |   |    |
| 透過(50%)   | )塗り                 |     |   |    |
| 目視調整論     | <b>≧</b> ŋ          |     |   |    |
| 影を付ける     |                     |     |   |    |
| 原画(登録     | 済)に戻す               |     |   |    |
| 別名で保存     | Z                   |     |   |    |
| 麻袋状テク     | スチャ                 |     |   |    |
| 砂岩状テク     | スチャ                 |     |   |    |
| キャンバスガ    | <b>ポテクスチャ</b>       |     |   |    |
| 3Dテクスチ    | ∀塗装                 |     |   |    |
| 台紙A4横     | <b>(27x19センチ)</b> 作 | 焛   |   |    |
| 台紙A4縦     | (19x27センチ)作         | 乍成  |   |    |
| 12x8センチの  | 画像サイズへ              |     |   |    |
| 18x12センチ( | の画像サイズへ             |     |   |    |
|           |                     |     |   |    |

#### ■ その他

影を付ける

図面でカラーシミュレーションする場合は立体感を持たせるために影を付けることができます。

■ 画像保存ツール

#### 原画(登録済)に戻す

画像を元の最終保存した状態まで戻します。

#### 別名で保存

新規画像やシミュレーション後の画像に名前を付けて保存します。

テクスチャツール
 麻袋状テクスチャ
 麻袋状の模様をつける場合に使用します。
 砂岩状テクスチャ
 砂岩状の模様をつける場合に使用します。

### キャンバス状テクスチャ

キャンバス状をつける場合に使用します。

#### 3Dテクスチャ塗装

斜めの角度から撮影した物件画像(写真)に対し、指定したテクスチャをつけたい場合に使用します。

■ 提出用画像作成編集関連ツール

#### 台紙A4横(27×19センチ)作成

提出用画像(台紙)となるA4横(27×19センチ)サイズの背景色が白の画像を作成します。

#### 台紙A4横(19×27 センチ)作成

提出用画像(台紙)となるA4縦(19×27センチ)サイズの背景色が白の画像を作成します。

#### 12×8センチの画像サイズへ

提出用画像(台紙)がA4横サイズで4分割のときの画像サイズ(12×8センチ)へ変換します。

#### 8×12 センチの画像サイズへ

提出用画像(台紙)がA4横サイズで4分割のときの画像サイズ(8×12センチ)へ変換します。

# 色見本の読み込み

日塗工色見本から選択

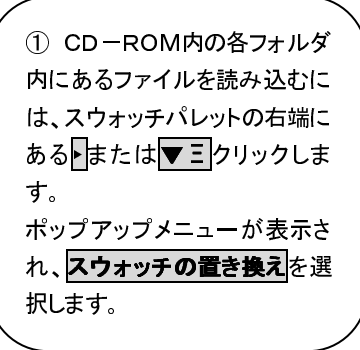

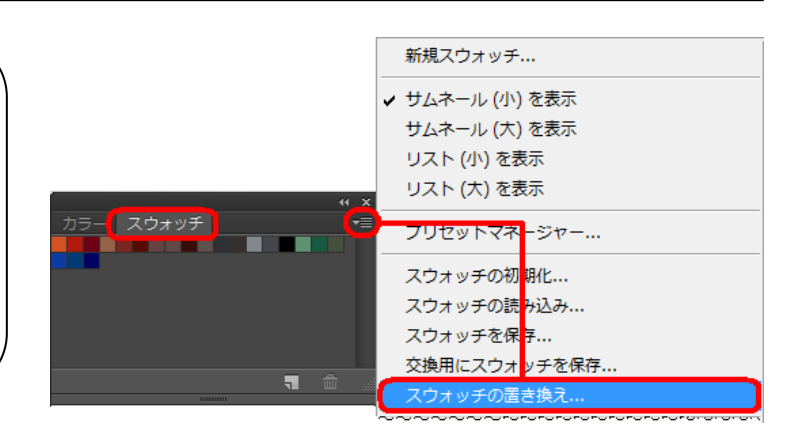

 2 右図のウィンドウが表示され、 CD-ROM内の以下フォルダに以 下のスウォッチ用色見本がありま す。該当のファイルを指定し、 読み 込み(L) ボタンをクリックして読み 込みます。

| ▶ 読み込み      |             |               |              | ×                         |
|-------------|-------------|---------------|--------------|---------------------------|
| ファイルの場所(1): | 📙 日塗工色見本    |               | - 🧿 🎓 📂      | <b></b>                   |
| (Ang        | 名前          | <u>^</u>      | 更新日時         | 種類                        |
| 2           | 🚥 日塗工D版     |               | 2008/08/20 1 | .6:40 ACO ファイル            |
| 最近表示した場所    | 🚥 日塗工E版     |               | 2009/02/18 1 | .0:09 ACO ファイル            |
|             | ···· 日塗工F版  |               | 2011/02/23 1 | 6:36 ACO ファイル             |
| デスクトップ      | 🔤 日塗工G版     |               | 2013/02/15 1 | .7:44 ACO ファイル            |
| یں<br>جرب ا |             |               |              |                           |
| 10100       | •           |               |              | - F                       |
|             | ファイル名(N):   | 日塗工G版         |              | ▼ 読み込み(L)                 |
|             | ファイルの種類(T): | スウォッチ (*.ACO) |              | <ul> <li>キャンセル</li> </ul> |

| 日本      日本      日本      日本      日本      日本     日本     、SK      世約40種)は     は     C                           | D-ROM内の <b>各メーカー色見本</b> フォルダに収録しています。                                                                                                    |
|----------------------------------------------------------------------------------------------------|----------------------------------------------------------------------------------------------------|
| ① 色彩工房カラーツールインストールCD-ROM<br>をドライブにセットします。メニューバーよりファイル<br>「F→ 開く(の)を選択します。                                    | PS       ファイル(F)       編集(E)       イメージ(I)       レイヤー(L)         新規(N)       Ctrl+N         開く(O)       Ctrl+O         Bridge で参照(B)       Alt+Ctrl+O         Mini Bridge で参照(G)       指定形式で開く         イメージ(I)       レイヤー(L)                                                                                                    |
| <ul> <li>② 右図のウィンドウが表示され、マイコンピュータ</li> <li>⇒CD-ROMドライブのCompas色彩工房ver4.</li> <li>●をダブルクリックして選択します。</li> </ul> | 日近使用したファイルを開く(T)   日近したファイルを開く(T)   ローカルディスク(C:)   ローカルディスク(C:)   ローカルディスク(C:)   ローカルディスク(C:)   ローカルディスク(C:)   ローカルディスク(C:)   ローカルディスク(C:)   ローカルディスク(C:)   ローカルディスク(C:)   ローカルディスク(C:)   ローカルディスク(C:)   ローカルディスク(C:)   ローカルディスク(C:)   ローカルディスク(C:)    ローカルディスク(C:)   ローカルディスク(C:)   ローカルディスク(C:)    ローカルディスク(C:)   ローカルディスク(C:)   ローカルディスク(C:)    ローカルディスク(C:)   ローカルディスク(C:)    ローカルディスク(C:)    ローカー    ローカー    ローカー    ローカー    ローカルディスク(C:)    ローカー |
| ③ <b>各メーカー色見本</b> フォルダし、該当のファイル名<br>をダブルクリックまたは、選択後、 <b>開く(O)</b> ボタンをク<br>リックします。                           | アイルの場所の     各ホカー色見本     ご     アメイルの場所の     日本     ご     アメイルの場所の     ご     アメイルの場所の     ご     アメイルの場所の     ご     アメイルの場所の     ご     アメイルの場所の     アメイルの場所の     アメイルの場所の     アメイルの場所の     アメイルの場所の     アメイルの場所の     アメイルの場所の     アメイルの場所の     アメイルの場所の     アメイルの場所の     アメイルの場所の     アメイルの場所の     アメイルの場所の     アメイルの場所の     アメイルの     アメイルの     アメイルの     アメイルの     アメイルの     アメイルの     アメイルの     アメイルの     アメイルの     アメイルの     アメイルの     アメイルの     アメイルの     アメイルの     アメイルの     アメイルの     アメイルの     アメイルの     アメイルの     アメイルの     アメイルの     アメイルの     アメイルの     アメリルの     アメリルの <t< th=""></t<>                                                                                                    |

SK化研\_クリーンマイルド。ひょうン SK化研\_クリーンマイルド。ひょうン SK化研\_クリーンマイルド、クレタンNEW

■ S K 化研\_ニュートップレスカリーン ■ S K 化研\_ニュートップレスカリーン

-7,

. skietnive" . baavs

SK化研」別ーンマイルトウレタンNEV

すべてのファイル形式

SK\_0U->2414+\*049>9

\*\*\*\* SK\_ヤネフレッシュシリース\*

ファイル名(N):

ファイルの種類(T):

🔲 画像シーケンス

うイブラリ

コンピューター

٦

ネットワーク

2013/02/19 17:52

2013/02/19 17:52

2013/02/19 17:52

2013/02/19 17:52

2013/02/19 17:52

2013/02/10 17:52

ЭС

-キャンセル

ACO 771

AC0 771

Adobe Pho Adobe Pho

Adobe Pho

∆doha Dho ⊧

關((0)

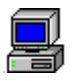

### パレット表示

 スウォッチパレットの右端にあるまたは または
 たクリックします。右図のポップアップメニュー が表示されます。赤枠内のいずれかをクリックす るとパレットの表示を変更することができます。 新規スウォッチ... ✓ サムネール (小) を表示 サムネール (大) を表示 リスト (小) を表示 リスト (大) を表示

#### ●色のみ

サムネール表示(大・小)、パレット上で色番号が 表示。右図例はサムネール表示(小)

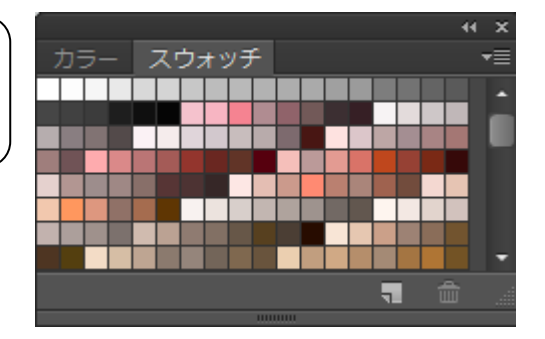

#### ●色+色番号

リスト表示(大・小)、常に一覧にパレットと色番号 が表示。右図例はリスト表示(大)

| G17-50E       | • |
|---------------|---|
| 617-501       |   |
| G17-40D       |   |
| G17-80F       |   |
| G17-70F       |   |
| G17-70H       |   |
| G17-60H       |   |
| G17-60F       | • |
| Ш∎ ∎ <b>ר</b> |   |

## カラーシミュレーションで使うウィンドウとツール

Photoshop起動後、現場画像を開き、カラーシミュレーションの準備が整った画面です。カラーシミュレーションで使用するウィンドウやツールは下図のとおりです。

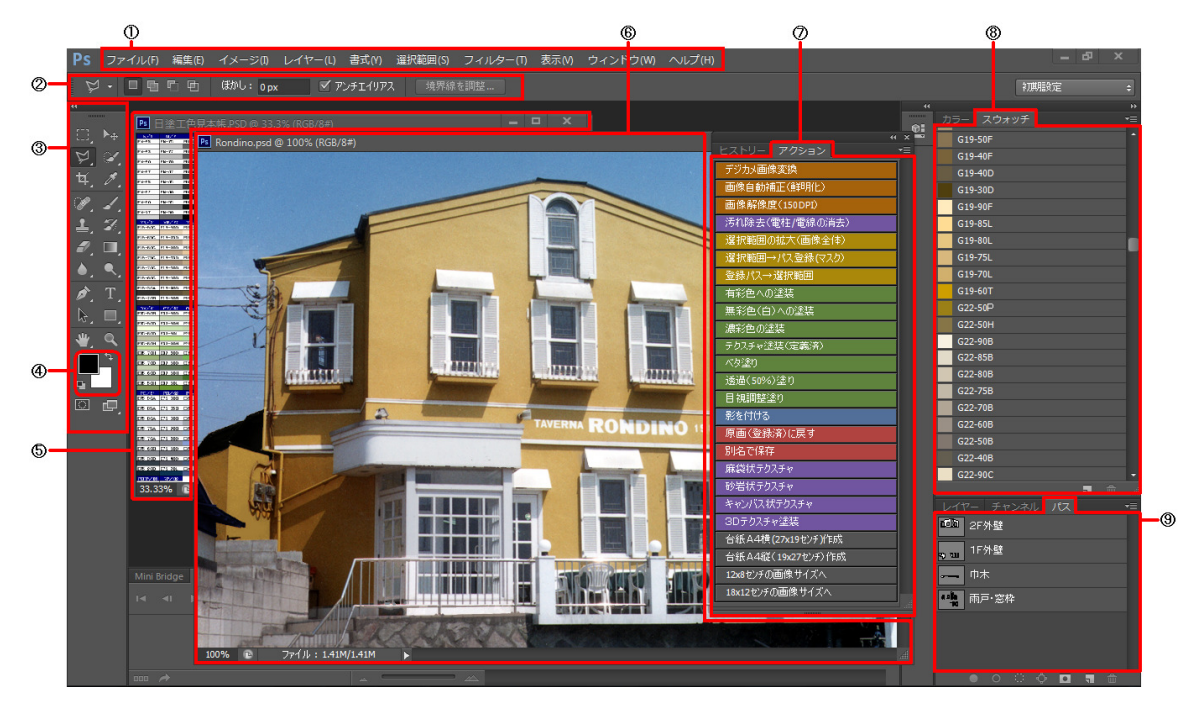

| ① メニューバー                       |                                                           |
|--------------------------------|-----------------------------------------------------------|
| <ol> <li>ツールオプションバー</li> </ol> | ③より選択したツールの設定の表示と変更ができます。                                 |
| ③ ツールボックス                      | カラーシミュレーションで利用するツールについては次のツールボックスの説明を                     |
|                                | お読みください。                                                  |
| <ol> <li>④ 塗替色パレット</li> </ol>  | (=カラーパレット、描画色パレット) 洗濯した塗替色が表示されます。                        |
| ⑤ 日塗工色見本                       | 画像ファイル化された色見本パレットです。CD-ROM内 <b>日塗工色見本根</b> フォルダにあ         |
|                                | る. psd形式のファイルを開くと表示されます。                                  |
| ⑥ (現場)画像                       | 画像の上に表示されるファイル名をドラッグすると表示移動できます。画像は複数表示                   |
|                                | できますが、必ず手前のファイル名が表示されるバーが青く反転しているものが操作実                   |
|                                | 行可能な画像です。                                                 |
| ⑦ カラーツール                       | (=アクション)色彩工房のカラーシミュレーションツールです。                            |
| ⑧ スウォッチ                        | Photoshopのスウォッチ対応のカラーパレットです。スォッチウィンドウはメニューバー              |
|                                | <b>ウィンドウ(W)</b> ⇒スォッチでウィンドウを表示させたうえで、CD-ROM内日 <b>塗工色見</b> |
|                                | <b>本</b> フォルダまたは <b>各メーカー色見本</b> フォルダの. acoファイルを読み込み表示できま |
|                                | す。読み込み方法はP.13~「色見本の読み込み」を参照ください。                          |
| ③ パスウィンドウ                      | 範囲指定部位(パス)を保存すると、複数パターンのシミュレーションに便利です。                    |

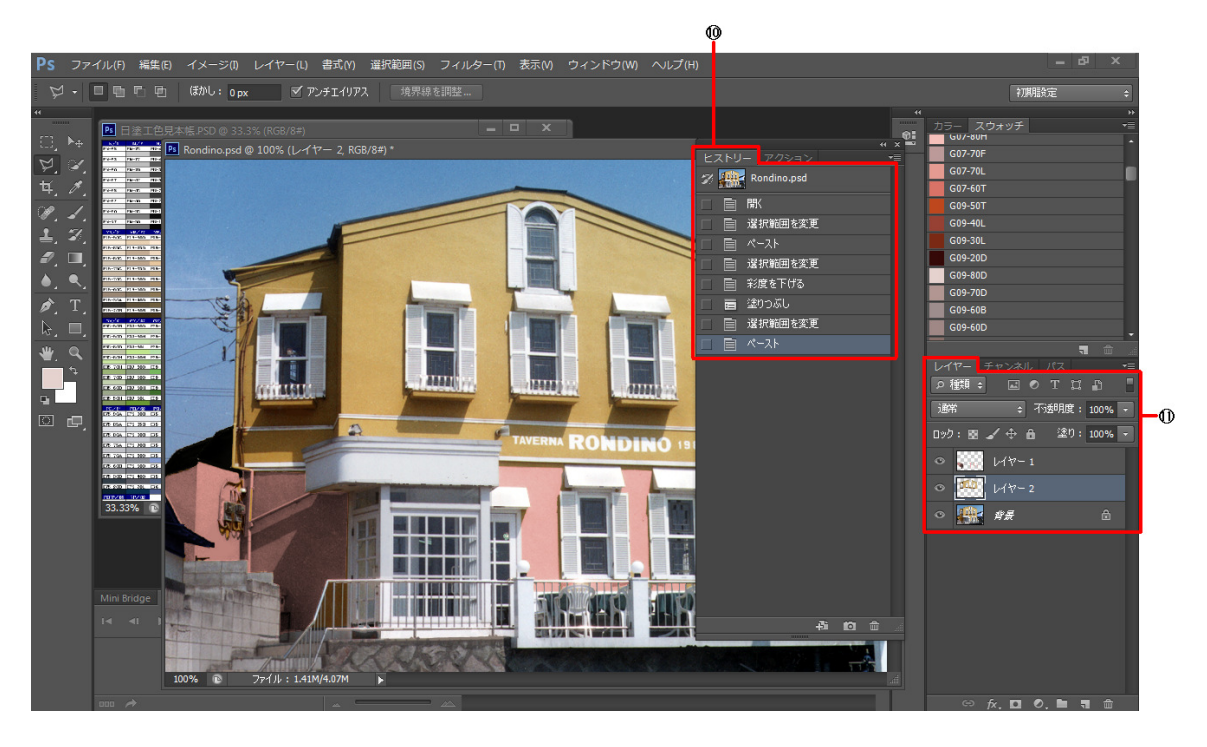

10
 11
 11
 12
 14
 14
 14
 14
 14
 14
 14
 14
 14
 14
 14
 14
 14
 14
 14
 14
 14
 14
 14
 14
 14
 14
 14
 14
 14
 14
 14
 14
 14
 14
 14
 14
 14
 14
 14
 14
 14
 14
 14
 14
 14
 14
 14
 14
 14
 14
 14
 14
 14
 14
 14
 14
 14
 14
 14
 14
 14
 14
 14
 14
 14
 14
 14
 14
 14
 14
 14
 14
 14
 14
 14
 14
 14
 14
 14
 14
 14
 14
 14
 14
 14
 14
 14
 14
 14
 14
 14
 14
 14
 14
 14
 14
 14
 14
 14
 14
 14
 14
 14
 14
 14
 14
 14
 14
 14
 14
 14
 14
 14
 14
 14
 14
 14
 14
 14
 14
 14
 14
 14
 14
 14
 14
 14

操作履歴により前の操作に戻ることができます。 画像の合成編集ツールです。A44分割出力の編集や、フェンスや手摺りなど細物部分 のマスキング、またマスキング修正ツールとして利用します。

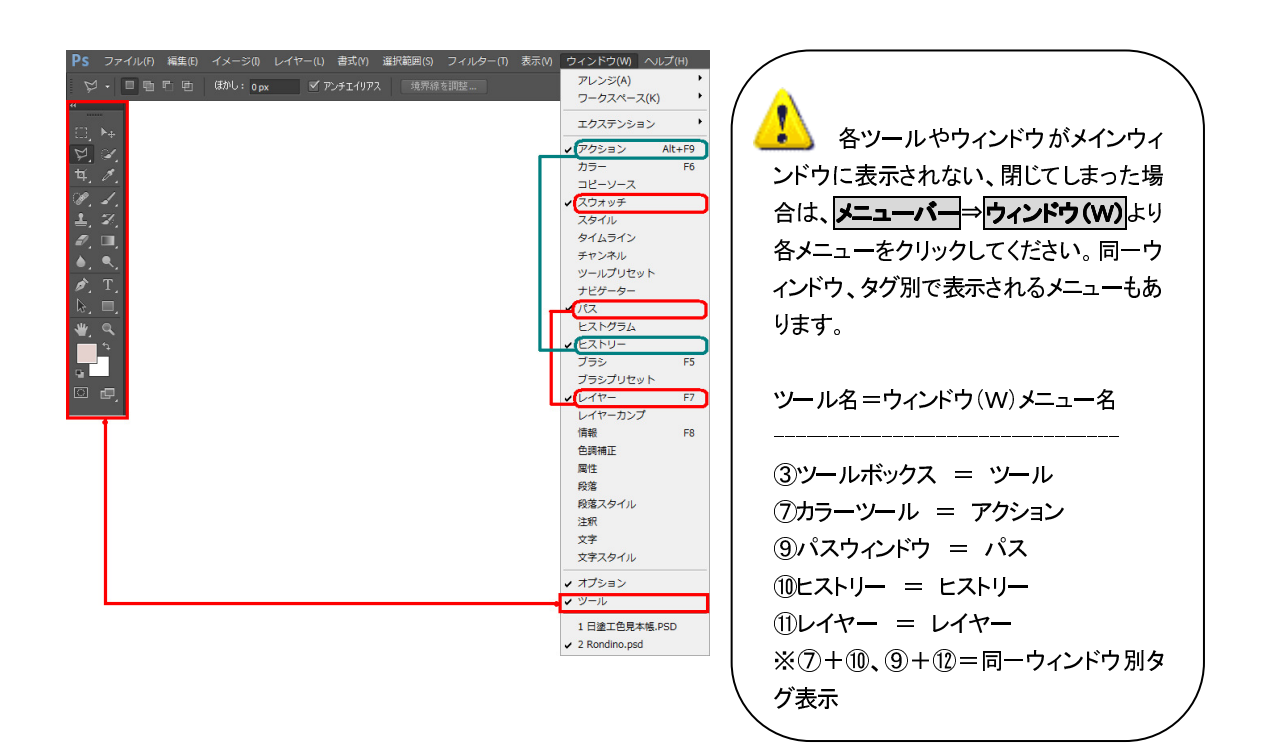

## ウィンドウアレンジ

### メニューバー⇒ウィンドウ(W)⇒アレンジ(A)で複数のファイルの表示をアレンジできます。

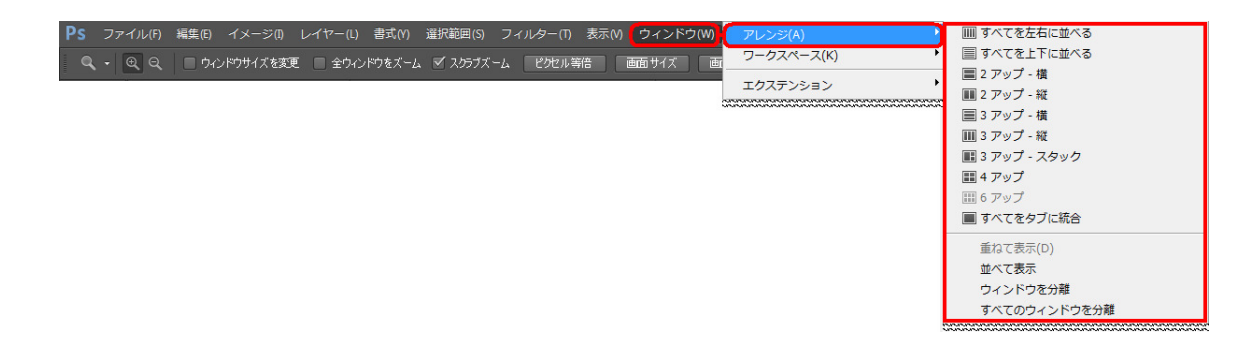

### ▼ウィンドウ(W)⇒アレンジ(A)⇒すべてのタブに統合

複数のファイルがタブ化され、1つのウィンドウに統合されます。各ファイルの参照の切り替えは各ファイル名のところをクリックします。

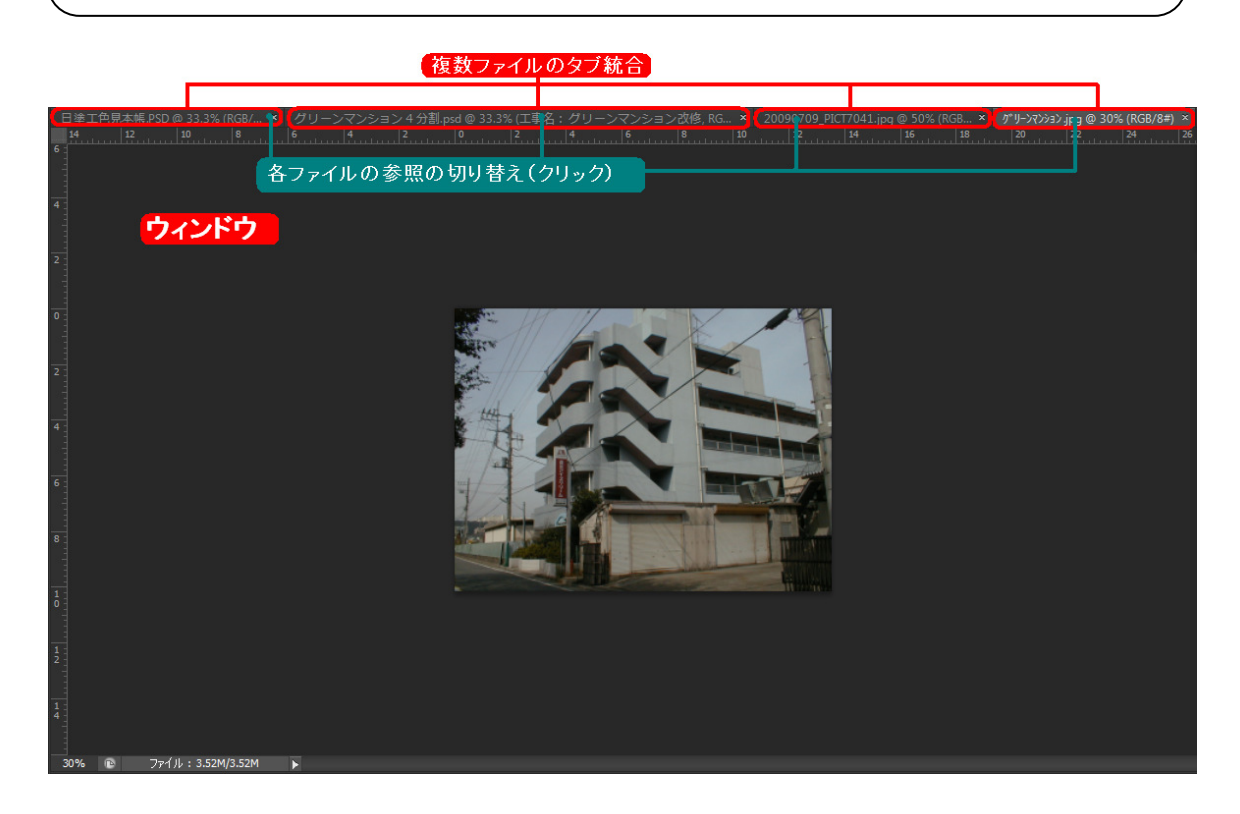

▼ウィンドウ(W)⇒アレンジ(A)⇒すべてのウィンドウを分離/ウィンドウを分離

複数のファイルが各ウィンドウに分離表示されます。ファイルを移動するには各ファイル名のところをドラッグ するとファイルが移動できます。複数ファイルより1つのファイルを分離するには ウィンドウを分離 を選択しま す。

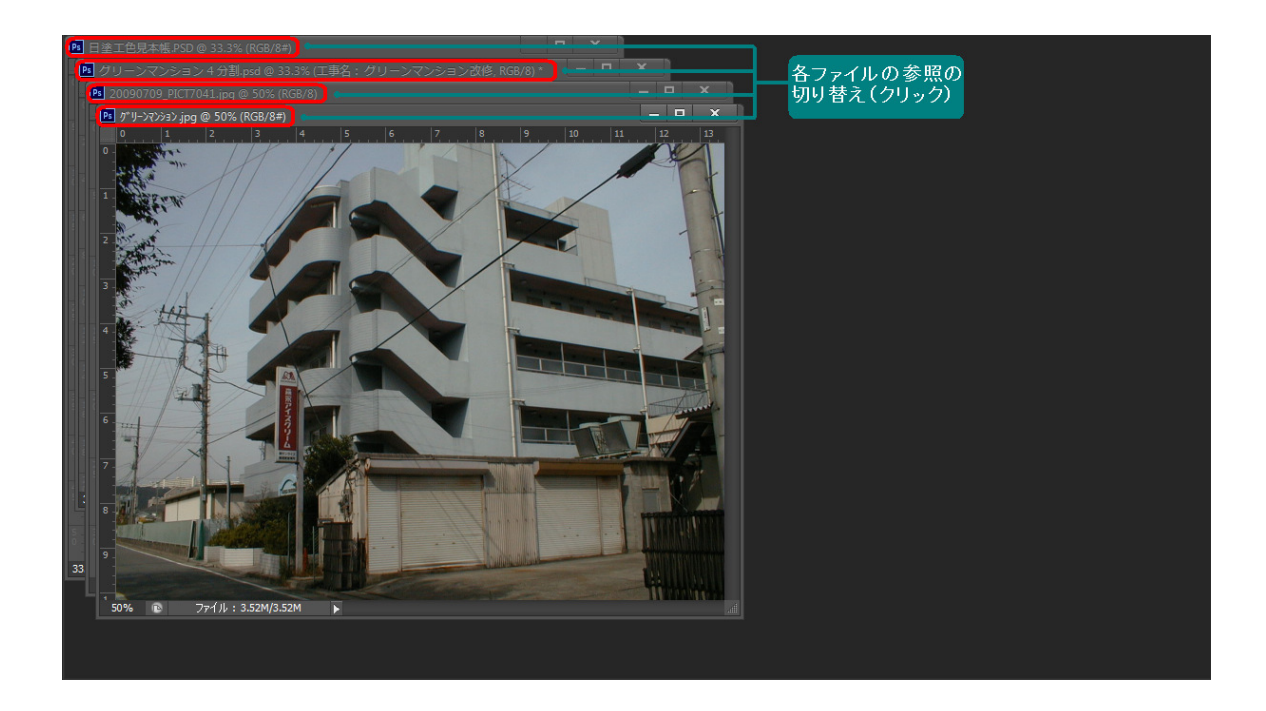

### ツールウィンドウ

メニューバー⇒ ウィンドウ(W) で表示される、パス、レイヤー、アクションなどのタブ化されたレイヤー チャンネル / パスウィンドウは左端にある かをクリックするとツールメニュー化、さらにウィンドウの端で ⇔右へ縮小させると、ボタンバー化表示になり、ツールウィンドウをコンパクト化してウィンドウの作業スペ ースを広げることができます。

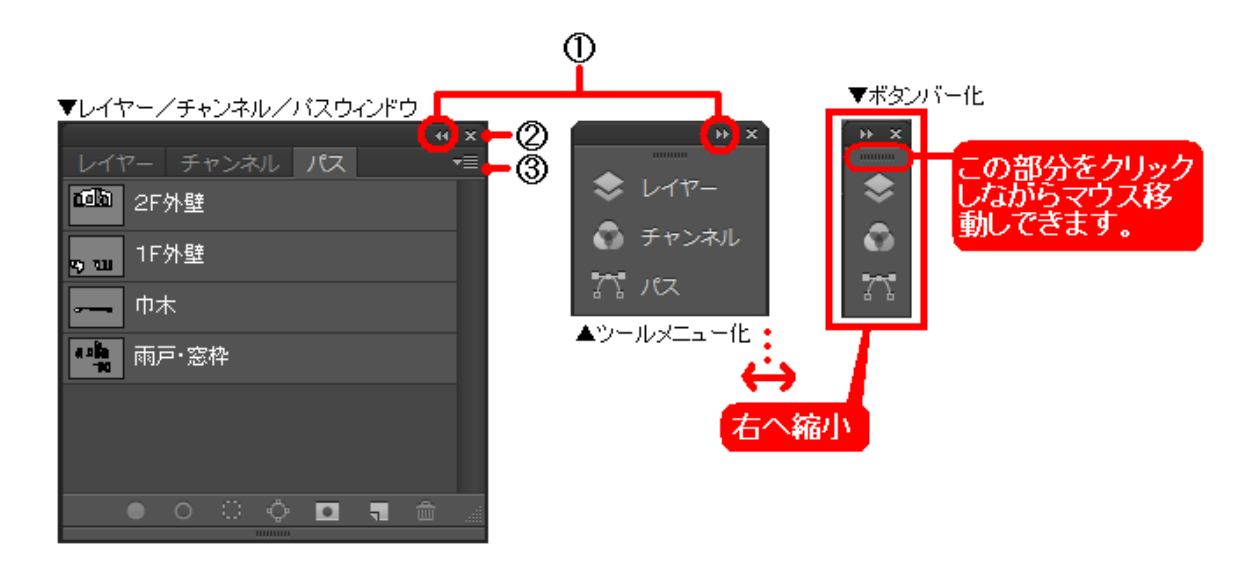

|      | ウィンドウの詳細表示の指定、ウィンドウ内の作業スペースが狭いときにはかをクリ<br>ックしてタグ名のみの表示になります。使用するときには、そをクリックして元のウィン<br>ドウサイズに戻ります。 |
|------|---------------------------------------------------------------------------------------------------|
| 2 ×  | ウィンドウを閉じます。                                                                                       |
| 3 ▼Ξ | そのウィンドウのサブメニューを表示します。                                                                             |
| 4    | マウス移動してツールを配置替えができます。                                                                             |

### ツールウィンドウのコンパクト化から移動

 $\mathcal{P}$ 

ツールウィンドウの左端にある ●をクリックして、メニュ ー化またはボタン表示されたツールは、右図の赤枠内 の 「の部分をクリックしながらマウス移動すると下 図のようにさまざまにツールを配置替えでき、ウィンドウ 内の作業スペースを効率よく作ることができます。

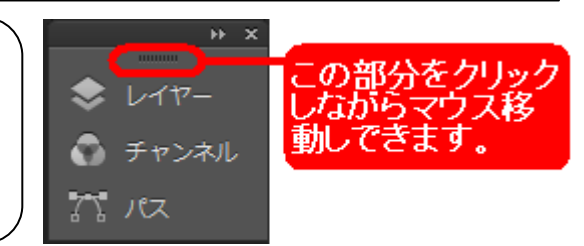

① 右図①の赤枠内の の部分をクリックしながら マウス移動するとツールバーから離れます。

② 右図②のツールバーとの間にマウス移動すると青い太線が表示されます。

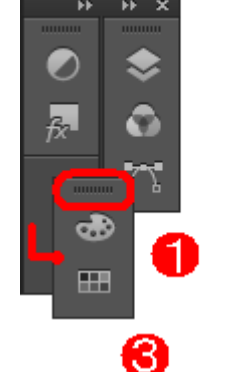

••

æ

•

 $\langle \rangle$ 

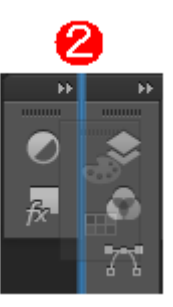

4

32

85

≎ ≎

75

③ マウスを放すと、右図③のようにツールバーとの間 に①で移動したツールが割り込まれます。

④ 右図④のように各ツールバーを縦に配置させてコンパクト表示することでとウィンドウ内の右端に移動させて、下図のようにウィンドウ内の作業スペースを広くとることができます。

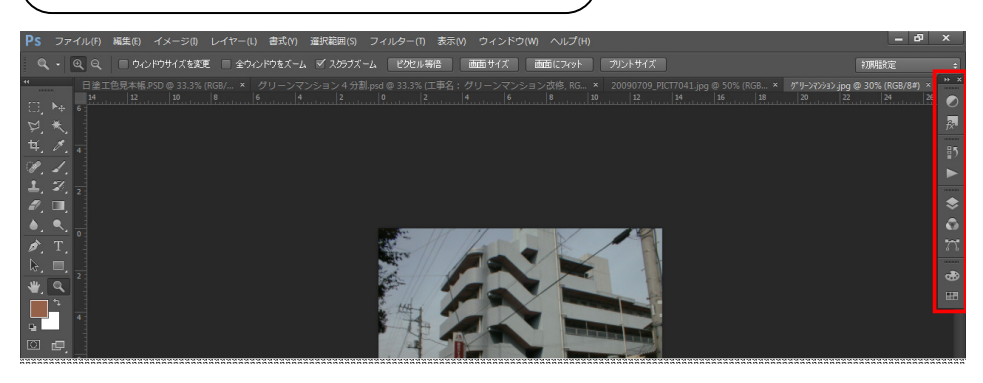

### ツールボックス

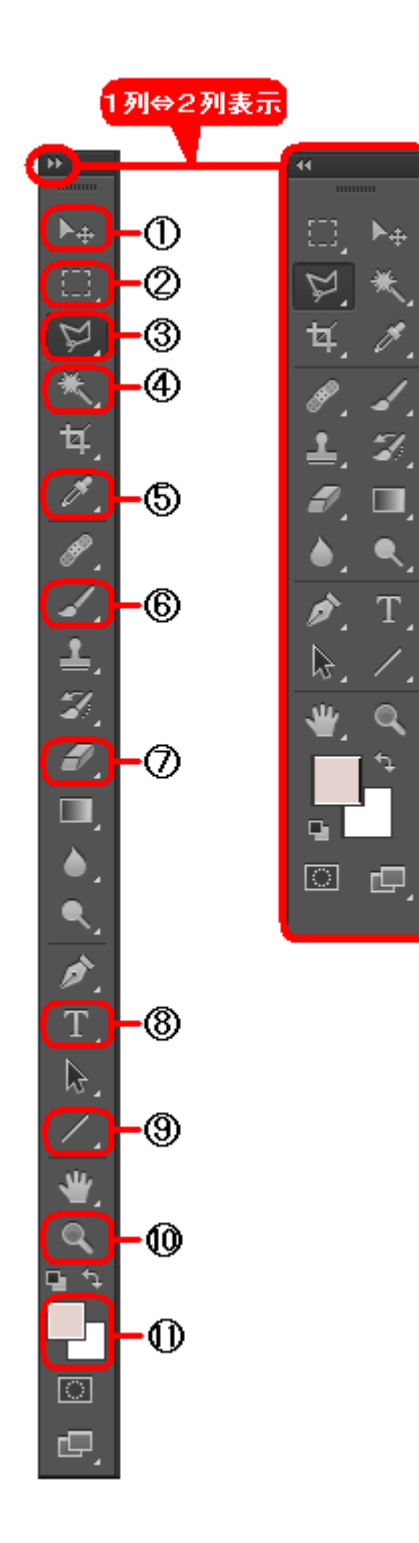

ここではツールボックスの中でも、主に色彩工房で使用するツ ールのみ説明しています。このツールボックスが画面上に表示 されていないときは、メニューウィンドウ(W)→ツールをクリッ クします。

表示後、初期表示は1列ですが、●をクリックすると2列表示に なります。また1列表示に戻すときは、◆をクリックすると1列表 示になります。

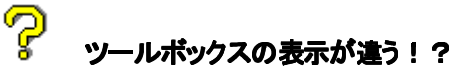

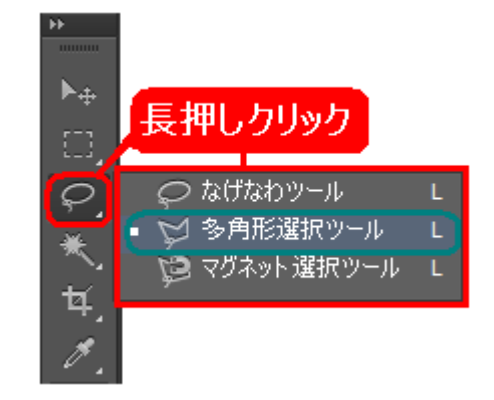

③多角形ツールや④自動選択ツールはマスキングツールとし て頻繁に使用しますが、初期表示は異なるツールが表示され ています。 そのような場合は、右図のようにその<u>ツール上でマウスを長押</u>

しすると、そのツールのサブツールが表示され、多角形ツール を選択クリックします。

| ① 移動ツール        | A44分割画像の編集の際に、画像(複数画像=レイヤー)を移動するのに使用し  |
|----------------|----------------------------------------|
|                | ます。                                    |
| ② 長方形ツール       | 長方形の部位を範囲指定するときに使用します。またこの上でマウスを長押しす   |
|                | ると、他のツールが表示されます。                       |
| ③ 多角形ツール       | 部位形状毎に指定するマスキングツールです。                  |
| ④ 自動選択ツール      | 同色範囲を自動的に選択するマスキングツールです。「選択する色の範囲:」の   |
|                | 数値を変更すると自動的に選択する拡張範囲を調整できます。           |
| ⑤ スポイトツール      | 色を選択するツールです。日塗工色見本や各メーカーパレット、その他画像から   |
|                | 色を取得する際に使用します。                         |
| ⑥ ブラシツール/鉛筆ツール | ある部分を少し塗装する際に使用します。                    |
| ⑦ 消しゴムツール      | 文字や画像を消去するときに使用します。                    |
| 8 文字ツール        | A44分割画像の編集で文字入力するツールです。フォント・サイズ、行間ピッチ、 |
|                | 文字色など変更できます。                           |
| ⑨ ラインツール       | 直線個所(鉄部手摺、格子、フェンスなどの細物)を描画塗替えツールです。    |
| 10 ズームツール      | 画像を拡大・縮小表示し、作業スペースの効率化ができます。           |
|                |                                        |
| ① 塗り替え色パレット    | 上のパレットが塗り替え色、下のパレットはその画像の背景色です。スポイトツ   |
|                | ールで色を選択すると、塗り替え色パレットに色が表示されます。         |

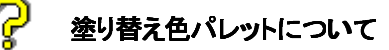

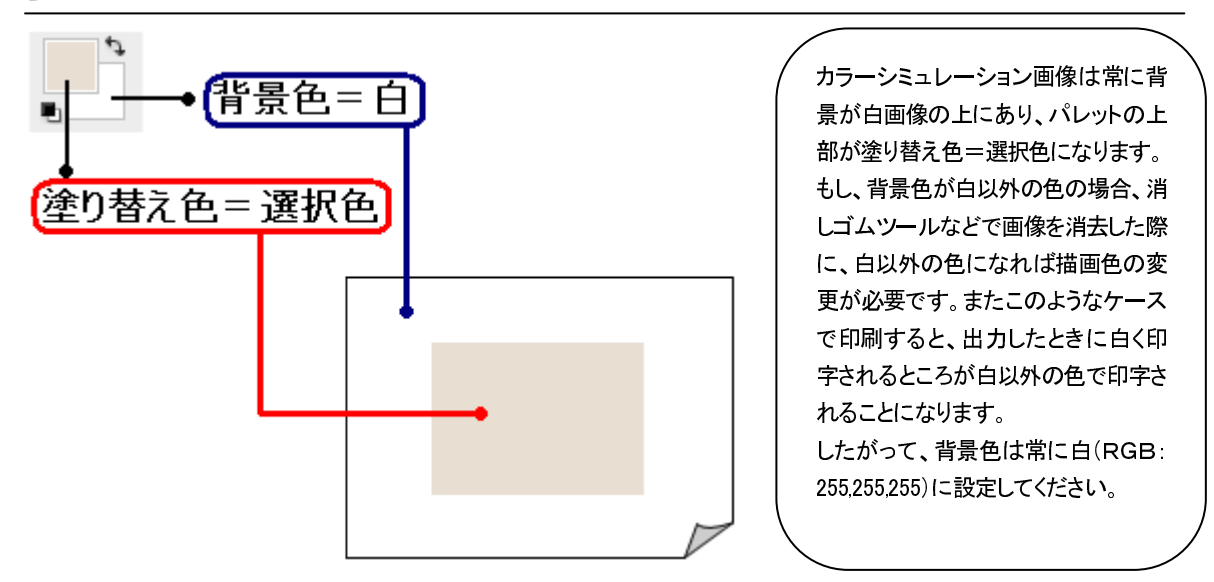

# ズームツールのウィンドウ切り替え

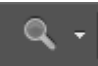

ここではツールボックスのズームツールにはウィンドウ内の画像表示を次のように行えます。

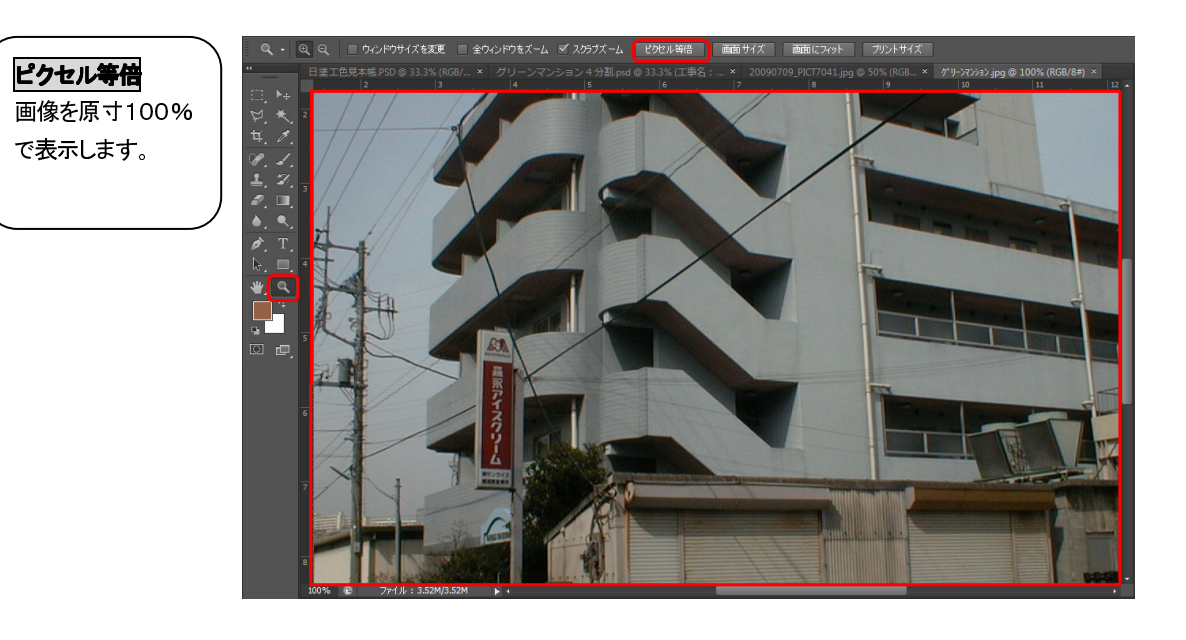

**画面サイズ** 画面の縦サイズに 合わせて全体を表 示します。

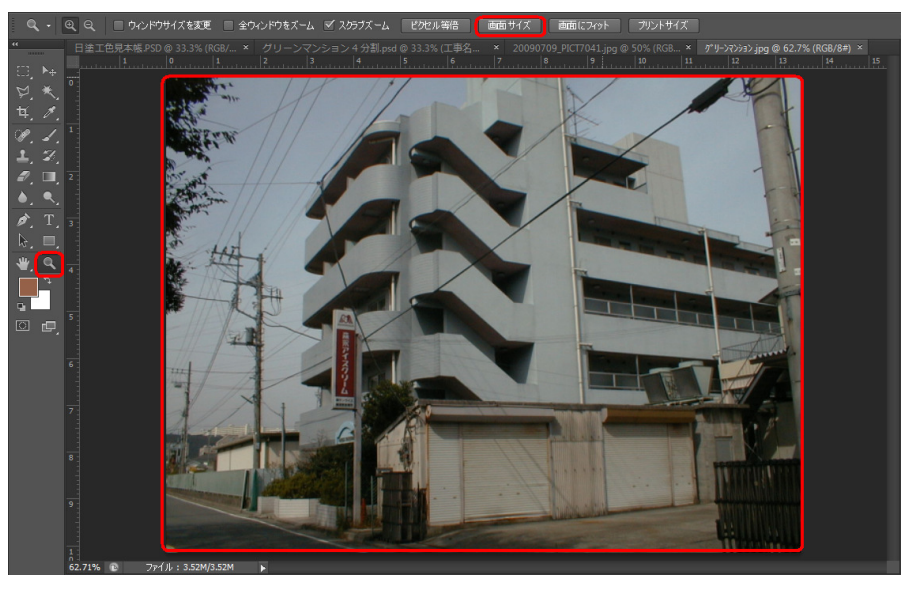

#### COMPAS-色彩工房 ユーサ・ース・マニュアル

**画面にフィット** 画面の横サイズに 合わせて全体を表 示します。

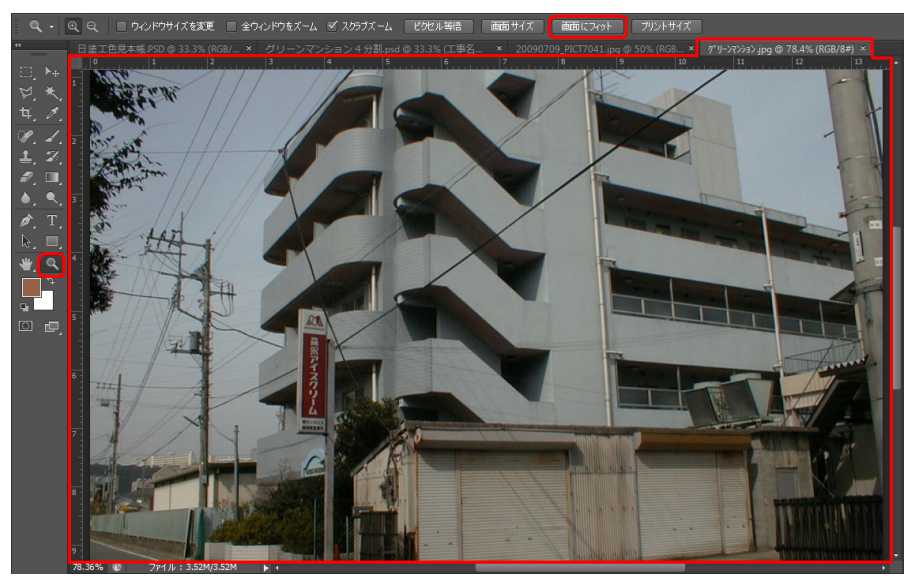

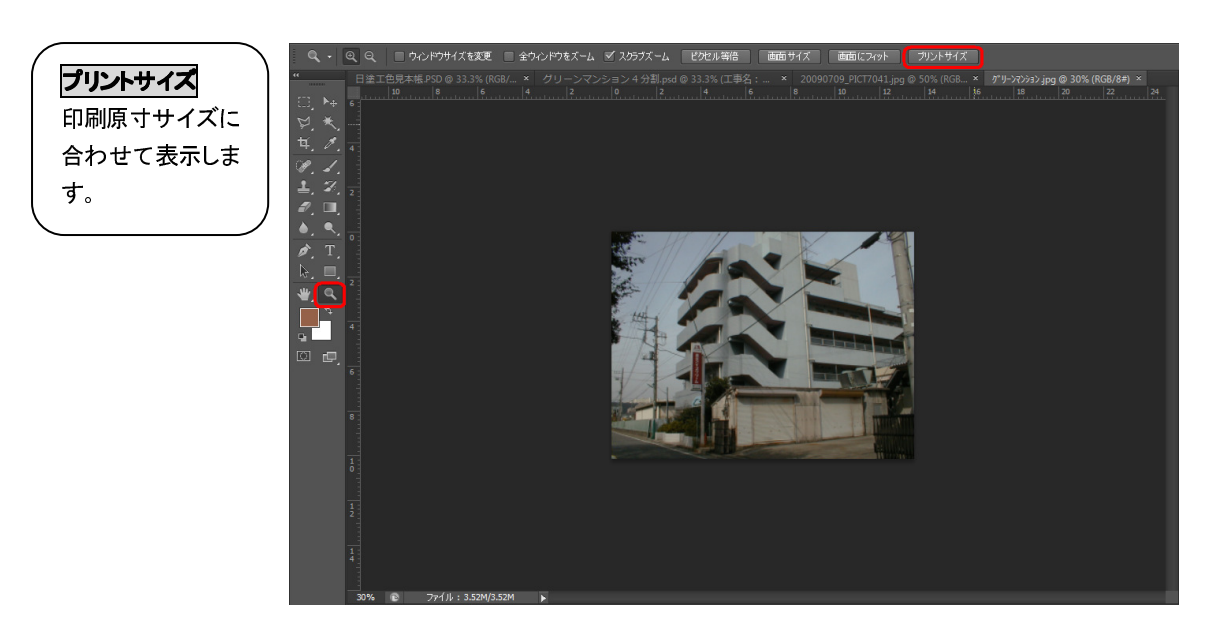

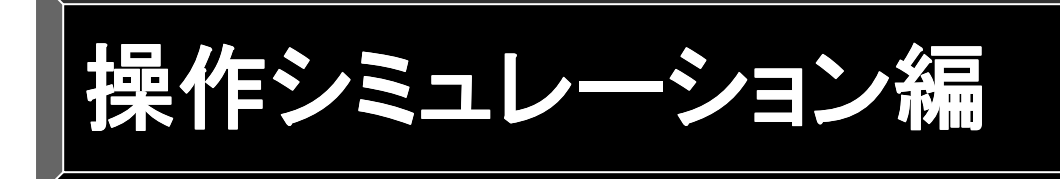

ここでは、カラーシミュレーションの 操作について説明しています。 カラーツールを使用すると、 短時間で簡単にシミュレーションが できます。

# カラーシミュレーションの流れ

#### カラーシミュレーションの基本的な流れは下記のとおりです。

| 流れ                                      | 手順                                                     |                                                                                                    | 内容                                                                                                    |
|-----------------------------------------|--------------------------------------------------------|----------------------------------------------------------------------------------------------------|----------------------------------------------------------------------------------------------------|
| 【1】シミュレーション<br>準備                       | <ol> <li>① 現場画像の<br/>込み</li> <li>② 画像を開く</li> </ol>    | 最影から画像取り                                                                                                    | 高画質、良質なシミュレーションが目的ならば、<br>撮影は快晴の午前中が最適です。曇り、雨の<br>日、障害物が多い方向からの撮影は作業効率<br>上、避けたほうがよいと思われます。また、テク<br>スチャ塗装をするのであれば建物を正面から撮<br>影すると、簡単・短時間で処理ができます。<br>デジカメで撮影してきた画像、現場画像を写真<br>にしたものならスキャナから、シミュレーション<br>する画像を開きます。 |
| 【2】マスキング                                | <ol> <li>マスキング</li> <li>マスキング</li> </ol>               | 自動選択ツー<br>ル(同色範囲の<br>自動指定)<br>多角形ツール<br>(部位範囲指<br>定)                                                                                                    | 外壁、屋根、軒天、破風…など部位毎にマスキ<br>ング、デザイン塗装であれば同色で塗る部位毎<br>に指定します。<br>[使用ツール]多角形選択ツール、自動選択ツ<br>ール、長方形ツール、ズームツール                                                                                                    |
|                                         | (2) マスキンクの                                             | 2.11年4月11日11日11日11日11日11日11日11日11日11日11日11日11日                                                                                                    |                                                                                                    |
|                                         | ③ 原画に上書さ<br>                                           | 51朱仔                                                                                                    | 日本の処理で原国として工業では行または、別名で名前をつけて画像を保存します。                                                                                                    |
| 【3】下地処理<br>※この処理は除去箇所が                  | <ol> <li>下地調整・汚れ部分の処理</li> <li>① 零け、零約などの除去</li> </ol> |                                                                                                    | マスキング後、電線や電柱などを除去すること<br>ができます。また外壁の雨染みなどの汚れ部分<br>も処理します。                                                                                                    |
| 無い場合、また汚れの状況<br>から不要な場合は次の【4】<br>へ進みます。 | ② 電柱・電線などの除去<br>③ 画像自動補正                               |                                                                                                    | [使用ツール] 多角形選択ツール、自動選択ツ<br>ール、 <b>ブラシ</b> ツール、鉛筆ツール、ズームツー<br>ル、汚れ除去(電柱/電線の消去)、スポイトツ<br>ール、透過(50%)塗り、目視調整塗り                                                                                                    |
|                                         | ④ 原画に上書き                                               | 保存                                                                                                    | ここまでの処理で原画として上書き保存または<br>別名で名前をつけて画像を保存します。                                                                                                    |
| 【4】シミュレーション                             | ① 塗替色選択                                                | <ul> <li>日塗工色見本</li> <li>帳から選択</li> <li>各メーカー色見</li> <li>本帳から選択</li> <li>DICカラーガイ</li> <li>ド(カラーライブ</li> <li>ラリ)から選択</li> <li>カラーピッカー</li> <li>から選択</li> <li>スウォッチパレ</li> <li>ットから選択</li> </ul> | 日塗工色見本または各メーカー色見本等から塗<br>り替える色を選択します。<br>[使用ツール]スポイトツール、スウォッチ、ズー<br>ムツール、カラーライブラリ、カラーピッカー                                                                                                    |

|                                                              |               | 画像から選択 |                                |  |
|--------------------------------------------------------------|---------------|--------|--------------------------------|--|
|                                                              | ② マスキング呼      | び出し    | 【1】-②でマスキングした部位を呼び出し、点         |  |
|                                                              | 0             |        | 線化して塗り替えが実行できるよう準備します。         |  |
|                                                              |               |        | [使用ツール]                        |  |
|                                                              | ③ 塗り替えシミ      | ュレーション | 【2】-①で呼び出した部位に対して【2】-②で        |  |
|                                                              |               |        | 選択した色でシミュレーションします。             |  |
|                                                              |               |        | [使用ツール]画像種類のよって次のようにツー         |  |
|                                                              |               |        | ルを使用します。                       |  |
|                                                              |               |        | ●デジカメ、写真のとき                    |  |
|                                                              |               |        | 有彩色、無彩色、濃彩色、目視調整塗り、透過          |  |
|                                                              |               |        | (50%)塗り、テクスチャ塗装(定義済)           |  |
|                                                              |               |        | ●図面のとき                         |  |
|                                                              |               |        | 透過(50%)塗り、ベタ塗り、目視調整塗り          |  |
|                                                              | <b>④</b> 色の調整 |        | [使用ツール] 目視調整塗り                 |  |
|                                                              | ⑤ 模様付けシミ      | ュレーション | [使用ツール] <b>麻袋状テクスチャ、砂岩状テクス</b> |  |
|                                                              |               |        | チャ、キャンバス状テクスチャ                 |  |
|                                                              | ⑥シミュレーショ      | シ画像の保存 | シミュレーションができたら、必ず色番号やパタ         |  |
|                                                              |               |        | ーン名など分かりやすい名前をつけて別名保存          |  |
|                                                              |               |        | します。                           |  |
| ・・・・シミュレーションパターンが複数ある場合は【3】を繰り返し行います。その際に、呼び出す画像のマスキングは【2】   |               |        |                                |  |
| ー③で保存した画像を表示してシミュレーションします。したがって、マスキング処理は1回で済み、作業効率化・時間短      |               |        |                                |  |
| 縮が図れます。                                                      |               |        |                                |  |
| ・・・ シミュレーションをメール送信で提出する場合は、ここで終了です。相手先がPhotoshopを持っていない場合は、ブ |               |        |                                |  |

・・・・ンミュレーンヨンをメール法信で提出する場合は、ここで終了です。相手先かPhotoshopを持っていない場合は、ノ ラウザで閲覧するので、ファイル拡張子を.jpg(ジェーペグ)にして保存します。

# 【1】シミュレーション準備

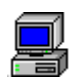

#### ① 現場撮影から画像取り込み

各入力機器から、さまざまな方法で画像を取り込めます。

#### デジタルカメラから

デジタルカメラから画像を取り込み表示します。 操作については、お手持ちのデジタルカメラに添付の マニュアルをお読みください。 現場画像の撮影は快晴の午前中が最適で、シミュレーションの 作業効率も良好です。また、テクスチャ塗装が目的ならば 建物を正面から撮影すると、簡単・短時間で処理ができます。

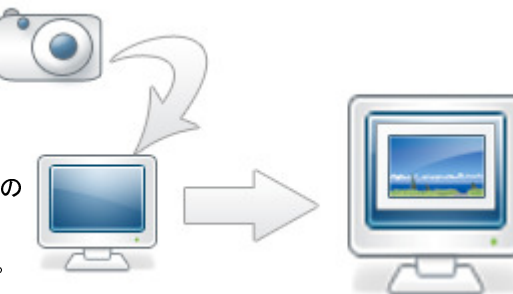

写真をスキャナで読み込んでシミュレーション 写真の場合はスキャナで読み込み表示します。 操作については、お手持ちのスキャナに添付の マニュアルをお読みください。

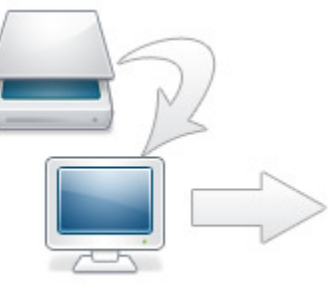

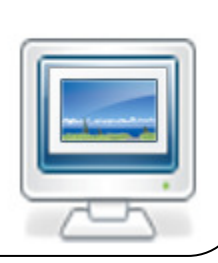

保存してある画像ファイルでシミュレーション あらかじめスキャナやデジタルカメラから画像を 入力し、保存しておいたファイルを呼び出し ディスプレイに表示します。

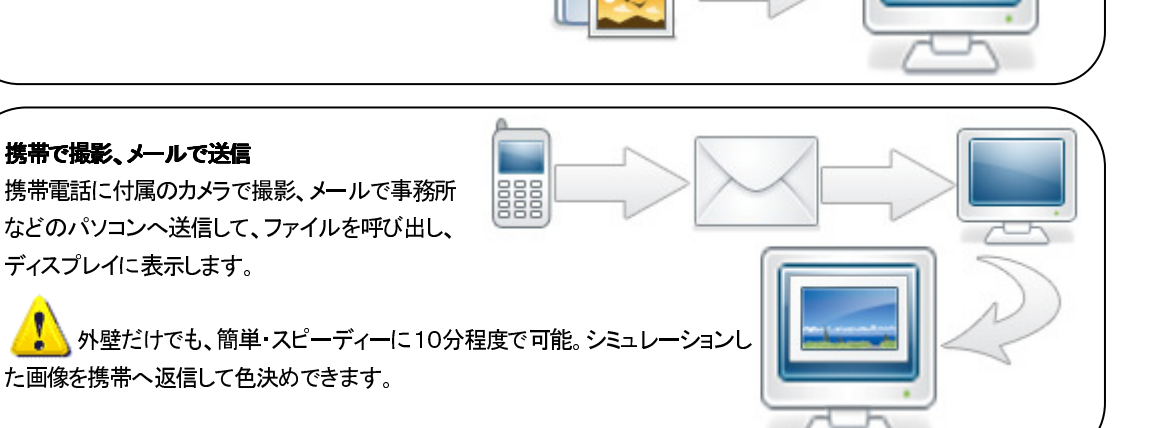

### ② 画像データ開く

カラーシミュレーションのスタートは現場画像の表示。作業の途中で保存したファイルを開くのもこの方法です。

 メニューバーよりファイル(F)→開く(O)をクリックし、右図のウィンドウが表示されたら、既存ファイルが保存されている場所を指定し、そのファイル 名をクリックします。

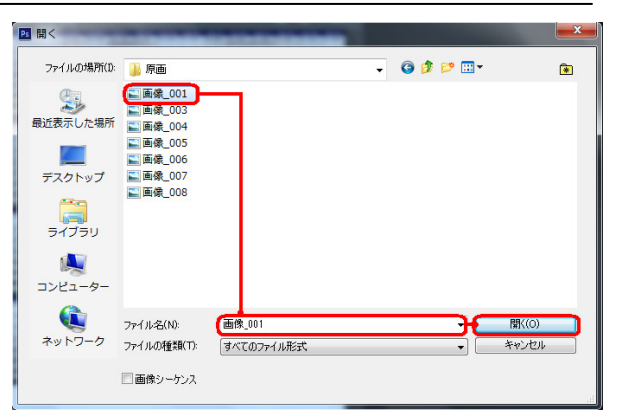

② 選択した画像ファイルが表示されます。

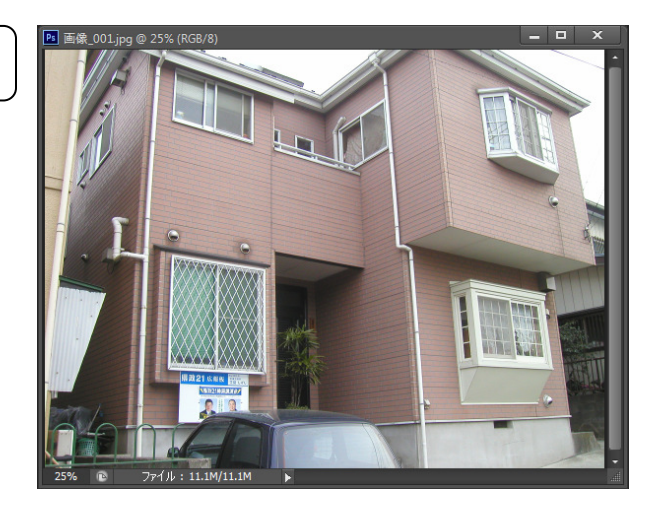

### 【2】マスキング

ここではマスキング(=塗替えシミュレーションする部位の指定)から、マスキングした部位を保存(=パス 指定)までを説明します。

マスキングは基本的に、**自動選択**ツールやカラーツールの**選択範囲の拡大(画像全体)**ボタンを利用すると便利ですが、原画の精度が悪いときや塗替えする建物の形状が単純な場合は、**多角形選択**ツールを利用し、塗替え範囲をポイントで指定し、塗替え範囲指定する方法もあります。また、指定した範囲を何パターンかに色替えして提案するには、範囲指定した個所に部位名を付け、保存しておくと便利です。(=パス保存)

\_\_\_\_\_\_\_

#### 主に使用するマスキングツール

| ツール形状 | ツール名             | 内容                                                                       |
|-------|------------------|--------------------------------------------------------------------------|
| €     | <b>自動選択</b> ツール  | 同色範囲を自動的に選択するマスキングツールです。「選択する色<br>の範囲:」の数値を変更すると自動的に選択する拡張範囲を調整でき<br>ます。 |
| Þ.    | <b>多角形選択</b> ツール | 部位形状毎に指定するマスキングツールです。                                                    |
| []]   | 長方形選択ツール         | 長方形の部位を範囲指定するときに使用します。またこの上でマウスを長押しすると、他のツールが表示されます。                     |

## ①マスキング

ここでは各ツールを使用したときのマスキング操作について説明します。部位や塗り替え色に応じて、使い分けしてください。

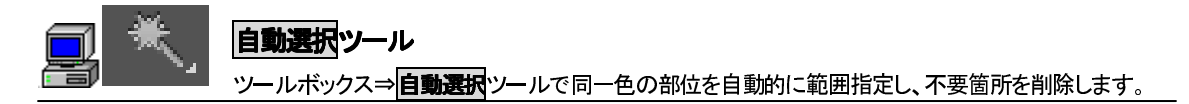

① **自動選択**ツールで塗り替える個所をク リックします。クリックした同色範囲が点線 で囲まれます。

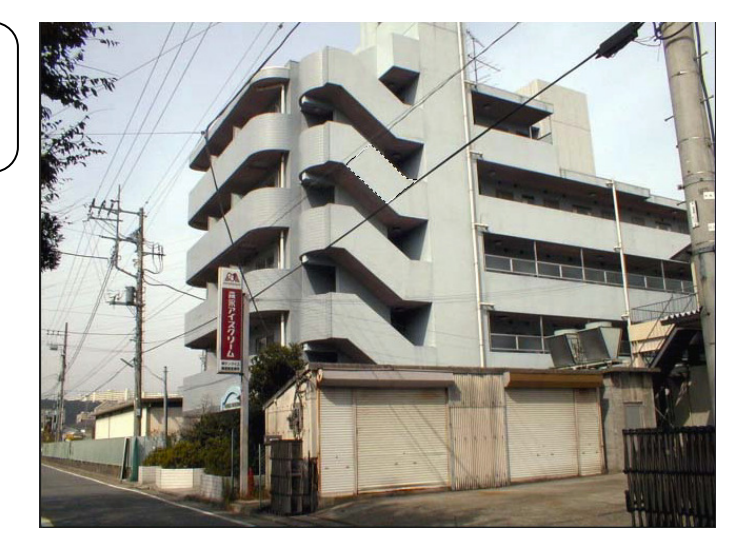

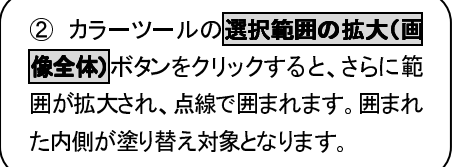

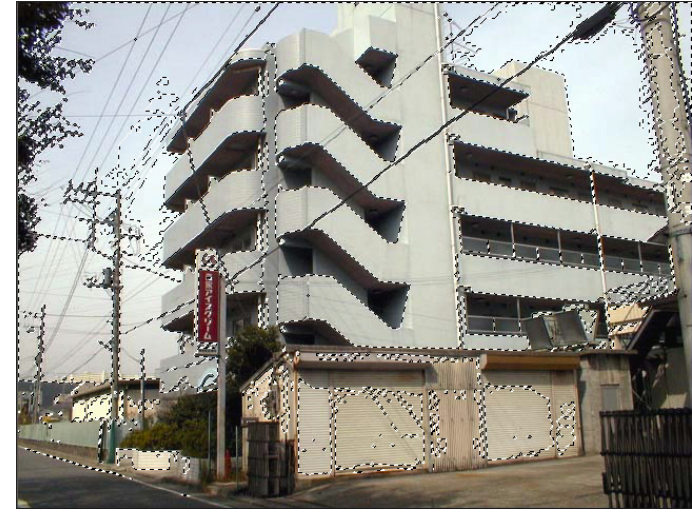

🗐 🗶 🏥

自動選択ツールで範囲指定後、不要箇所を削除する 自動選択ツールでマスキング後、塗替え範囲が拡大しすぎた時の不要箇所を取り除きます。

① **多角形選択**ツールをクリックし、多角形 選択ツールモードにします。

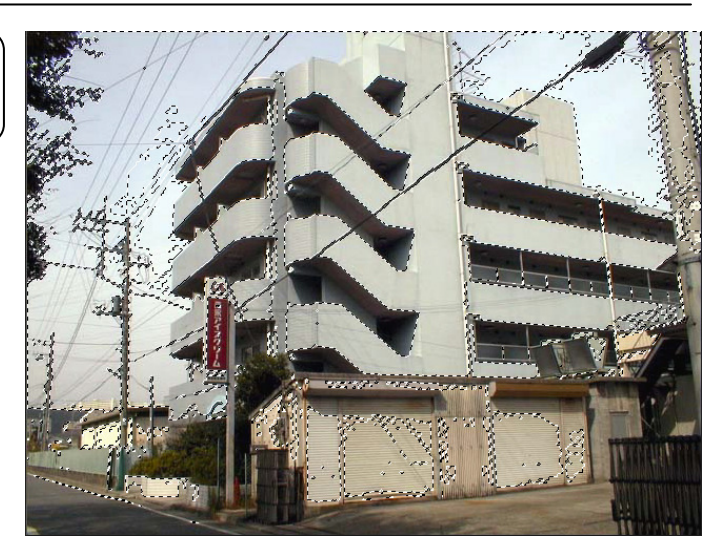

② 塗替え不要箇所はキーボードのAlt キーをクリックしながら、右図の赤線の通 りにドラッグして範囲指定します。

範囲指定途中で1つ前のポイント に戻る場合は、Deleteキーを1回押すと 1つ前のポイントに戻ります。

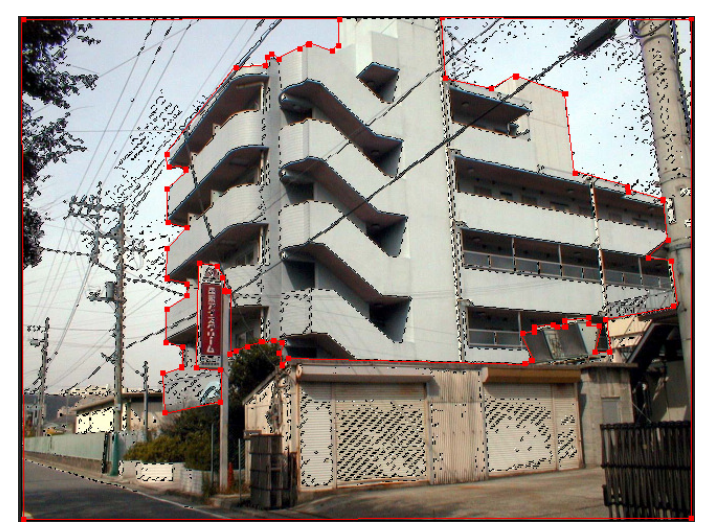

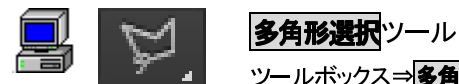

① **多角形選択**ツールをクリックし、**多角 形選択**モードにします。塗り替する建物の 開始点を決めて、クリックします。クリック し、開始点を決めます。右図は■のところ が開始点となります。

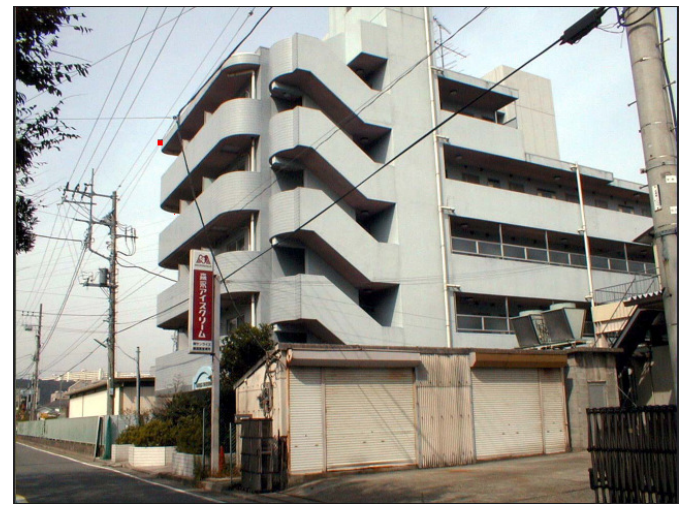

② 建物形状に沿って、マウスを動かすと 自動的に線が引かれ、角やカーブしている ところでクリックします。

③ 建物全体を②の操作を連続して行う と、右図のように―― で建物全体が囲 まれ、範囲指定されます。■はマウスを クリックしたところです。

範囲指定途中で1つ前のポイント に 戻る場合は、Deleteキーを1回押す と1つ前のポイントに戻ります。

④ 開始点まで戻り、マウスを放すと、点線 で囲まれます。この点線の内側が塗り替え 対象範囲となります。

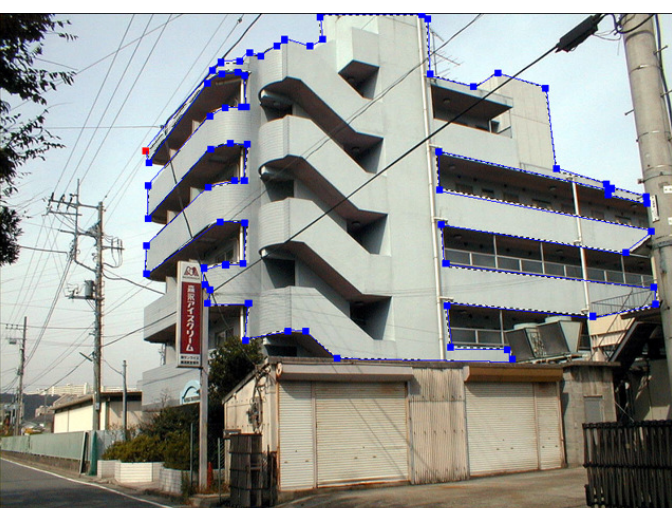

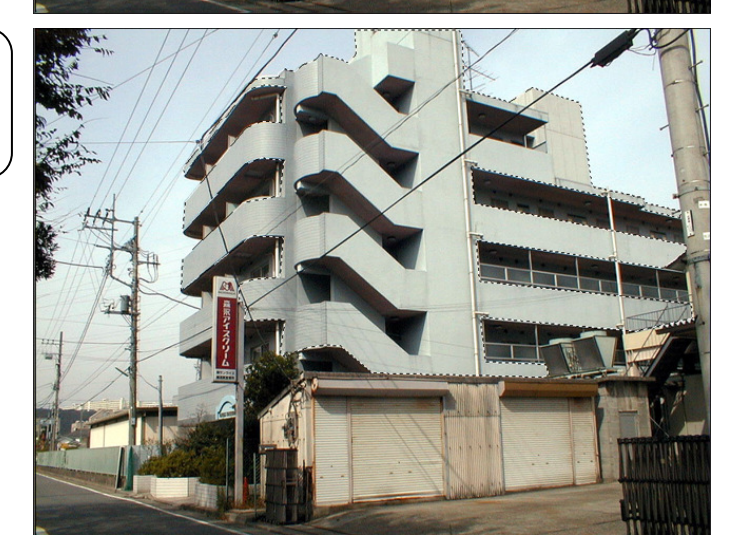

### 塗替え範囲の追加/不要範囲の削除は・・・

1回で全ての塗替え範囲指定を行えない 場合は、2回目の範囲指定する前に、Shift キーを押しながら、 多角形選択ツールを使用します。右図は 前ページからの操作説明上記④より、 Shift キーを押しながら、■を開始点とし、 ■のところでマウスをクリックし、開始点ま で戻ります。また、1回で全ての塗替え範 囲指定を行い、窓など不要な箇所はAltキ ーを押しながらマウスをクリックします。

Ś

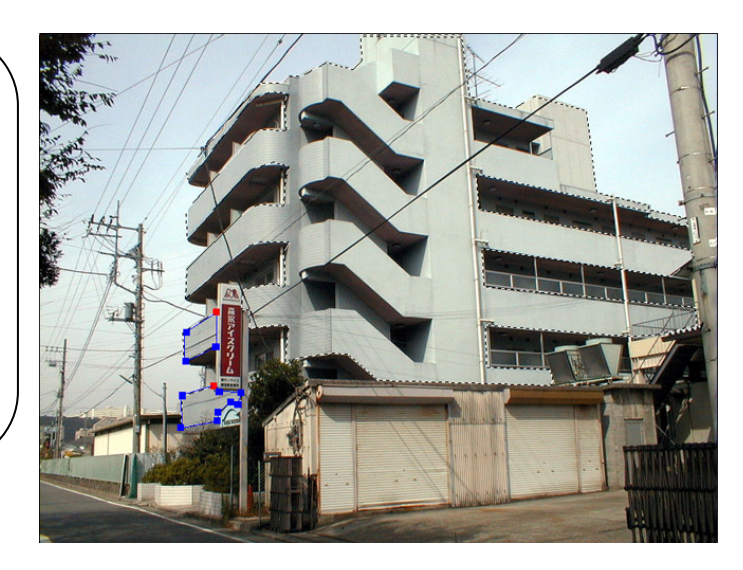

# ②マスキングの保存

塗替え範囲指定ができたら、カラーツールの選択範囲→パス登録(マスク) ボタンをクリックし、範囲指定 した場所を保存しておきます。

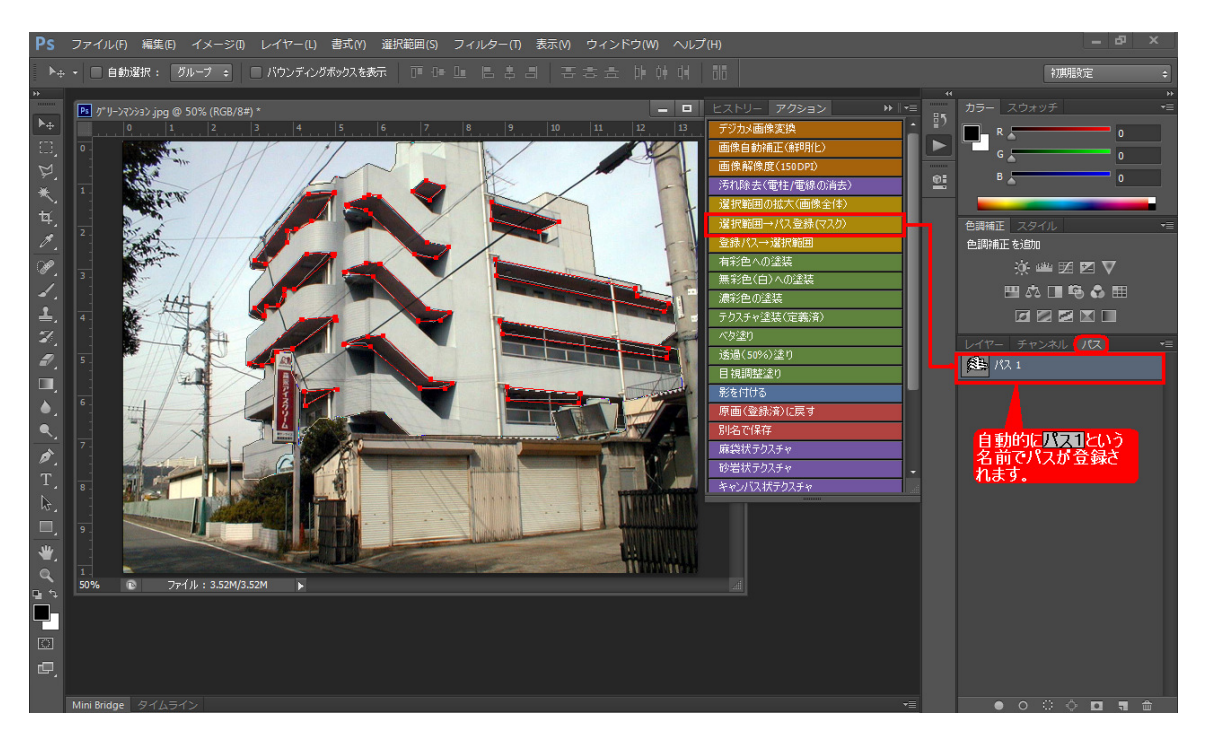

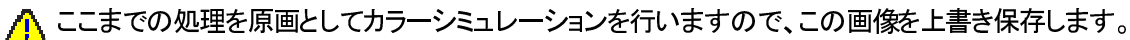
#### マスキング部分の登録(パス登録)と部位名変更

■ 範囲指定後、カラーツール 選択範囲→バス登録(マスク) ボタンをクリックすると、下図のウィンドウが表示されます。

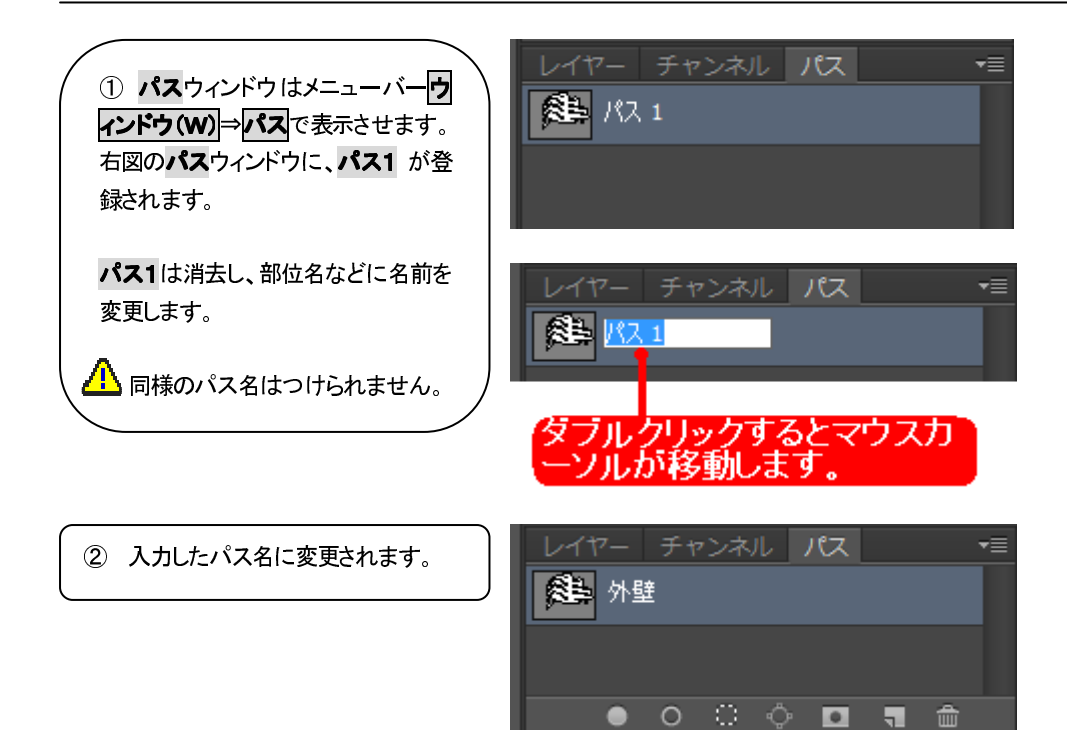

# ③ 原画に上書き保存

マスキングからマスキングした部位のパスまで処理を上書き保存します。この上書き保存することにより、 マスキング処理は1度で済み、以降はシミュレーション作業のみで短時間でシミュレーションができます。

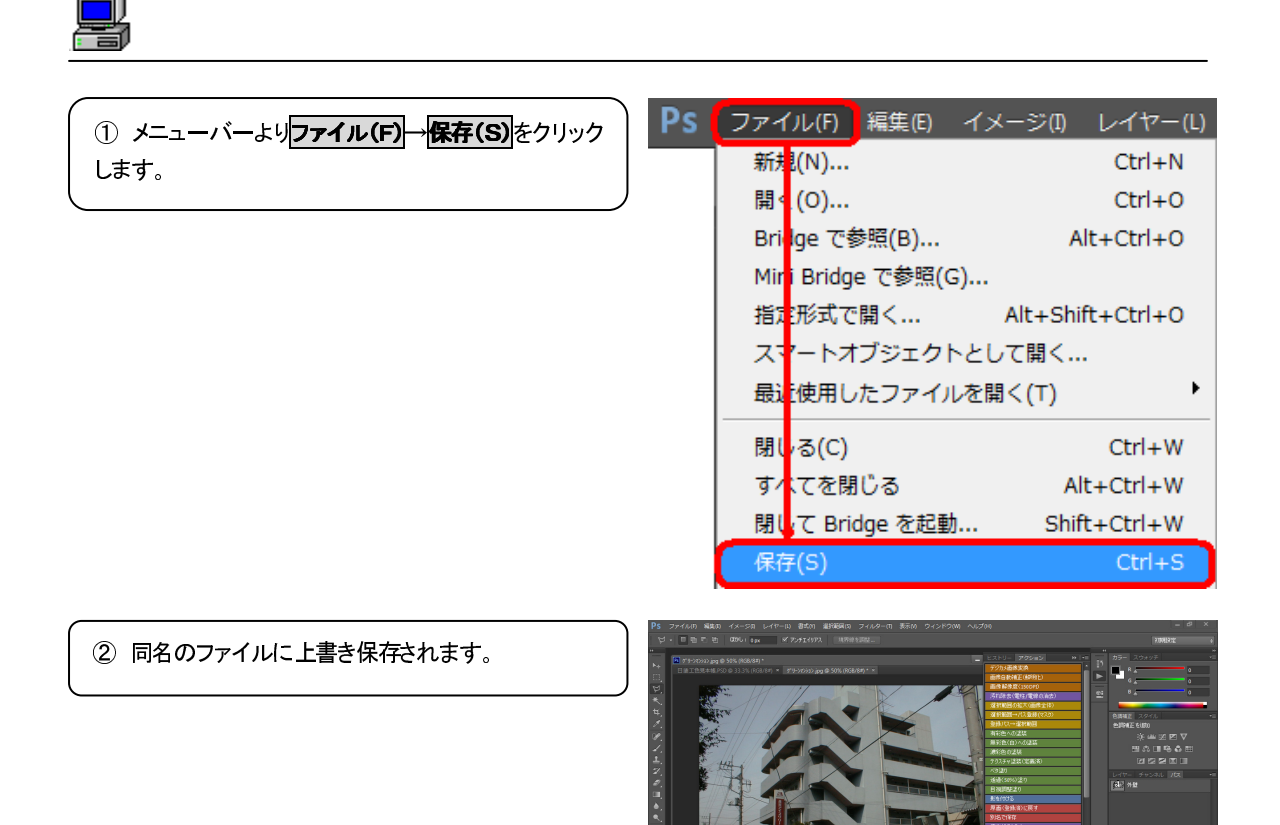

# 【3】下地処理

雨染みなどの外壁の汚れや、電柱、電線の除去は、カラーツールの汚れ除去(電柱)ボタンを使用します。 電柱など除去する箇所が無い、また汚れ除去が不要な場合は次の【4】シミュレーションへ進んでください。

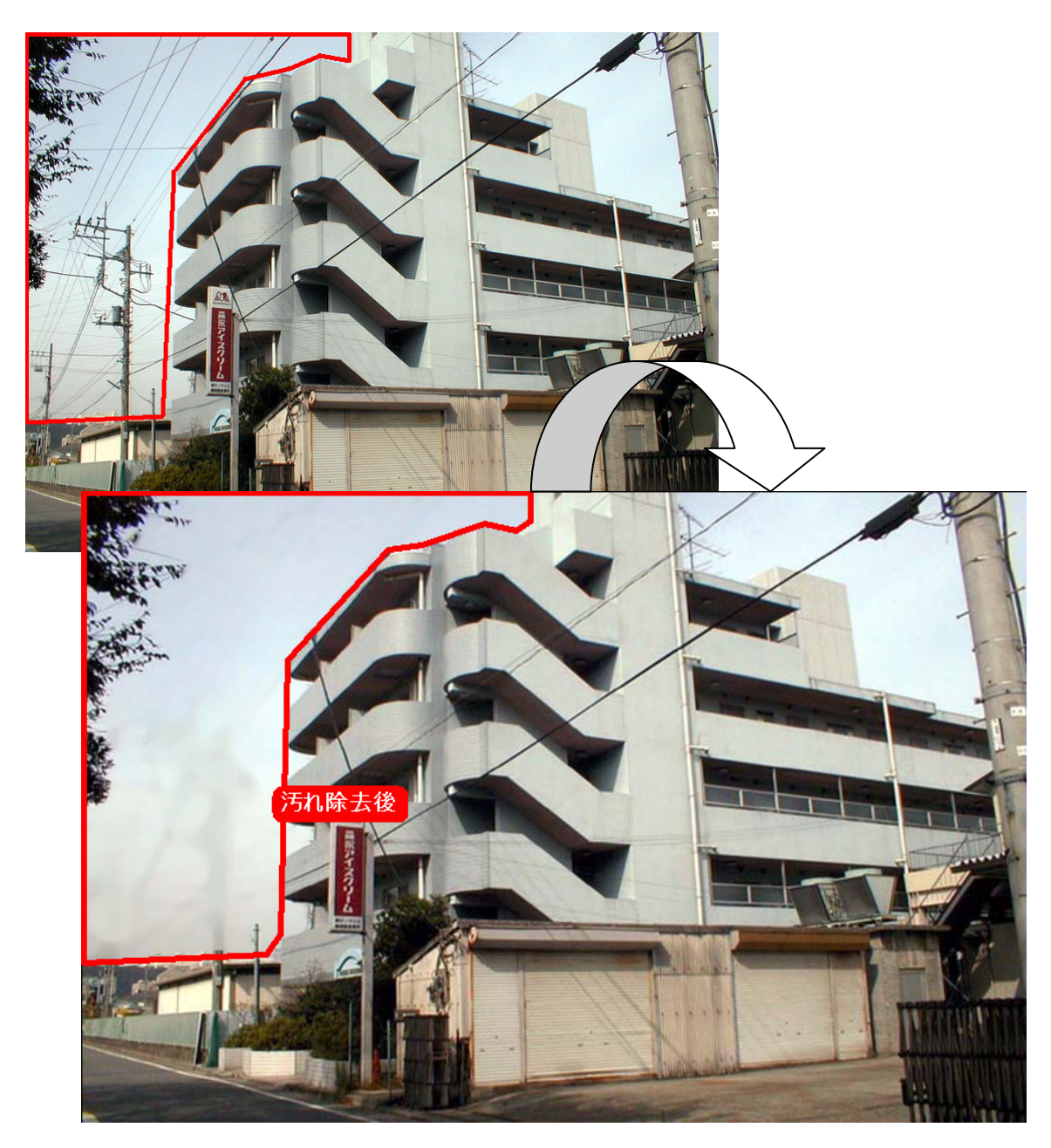

# ① 下地調整・汚れ部分の処理

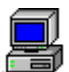

#### 外壁クラック部分の下地調整

下図の赤枠内のクラック部分を、カラーツール汚れ除去(電柱/電線の消去)を使って消去します。

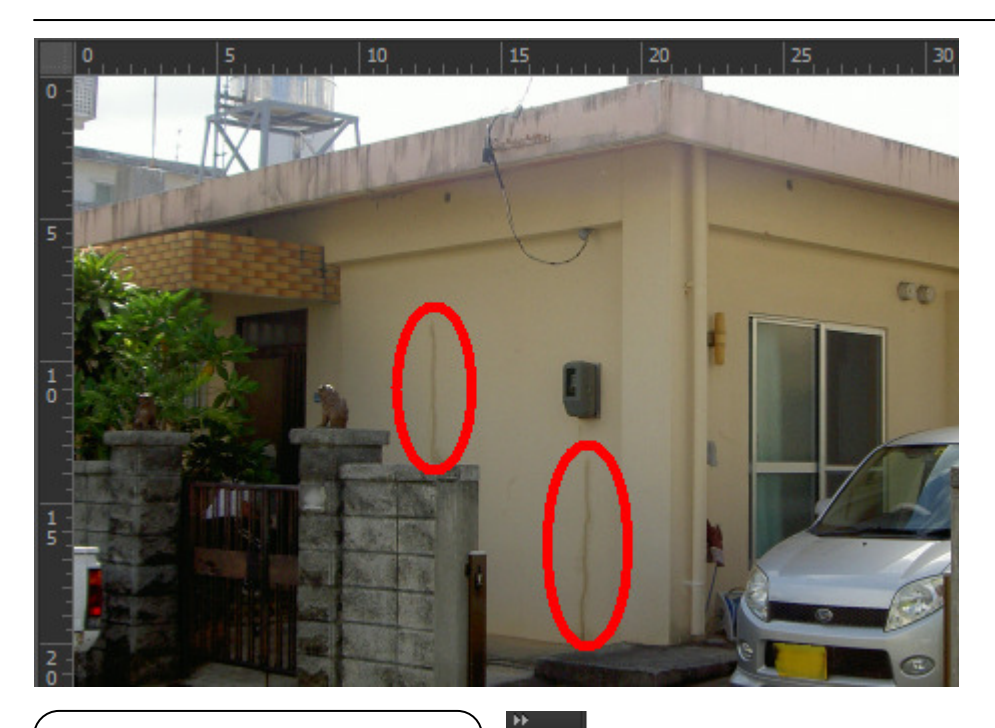

① ツールボックスより左上の長方形ツー ルを選択し、長方形ツールモードにします。

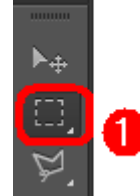

② 右図の■のあたりをクリックし、矢印の方向へマウスを移動し、汚れを点線で囲みます。

同一の汚れ部分はA. Bのよう に2箇所いっぺんに指定することも可能 です。その際、Aの箇所を指定した後、 shiftキーを押しながら、Bの箇所を指 定します。

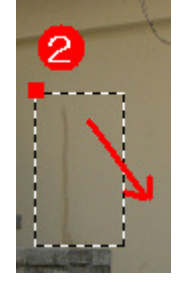

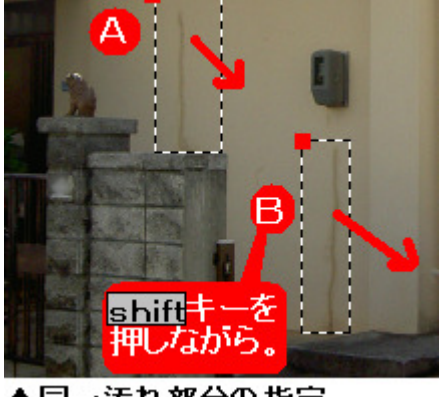

▲同一汚れ部分の指定

#### COMPAS-色彩工房 ユーサ・ース・マニュアル

 3 右図のカラーツールで汚れ除去(電柱 /電線の消去) ヒストリー アクション
 デジカメ画像変換
 画像自動補正(鮮明化)
 画像解像度(150DPI)
 汚れ除去(電柱/電線の消去)
 選択範囲の拡大(画像全体)

④ 右図のように汚れが消去または薄くなります。さらに汚れの酷い場合は、2回もしくは複数回時れ除去(電柱/電線の消去)をクリックすることで、汚れが他の部分と中和され薄くなります。

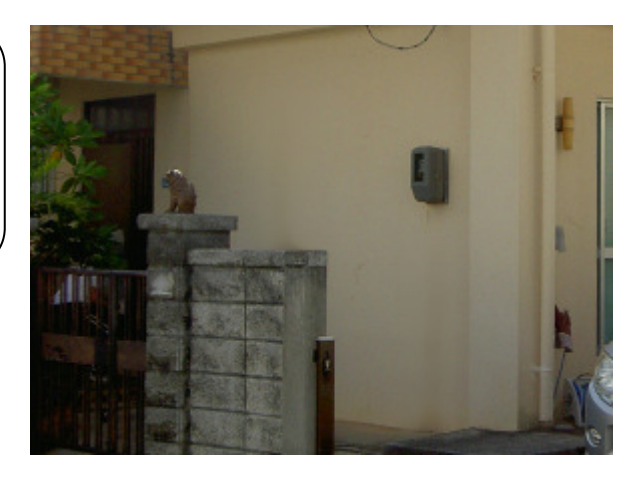

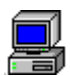

#### 雨染みの処理

下図の赤枠内の外壁などの雨染み汚れをカラーツールで**透過(50%塗り)**を使って除去します。

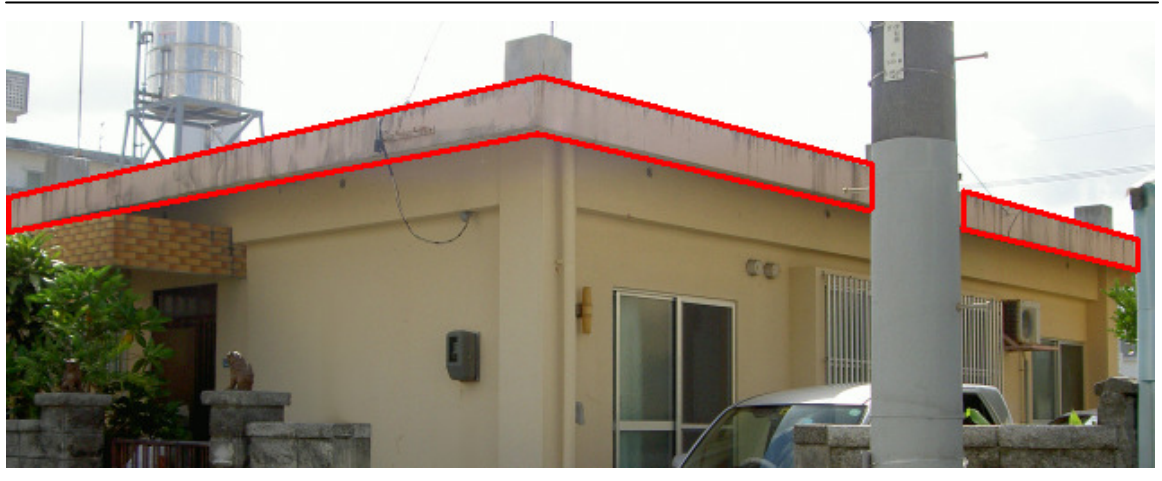

② 右図のカラーツールで登録パス→選

上記①でパスウィンドウ下の点線〇をクリ

ックすると、下図のように、屋根のマスキ

ング部位が点線で表示されます。

択範囲をクリックします。

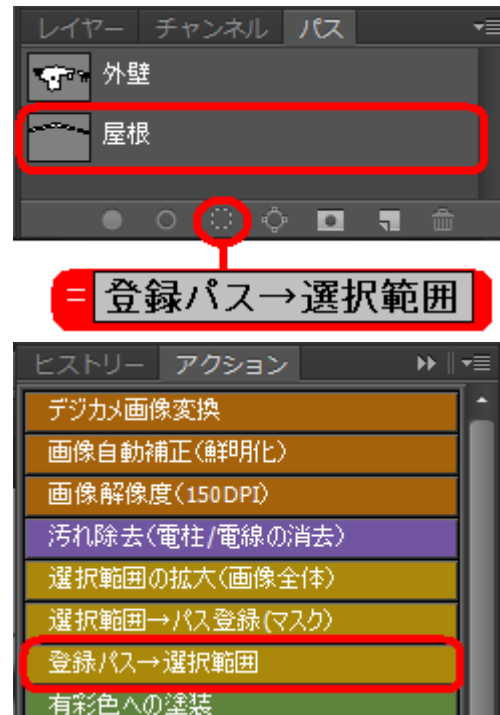

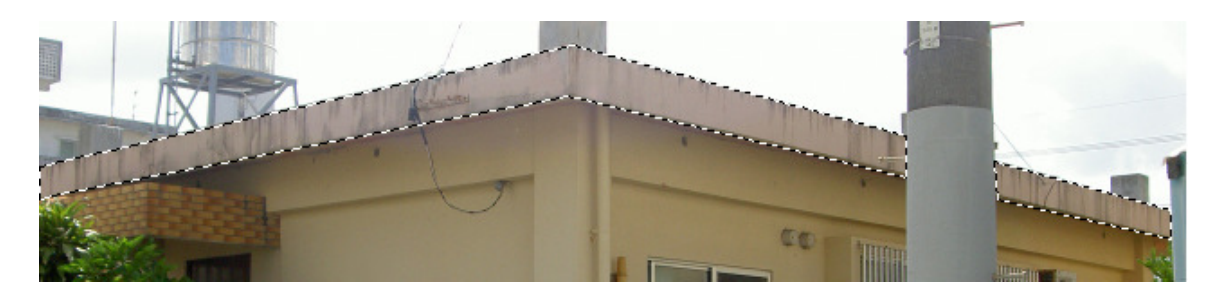

③ 右図のように汚れ部分の酷いところの色を拾います。
 a. ツールボックスのスポイトツールをクリックし、スポイトツールモードにします。
 b. 汚れのひどい部分をクリックします。
 c. ツールボックスの塗り替え色パレットにし、でクリックしたと部分の色が表示されます。

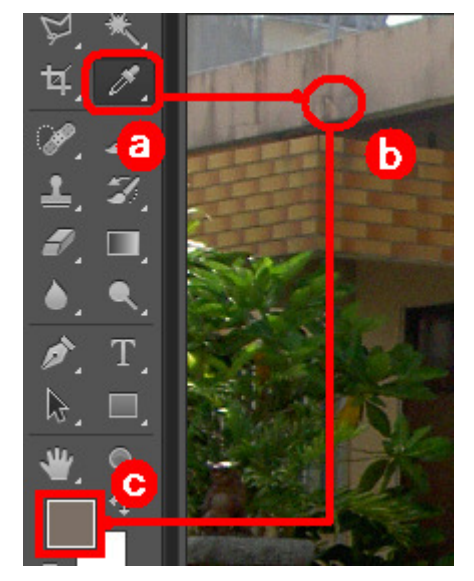

④ 右図のカラーツールで透過(50%)
 塗り)をクリックします。
 下図のように、屋根の汚れ部分が薄くなります。
 さらに汚れの酷い場合は、2回もしくは複数回透過(50%塗り)をクリックするか、
 有彩色への塗装などのツールを使用することで、汚れが他の部分と中和され薄くなります。

| ヒストリー <b>アクション →</b> ■ | ◄≣ |
|------------------------|----|
| テクスチャ塗装(定義済)           |    |
| ベタ塗り                   |    |
| 透過(50%)塗り              | -  |
| 目視調整塗り                 | Ţ  |
| 影を付ける                  |    |
|                        |    |

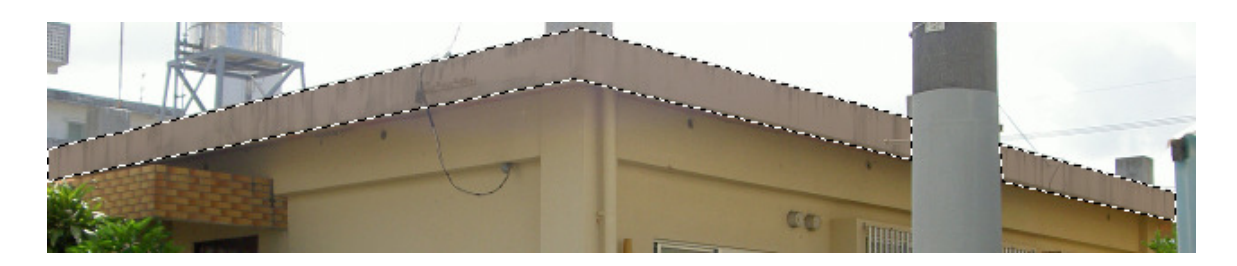

# ② 電線・電柱などの除去

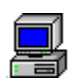

#### 【1】**電線の除去**

電線部分を範囲指定し、カラーツールの汚れ除去(電柱/電線の消去)ボタンをクリックします。

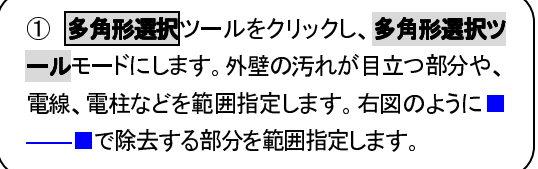

② カラーツールの 汚れ除去(電柱/電線の消去) ボタンをクリックすると、右図のように範囲指定した 部分が除去されます。

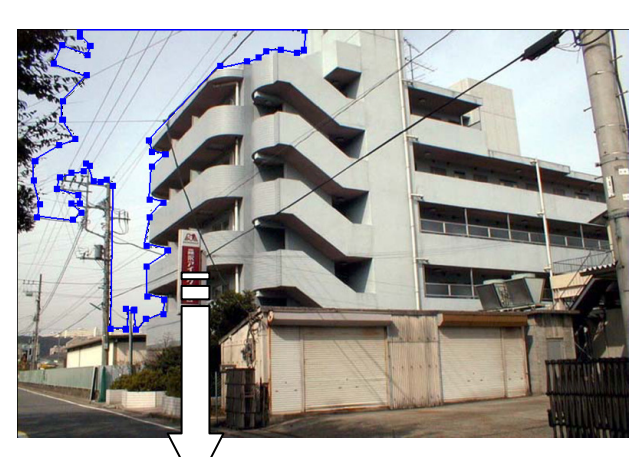

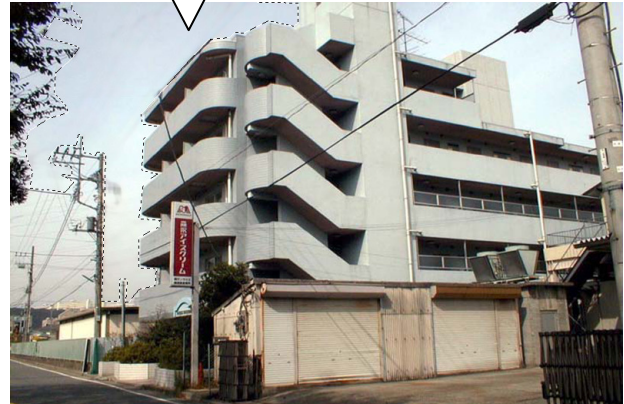

③ 範囲指定した部分をクリックすると、点線が消え ます。

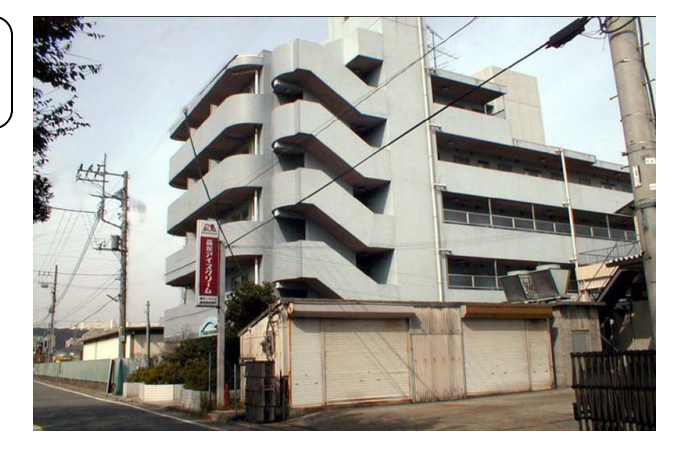

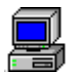

【2】電柱の除去 電柱など1クリックで除去することが難しい時は、汚れ除去(電柱/電線の消去)ボタン数回連続クリックします。

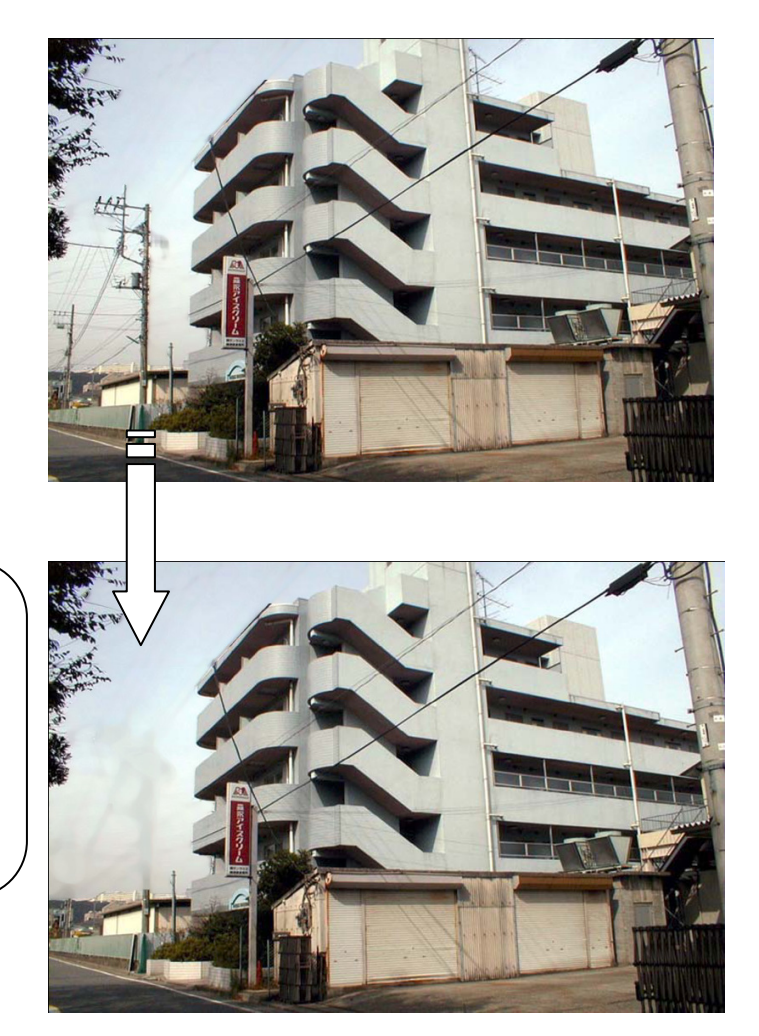

それでも除去されない時は、電線を長方 形要択、ツールで範囲指定します。 電柱近くの空の色をスポイト ツールで選 択し、ブラシ、ツールで電柱を塗りつぶし ていきます。その後、再度ボタンをクリッ クすると、自然な状態で電柱を除去する ことができます。

# ③ 画像自動補正

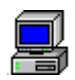

#### 画像自動補正(鮮明化)

画像が全体的に暗い、ブレなど場合はカラーツールの画像自動補正(鮮明化)ボタンで自動補正できます。

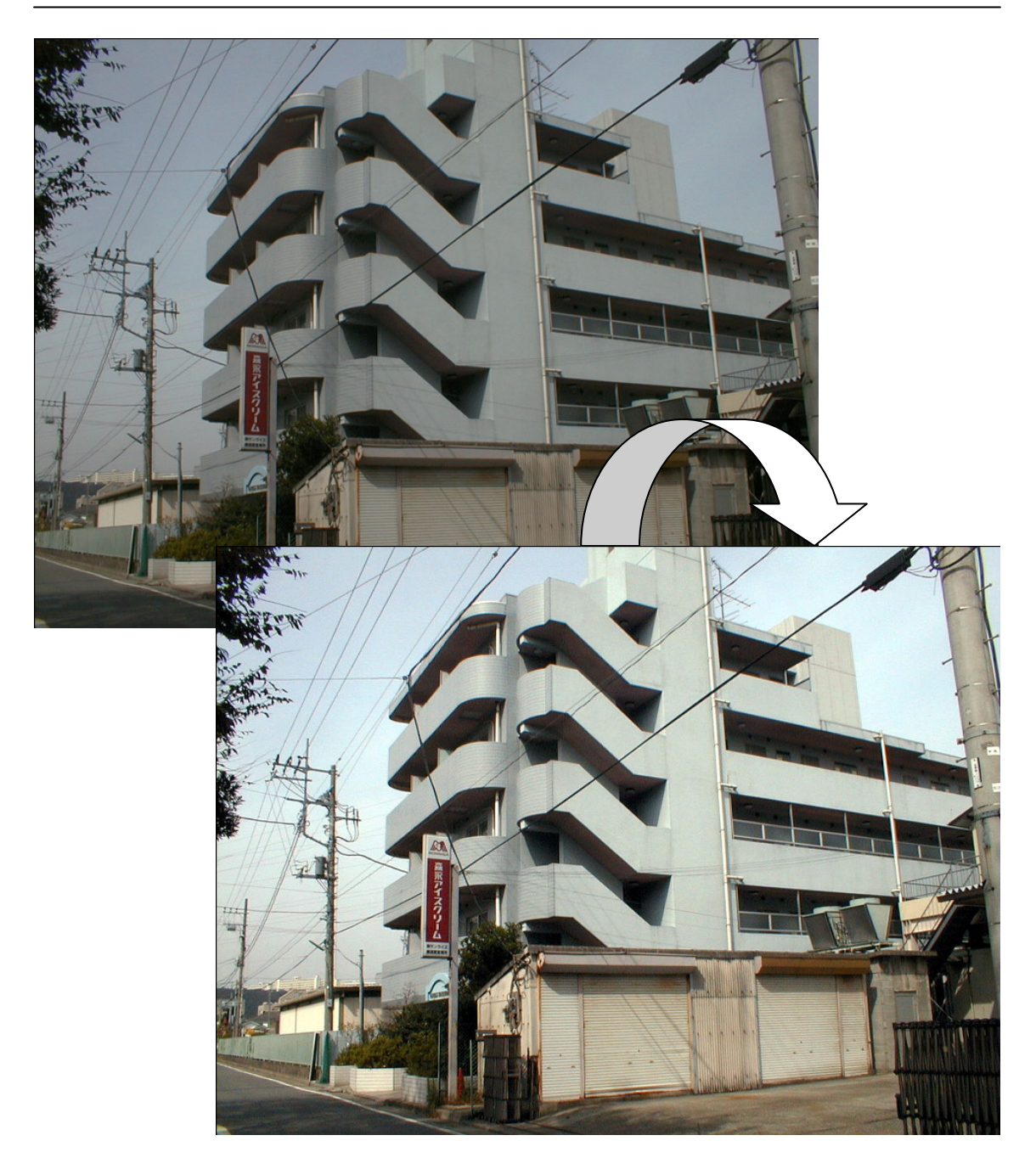

# ④ 原画に上書き保存

汚れ除去や下地処理・調整後の画像を上書き保存します。この画像、マスキングと下地処理した画像を基にシミュレーション作業を短時間で処理します。

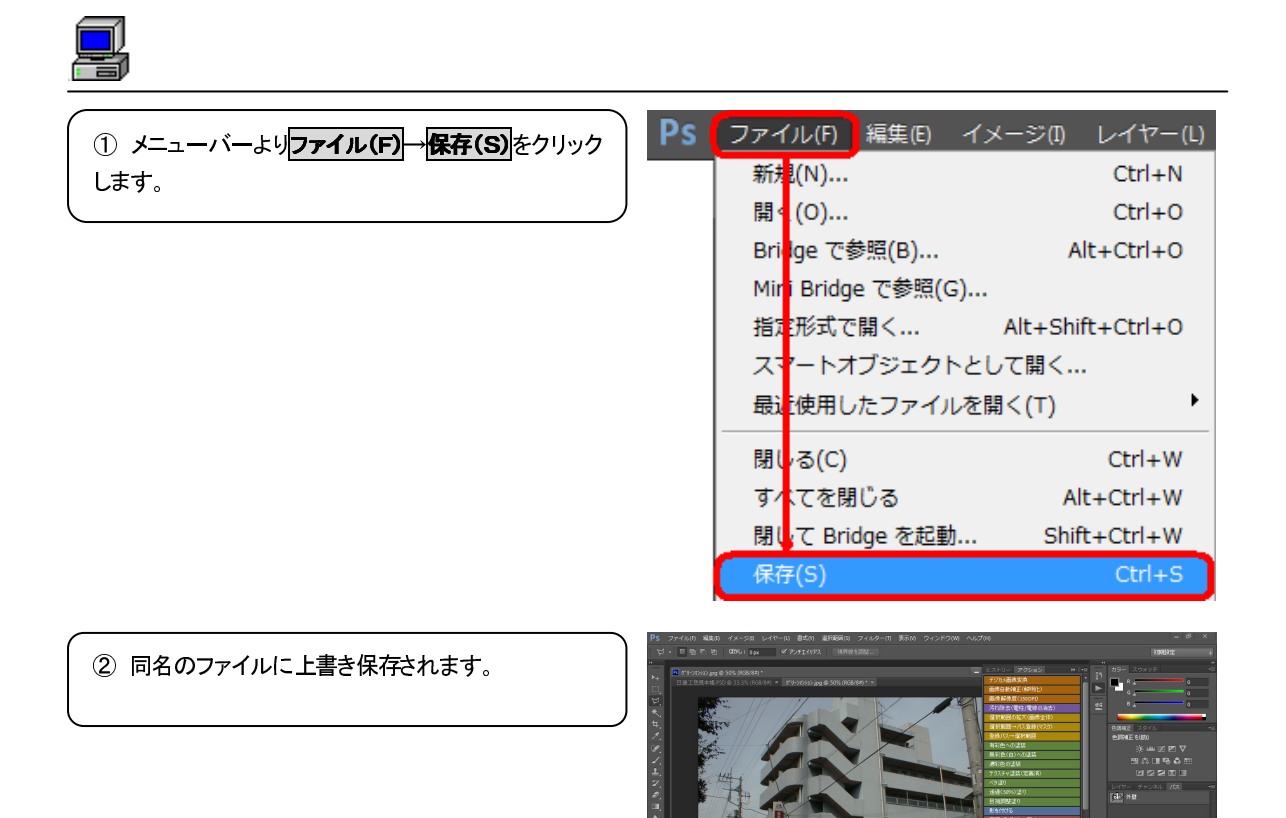

# 【4】シミュレーション

マスキングができたらシミュレーションです。シミュレーションは以下の流れで行うのが最適です。

### ① 塗替色の選択

日塗工色見本帳E版/各メーカー色見本帳/カラーライブラリ(DIC他)/カラーピッカー/スウォッチ/表示中の画像から

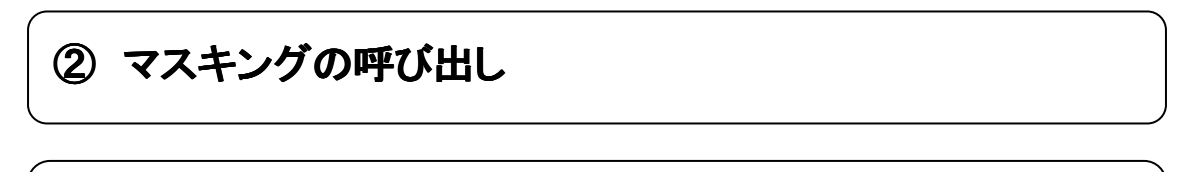

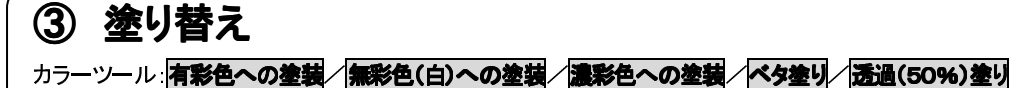

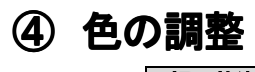

カラーツール:目視調整塗り

## ⑤ 模様付け(テクスチャ塗装)

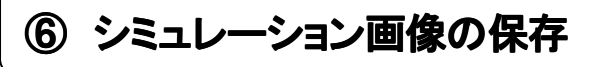

# ① 塗替色の選択

ここでは、塗替色の選択を説明しています。色の選択は下記の方法で行えます。

色見本帳から

●日塗工色見本帳(色彩工房ツールパック CD-ROM内色見本帳フォルダに添付)
 ●各種メーカー色見本(色彩工房ツールパック CD-ROM内各メーカー色見本帳フォルダに添付)
 ●Photoshop標準添付 カラーライブラリ(DIC色見本)

その他、カラーピッカーや色見本で自由に色を選択したり、また表示中の画像の中から色を選択したり、 またメーカーの色見本帳をスキャナで読み込み画像化し、その中から色を選択またはテクスチャを作成 することもできます。また自分でテクスチャを作成することができます。

選択した色は、ツールボックスの塗替色パレットの描画色へ表示されます。(ただし、テクスチャは表示されません。)

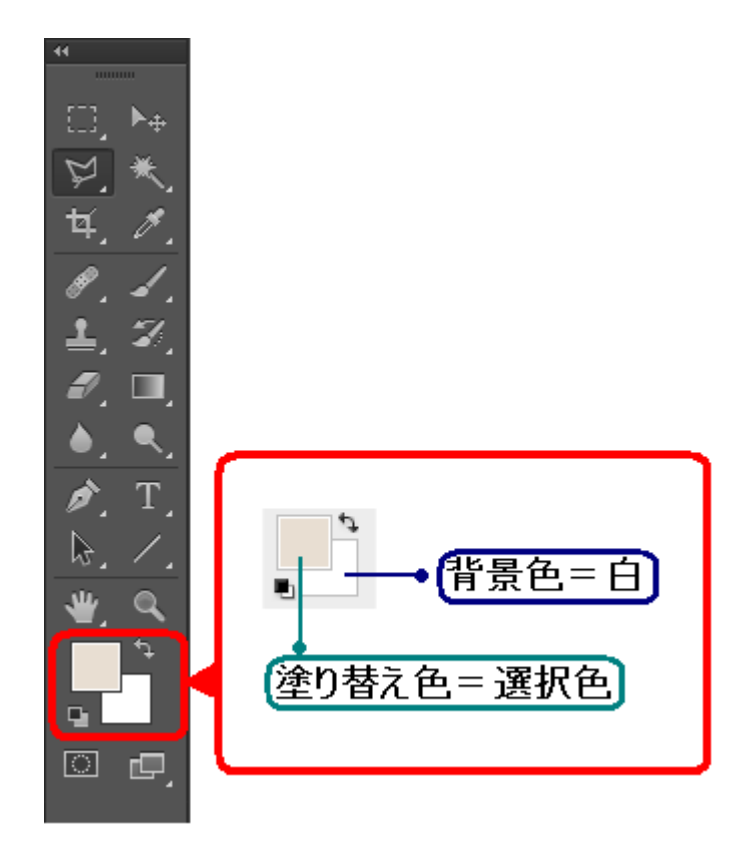

#### 月 日塗工色見本帳E版から選択

表示されている日塗工色見本(画像)から色を選択する方法です。

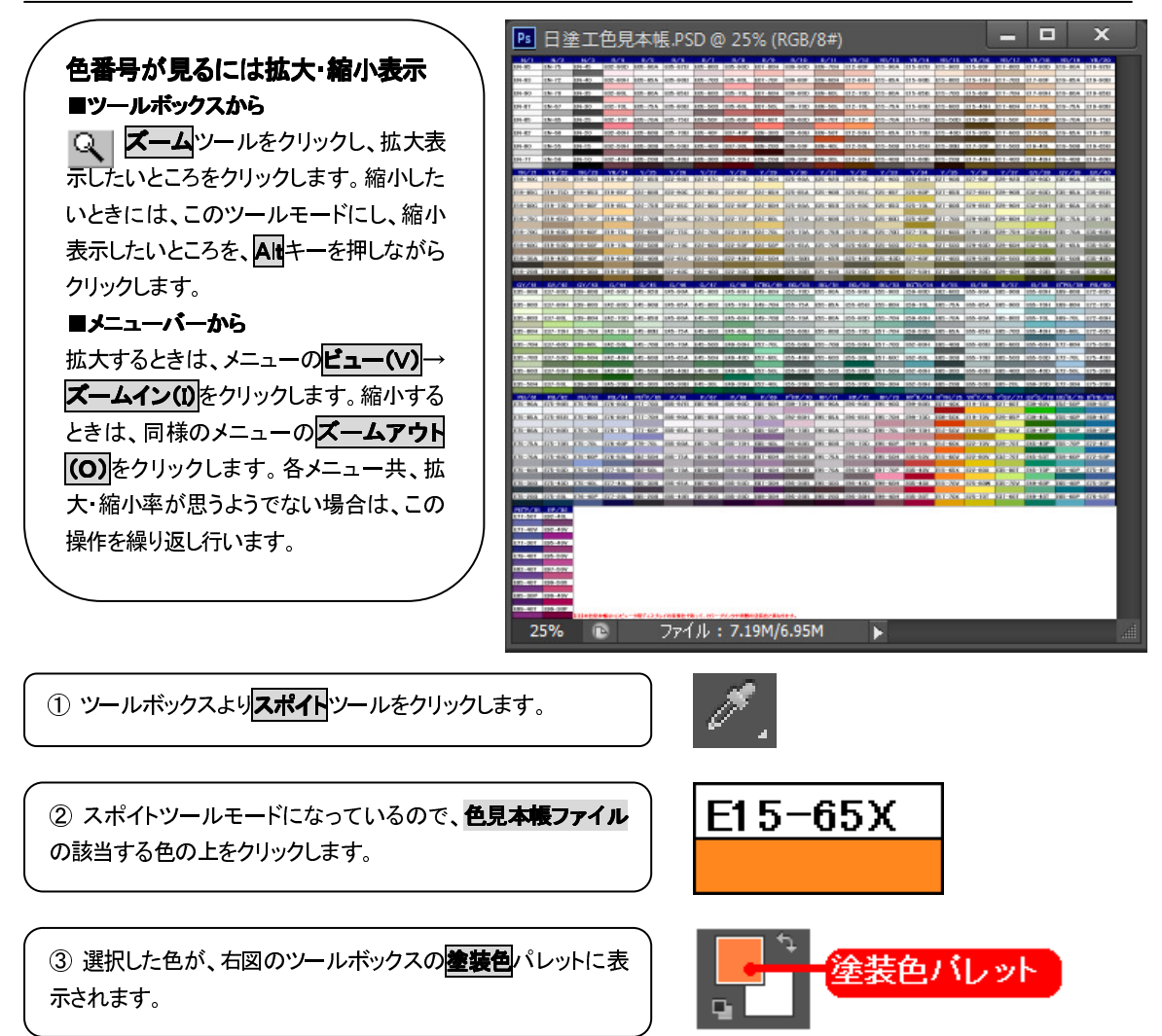

#### 各メーカー色見本帳から選択 各メーカー色見本(関ペ、日ペ、SK他約40種)はCD-ROM内の各メーカー色見本フォルダに収録しています。 ファイル(F) 編集(E) イメージ(I) Ps レイヤー(L) ① 色彩工房カラーツールインストールCD-ROM 新規(N)... Ctrl+N をドライブにセットします。メニューバーよりファイル 開く(0)... Ctrl+0 (F)→開く(O)を選択します。 Bridge で参照(B)... Alt+Ctrl+O Mini Bridge で参照(G)... 指定形式で開く... Alt+Shift+Ctrl+O スマートオブジェクトとして開く... 最近使用したファイルを開く(T) ۶ 開く 2 右図のウィンドウが表示され、マイコンピュータ - 🗿 🏚 🛤 -ファイルの場所(1): 📜 コンピューター ۲ ⇒CD-ROMドライブのCompas色彩工房ver4. ローカル ディスク (C:) ローカル ディスク (D:) **G**1 空き領域 23.2 GB/55.0 GB 空き領域 15.2 GB/54.6 GB 最近表示した場所 0をダブルクリックして選択します。 RECOVERY (F:) 空き領域 1.37 GB/1.99 GB デスクトップ DVD RW ドライブ (G:) Compas色彩工房ver4.0 リムーバブル記憶域があるデバイス (3) emory Stick (E:) ライブラリ 2き領域 5.04 MB/15.4 MB リムーバブル ディスク (H:) コンピューター 空き領域 3.50 GB/3.72 GB ファイル名(N): ▼ 關((0) ネットワーク ファイルの種類(T): すべてのファイル形式 ++>>セル □画像シーケンス ■ 開く ③ 各メーカー色見本フォルダし、該当のファイル名 -) 🗿 🎓 🗁 🗔 -ファイルの場所(1): 🌘 各メーカー色見本 ۲ をダブルクリックまたは、選択後、開く(の)ボタンをク 名前 更新日時 種類 9 . 現在ディスクにあるフ イル (55) 最近表示した場所 リックします。 BENETON\_Colors 2013/02/19 17:52 Adobe Pho BENETON Jeans+ Adobe Pho ord 2013/02/19 17:52 BENETON\_Metallic+Rag&Roll 2013/02/19 17:52 Adobe Pho デスクトップ 2013/02/19 17:52 AC0 771 -2013/02/19 17:52 ACO 771 ライブラリ ■ S K 化研\_クリーンマイルト ひょうン 2013/02/19 17:52 Adobe Pho 【 🖥 S K 化研\_クリーンマイルドウレタンNEW 2013/02/19 17:52 Adobe Pho ■ S K 化研 ニュートップ レス 2013/02/19 17:52 Adobe Pho コンピューター . 水池コン±° . からカイト 2013/02/10 17-52 Adohe Dho (î ファイル名(N): SK化研 ターンマイルトウレタンNEW 閒(0) ЭС ネットワーク キャンセル ファイルの種類(T): すべてのファイル形式

□ 画像シーケンス

#### COMPAS-色彩工房 ユーサース マニュアル

④ 右図のように表示されたら、日塗工色見本と同様にツールボックスのスポイト ツールで該当する色の上でクリックして選択します。

| 図 SK化研_クリーンマイルドウレタンNEW.psd @ 100% (背景, RGB/8) * |                 |          |          |                |     |       |  |
|-------------------------------------------------|-----------------|----------|----------|----------------|-----|-------|--|
| ●クリーンマイルドウレ・                                    |                 |          |          |                |     |       |  |
| 原色                                              | 混合色             |          | 標準色      |                |     |       |  |
|                                                 |                 |          |          |                |     |       |  |
| イエロー                                            | 白色:イエロー/90:10   | AN - 85  | AN - 80  | AN - 75        | AN  | - 70  |  |
| -                                               |                 |          | 00.133   | 0.0. 4.0.4     |     | 1.0.5 |  |
| オーカー                                            | 日世:オーカー/90:10   | SR-174   | SR-177   | SR-401         | SR- | -165  |  |
| アカサビ                                            | 白色・アカサビ /955    | SR-163   | SR - 164 | SR - 175       | SR  | -178  |  |
| ,,,,,,                                          |                 | 011 100  |          | 011 170        | 011 | 170   |  |
| マルーン                                            | 白色:マルーン/90:10   | SR-111   | SR-113   | SR-403         | SR  | -404  |  |
|                                                 |                 |          |          |                |     |       |  |
| <u> </u>                                        | 白色:クロ/95:5      | SR-161   | SR-405   | SR-407         | SR  | -104  |  |
|                                                 | 481 U.G         |          | Ų.       |                |     |       |  |
| レット                                             | 日色:レット/95.5     | SR-409   | クリック     | 7 <u>- 411</u> | SR  | -406  |  |
| オレンバス                                           | 白色・オレン・ジック90:10 | SR-108   | SR-168   | SR - 1.09      | SR- | -413  |  |
|                                                 |                 |          |          |                | OIL | 110   |  |
| ブルー                                             | 白色:ブルー/95:5     | SR-412   | SR-169   | SR-132         | SR  | -414  |  |
|                                                 |                 |          |          |                |     |       |  |
| グリーン                                            | 白色:グリーン/95.5    | SR-415   | SR-416   | SR-418         | SR  | -425  |  |
| 15 A-11 1                                       | A.A             |          |          |                |     | 1.0.0 |  |
| ハイオレット                                          | 日色:ハイオレット/95.5  | SR-419   | SR-420   | SR-421         | SR  | -426  |  |
| あって、カラーブリンタや、実際の塗装物と<br>あります。                   | 多少異なる場合が        | SD - 408 | ED - 402 | SD = 499       | eD. | - 403 |  |
| 100% 🗈 ファイル:753                                 | .2K/782.7K      | GR 400   | 10R 402  | 10R 422        | OR. | 720   |  |

⑤ 選択した色が、右図のツールボックスの**塗装色** パレットに表示されます。

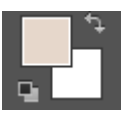

#### DIC色見本帳から選択

Photoshopカラーライブラリに添付のDICなど色見本帳から好みの色を選択する方法です。

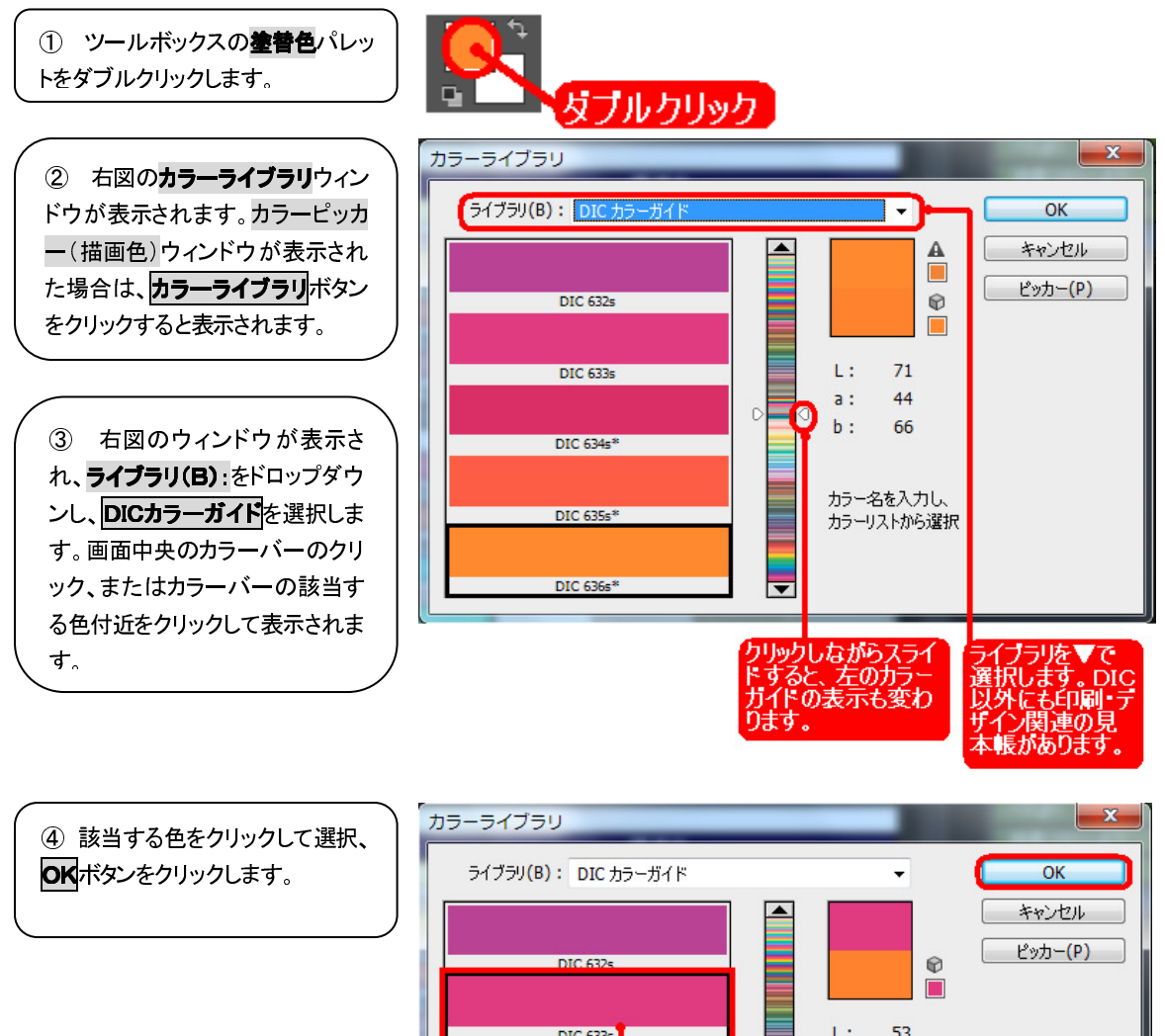

DIC 633s\* DIC 634s\* DIC 635s\* DIC 635s\* DIC 635s\* DIC 635s\* DIC 635s\* DIC 635s\* DIC 635s\*

⑤ 選択した色がツールボックスの 塗装色パレットに表示されます。

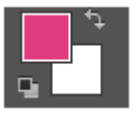

#### 🛯 カラーピッカーから選択

Photoshopのカラービッカーから好みの色を選択する方法です。

ツールボックスの**塗替色**パレットをクリックする と、**カラーピッカー**ウィンドウが表示されます。 該当する色をクリックし、<mark>OK</mark>ボタンをクリックし ます。

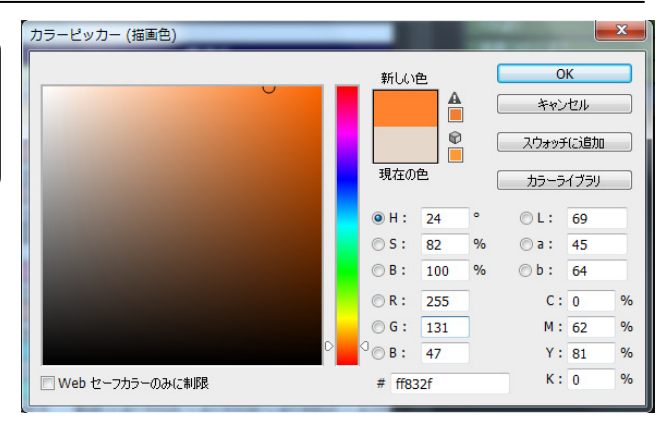

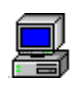

#### スウォッチパレットから選択

各メーカー色見本(関ペ、SK他約5種)はCD-ROM内の各メーカー色見本フォルダに収録しています。

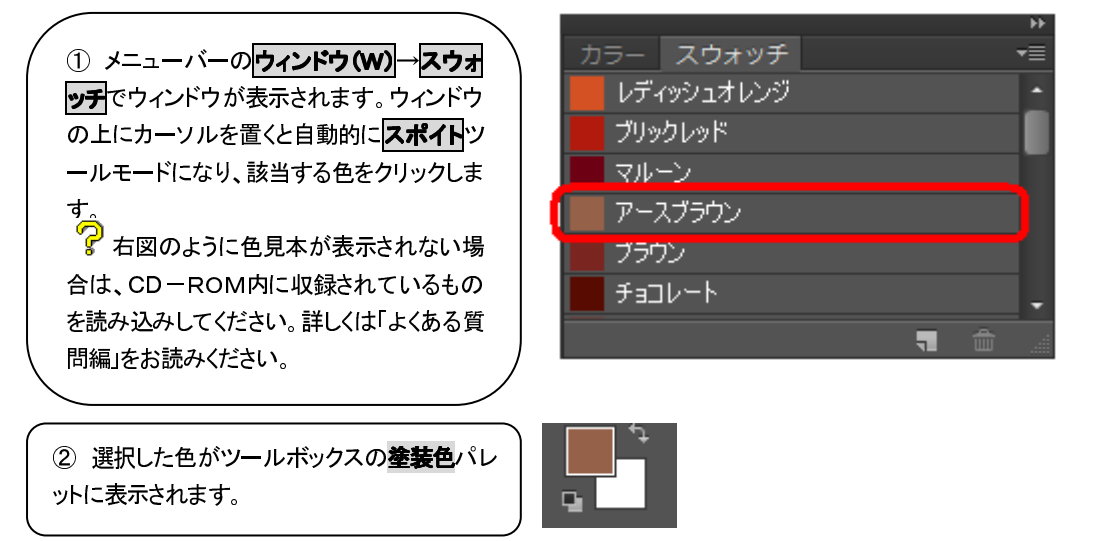

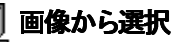

表示中の画像からツールボックスのスポイトツールを使って選択、汚れ除去など下地処理で使用すると便利です。

ツールボックスのスポイトツールをクリックし、 右図の①のスポイトツールモードにし、②のように画像の上をクリックします。クリックしたところの色がツールボックスの**塗装色**パレットに表示されます。

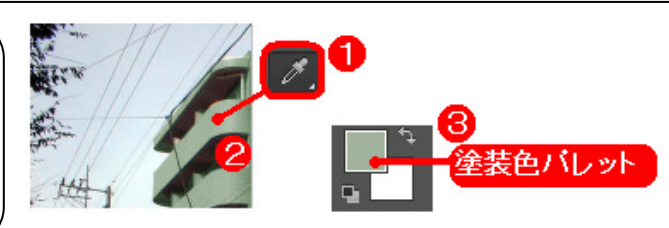

# ② マスキングの呼び出し

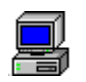

#### 塗替え範囲の作成

マスキングで保存した部位(パス)を呼び出し、塗り替え実行可能に点線化します。

 塗り替えするパス(部位名)をクリックして色反転 させます。
 このときパスウィンドウ下の点線のをクリックすると、
 下図のように、屋根のマスキング部位が点線で表示

され、下図③になります。

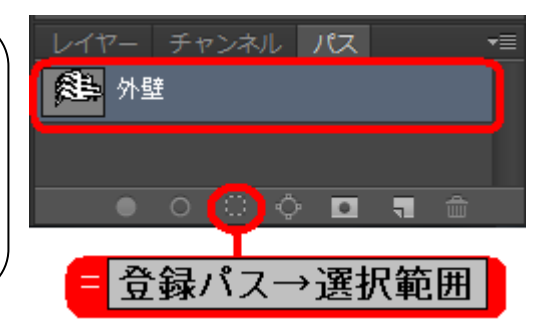

② マスキングしたパスが表示されます。

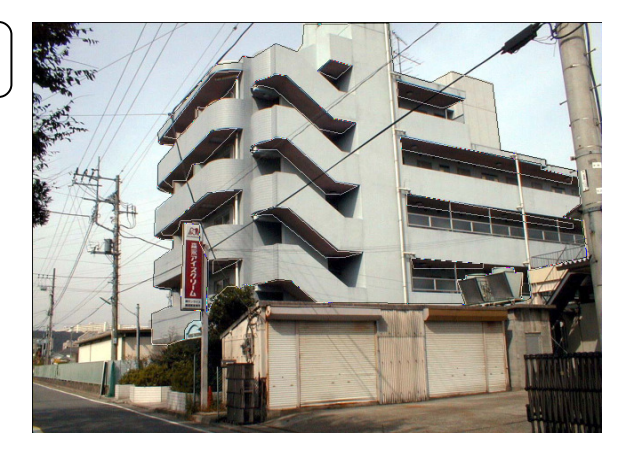

③ カラーツールの登録パス→選択範囲ボタンをクリ ックします。選択したパスが線で囲まれ、その上で点 線によって囲まれます。

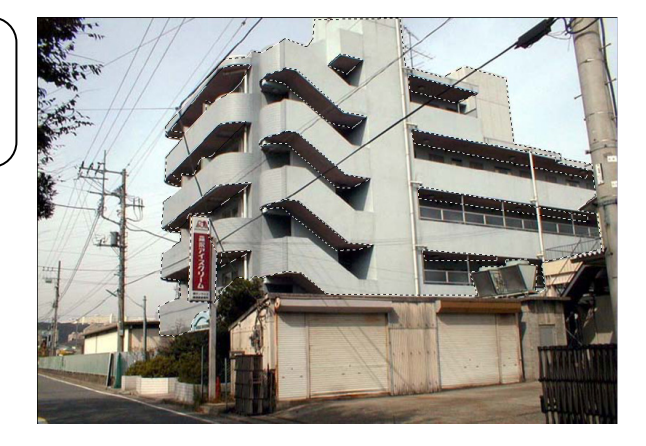

# ③ 塗替えシミュレーション

塗り替えはカラーツールを使用してリアルなシミュレーションができます。

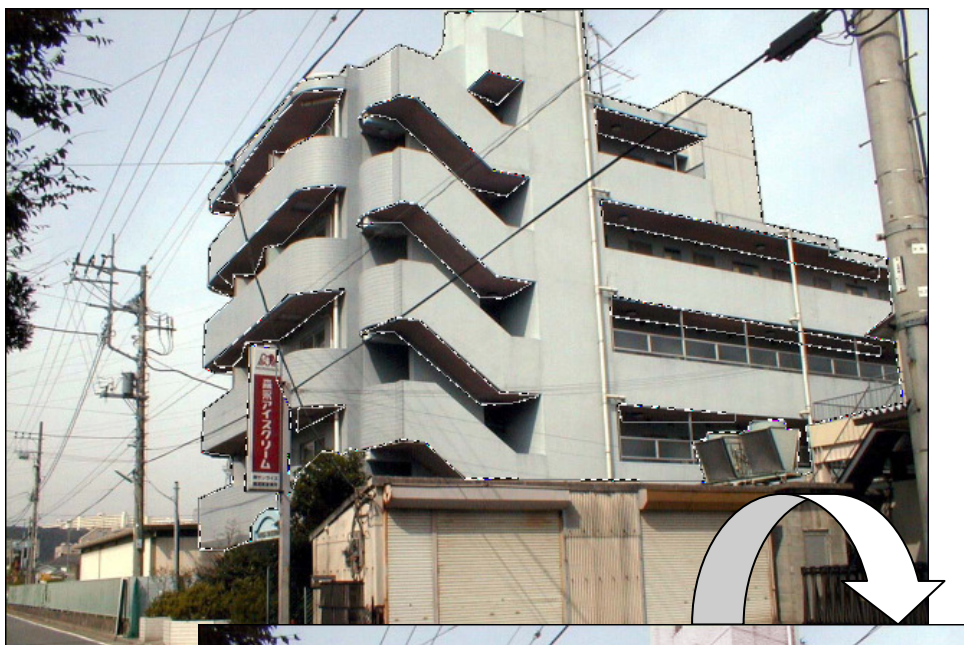

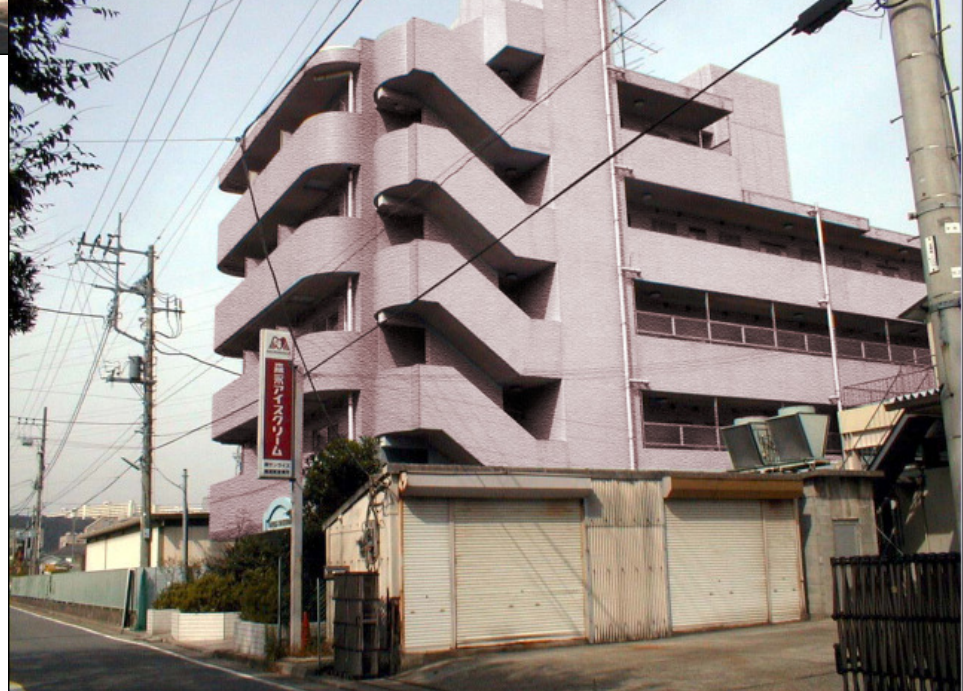

有彩色への塗装、無彩色への塗装、濃彩色への塗装

写真やデジカメ画像の場合は塗り替えする画像(下地色)によって、各ボタンを使い分けしてください。

#### 有彩色への塗装

塗り替え前の現在の色が淡色の場合など

どうしても1回塗りでは思うような色が再現でき ない場合は、いずれかのボタンで塗り替え後 再度クリックして2回塗りや有彩色への塗装× 無彩色への塗装、有彩色への塗装×濃彩色 への塗装など、これらのボタンを組合せて使 用するなどしてもOKです。

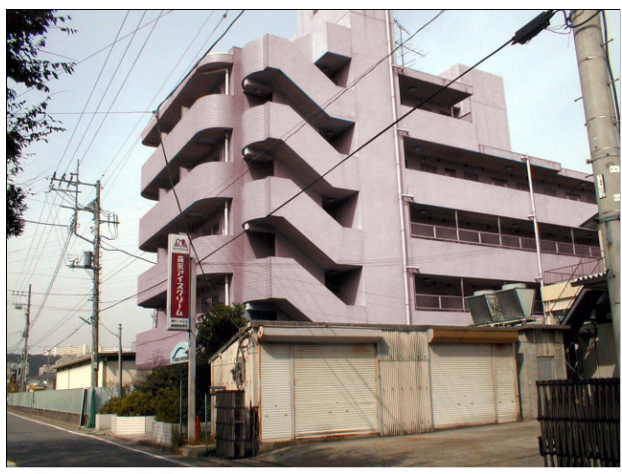

▲有彩色への塗装

#### 無彩色への塗装

塗り替え前の現在の色が白やアイボリー系の 場合

どうしても1回塗りでは思うような色が再現で きない場合は、いずれかのボタンで塗り替え 後再度クリックして2回塗りや有彩色への塗装 ×無彩色への塗装、有彩色への塗装×濃彩 色への参表など、これらのボタンを組合せて 使用するなどしてもOKです。

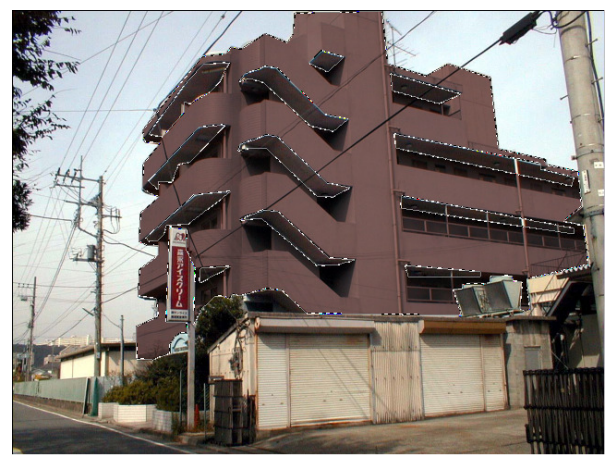

▲無彩色への塗装

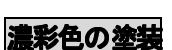

塗り替え前の現在の色が濃色の場合

どうしても1回塗りでは思うような色が再現でき ない場合は、いずれかのボタンで塗り替え後 再度クリックして2回塗りや有彩色への塗装× 無彩色への塗装、有彩色への塗装×濃彩色 への塗装など、これらのボタンを組合せて使 用するなどしてもOKです。

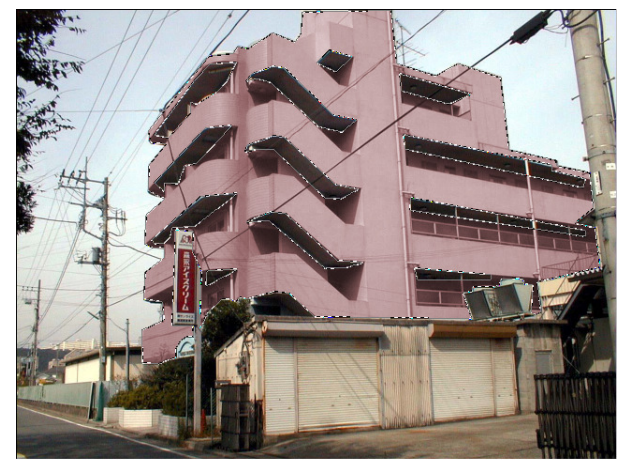

▲濃彩色への塗装

#### ベタ塗り、透過(50%)塗り

図面などから起こした画像の塗り替えシミュレーション方法です。

#### ベタ塗り

選択した塗替色を100%で塗り替える ので、塗り絵のような状態になります。

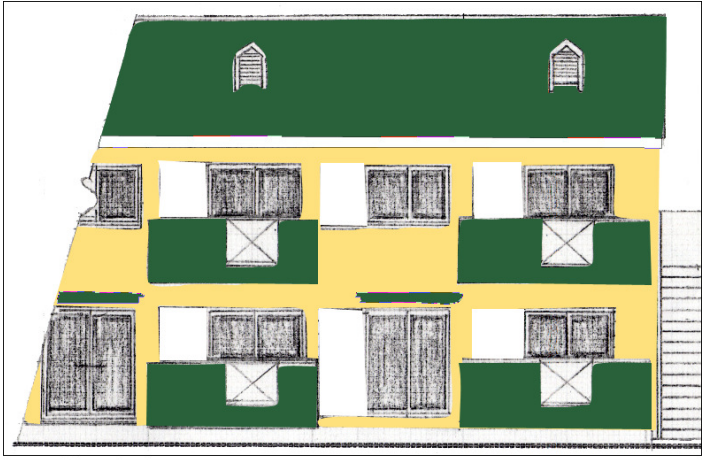

▲ベタ塗りの場合

#### 透過(50%)塗り

選択した塗替色を50%で塗り替えるの で、図面が少し残る状態で薄く塗られま す。

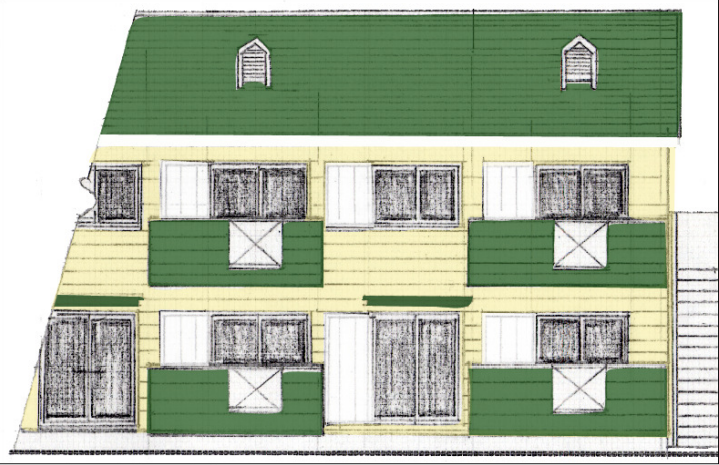

▲透過(50%)塗りの場合

#### テクスチャ塗装(定義済)

多彩色模様や石調テクスチャをパターン(模様)として読み込んだ後、塗り替えシミュレーション方法です。

#### テクスチャ塗装(定義済)

多彩色模様や石調テクスチャをパタ ーン(模様)として読み込んだ後、カラ ーツールのテクスチャ塗装(定義済) でシミュレーションします。このとき、 テクスチャとシミュレーション対象とな る画像の解像度とサイズの調整が必 要です。シミュレーション後は目視調 整整り でより現場に近い色に調整す ることも可能です。

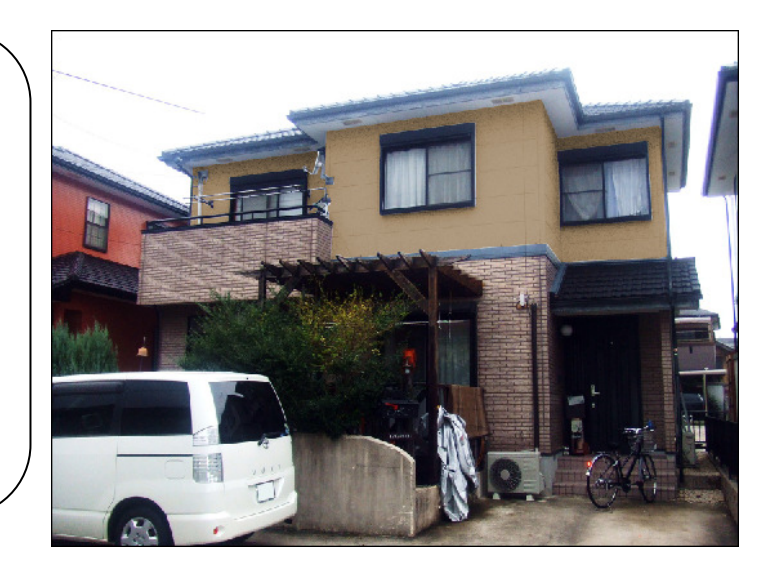

① マスキング(部位範囲指定)した画像 ファイルを開きます。

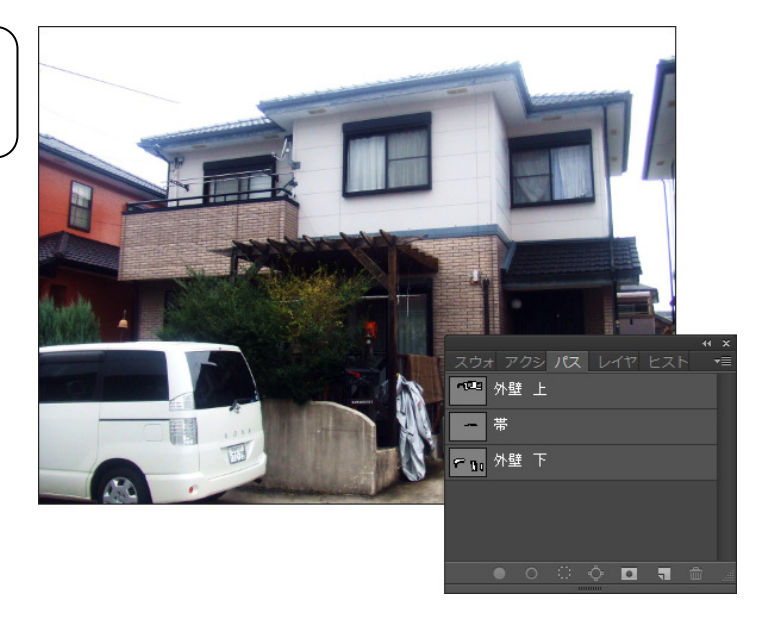

 カラーツールのデジカメ画像変換 ボタンをクリックします。解像度を150 dpilこします。

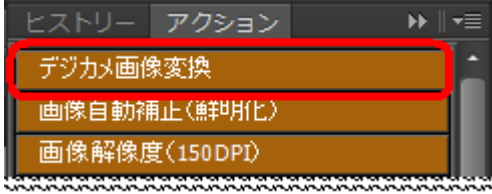

# ③ あらかじめ、多彩色や石調のテクスチャを右図のように画像化したファイルを開きます。 1製品複数色を1つ画像でレイヤー化しておくことで、右図のレイヤーウィンドウのように各色一覧表示し、レイヤーに色番号と色名を付けて

66.67%

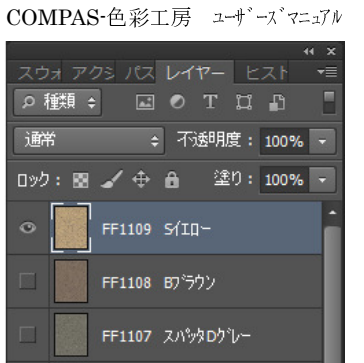

FF1106 スパッタDヘニージュ

FF1105 スパッタSグレー

FF1104 スパッタ5ページョ

④ テクスチャ画像の解像度とサイズ もメニューバーの イメージ(1)→画像 解像度(1) をクリックし、右図のウィン ドウにて調整します。このとき、各種メ ーカーのテクスチャ原寸スケールと現 場画像の遠近によって、ドキュメント のサイズの幅(D)、高さ(G) も最適な サイズへ計算してください。解像度 (R)は②の現場画像を150dpilこして いるので必ずこの数値を統一させま す。

おくことで、切り替え選択しやすくなり

詳しくは「よくある質問編」P. 180~

ます。

参照してください。

既に150dpiで作成したテク
 スチャであればドキュメントのサイズ
 を現場画像に併せて調整します。

| 画像解像度                                                              | 100                      |            |            |    | <b>X</b> |
|--------------------------------------------------------------------|--------------------------|------------|------------|----|----------|
| - ピクセル数:8                                                          | 7.9K ———                 |            |            |    | ОК       |
| 幅 <mark>(</mark> W):                                               | 150                      | pixel 👻    | ٦ <u>.</u> |    | キャンセル    |
| 高さ(H):                                                             | 200                      | pixel 🔻    | °          |    | 自動設定(A)  |
| - <sup>K</sup> *2X2+6                                              | Dサイズ:――                  |            |            |    |          |
| 幅(D):                                                              | 2.54                     | cm         | •          | ٦. |          |
| 高さ <mark>(G)</mark> :                                              | 3.39                     | cm         | •          |    |          |
| 解像度(R):                                                            | 150                      | pixel/inch | •          |    |          |
| <ul> <li>✓ スタイルを拡大</li> <li>✓ 縦横比を固定</li> <li>✓ 画像の再サンス</li> </ul> | ・縮小(Y)<br>(C)<br>クル(I) : |            |            |    |          |
| バイキュービック自                                                          | 動                        |            |            | •  |          |

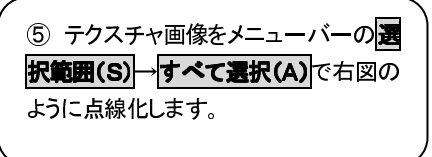

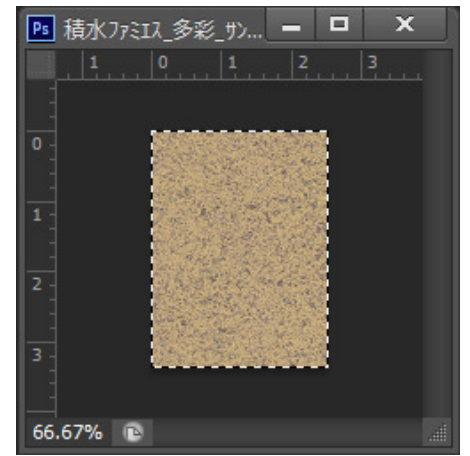

#### COMPAS-色彩工房 ユーサ・ース・マニュアル

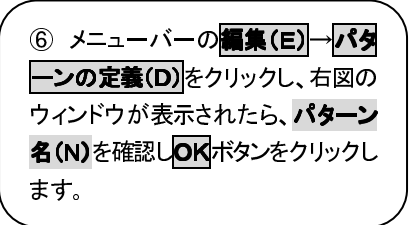

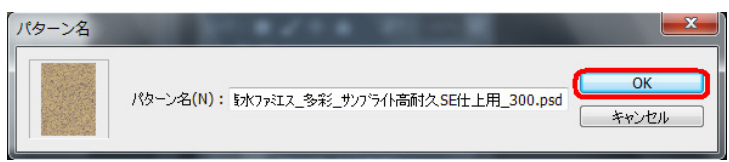

⑦ シミュレーション画像に戻し、マスキング(部位範囲指定)した部位を、選択し、カラーツールの登録パマン→選択範囲をクリックし、右図のようにシミュレーション部位を点線化します。

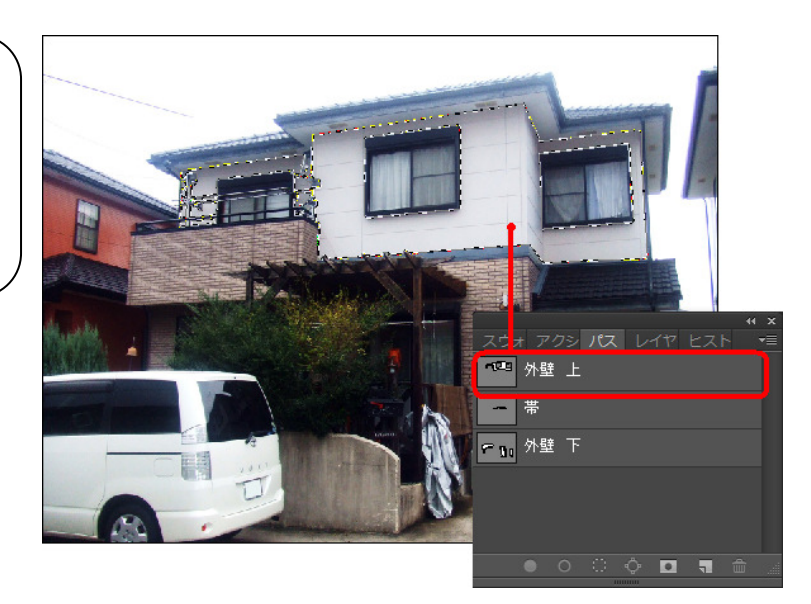

 8 カラーツールのテクスチャ塗装
 (定義済)をクリックします。下図のよう にシミュレーションされます。

| ヒストリー <b>アクション </b> ▶ | ◄≣ |
|-----------------------|----|
| テクスチャ塗装(定義済)          | •  |
| ベタ塗り                  |    |
| 透過(50%)塗り             |    |
| 目視調整塗り                | Ļ  |
| 影を付ける                 |    |
|                       |    |

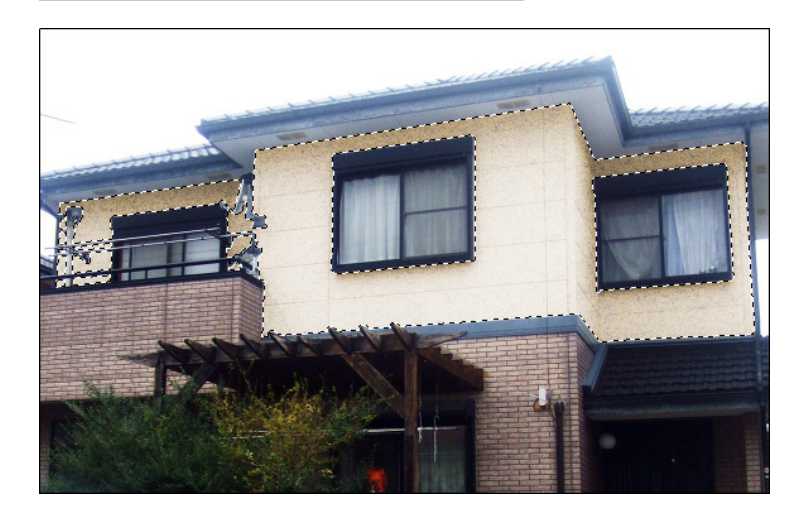

#### COMPAS-色彩工房 ユーザーズマニュアル

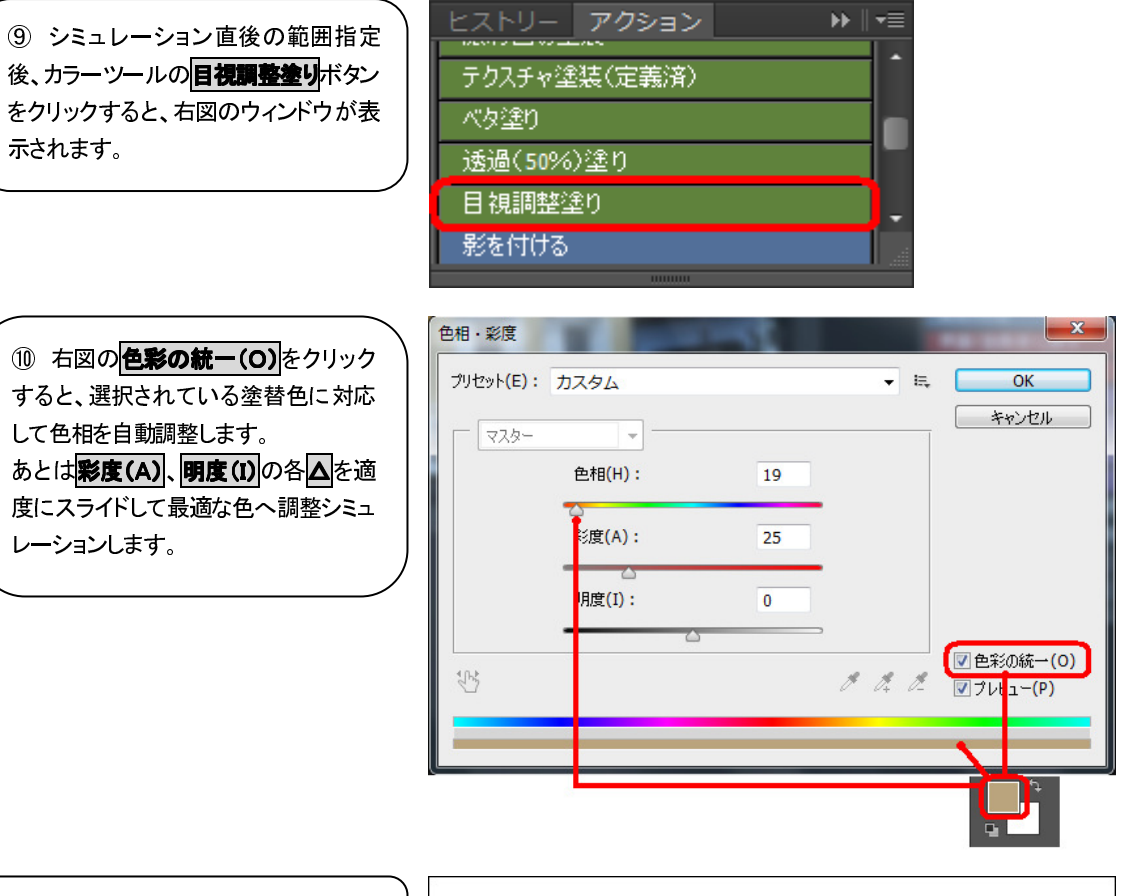

右図のようにシミュレーションされます。

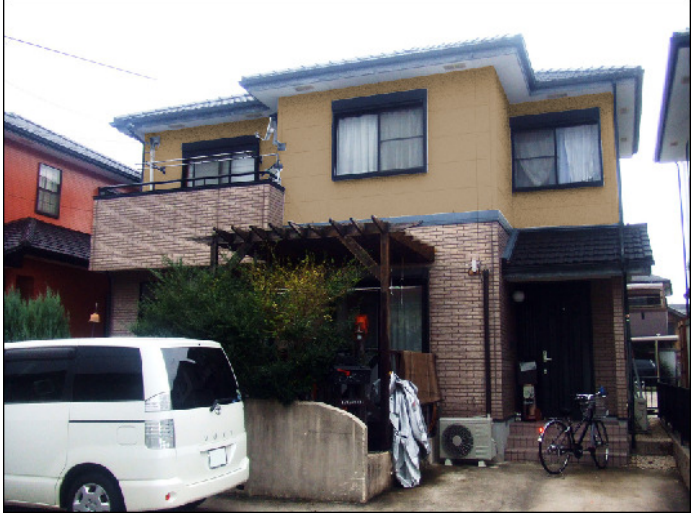

# ④ 色の調整

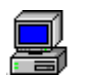

#### 目視調整塗り

シミュレーション後の色調整ツールとして、また色が決定されていない場合に使用します。

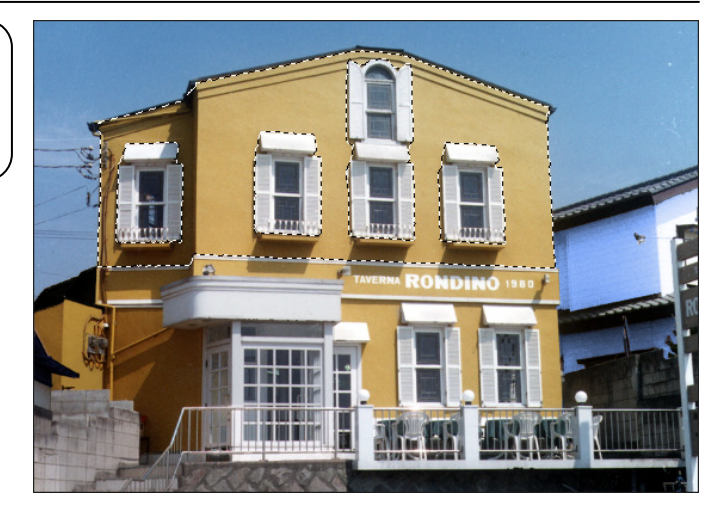

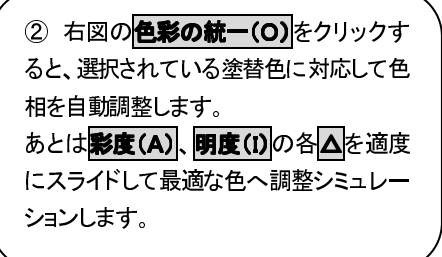

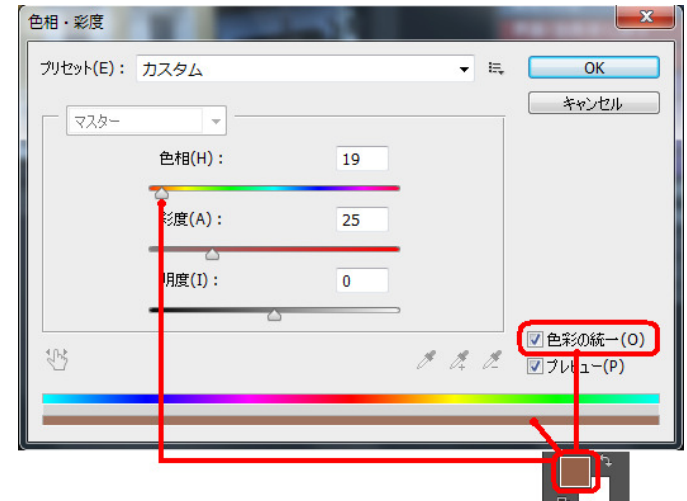

③ シミュレーション確定したら、**OK**ボタン をクリックしてウィンドウを閉じます。

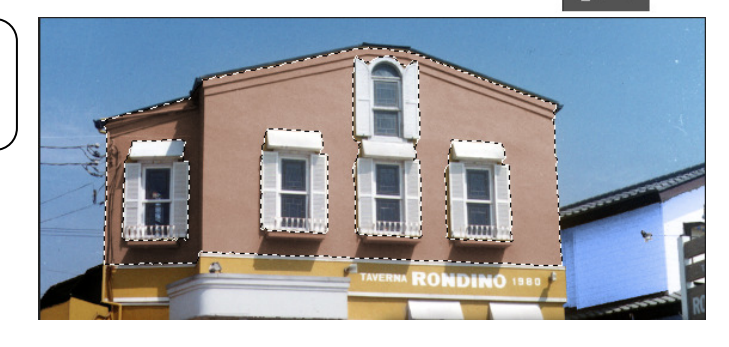

# ⑤ 模様付けシミュレーション

#### カラーシミュレーション後に模様を付ける

塗替え直後、パスが点線化されている状態で、カラーツールの各テクスチャボタンを押下すると模様が現れます。

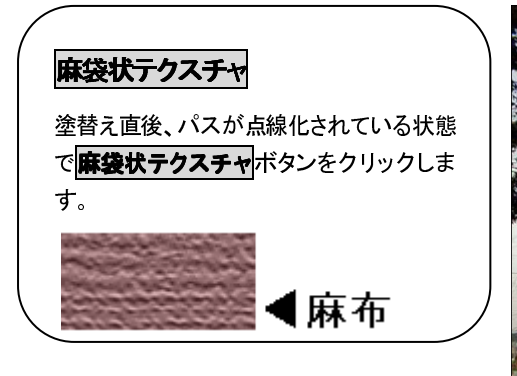

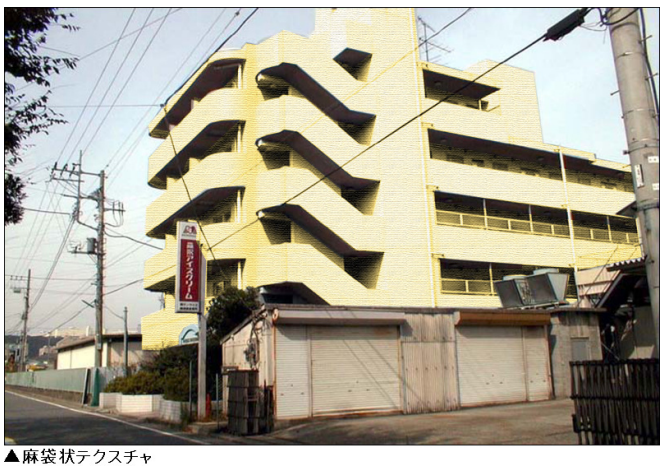

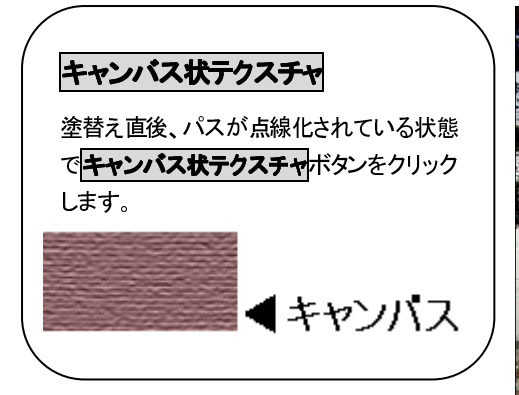

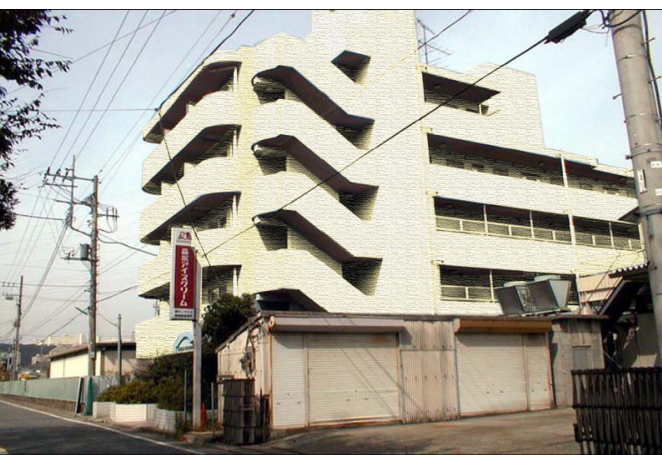

▲キャンバス状テクスチャ

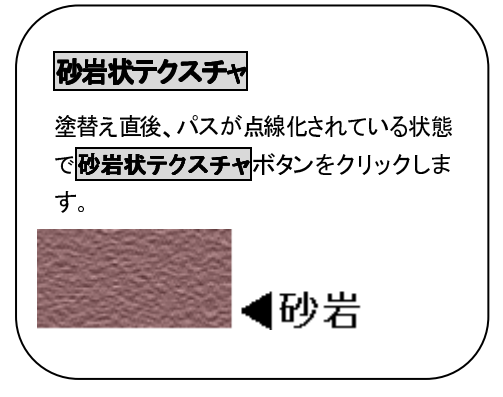

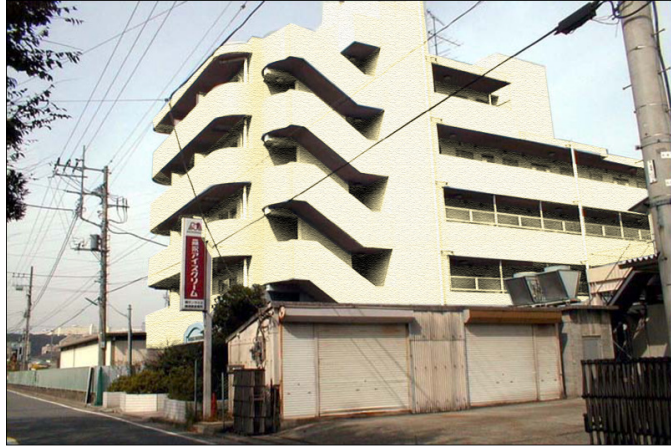

▲砂岩状テクスチャ 64

# ⑥ シミュレーション画像の保存

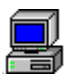

#### 名前を変更してシミュレーション画像を保存

メール送信提出は.jpgファイルなどブラウザで閲覧できるファイル形式で保存します。

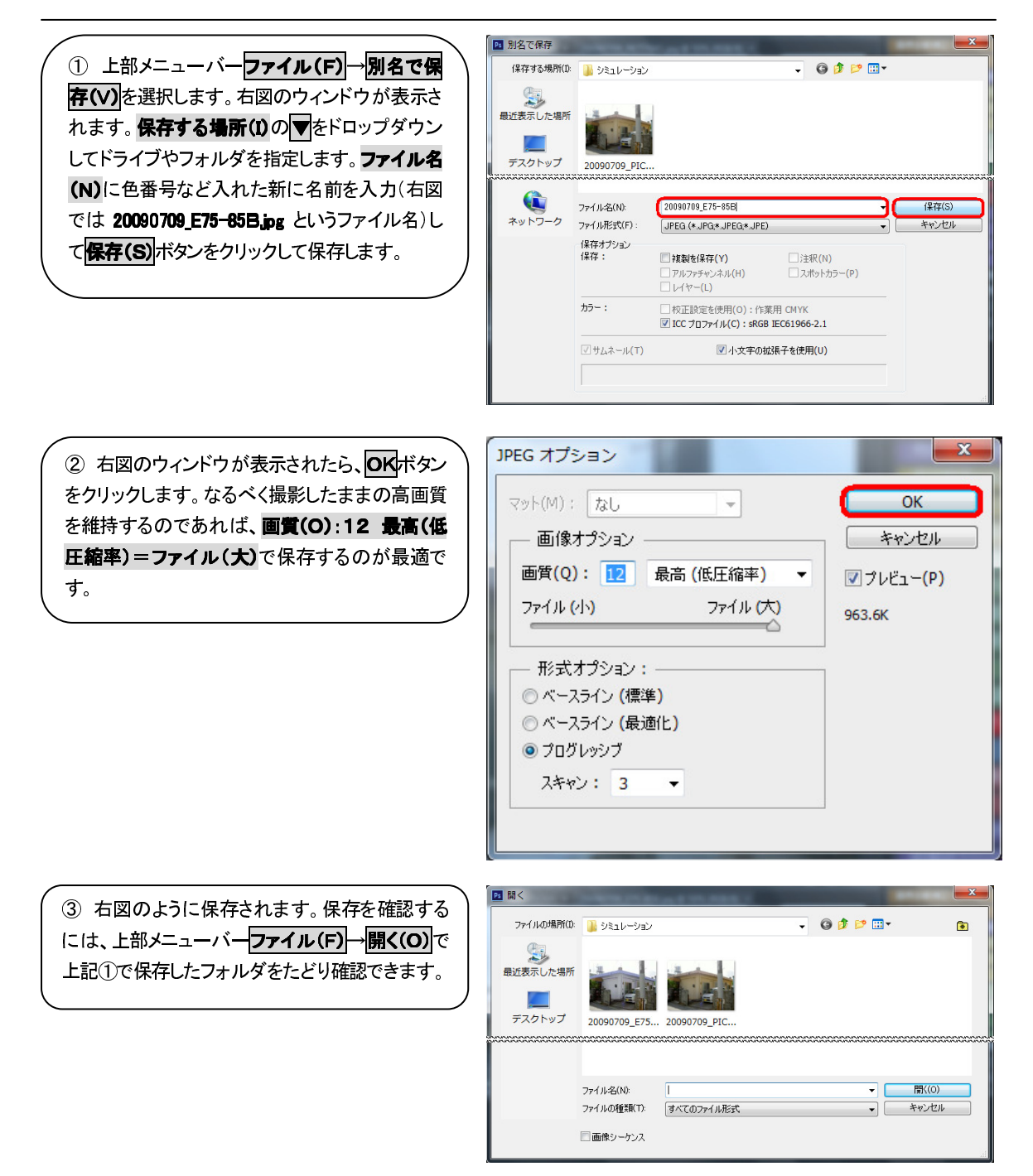

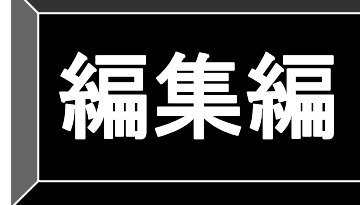

ここでは、カラーシミュレーション後の 印刷提出向け編集操作について説明しています。

# 【1】編 集

ここではPhotoshop上で、A4用紙4パターンの画像を作成編集する手順について説明しています。Photoshop以外にも.jpg(ジェーペグ、デジカメ撮影の画像)ファイルで保存していれば、EXCEL等、他アプリケーションで編集することも可能です。

# ① 出力台紙新規作成 カラーツール:台紙A4機(27×19センチ)作成 ② シミュレーション画像の編集 ③ 画像サイズの調整 メニューバー: イメージ(1) => 画像解像度(1) メニューバー: イメージ(1) => 画像解像度(1) メニューバー: イメージ(1) => 画像解像度(1) イメージ(1) => 画像解像度(1)

④ 画像の配置 メニューバー・レイヤーのよる画像合成処理 ツールボックス:移動ツール

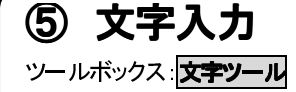

# ① 出力台紙新規作成

ここでは、提出用画像を作成するための台紙の作成方法について説明しています。 カラーツールの台紙A4横(27×19 センチ)作成ボタンまたは台紙A4縦(19×27 センチ)作成ボタンをクリック すると、下図のようにA4横またはA4縦サイズの出力にあった画像を自動作成します。

| Ps          | 名称未設 | 宦1@50% | (RGB/8)     |       |   |    |    |    |    |    |    |    | _ 0 | ×   |
|-------------|------|--------|-------------|-------|---|----|----|----|----|----|----|----|-----|-----|
|             | 0    | 2      | 4           | 6     |   | 10 | 12 | 14 | 16 | 18 | 20 | 22 | 24  | 26  |
| 0           |      |        |             |       |   |    |    |    |    |    |    |    |     |     |
| 4           |      |        |             |       |   |    |    |    |    |    |    |    |     |     |
| <b>6</b>    |      |        |             |       |   |    |    |    |    |    |    |    |     |     |
| 8           |      |        |             |       |   |    |    |    |    |    |    |    |     |     |
| 1           |      |        |             |       |   |    |    |    |    |    |    |    |     |     |
| 1           |      |        |             |       |   |    |    |    |    |    |    |    |     |     |
| 1 4 1 1 1 1 |      |        |             |       |   |    |    |    |    |    |    |    |     |     |
| 6<br>1<br>8 |      |        |             |       |   |    |    |    |    |    |    |    |     |     |
| 50%         |      | ファイル   | : 5.12M/0 b | oytes | Þ |    |    |    |    |    |    |    |     | .di |

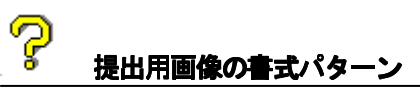

下記の①~④は、その提案書のパターンで、A4(29.7cm×21cm)の用紙サイズの場合です。用紙向き、画像掲載数に よって、画像サイズを変更していきます。

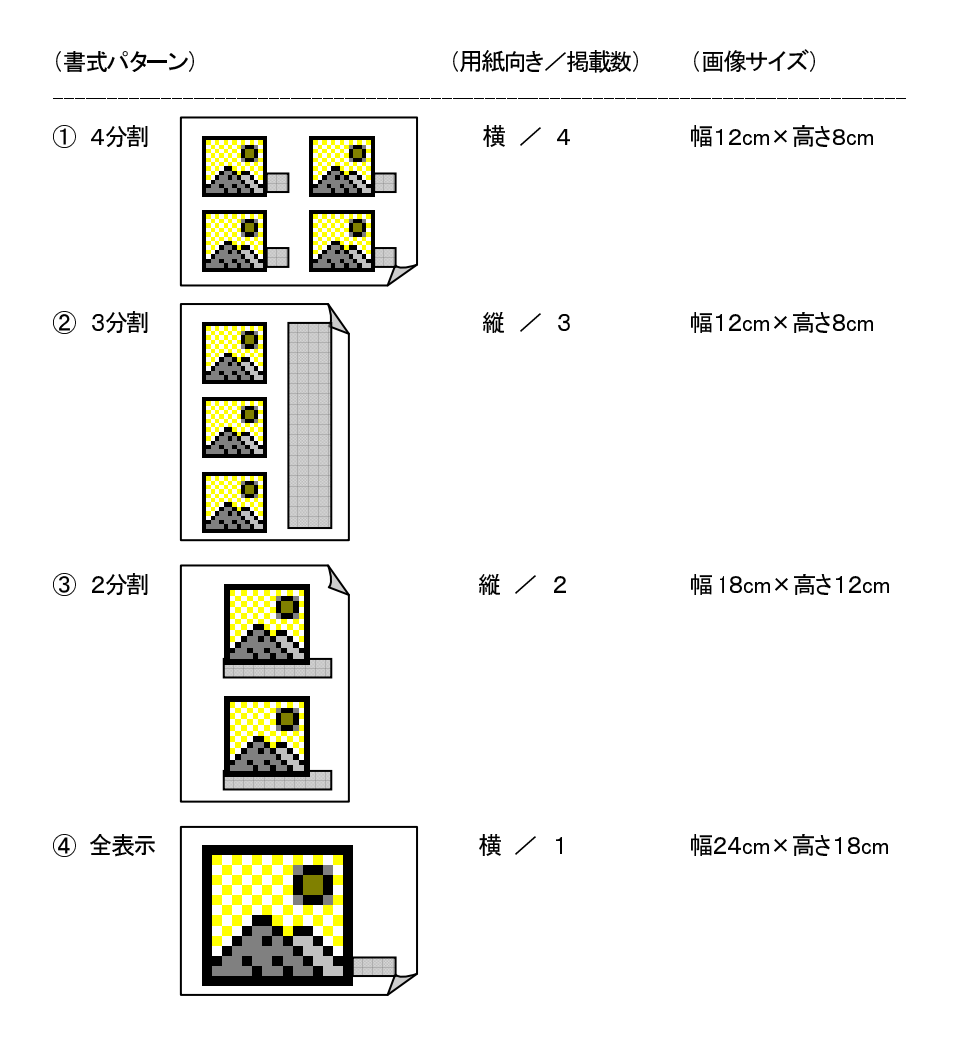

# ② シミュレーション画像の編集

ここでは、提出用画像に塗替えした画像を貼付けする操作について説明しています。

|画像の切り取り⇒コピー⇒ペースト(貼り付け)

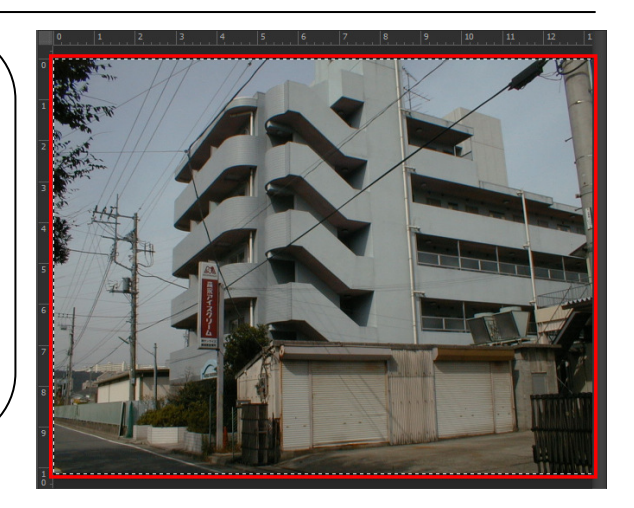

② 新規画像を手前に表示します。このとき、新規画像のファイル名をクリックすると手前に表示されます。 メニューより 編集(E)→ペースト(P) をクリックします。新規画像にコピー元となる画像全体が貼り付けられます。

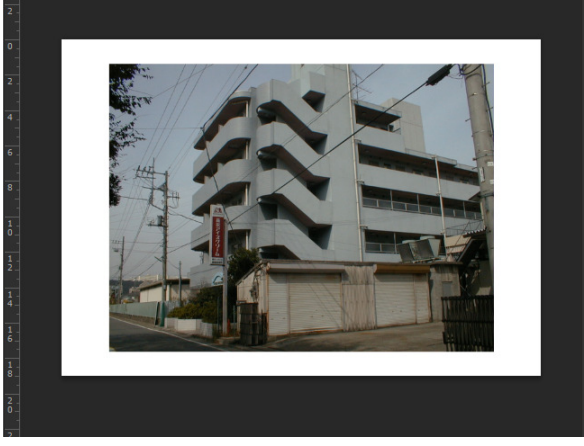

③ レイヤーウィンドウを参照すると、上記ウィンドウのように1つの画像のように見えますが、実際は背景 =提出用画像(台紙)にレイヤー1=塗り替え済み画 像(コピー元画像)が合成されています。

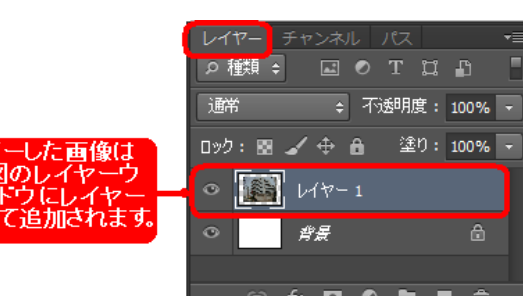

# コピーした画像を新規画像から削除したいときは 左図のように提出用画像を作り、塗り替えした画像等を貼りつけた後に削除する場合 メニューバーの ウィンドウ(W) レイヤーの表示 (い) で右図のレイヤーウィンドウが表示させま

(し)で右図のレイヤーウィンドウが表示させま す。 ① 右図のウィンドウで削除し Ø 2相親≑ たい画像のレイヤーをクリック 通常 \$ 不透明度: 100% ▼ して色反転させます。 新規レイヤー... Shift+Ctrl+N ロック 🖸 🖌 🕁 🔒 🛛 塗り: 100% 🔻 レイヤーを<mark>複製(D)…</mark> 8 レイヤー 1 ② ウィンドウ右上の▼Ξをク <u>A</u> 非表示レイヤーを削除 沓롴 リックすると、サブメニューが表 新規グループ(G)... 示されます。 レイヤーからの新規グループ(0)... 🗢 fx, 🖸 🔍 🖿 🖷 🏛 ③ レイヤーを削除を選択します。右図のように提出用 画像(台紙)から選択したレイヤー1の塗り替え済み画像 (コピー元画像)が削除されます。 6 € 771/↓: 5.12M/0 bytes ④ レイヤーウィンドウを参照すると、右図のようにレイ ●種類 🗧 🖬 🔍 T 🖽 🖸 ヤー1が削除され、背景のみが残ります。 通常 💠 不透明度: 100% 🔻

ロック: 📓 🖌 🕀 🔒 🛛 塗り: 100% 🔻

🗢 fx, 🖸 🔍 🖿 🖷 🏛

背景

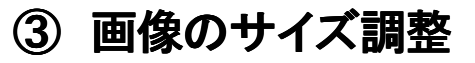

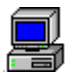

#### 画像解像度(150dpi)と画像サイズ

シミュレーション画像を出力提出する場合は出力用紙サイズに合わせ、画像サイズを設定する必要があります。

|     | 0   1   2   3 | 4 5                   | 6, 7,                 | 8          | 9 10 | 11   12   1 |
|-----|---------------|-----------------------|-----------------------|------------|------|-------------|
| 0   |               | 11                    |                       |            | /    |             |
| 1.  | E.W.          | 6.                    | 4                     |            | 1    |             |
| 2_  |               |                       |                       |            | 2    | 1           |
|     | Carrier 1     | 画像解像度                 |                       |            | -    |             |
| 4   | to the        | - ピクセル数:3             | .52M                  |            |      | ОК          |
| 4 - |               | 幅(W):                 | 1280                  | pixel 👻    |      | キャンセル       |
| 5 _ |               | 高さ <mark>(</mark> H): | 960                   | pixel 🔻    |      | 自動設定(A)     |
|     |               | - K#12X2h0            | ワサイズ:――               |            |      |             |
| 6 - |               | 幅(D):                 | 13.55                 | cm         | •    |             |
|     |               | 高さ <mark>(G)</mark> : | 10.16                 | cm         | •    |             |
|     |               | 解像度(R):               | 240                   | pixel∕inch | •    |             |
| 8 - |               |                       | ·縮小(Y)                |            |      |             |
|     |               | ■ 縦横比を固定(             | (C)                   |            |      |             |
| 9 . |               | ☑ 画像の再サンプ             | ຳມ <mark>(I)</mark> : |            |      |             |
| -   |               | バイキュービック自             | 動                     |            | •    |             |
| 10  |               |                       |                       |            |      |             |

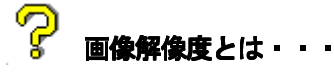

解像度とはディスプレイ上の画像や出力機器等における表現能力の高さを表わすものです。多くはドット単位(dpi)またはピク セル単位(ppi)で表わします。**画像解像度は、単位長当りの画素数のことです。**画像解像度の単位は ppi=pixel per inch (1イン チあたりの画素(ピクセル)数)です。数値が大きいほど(解像度が高い)細かい表現ができ、画像内のピクセル数が増えると、 画像の細部まではっきりと現れ、色の境界もはっきりとして精度の高いシミュレーションが可能です。また、出力のときの画質 を決定する大切な要因ともなりますが、使用するプリンタの最高出力解像度で画像を入力(スキャン)するにこしたことはない ですが、逆に解像度が高すぎると、プリンタが必要とする以上の情報がファイルに含まれ、画像処理や印刷時間が長くなりま す。したがって、1500pi~300dpiの解像度で入力→処理→出力するのが最適です。
する場合はこの設定を150~ 300pixcel/inchに設定する

必要があります

#### 【1】画像サイズを出力サイズに合わせて変更する

シミュレーション画像を提出用台紙(A4サイズ/4分割)で提出する場合の変更方法

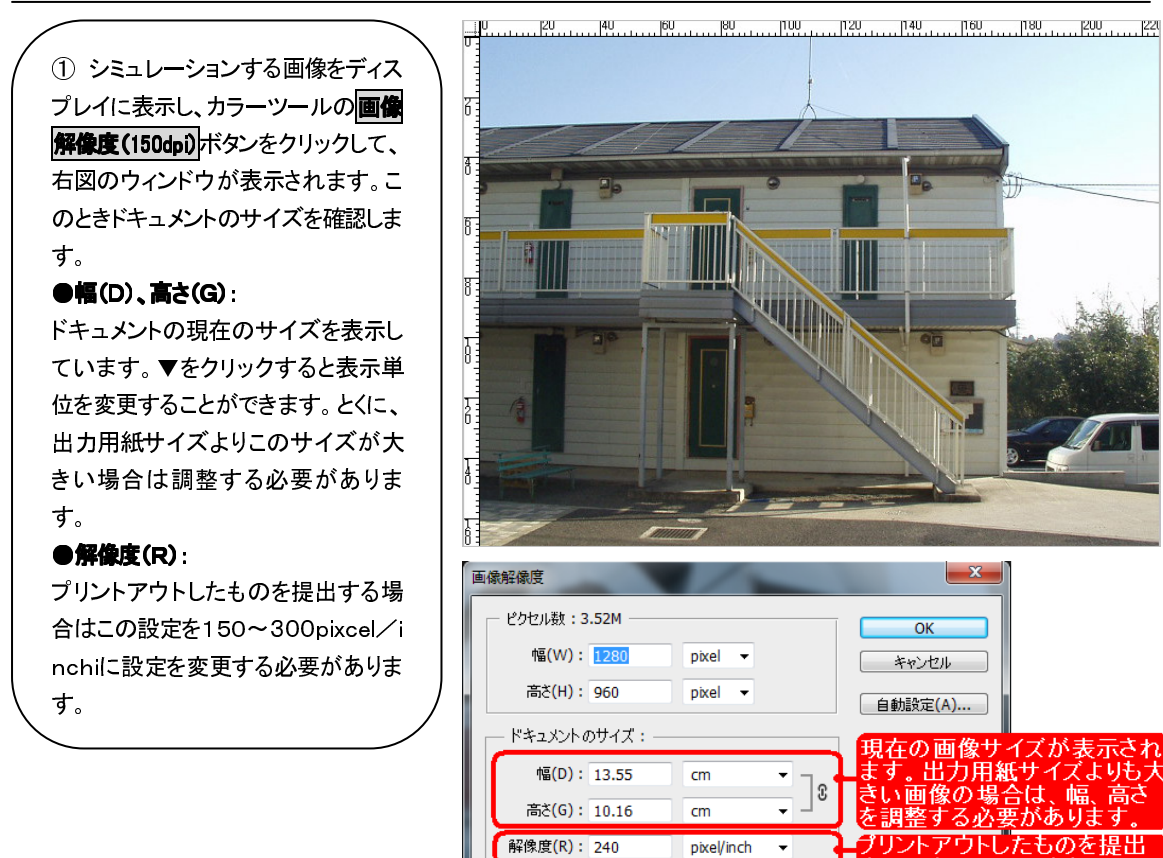

■ スタイルを拡大・縮小(Y)

☑ 縦横比を固定(C) ✓ 画像の再サンプル(I): バイキュービック自動

② 右上図の画像の場合、ドキュメント の幅、高さ共ほぼA4サイズなので、こ の場合は解像度のみ150dpiに変更入 カし、OKボタンをクリックします。

| 画像解像度       |                         | 1                |    |    | X       |
|-------------|-------------------------|------------------|----|----|---------|
| ┌─ ピクセル数:1. | 37M <mark>(</mark> 変更前は | t 3.52M) —       |    |    | ОК      |
| 幅(W):       | 800                     | pixel 🔻          | ٦  |    | キャンセル   |
| 高さ(H):      | 600                     | pixel 👻          | 0  |    | 自動設定(A) |
|             | サイズ:                    |                  |    |    |         |
| 幅(D):       | 13.55                   | cm               | •  |    |         |
| 高さ(G):      | 10.16                   | cm               | •  |    |         |
| 解像度(R):     | 150                     | pixel/inch       | •  |    |         |
| □ スタイルを拡大・  | 縮小(Y) 直                 | <del>妾</del> 150 | :入 | カレ | ます。     |
| ☑ 縦横比を固定(   | C)                      |                  |    |    |         |
| ☑ 画像の再サンプ   | //(I):                  |                  |    |    |         |
| バイキュービック自動  | 勆                       |                  |    | •  |         |

•

Ŧ

COMPAS-色彩工房 ユーサ・ース・マニュアル

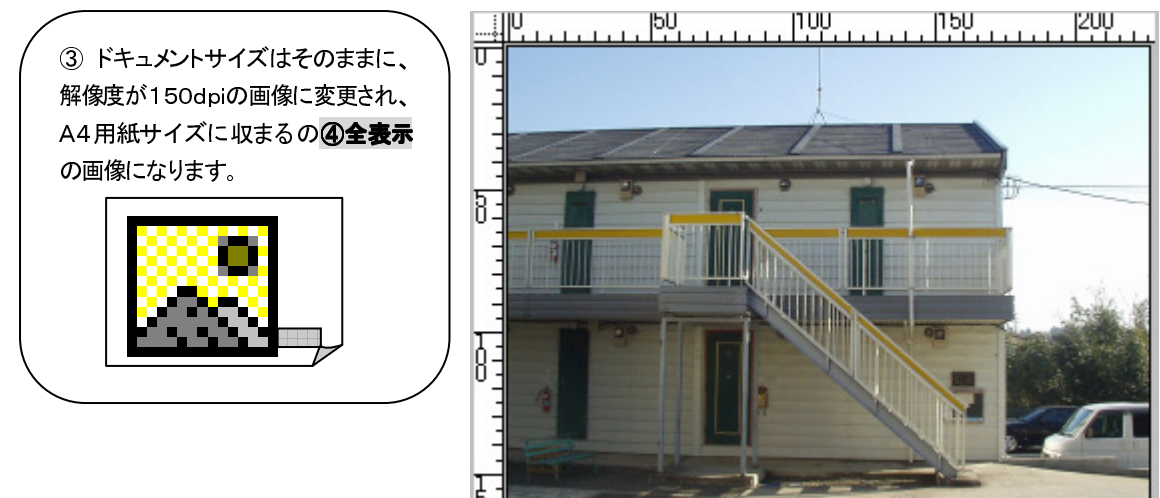

### 【2】さらに、用紙サイズ:A4/4分割でプリントアウトする場合

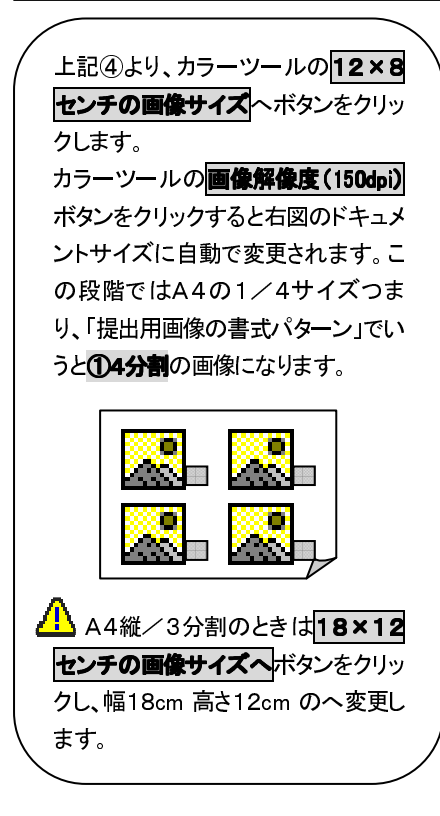

| ピクセル数:1               | .37M (変更) | 前(は 3.52M)   | 8        | ОК    |
|-----------------------|-----------|--------------|----------|-------|
| 幅(W):                 | 800       | pixel - 7    | 5        | キャンセル |
| 高さ <mark>(H)</mark> : | 600       | pixel 🗸 🗌    | <b>_</b> |       |
| ドキュメント(               | のサイズ:-    |              |          |       |
| 幅(D):                 | 13.55     | cm •         | _<br>م ا |       |
| 高さ <mark>(G)</mark> : | 10.16     | cm •         | °        |       |
| 解像度(R):               | 150       | pixel/inch - |          |       |

### 💡 画像サイズで使用する単位を一時的に変更する場合

ドキュメントのサイズ: ●画像のサイズ(幅(D)、高さ(G))をあらわす単位 主にcmまたはmmを使用します。カラーツールの画像解 幅(D): 13.55 cm 像度(150dpi)ボタンをクリックすると表示されるウィンドウ % のドキュメントサイズで▼をクリックして変更できます。 高さ(G): 10.16 inch cm mm point pica コラム ●解像度(R)をあらわす単位 解像度(R): 72 pixel/inch pixel/inch を使用します。 pixel/inch 2 pixel/cm

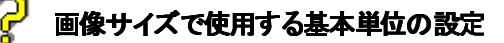

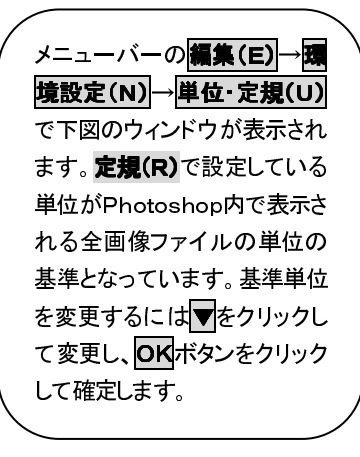

| 環境設定                     | ¥/~                           |                      |
|--------------------------|-------------------------------|----------------------|
| 一般<br>インターフェイス<br>ファイル管理 | *///<br>定規(R):                | OK<br>キャンセル<br>前へ(P) |
| カーソル<br>透明部分・色域<br>単位・定規 | コラムの大きさ<br>                   | 》<br>(N)             |
| ガイド・グリッド・スライス<br>プラヴイン   | 余白(T): 12 point •             |                      |
| 7421                     | 新規ファイル解像度のプリセット               |                      |
|                          | ブリント解像度(I): 300 pixel/inch ▼  |                      |
|                          | スクリーン解像度(S): 72 pixel/inch マ  |                      |
|                          | point / pica の大きさ             |                      |
|                          | <ul> <li>         ・</li></ul> |                      |
|                          |                               |                      |
|                          |                               |                      |
|                          |                               |                      |
|                          |                               |                      |
|                          |                               |                      |
|                          |                               |                      |
|                          |                               |                      |
|                          |                               |                      |
|                          |                               |                      |
|                          |                               |                      |

#### 【3】幅(D)、高さ(G)を手動で変更する場合

「提出用画像の書式パターン」以外の大きさを任意に設定する場合

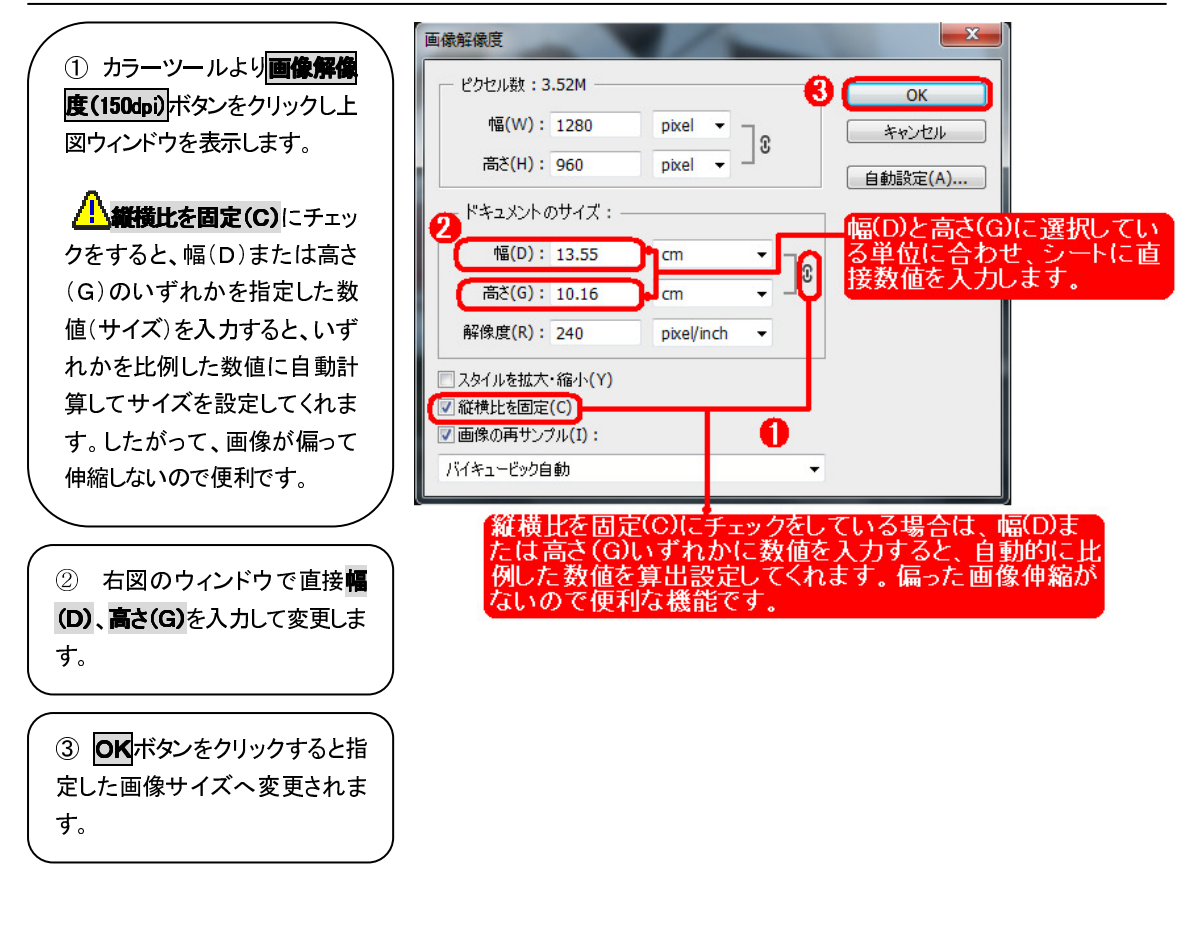

#### 画像サイズの変更には定規機能を利用する!

メニューバーの**ビュー** (V)→定規(R) を選択す ると表示される画像のウ ィンドウの上部と左端に 定規が表示されます。画 像のサイズを変更や、不 要部分の削除にはこの 定規機能を利用すると便 利です。

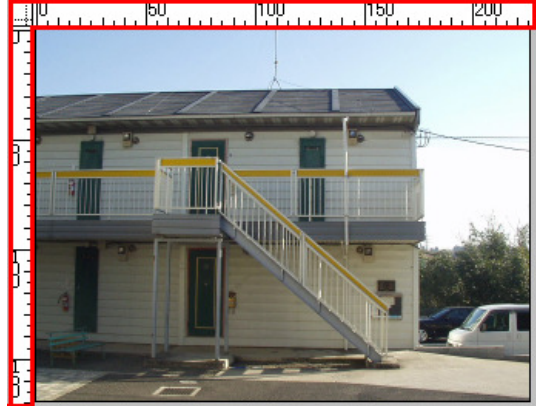

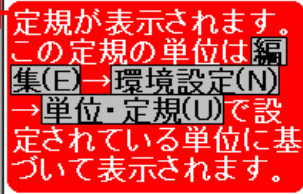

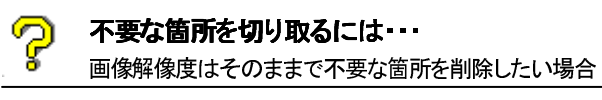

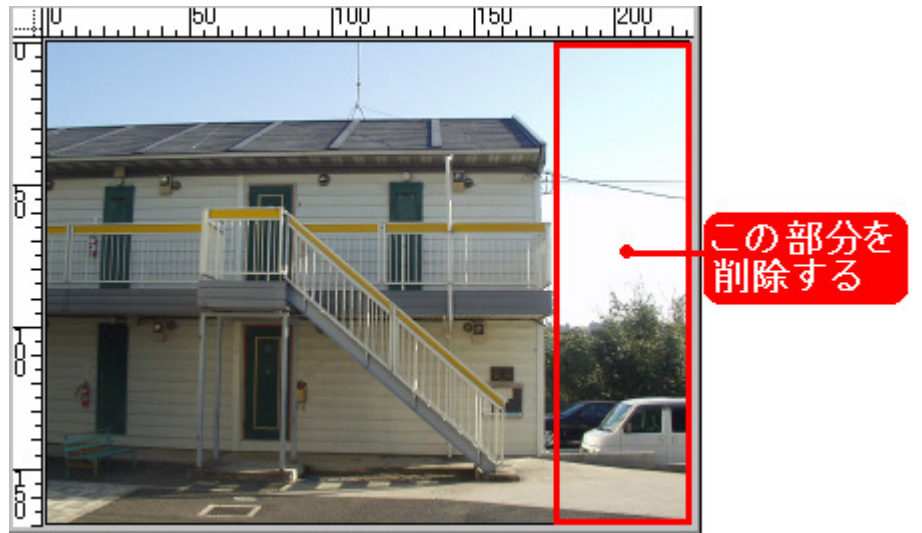

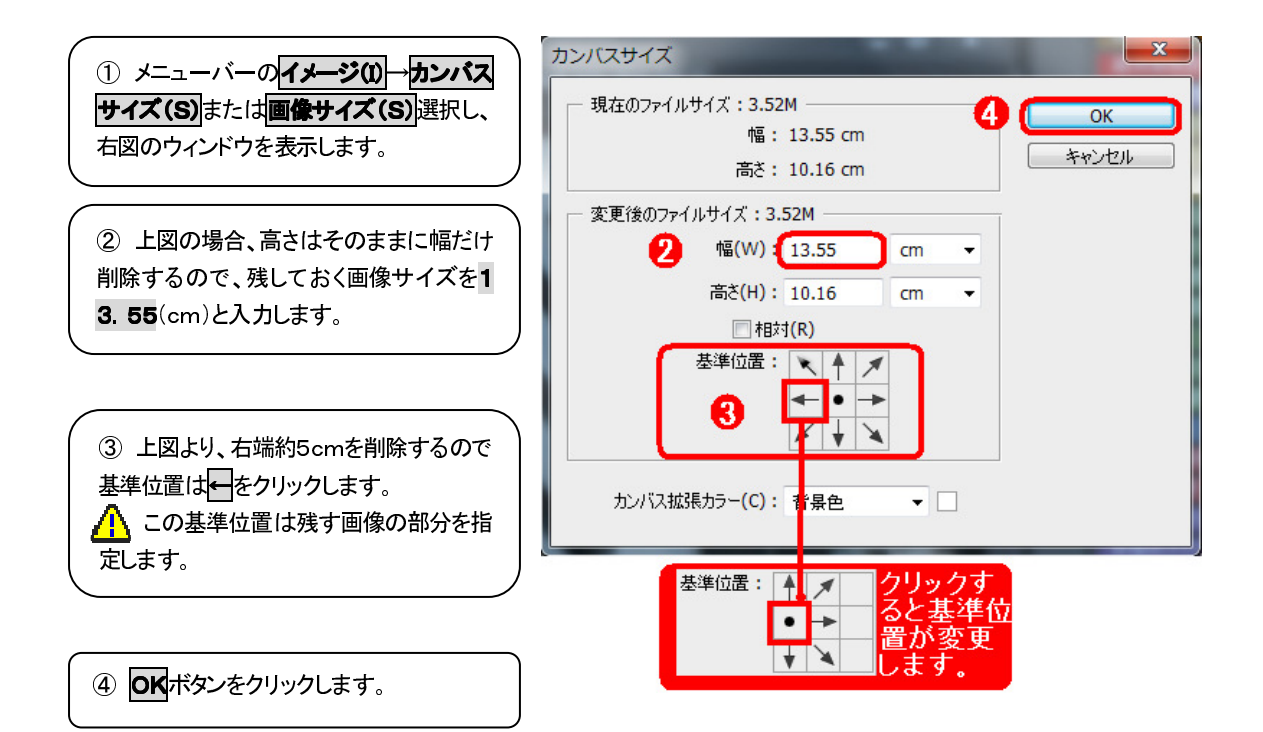

COMPAS-色彩工房 ユーサ・ース・マニュアル

⑤ 指定した部分が切り取られた画像へ変 更されます。

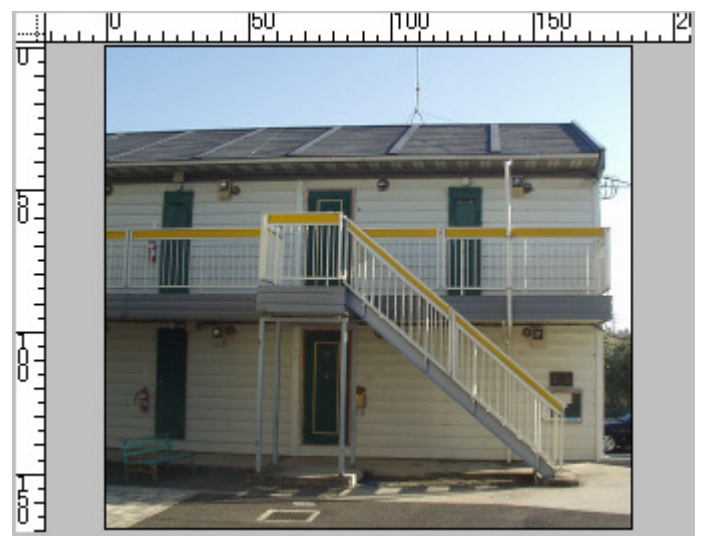

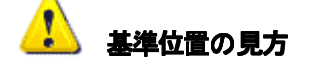

メニューバーのイメージ(1)→カンバスサイズ(S)または**画像サイズ(S)**ので表示されるウィンドウの基準位置は下図のように画像を9分割した場合、中心部分⑤を基準に残す画像の部分を指定します。

前ページの例では**高さ(G)はそのまま**に、右端の幅(D)5cmを削除したいので、現在の幅(D)22cm-5cm=18.5cm が幅(D)の数値となります。また、下図のように建物は左側にあるので、基準位置(残しておきたい画像の部分)はこの場合 ④の部分になるので、④の部分を指定します。

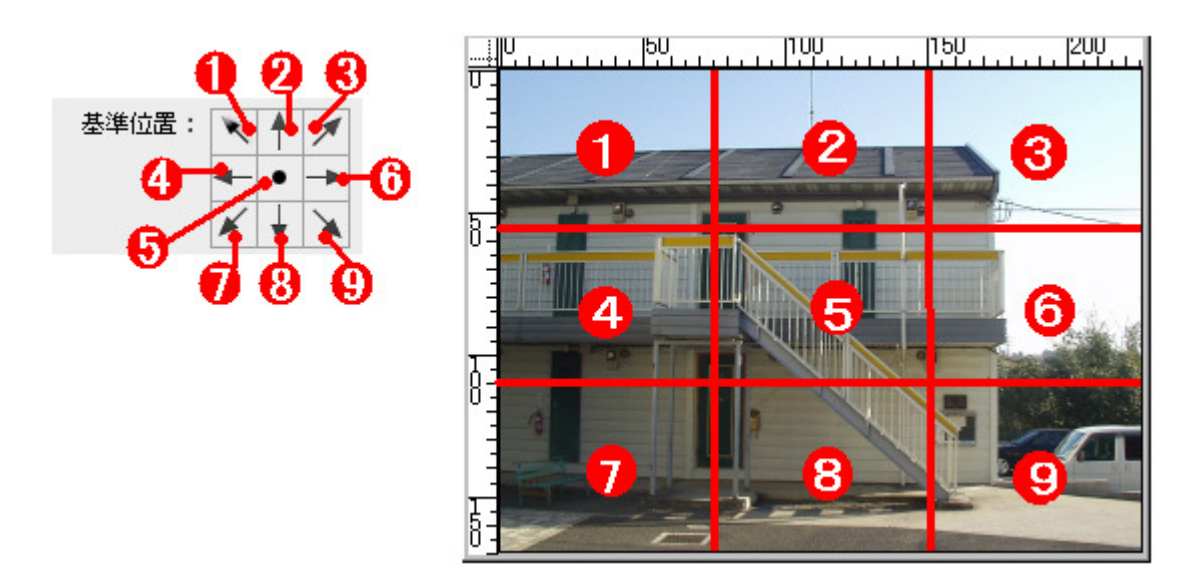

### ④ 画像の配置

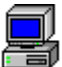

#### 画像の配置

Photoshop のレイヤー機能を使って、提出用画像(台紙)にシミュレーション画像を配置します。

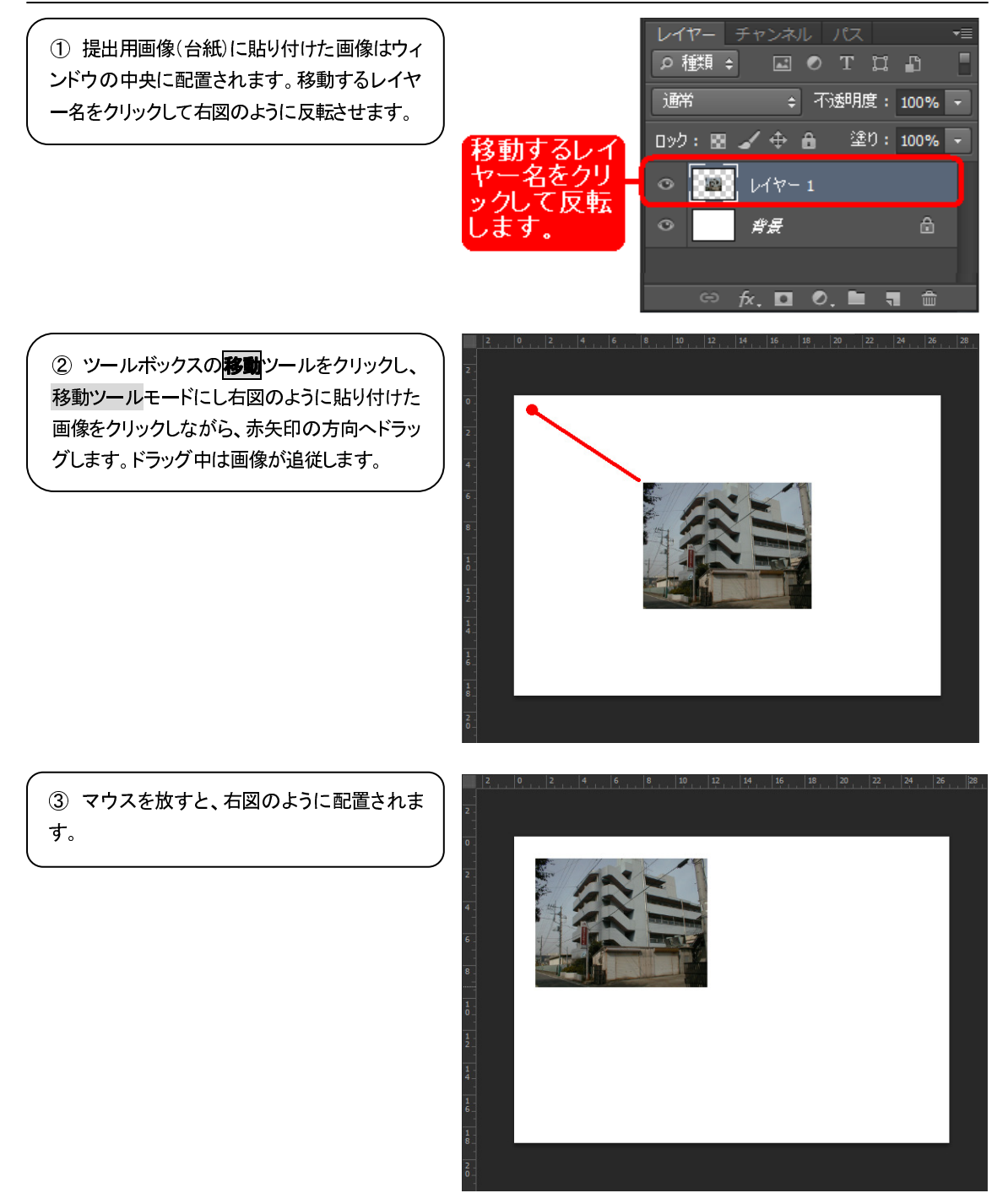

COMPAS-色彩工房 ユーザーズマニュアル

④ 右図のレイヤーウィンドウも①の配置から移動して表示されます。

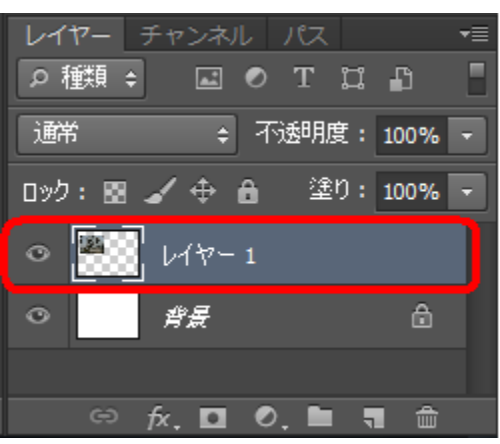

5 他の画像も同様に、画像サイズを整えた後、 ①~③の手順で行い、**移動**ツールを使って、右 図のような配置ができます。

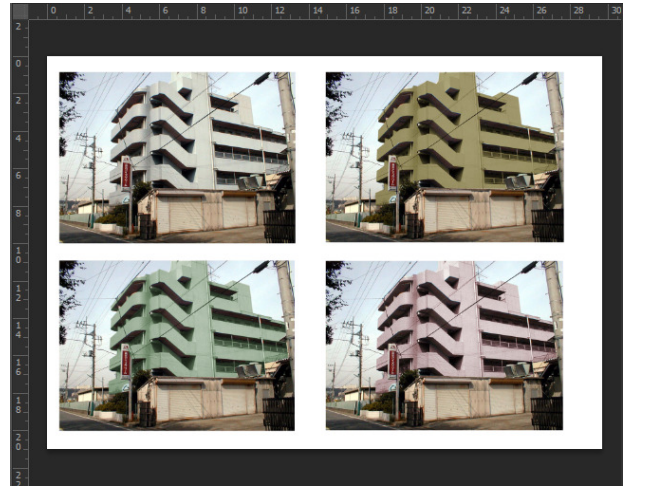

⑥ レイヤーウィンドウを参照すると右図のように背景の上に各画像が合成され表示されます。これ以降の変更等がなければウィンドウの右端の▼Ξをクリックし、ポップアップメニューの■
像の統合(F)で背景画像に統合することができます。

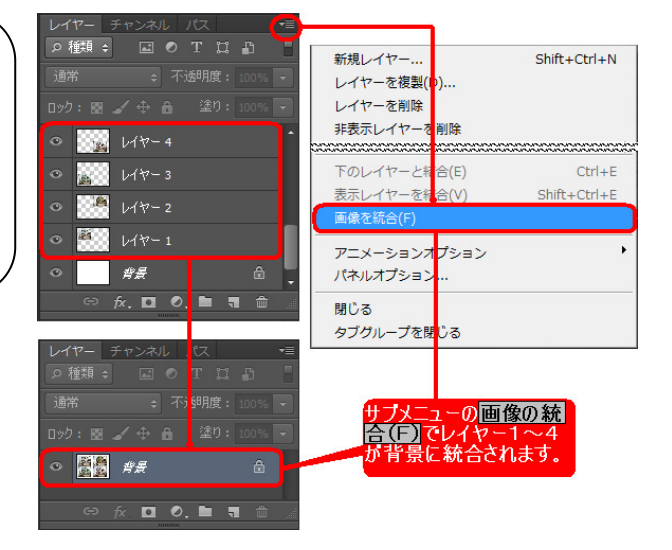

### ⑤ 文字入力

ここでは画像への文 字入力について説明 をしています。ツール ボックスの文字 ツー ルをクリックし、文字 ツールモードにします。

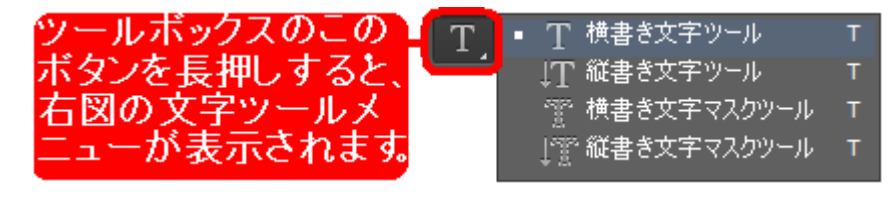

**文字**ツールの設定はメニューバーのウィンドウ(W)⇒文字をクリックすると、下図のウィンドウが表示され入力文字の修飾が行えます。

| T - ↓ <u>T</u>                                                                                            | MSゴシック                                                                  | -                                                                    | - T 11 pt                                                                                                    | - aa           | 魚卸月                      | +                                                                                                    | ≣   🔳   🎾                             |  |
|----------------------------------------------------------------------------------------------------|-------------------------------------------------------------------------|----------------------------------------------------------------------|----------------------------------------------------------------------------------------------------|----------------|--------------------------|----------------------------------------------------------------------------------------------------|---------------------------------------|--|
|                                                                                                    |                                                                         | 00                                                                   | 8                                                                                                    | 文字<br>のア<br>がで | ミツールモ・<br>イコンをクリ<br>きます。 | ードで、ウィンドウ」<br>リックすると文字ツ・                                                                                                    | と部のツールバー<br>ールウィンドウの環                 |  |
| 文字 6%<br>①- MSゴシッ<br>③- T 11pt<br>④- グム メトリウス<br>⑤- 菜 0%<br>打 100%<br>合売 1pt<br>T <i>T</i><br>fi <i>G</i> | 5<br>・ 英 (<br>・ 英 (<br>・ ) 四 (<br>カラ・<br>TT Tr T* T<br>st <i>A</i> ad 2 | ·ieb) · ·<br>·:<br>·:<br>·:<br>·:<br>·:<br>·:<br>·:<br>·:<br>·:<br>· | <ul> <li>テキストの向きを変<br/>縦組み中の欧文回転<br/>縦中横(T)</li> <li>文字揃え</li> <li>OpenType<br/>太字(X)</li> <li>斜体(I)</li> <li>オールキャップス(C)</li> <li>スモールキャップス(C)</li> <li>スモールキャップス(C)</li> <li>エイトマップス(C)</li> <li>ア(F)</li> <li>下付き文字(P)</li> <li>下付き文字(B)</li> </ul> | 更<br>(R)<br>   | 9-                       | <ul> <li>● 段客</li> <li>● 日本</li> <li>● 日本</li></ul> | ● ● ● ● ● ● ● ● ● ● ● ● ● ● ● ● ● ● ● |  |
|                                                                                                    |                                                                         | 6                                                                    | <ul> <li>▼ 下線(U)<br/>打ち消し線(S)</li> <li>✓ 文字幅を調整(F)<br/>システムレイアウト</li> <li>分割禁止(N)</li> <li>文字パネルを初期化</li> <li>閉じる<br/>タブグループを閉じ</li> </ul>                                                                                                    | (E)<br>ත       |                          |                                                                                                    |                                       |  |

| ① フォント              | ▼をドロップダウンしてフォントに変更ができます。                      |
|---------------------|-----------------------------------------------|
| ② フォント修飾            | そのフォントが持っている書体(太字=Bold、斜体=Italic・・・)-の表示の場合は変 |
|                     | 更不可。とくに日本語対応フォントは変更できませんので、⑧で行います。            |
| ③ 文字サイズ             | ▼をドロップダウンしてサイズ変更するか、直接数値入力して変更します。            |
| ④ フォント高さ            | 100%を標準として、%で数値設定します。                         |
| ⑤ フォント幅             | 100%を標準として、%で数値設定します。                         |
| ⑥ フォントカラー           | パレットをダブルクリックするとカラーピッカーが表示され、任意の色を選択できます。      |
| ⑦ 行間                | ▼をドロップダウンしてサイズ変更するか、直接数値入力して変更します。            |
| ⑧ 文字ツールサブメニュー       | 文字修飾メニューが表示されます。                              |
| <ol> <li></li></ol> |                                               |
| 11) 左寄せ/センタリング/右    | いずれかをクリックして選択します。                             |
| 寄せ                  |                                               |

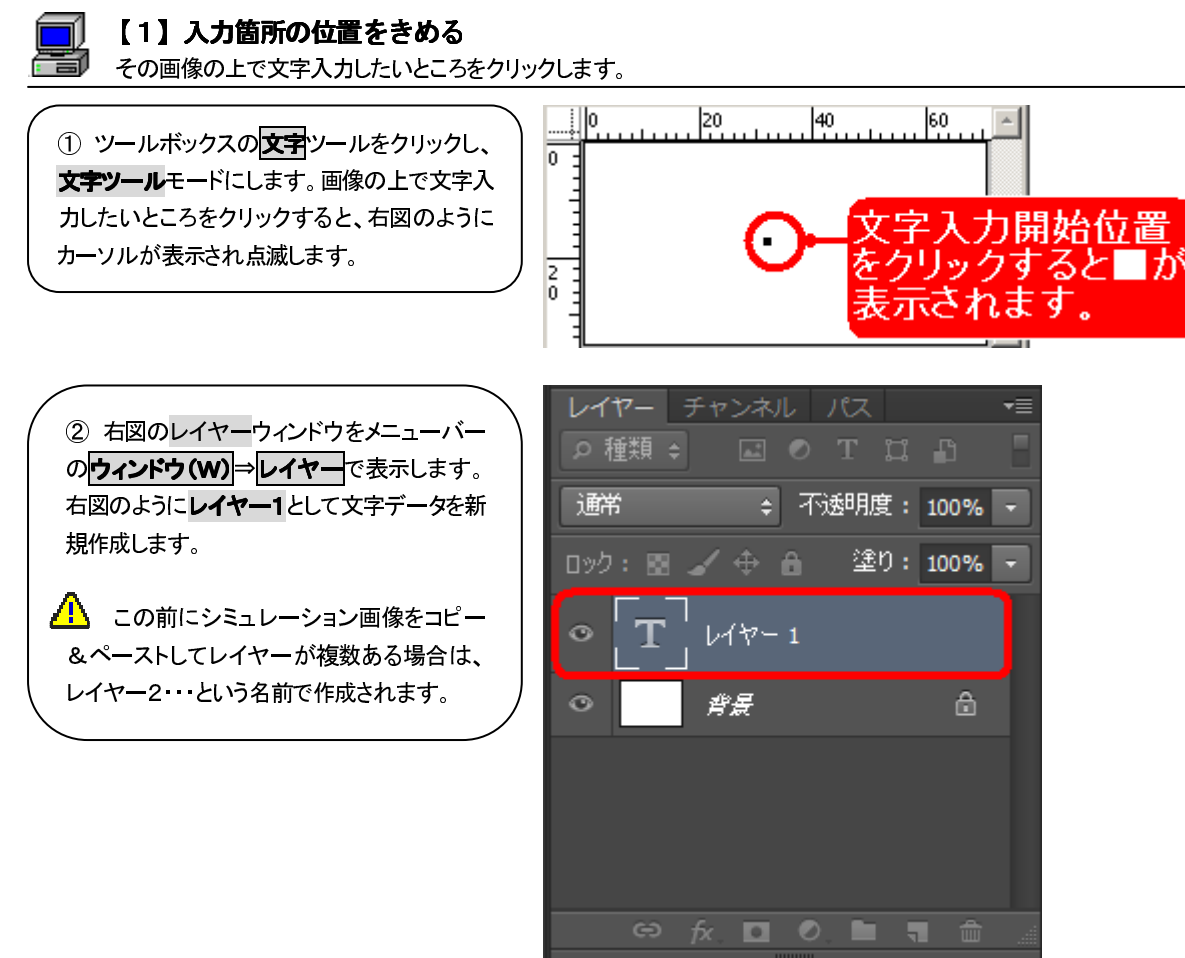

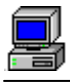

#### 【2】文字入力

入力箇所の位置決めができたら、文字入力です。

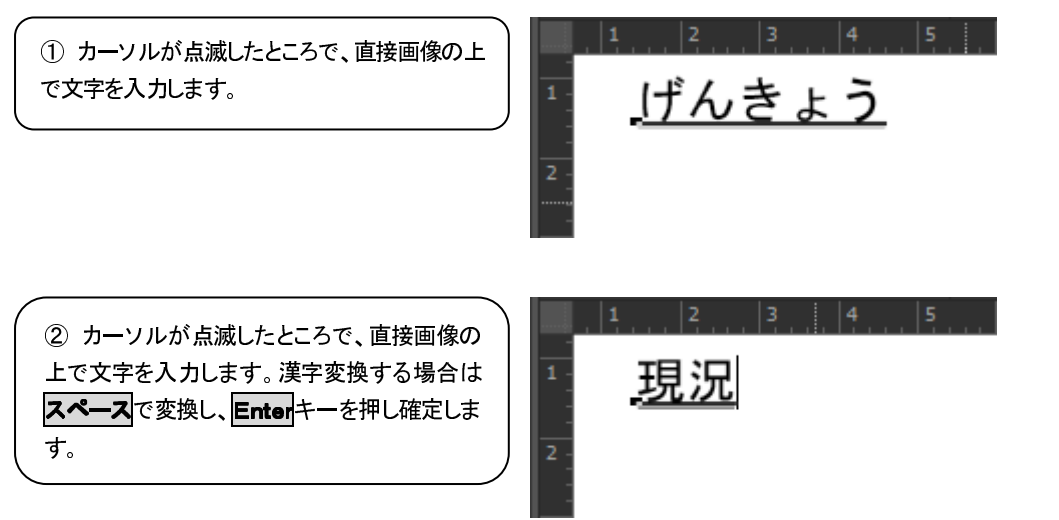

### | 【3】文字入力の確定

文字入力、フォントサイズ、文字色、全てがOKであれば確定処理です。

 文字入力確定するには、ツ ールボックスの
 アールな どをクリックして
 文字'ツールモ ードを解除します。解除すると、
 レイヤーウィンドウに入力した 文字が追加されます。文字入力 が確定されます。

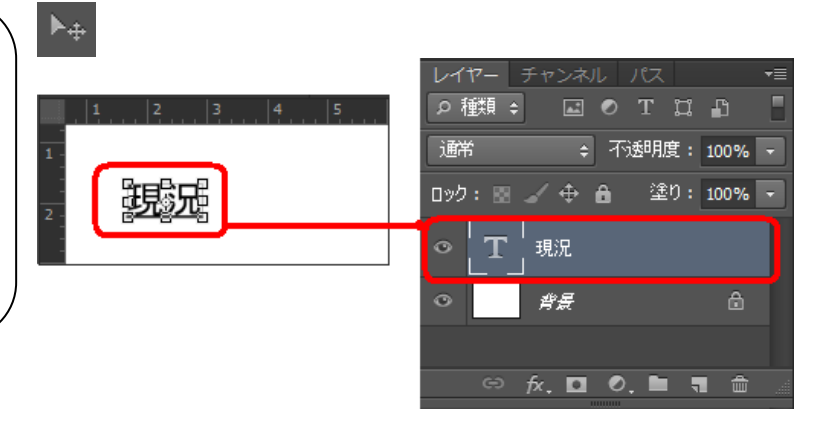

2 確定後、文字を囲むように
 (バウンディングボックス)が
 表示されますが、これを解除す
 るには上部の移動ツールメニュ
 ーのバウンディングボックスを
 表示の回をクリックして解除します。

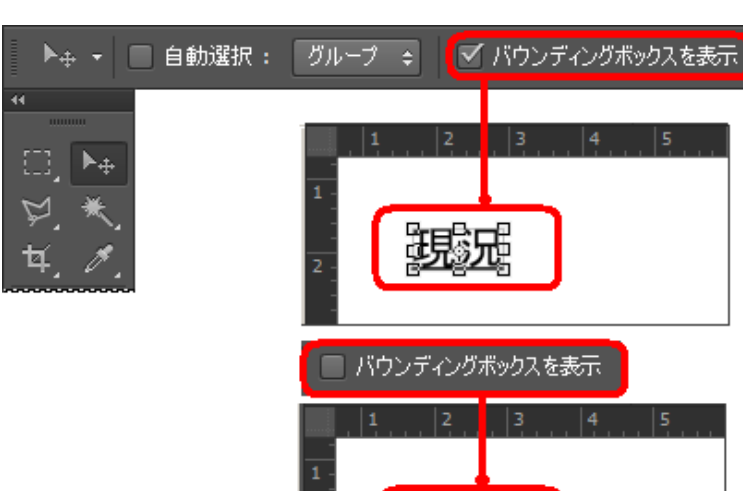

現況

# (4-1) 文字カラーの変更 文字入力直後(レイヤー)の場合であれば文字サイズ、文字修飾、文字色の変更ができます。

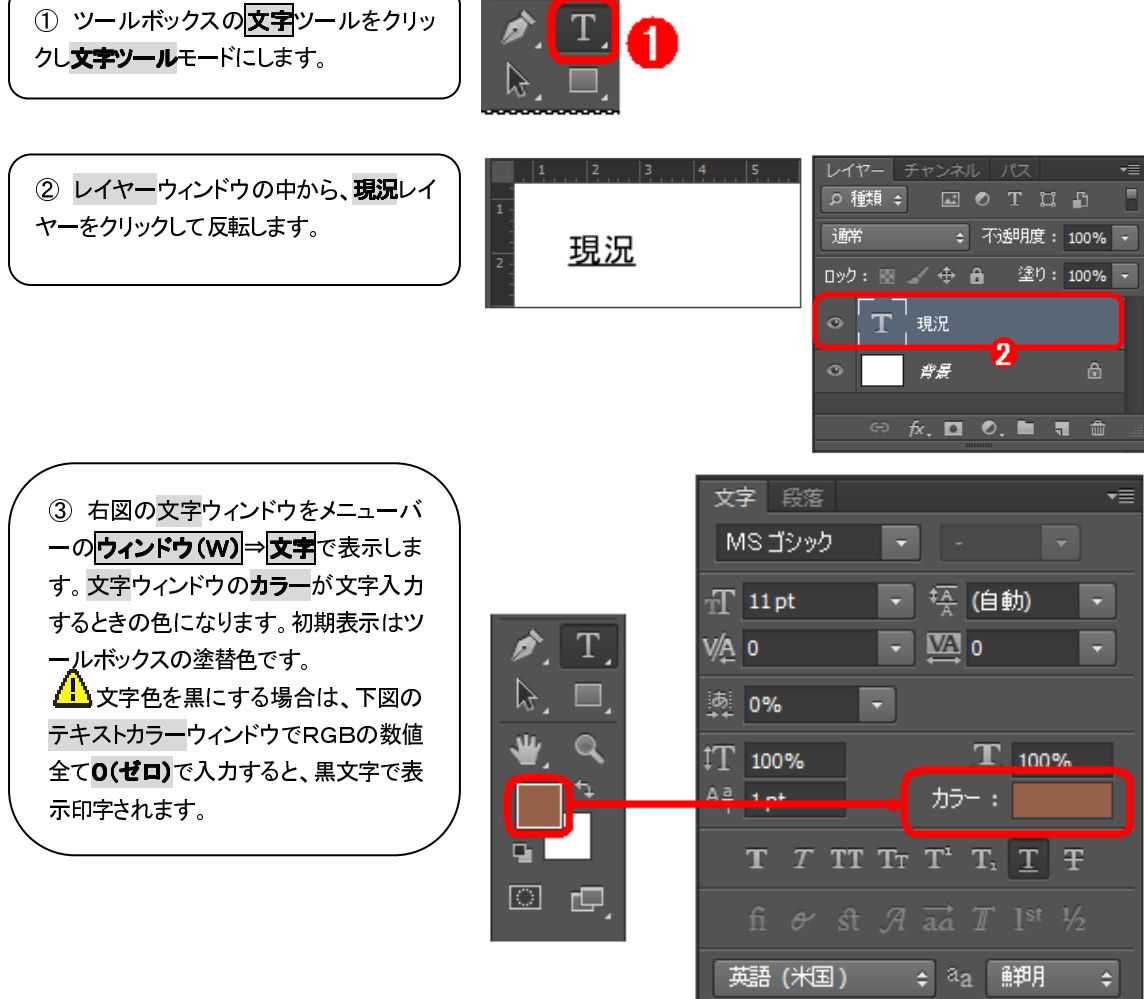

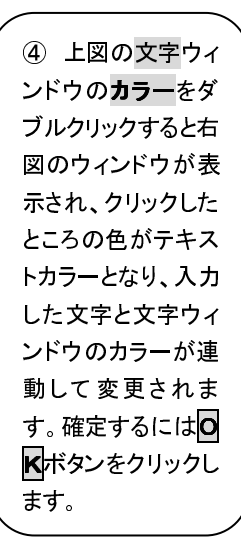

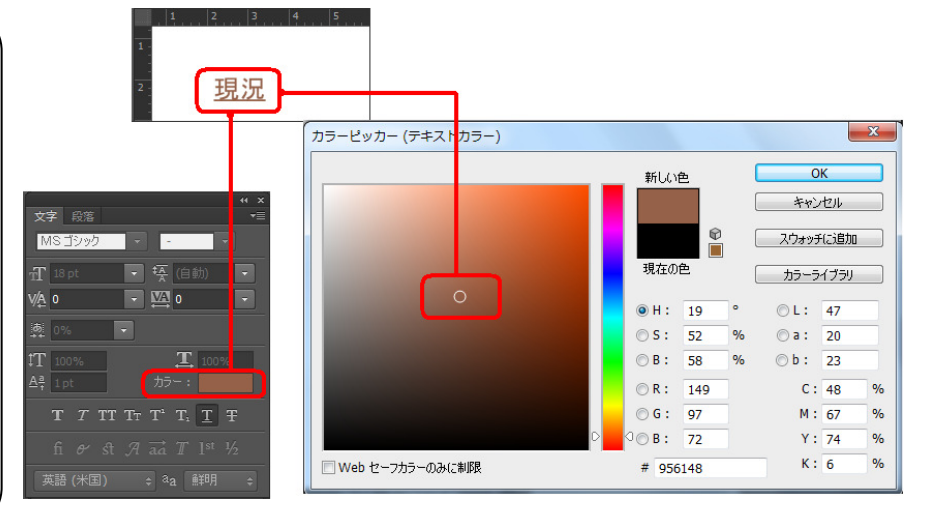

### ┃ 【4−2】文字サイズの変更

文字入力直後(レイヤー)の場合であれば文字サイズ、文字修飾、文字色の変更ができます。

① ツールボックスの文字ツールをクリックし文字ツールモードにします。

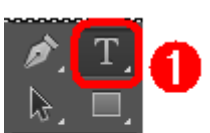

② レイヤーウィンドウの中から、現況レイ ヤーをクリックして反転します。 , **□\_**, ....|²....|³....|4....|5 <u>現況</u>

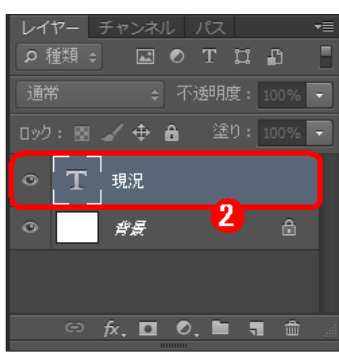

③ 文字ウィンドウを開き、フォントサイズの▼をクリックすると、6~72ptまでクリック選択できます。右図では12ptを選択し、選択すると画像で入力した文字が連動して12ptの表示に変わります。

※単位 pt=ポイント

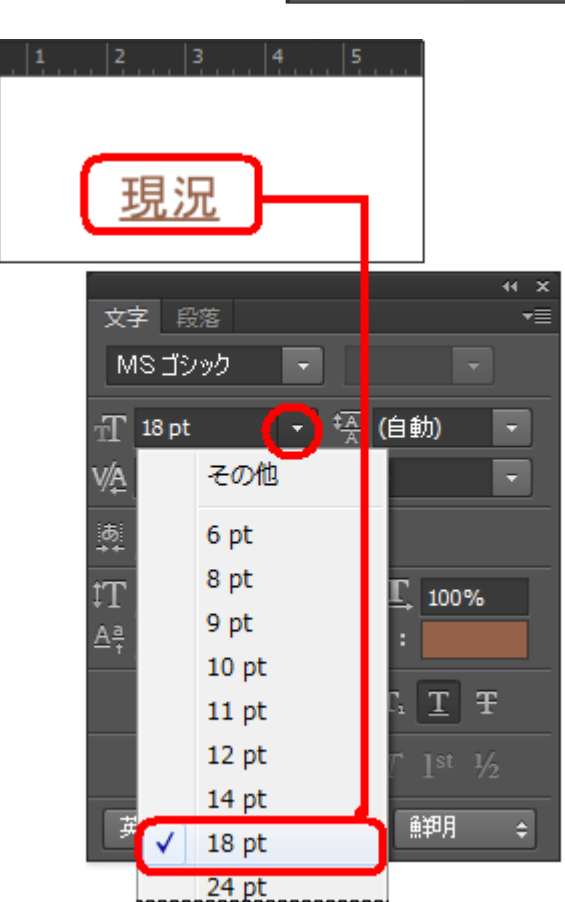

### 【4-3】文字修飾 入力した文字を太字などに変更できます。

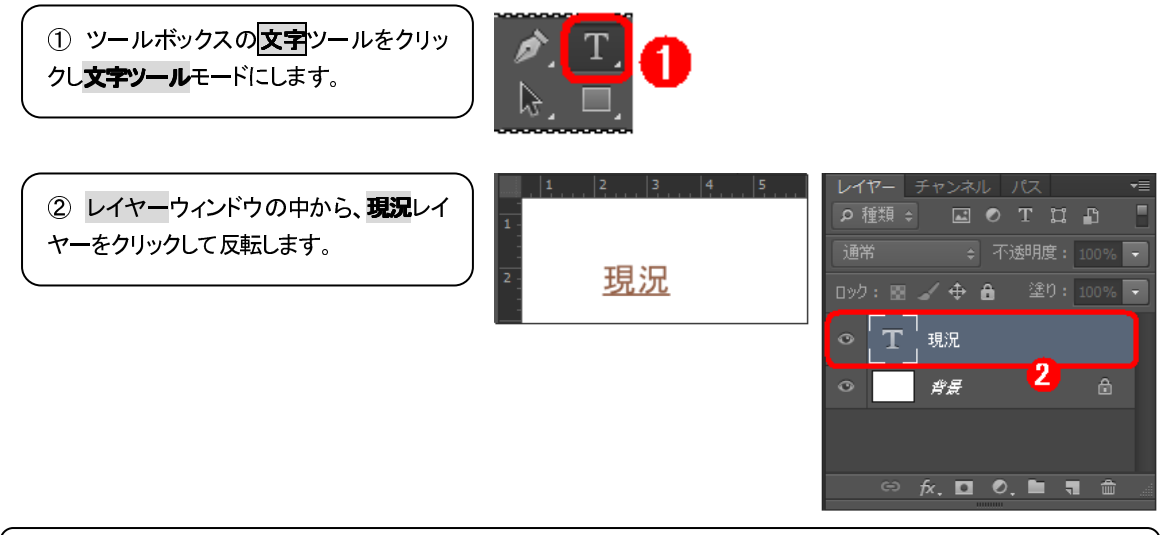

③ 文字ウィンドウの右端の▼三をクリックし、サブメニューの太字(X)をクリックします。

| ④ 選択した画像の中の文字が連動し   | て太字表示に変わります。                                                              |                                                                                                    |
|---------------------|---------------------------------------------------------------------------|----------------------------------------------------------------------------------------------------|
| 1<br>2<br><u>現況</u> | ×<br>文字 段落<br>MS ゴシック ▼ - ▼<br>虹 18 pt ▼ (自動) ▼<br>VA 0 ▼ 四 0 ▼<br>薬 0% ▼ | テキストの向きを変更<br>縦組み中の欧文印転(R)<br>縦中横(T)<br>ス・揃え<br>ひrenType                                                                                   |
|                     | $T_{100\%}$ 、                                                             | <ul> <li>✓ 太字(X)</li> <li>斜体(I)</li> <li>オールキャップス(C)</li> <li>スモールキャップス(M)</li> <li>上付き文字(P)</li> <li>下付き文字(B)</li> <li>✓ 下線(U)</li> </ul> |

#### 

文字のカラー、サイズ、修飾がうまく変更されない場合など

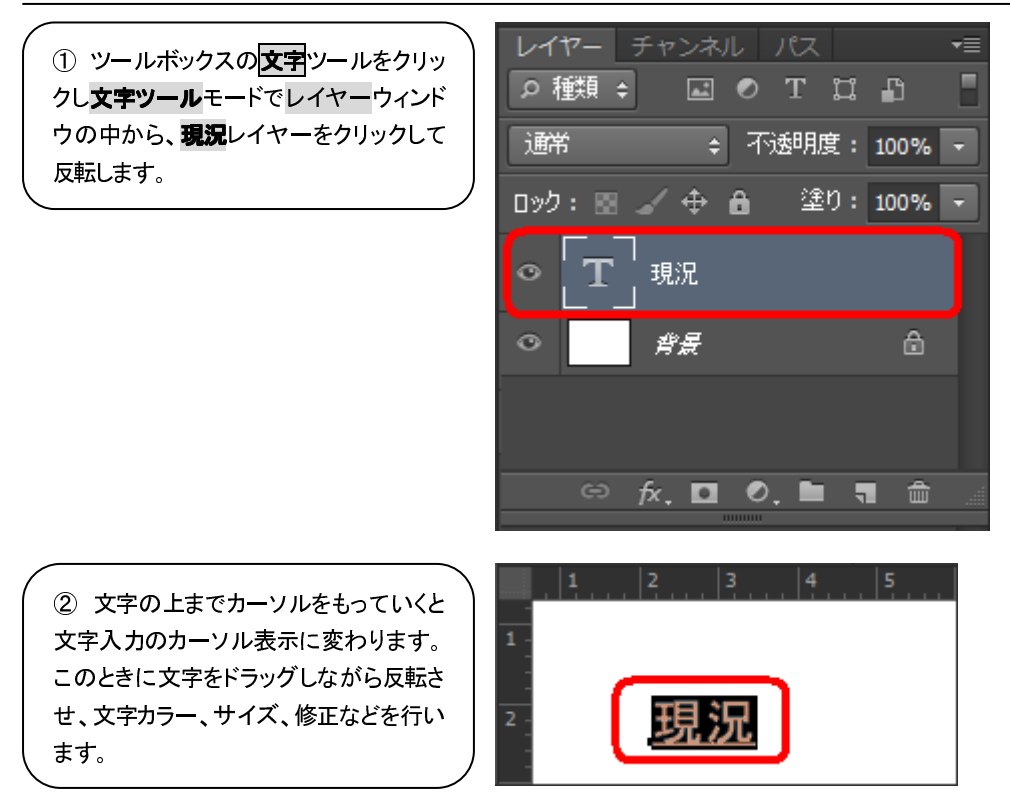

### 【5】文字を非表示にする

入力した文字を表示させたくない場合。

右図のレイヤーウィンドウで、**現況**レイ ヤーの赤枠部分の目をクリックして消し ます。画像の文字も消えます。 再度、表示させたいときはこの部分をク リックして、目を表示すると文字が表示 されます。

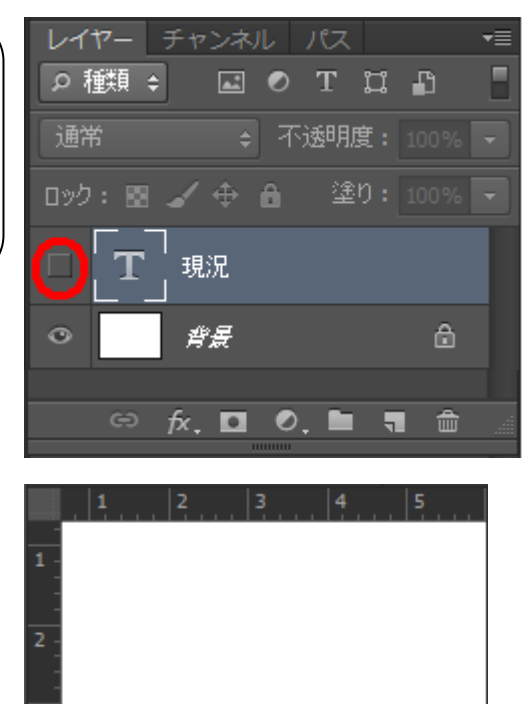

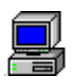

### 【6】文字を消去する

入力した文字を削除する場合。

① 右図のレイヤーウィンドウで、**現況**レ イヤーをクリックして反転させ、下のゴミ 箱アイコンをクリックします。

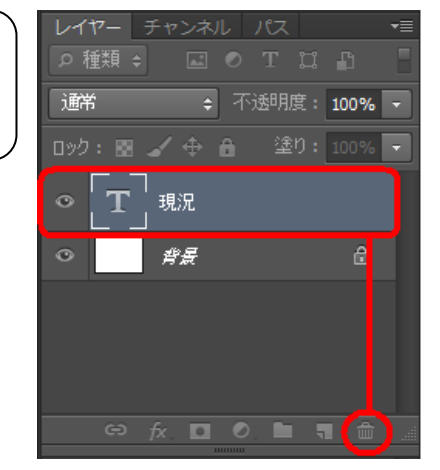

 ② 右図のメッセージが表示され、
 イントランをクリックすると、文字がレイ ヤーから消去され、画像からも消えます。

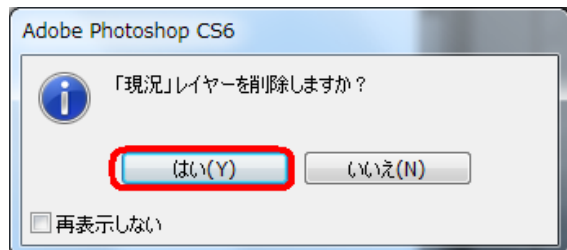

### ⑥ 画像の保存

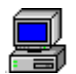

#### 提出用画像の保存

提出用画像が完成したら、別名で保存ボタンで最終提出用画像として保存・管理しておきます。

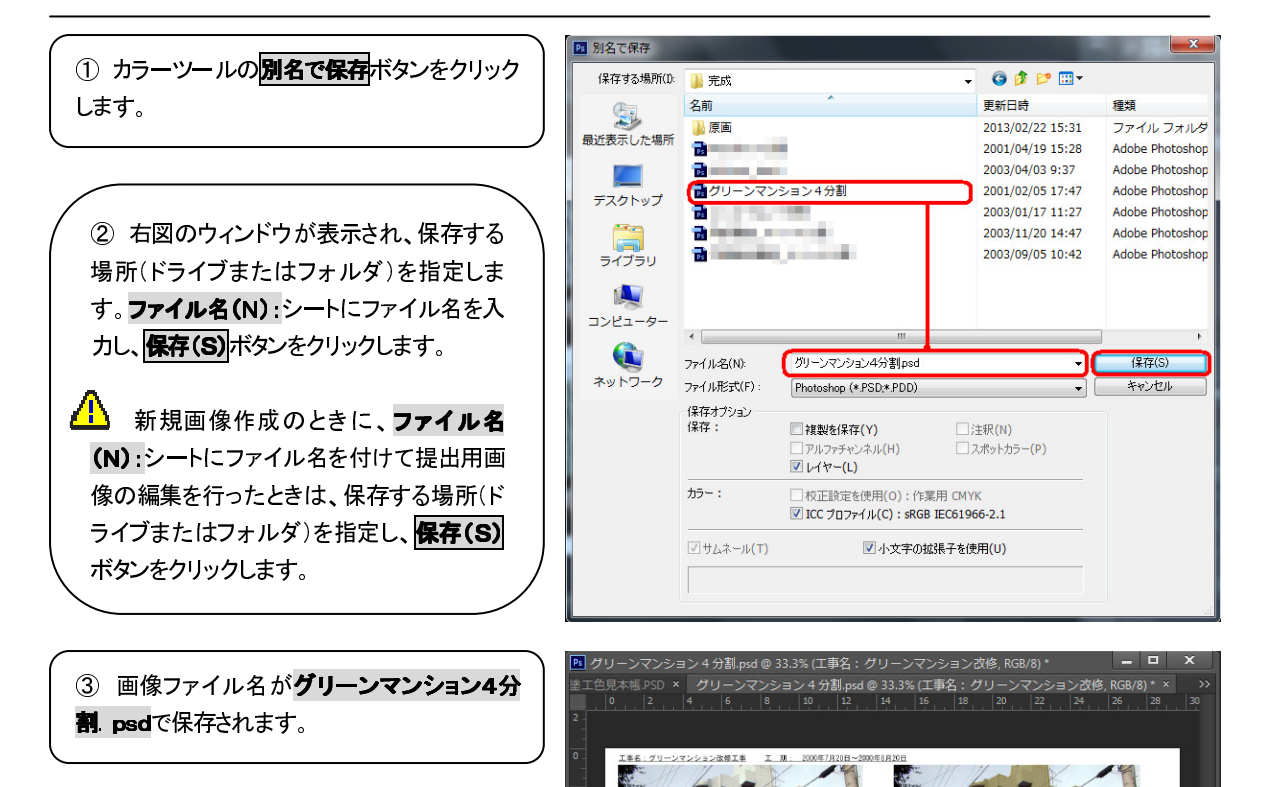

現货

第2案

33.33% 🖻 ファイル:6.22M/16.8M 🕨

第3案

## 【2】印刷

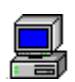

#### シミュレーション画像の出力

プリンタの詳細カラー設定については印刷設定編をお読みください。

① メニューのファイル(F) → プリント(P) をクリック します。右図のウィンドウが表示されます。さらに使 用するプリンタを選択します。

② 使用するプリンタを選択後、プロパティ(P)ボタンをクリックすると、用紙などに合わせた詳細な印刷設定が行えますので、プリンタのマニュアルをお読みください。

③ 詳細設定後、またはこのウィンドウで**OK**ボタン をクリックすると、印刷が実行されます。

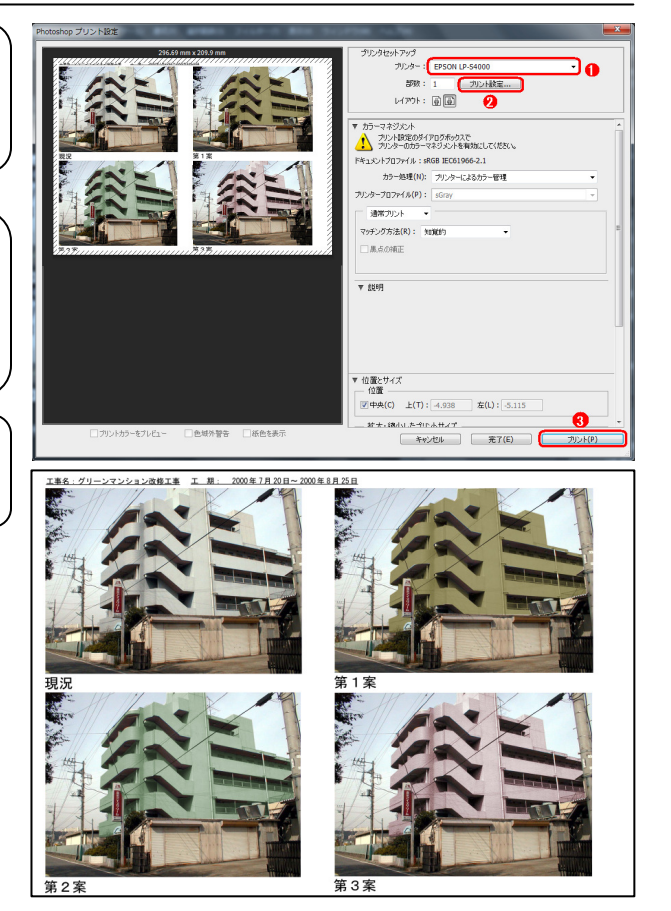

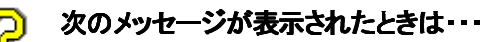

プレビューで参照して用紙に収まっているに もかかわらず右のメッセージが表示される場 合は、**OK**ボタン後、そのまま**続行**ボタンを クリックすると、印刷が実行されます。

| Adobe P | hotoshop CS6                         |
|---------|--------------------------------------|
|         | 画像のサイズがプリント範囲よりも大きいため、画像の一部が切り取られます。 |
|         | 続行(P) キャンセル                          |
| ■再表     | 示しない                                 |

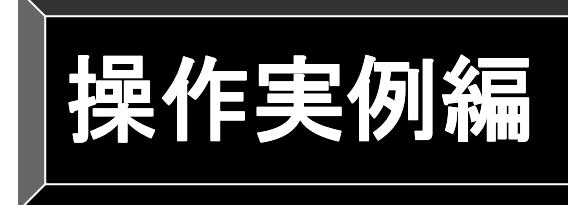

ここではカラーシミュレーション操作の一連の流れである、 ソフト起動⇒マスキング⇒色指定⇒シミュレーション⇒出力編集 について説明しています。 最終段階の印刷については印刷設定編をお読みください。 本編は以下の条件で説明しています。

- OS: Windows@7
- 基本画像ソフト:AdobePhotoshopCS6
- 色彩工房カラーツール ver4.0 日塗工色見本E版

①Photoshopを起動する

- ②画像を開く
- ③マスキング
- ④マスキング部位の保存
- ⑤汚れ除去(下地処理)

⑥原画保存

- ⑦塗り替え色選択
- ⑧カラーシミュレーション1
- ⑨シミュレーション画像保存
- 10カラーシミュレーション2
- ①A4横4分割の出力編集

# ①Photoshopを起動する

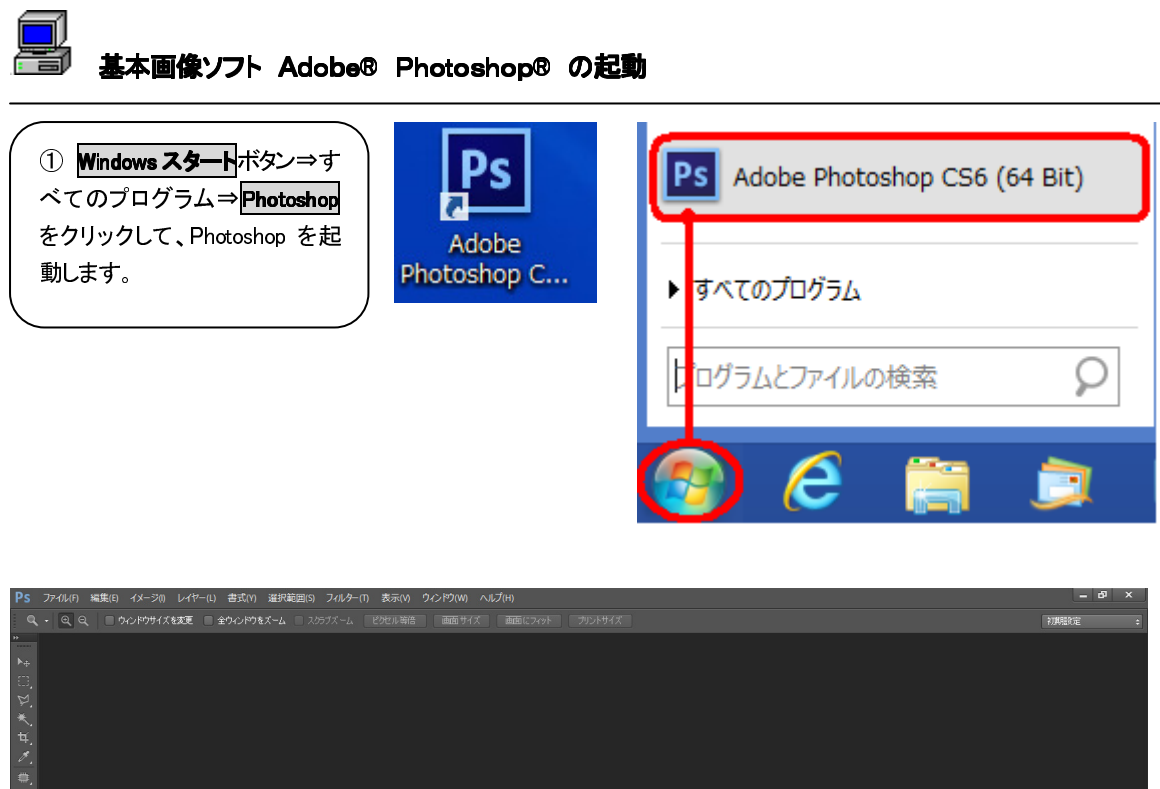

# ②画像を開く

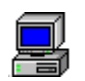

#### 現場画像を開く

デジカメで撮影した現場画像をあらかじめハードディスクに保存した場合の画像の開き方

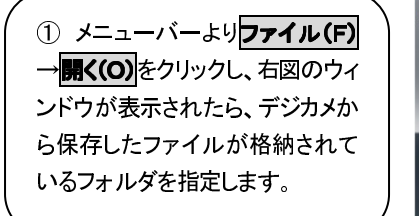

② 表示したい画像をクリックします。

下のファイル名にそのファイル
 名が表示されます。

④ **開く(O)**ボタンをクリックします。

 5 右図のように選択した現場画像 が表示されます。

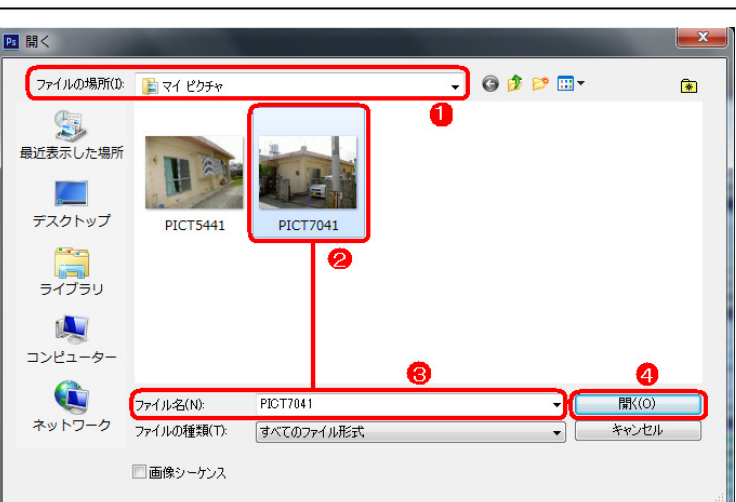

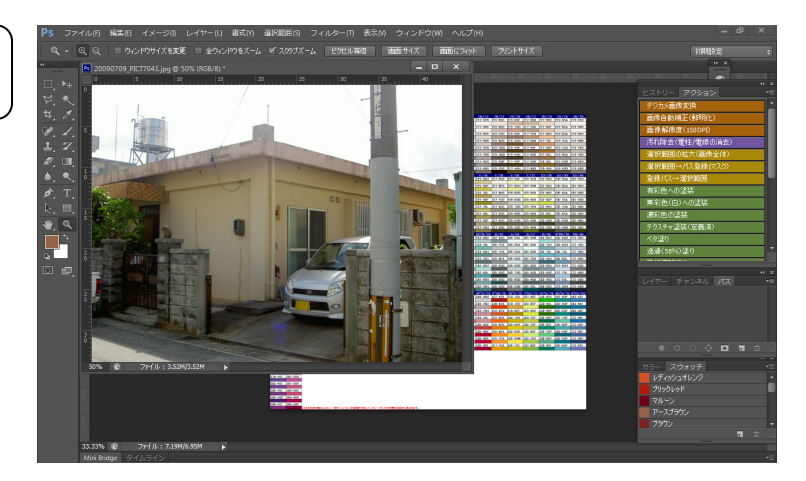

# ③マスキング

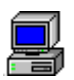

#### 「外壁」をマスキングする

本機種の場合またはそれに近い機種の場合は以下の設定で色調整できます。

 ツールボックスより、多角形ツールを選択します。多角形ツール が表示されない場合はこの部分を 長押しすると各ツール名が表示され、多角形ツール す。

② 右図よりaの位置を開始点としてクリックし、マウスを矢印の方向へ移動します。マウス移動中は画像に線が引かれます。bの位置でクリックし、切り替えしてcの位置へマウスを移動します。

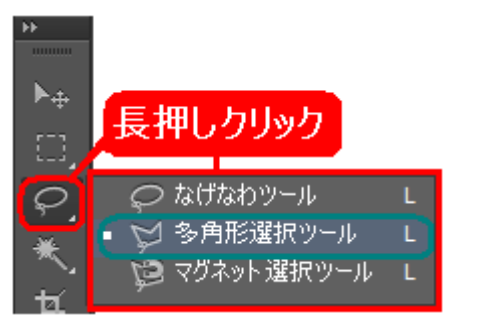

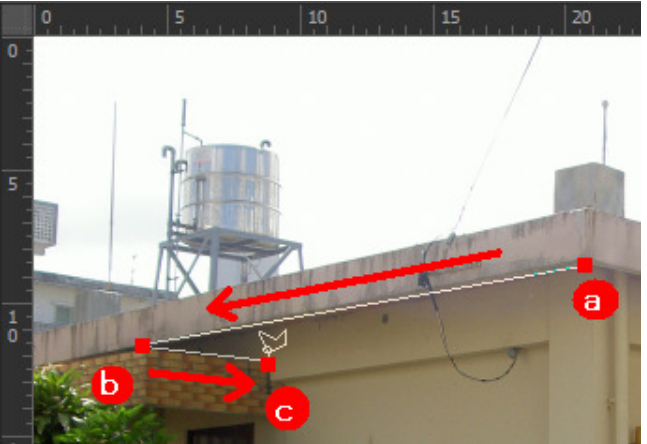

③ さらに、 cの位置から継続して 折り返し部分でクリックし、右図の 矢印の方向へマウスを移動し、最 終的に aの開始点へ戻ると、右図 のように画像内に引かれた線が 点線表示に変わります。

・ マスキング途中で1つ前の ポイントに戻る場合は、Deleteキ ー1回押します。

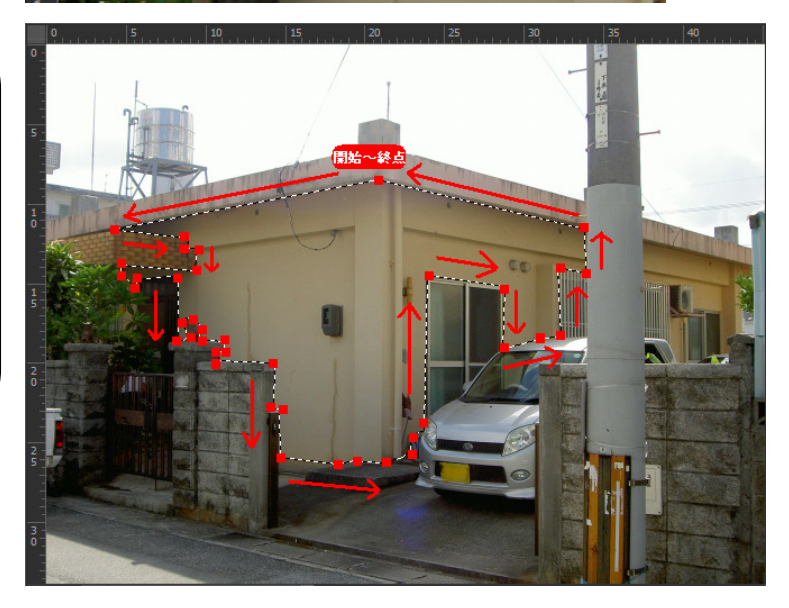

#### COMPAS-色彩工房 ユーザーズマニュアル 操作実例編

④ 電柱を挟み、右側の外壁部分 もマスキングに追加する場合は、
③の点線表示の状態のまま、キ ーボードの目前 キーを押しながら
開始位置を決め、折り返し部分ク リックしながら、開始位置までマウ スを移動して戻ります。開始点ま で戻ると同様に点線表示になります。

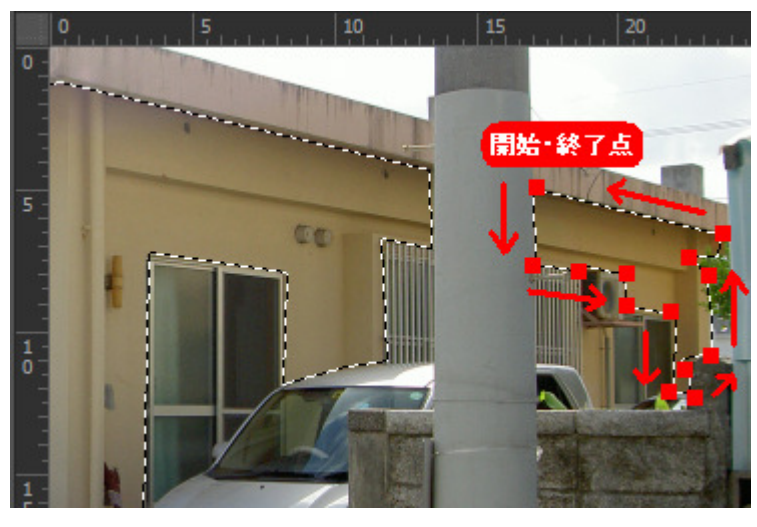

⑤ 上記④と同様にキーボードの **hift**キーを押しながら、開始点を決め折り返し部分でクリックしながら、 開始点まで戻ると同様に点線表示 になります。

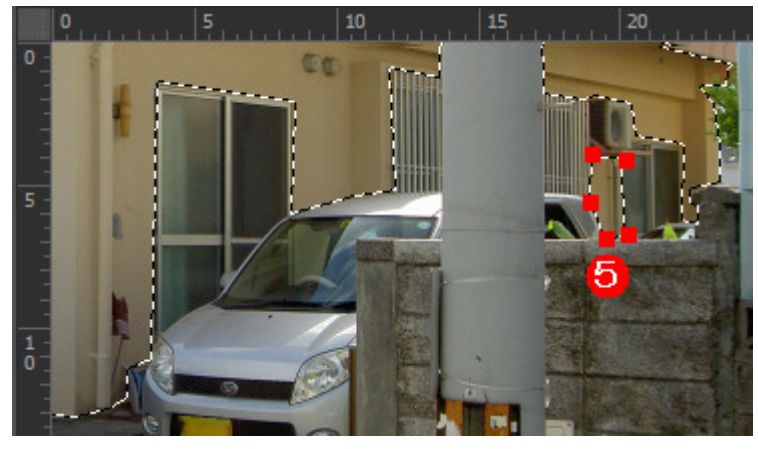

⑥ 右図で電気メータなどの塗装 不要箇所などの除外は、キーボ ードのAltキーを押しながら、上記 ①~③のようにクリックして不要 箇所部分を範囲指定します。 (右図のように青四角のところで す。開始点を決め、折り返し部分 でクリックし、開始点まで戻りクリッ クすると、点線で囲まれます。)

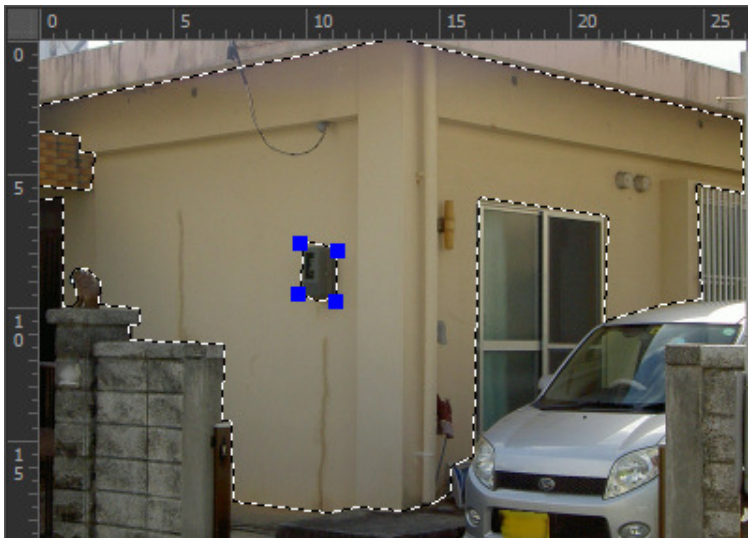

#### COMPAS-色彩工房 ユーザースマニュアル 操作実例編

 ⑦ 外壁部位で、同一色で塗り替 えする部分を全てマスキングする と右図のように点線で表示されま す。
 線=マスキング(塗り替え対象)
 線=マスキング除外(塗り替え しない部分)

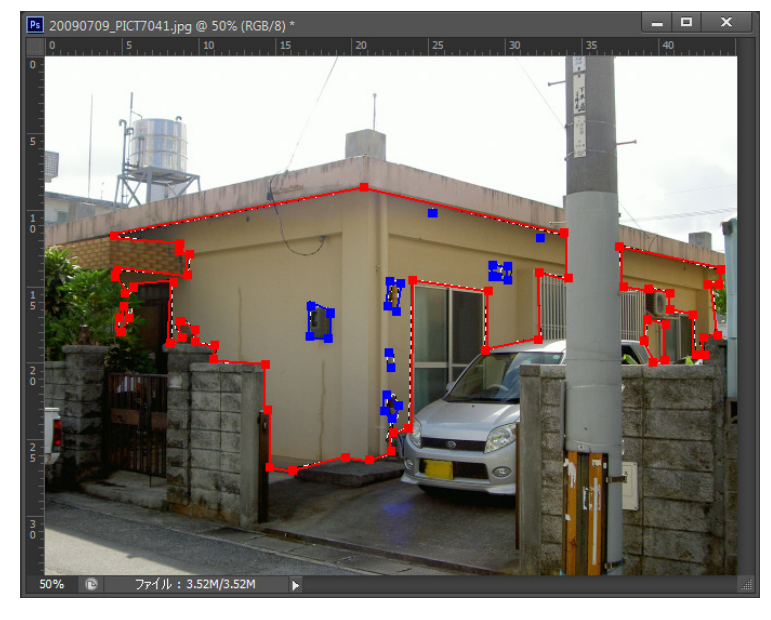

# ④マスキング部位の保存

#### 【1】パスウィンドウの表示

カラーシミュレーションを効率的に処理するため、部位毎のマスキングを保存します。その保存ウィンドウの表示。

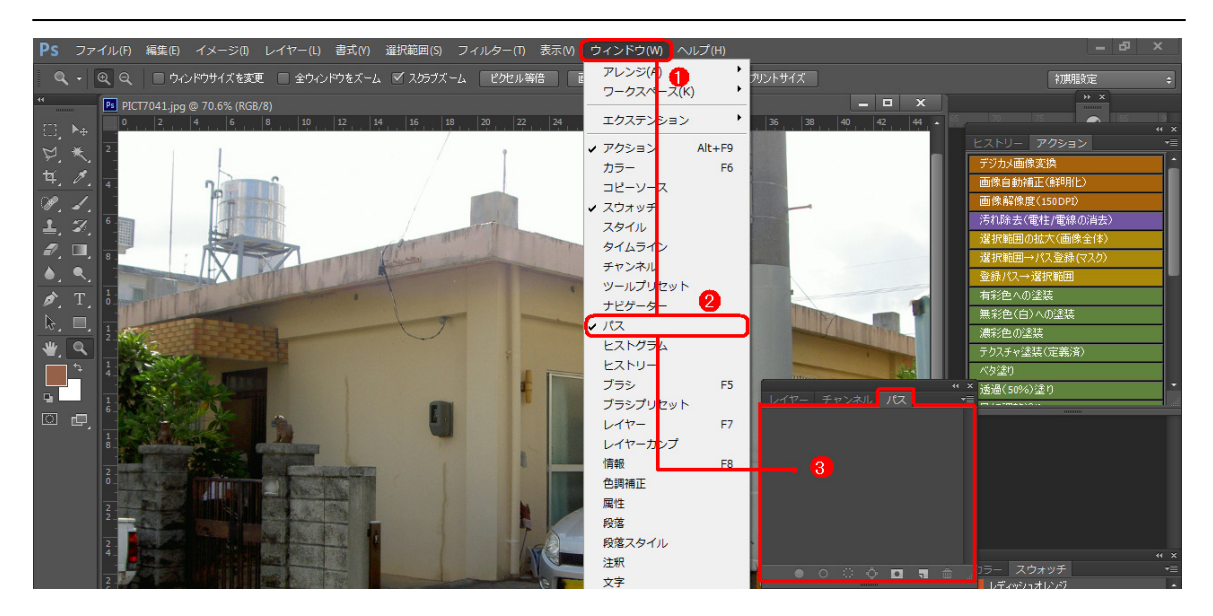

Photoshopの上部メニューのウィンドウ(W)を選択します。 サブメニューが表示され、パスを選択するとパスウィンド ウが表示されます。(上図①~③の手順)

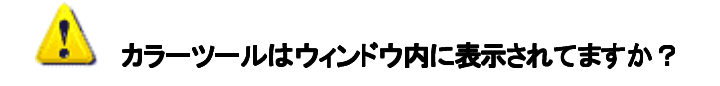

マスキング後は右図の色彩工房カラーツールを中心に使用します。ウィンドウ内に表示されていない場合は、ユーザーズマニュアル準備編「カラーツール」を参照してウィンドウに表示します。

| ١ | ヒストリー アクション    | ◄≣ |
|---|----------------|----|
|   | デジカメ画像変換       | 1  |
|   | 画像自動補正(鮮明化)    |    |
| ) | 画像解像度(150DPI)  |    |
|   | 汚れ除去(電柱/電線の消去) |    |
|   | 選択範囲の拡大(画像全体)  |    |
|   |                |    |

### 👖 【2】外壁マスキングの保存

前章でマスキングした「外壁」をパスウィンドウに登録します。

① 右図のように点線で表示されたマスキング部位(外壁)を保存します。

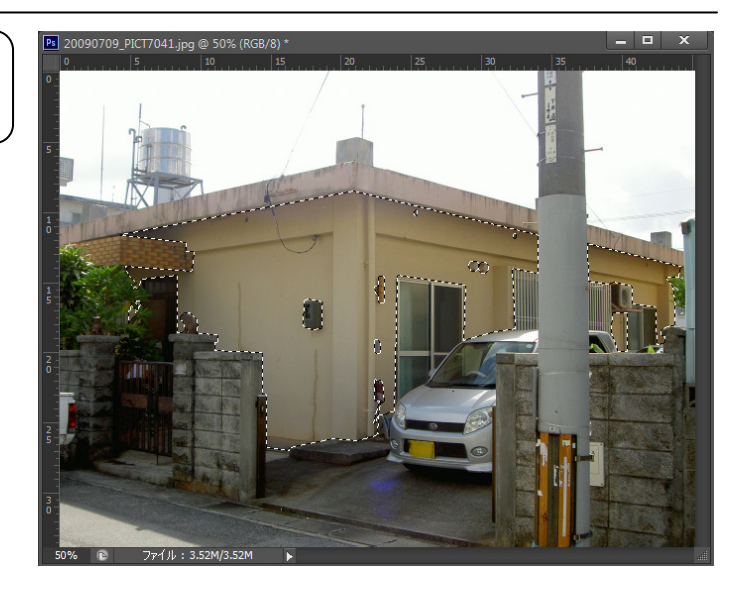

| 2 | 右図のカラーツールの <b>選択範囲→パ</b> |
|---|--------------------------|
| ス | を選択します。                  |

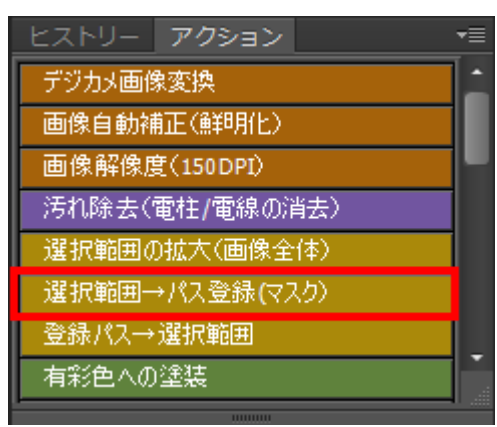

③ 右図のパスウィンドウに**パス1**という名 前でマスキングした部位が登録保存され ます。

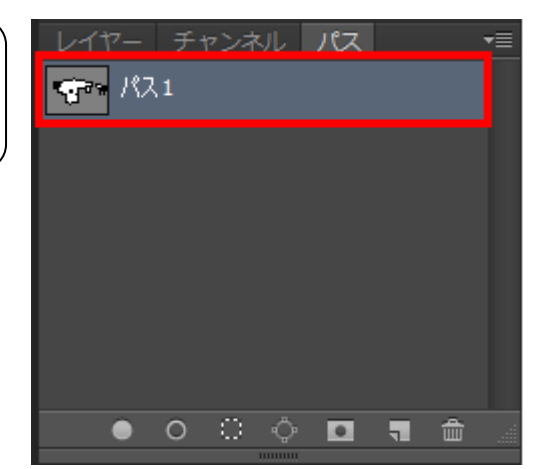

#### COMPAS-色彩工房 ユーザースマニュアル 操作実例編

④ マスキングした部位が登録保存される と、画像の中のマスキング部位は線表示に変 わります。

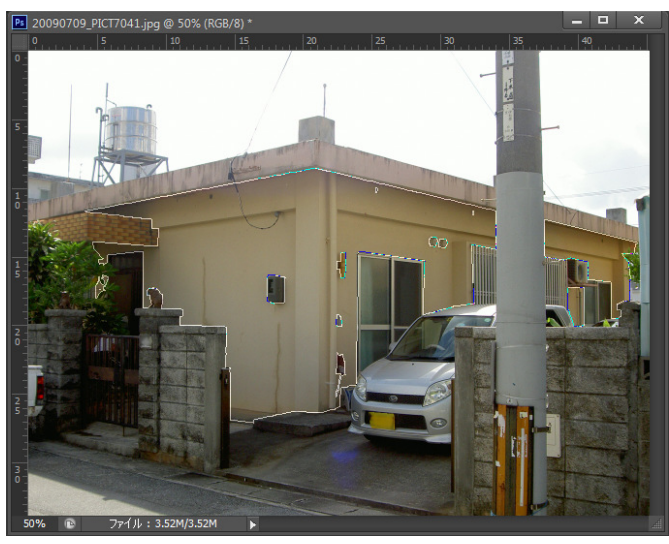

⑤ パス登録後は自動的に右図のように **パス1**などのように名前がつけられま す。これではどこの部位のマスキングか 複数マスキングができた場合は不明なの で、分かりやすく名前を変更入力すること ができます。

右図のように**バス1**と表示されている部 位を**ダブルクリック**すると、右図のように 文字が反転します。この反転している部 分をさらにクリックして、カーソルを表示さ せ、直接入力して

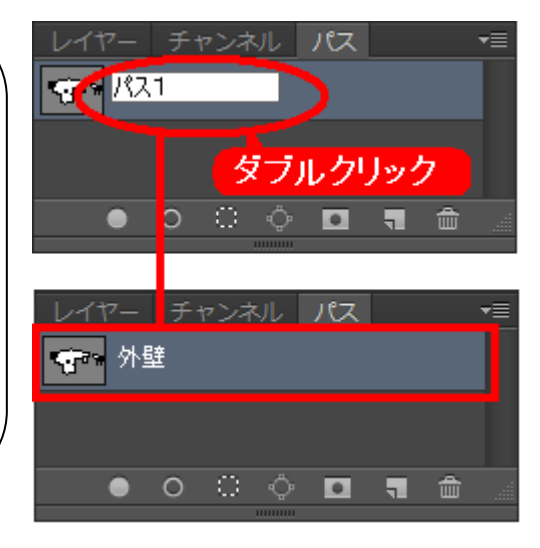

⑥ 次の部位をマスキングするには、外 壁部位のマスキング登録直後はそのパ ス名が右図のように青く反転しています。 この状態で次の部位のマスキングを開始 すると、外壁部位に追加されることになり ます。 したがって、必ず次に部位のマスキング

を開始する前は、右図のように登録部位 下のグレーの部分をクリックます。右下図 のように反転が解除されます。

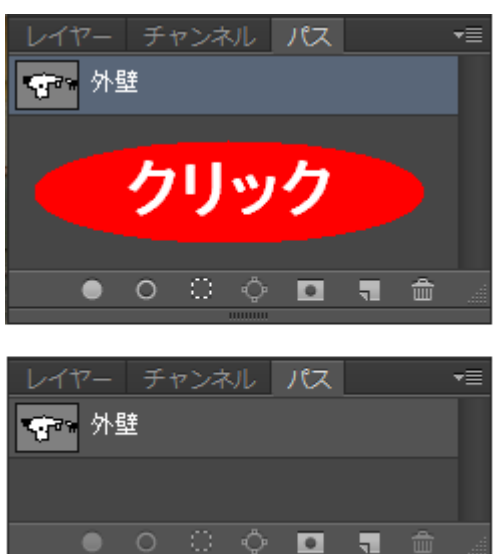

#### COMPAS-色彩工房 ユーザースマニュアル 操作実例編

⑦ 次の部位(屋根)も前章の要領でマスキング後、部位の保存で下図のようにパス登録します。

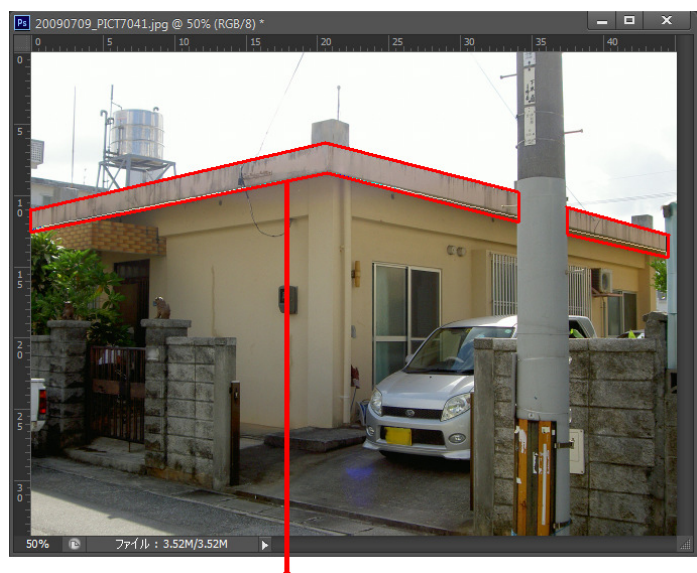

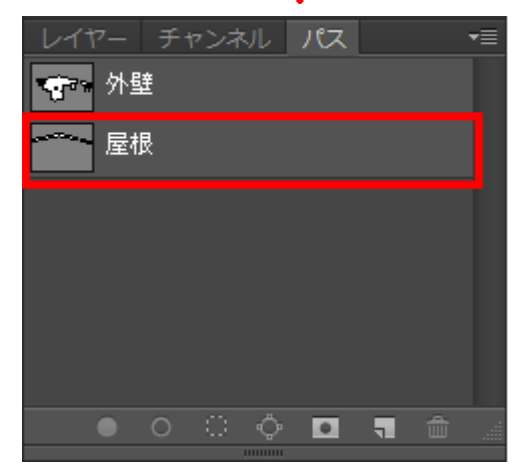

# ⑤汚れ除去(下地処理)

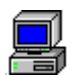

### 外壁の汚れ除去

下図の赤枠内の汚れを除去します。

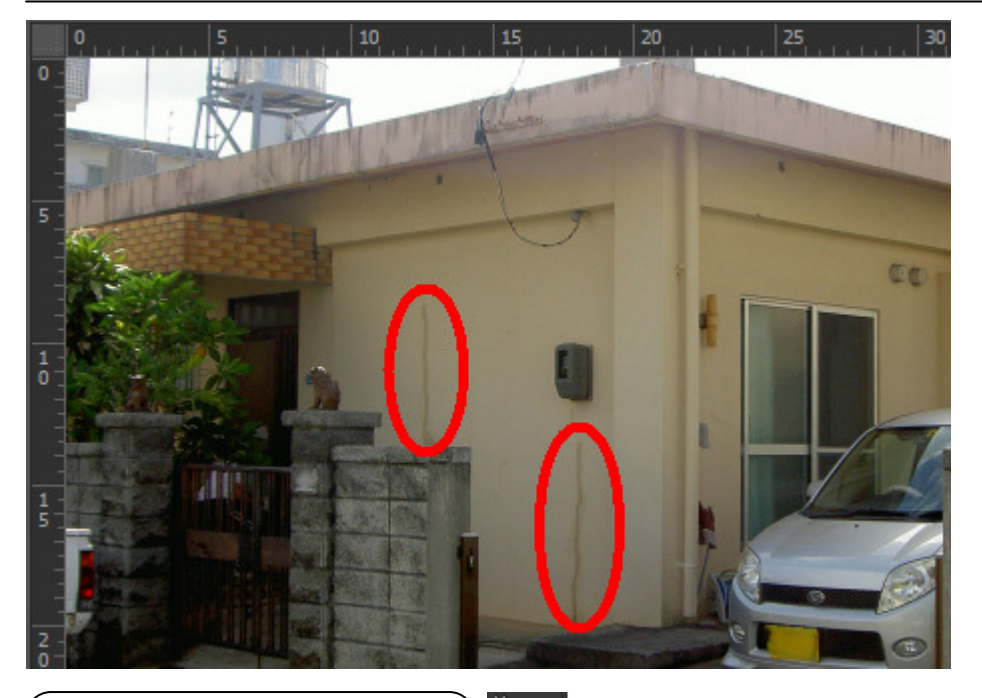

① ツールボックスより左上の長方形ツー ルを選択し、長方形ツールモードにしま す。

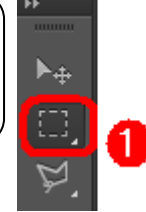

 ② 右図の■のあたりをクリックし、矢印 の方向へマウスを移動し、汚れを点線 で囲みます。

同一の汚れ部分はA. Bのよう に2箇所いっぺんに指定することも可能 です。その際、Aの箇所を指定した後、B hiftキーを押しながら、Bの箇所を指定 します。

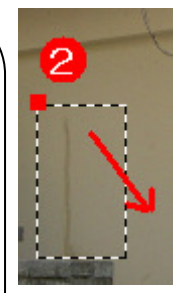

102

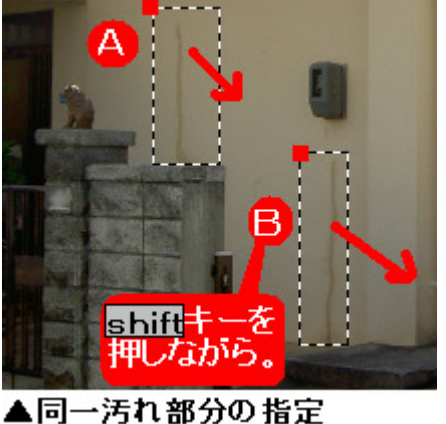

COMPAS-色彩工房 ユーザースマニュアル 操作実例編

③ 右図のカラーツールで汚れ除去(電柱 /電線の消去)をクリックします。 ヒストリー アクション
 デジカメ画像変換
 画像自動補正(鮮明化)
 画像解像度(150DPI)
 汚れ除去(電柱/電線の消去)
 選択範囲の拡大(画像全体)

④ 右図のように汚れが消去または薄くなります。さらに汚れの酷い場合は、2回もしくは複数回時れ除去(電柱/電線の消去)をクリックすることで、汚れが他の部分と中和され薄くなります。

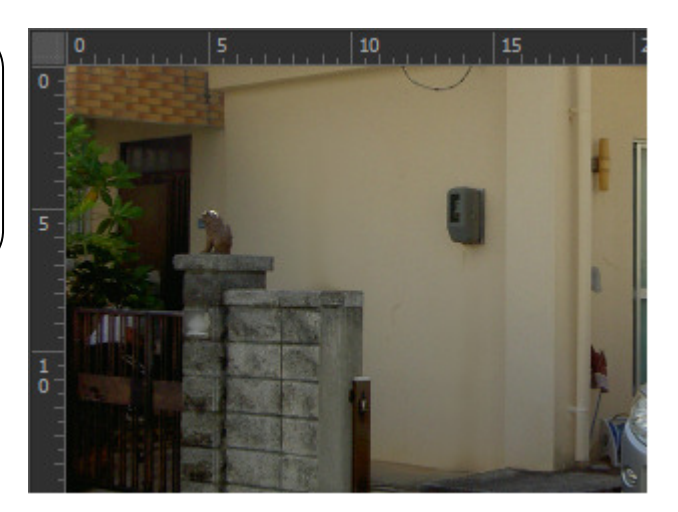

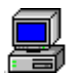

#### 屋根の汚れ除去

下図の赤枠内の汚れを除去します。

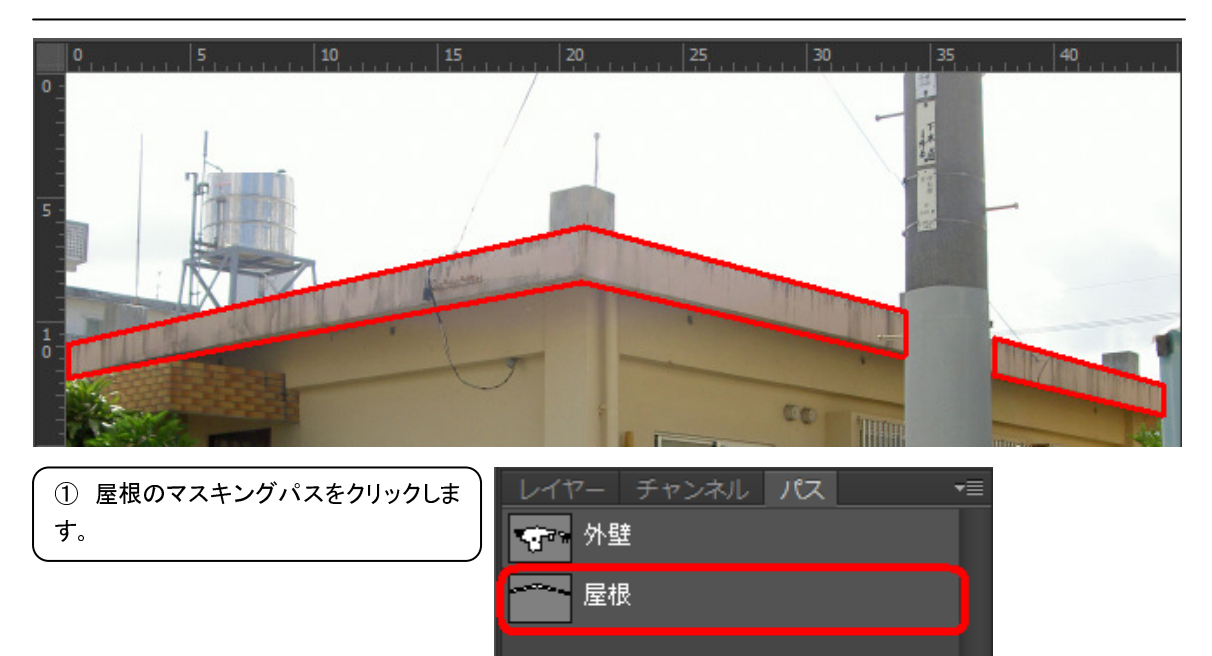

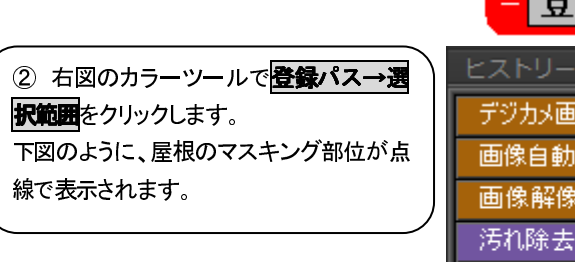

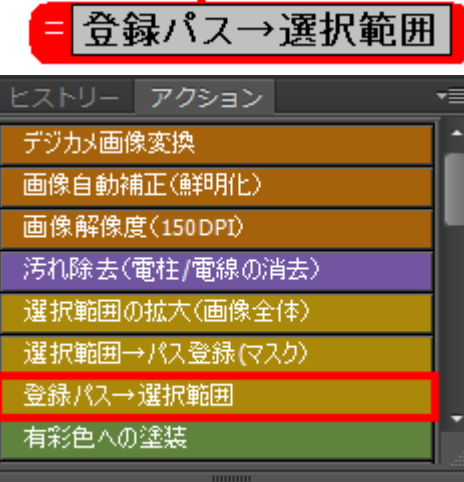

o 🔿 🗘 🗖

т

5

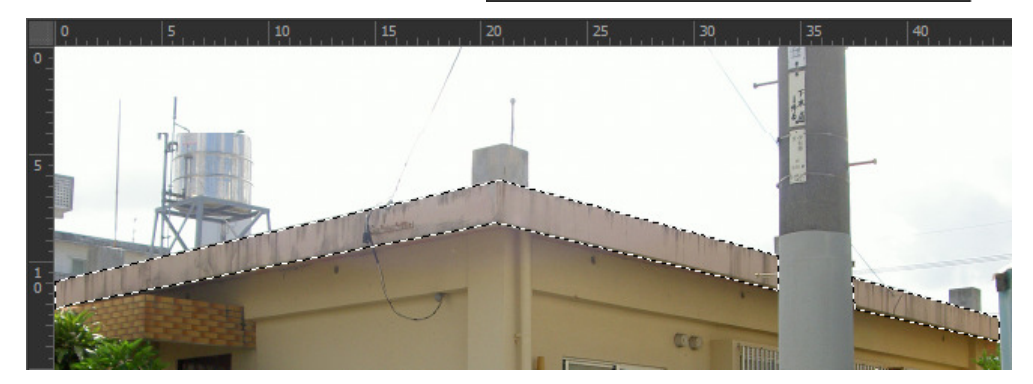

#### COMPAS-色彩工房 ユーザースマニュアル 操作実例編

③ 右図のように汚れ部分の酷いところの色を拾います。
 a. ツールボックスのスポイトツールをクリックし、スポイトツールモードにします。
 b. 汚れのひどい部分をクリックします。
 c. ツールボックスの塗り替え色パレットにし、でクリックしたと部分の色が表示されます。

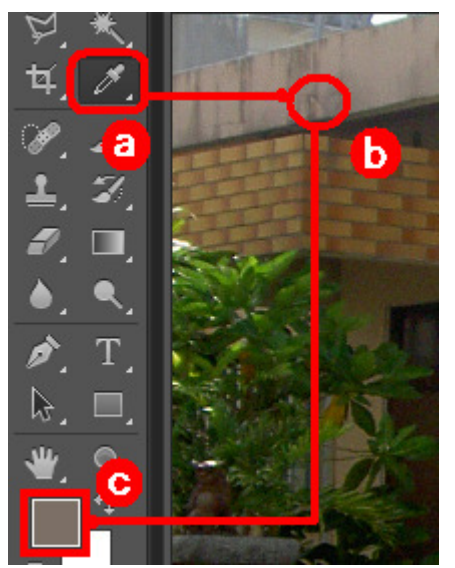

④ 右図のカラーツールで
 553(50%差)
 50%をクリックします。
 下図のように、屋根の汚れ部分が薄くなります。
 さらに汚れの酷い場合は、2回もしくは複数回
 553(50%をリ)をクリックするか、
 有彩色への差装などのツールを使用することで、汚れが他の部分と中和され薄くなります。

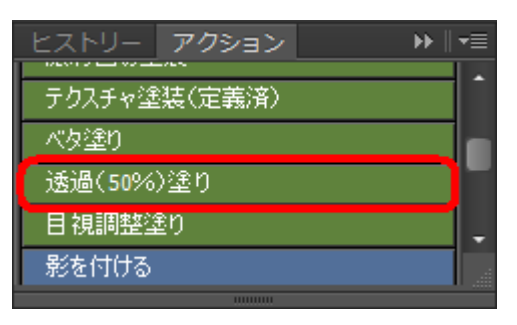

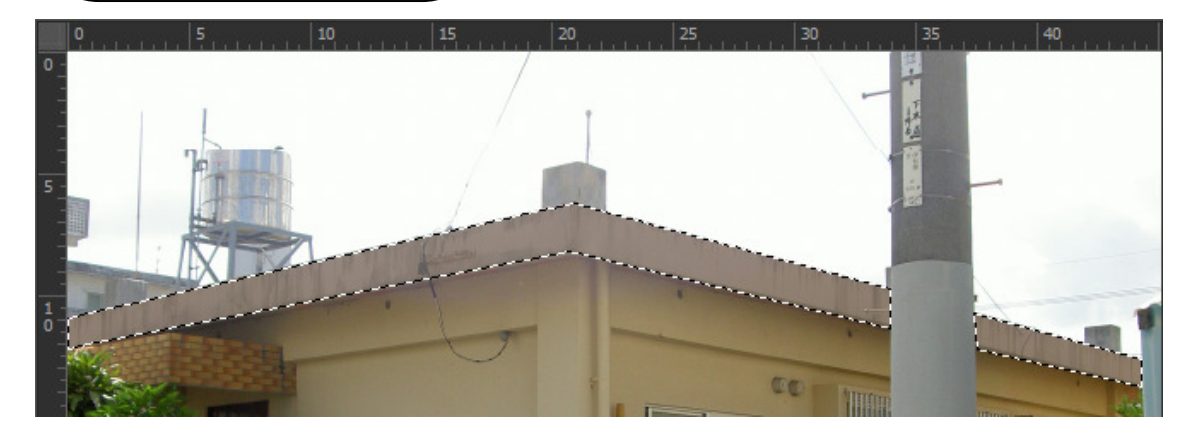

# ⑥原画保存

#### マスキング+汚れ除去した済みの現場画像を保存

この保存がカラーシミュレーションを合理的に処理するコツ!保存は2通りあり、必要に応じ選択してください。

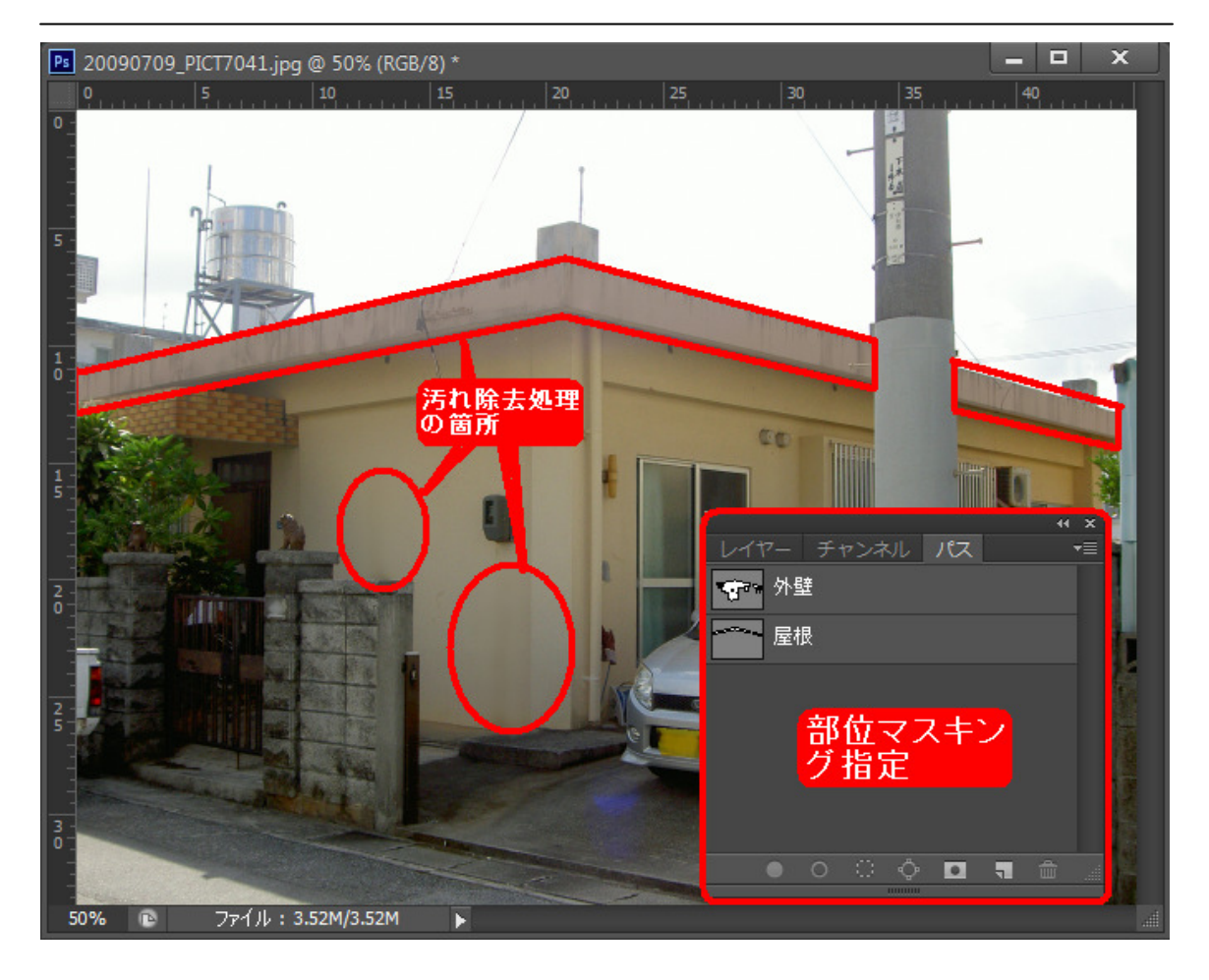

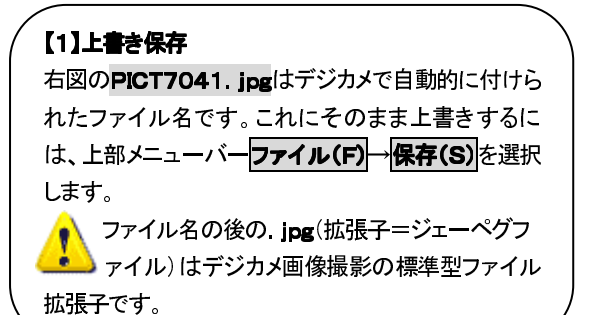

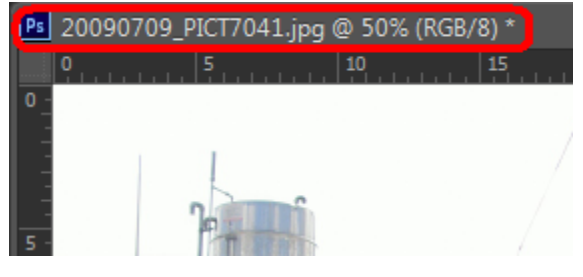

#### COMPAS-色彩工房 ユーザースマニュアル 操作実例編

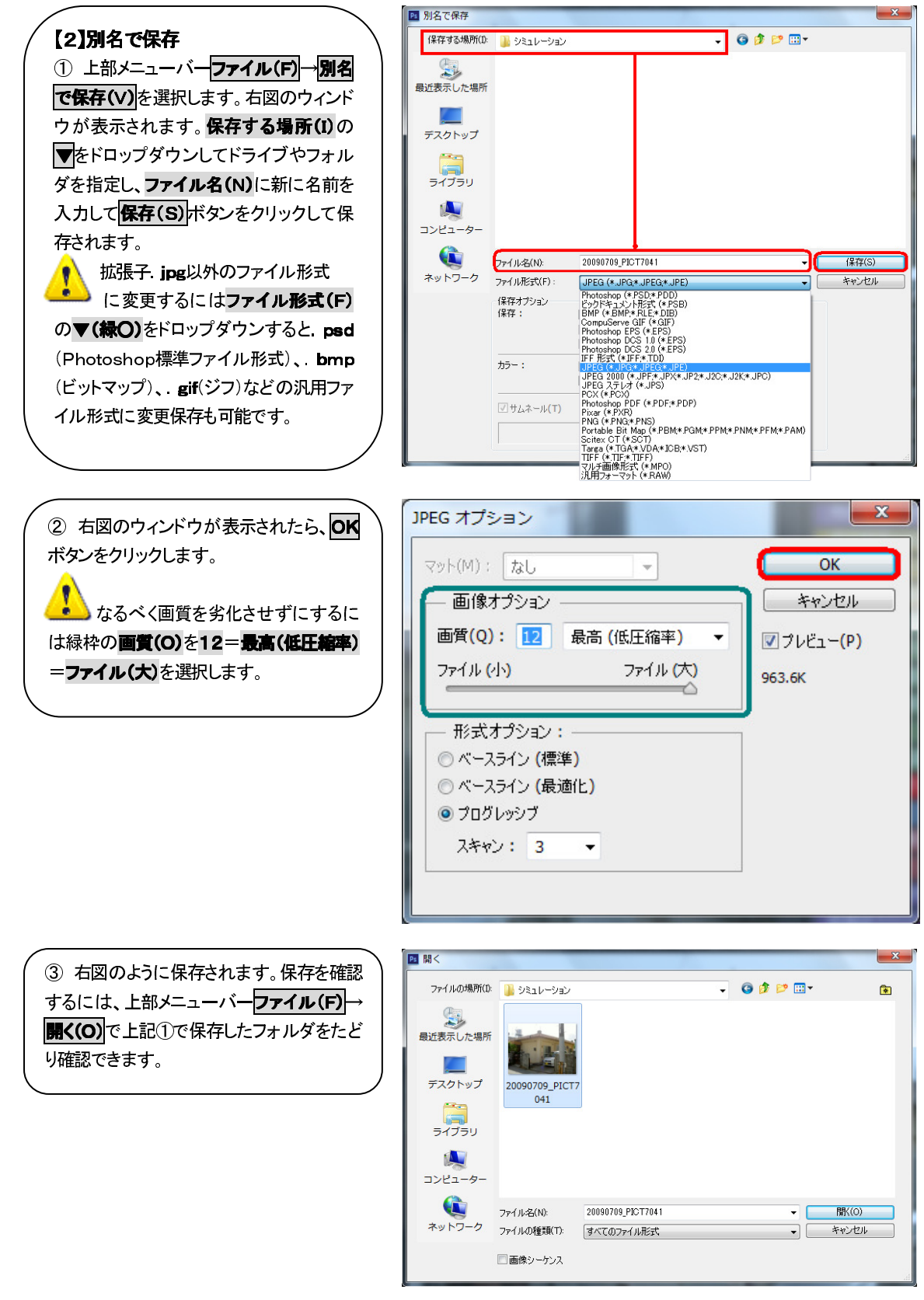

# ⑦塗り替え色選択

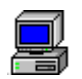

#### 日塗工色見本 E76-60P を選択する

色彩工房の起動時に日塗工色見本E版が表示されます。そのパレットより選択する方法

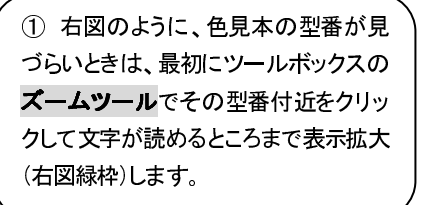

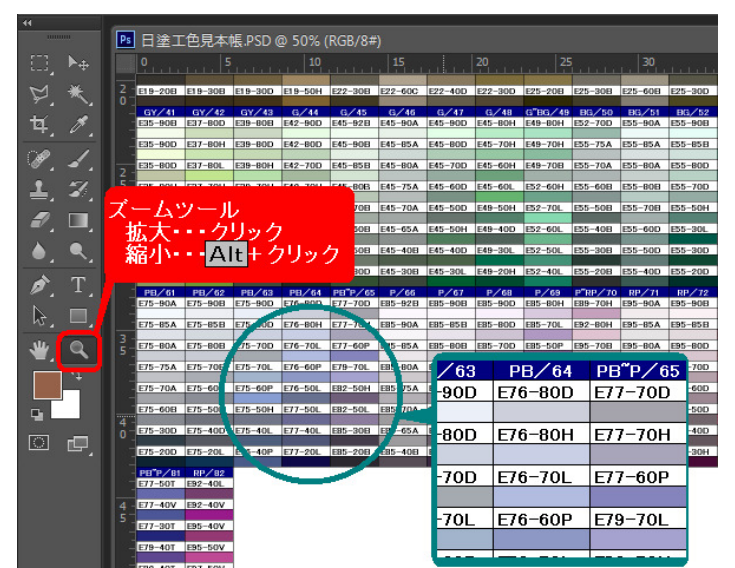

 次にツールボックスのスポイトツー ルでE76-60Pの文字の下の色の部 分(赤枠)付近をクリックします。

|                         | ▶ 日塗工色          | 見本帳.PSD @ 1 | 00% (RGB/8#) |
|-------------------------|-----------------|-------------|--------------|
| ►                       | 8               | 10          | 12 14        |
| ₩ 🗮                     |                 |             |              |
|                         | 3 <b>Э−40</b> Н | E42-30H     | E45-50B      |
| 먹, Ø,                   | 0               |             |              |
|                         | )−30D           | E45-20B     | E45-30D      |
|                         | 3               |             |              |
| L_ 20,                  | B/63            | PB/64       | PB P/65      |
| 1                       | 90D             | E76-80D     | E77-70D      |
|                         |                 |             |              |
| _ <b>●</b> _ <b>~</b> _ | 45-80D          | E76-80H     | E77-70H      |
| 🔊 Т                     |                 |             |              |
| × _                     | 5-70D           | E70 701     | 77-60P       |
| ₩. □.                   | 6               | <u></u>     |              |
| <b>₩</b> Q              | 5-70L           | 76-10P      | E79-70L      |
| <u> </u>                |                 |             |              |
| +                       | 35-60P          | E76-50L     | E82-50H      |
|                         |                 |             |              |
## COMPAS-色彩工房 ユーザースマニュアル 操作実例編

③ クリックした色の部分**E76-60P**が 塗替え色パレットに表示されます。

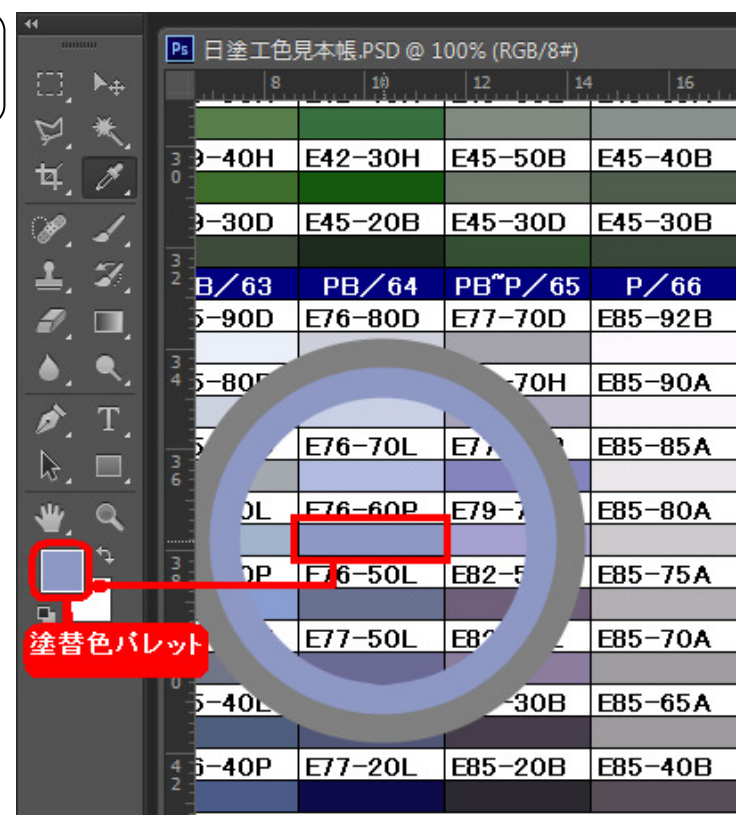

# ⑧カラーシミュレーション1

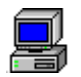

## 塗替え対象の画像に切り替え表示する

この操作は複数画面が表示されているときによく行う操作になります。

| 🖪 日塗工色       | 見本帳.PSD @ 1 | .00% (RGB/8#) |         | _ □     | x |                                       | ĺ |   |      |
|--------------|-------------|---------------|---------|---------|---|---------------------------------------|---|---|------|
| 8            |             | 12 14         | 4 16    | 18      |   |                                       |   |   |      |
| <b>甩</b> 左 澤 | 捉されて        | いス面偽          | 85-92B  | E85-90B | E |                                       |   |   |      |
| 列任愚          | DACH C      |               |         |         |   | Ps PICT7041.jpg @ 70.6% (RGB/8) *     |   |   |      |
| 4 5-80D      | E76-80H     | E77-70H       | E85-90A | E85-85B | E | 0 2 4 6 8 10                          |   |   | 18   |
|              |             |               |         |         |   |                                       |   |   | 7    |
| 5-70D        | E76-70L     | E77-60P       | E85-85A | E85-80B | E | クリックして、画像切り替え                         |   |   |      |
| 6            |             |               |         |         |   |                                       |   |   |      |
| 5-70L        | E76-60P     | E79-70L       | E85-80A | E85-70B | E | n n n n n n n n n n n n n n n n n n n |   |   | - 11 |
|              |             |               |         |         |   |                                       |   |   | - 11 |
| 35-60P       | E76-50L     | E82-50H       | E85-75A | E85-60B | E | 6                                     |   |   | _    |
|              |             |               |         |         |   |                                       |   | 1 | -    |

上図より、現在選択されている画像が日塗工色見本で手前に表示され、上部のファイル名が青色表示になっています。 一方、後ろに隠れているのが塗替え対象の画像(緑表示)です。

シミュレーション対象となるのは後者なのでその画像の上のファイル名が表示されている部分をクリックすると手前に表示され、上部のファイル名が下図のように青色表示になり、処理対象画像に切り替わります。その場所での作業がしづらい場合は、下図のファイル名部分をクリックしながらマウスドラッグして作業しやすいエリアまで移動します。

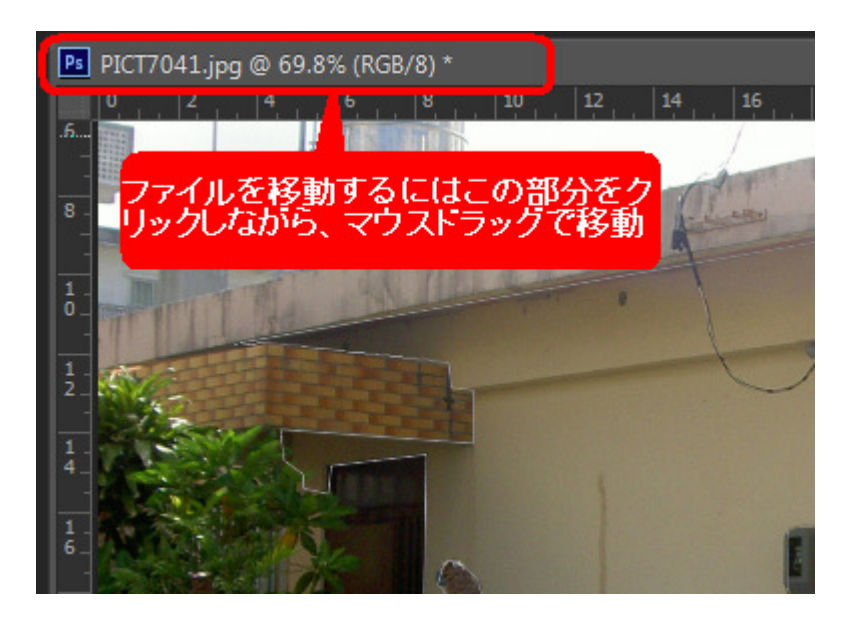

## 【こんなこともできます!】複数の画像を並べて表示する

必要に応じて操作してください。

ウィンドウ(W) ヘルプ(H) 上部メニューバーよりウィンドウ(W)→アレンジ(A) Ⅲ すべてを左右に並べる にあるいずれかのメニューは使用ディスプレイの表 ■ すべてを上下に並べる ワークスペース(K) 示サイズおよび現在表示しているソフトウェアのワ 🔳 2 アップ - 横 エクステンション 🎹 2 アップ - 縦 ークスペースに合わせて利用できます。 ✔ アクション Alt+F9 ■ 3 アップ - 横 カラー F6 Ⅲ 3 アップ - 縦 コピーソース 📰 3 アップ - スタック ✔ スウォッチ ■ 4 アップ スタイル IIII 6 アップ タイムライン ■ すべてをタブに統合 チャンネル ツールプリセット 並べて表示 ナビゲーター ウィンドウを分離 ✔ パス すべてのウィンドウを分離 ● 横に並べて表示(V)の場合 ● **重ねて表示(D)**の場合 編集(1) イメージ(1) レイヤー(1) 書式(1) 選択範囲(5) フィルター(1) 表示(1) ウィンド ファイル(F) 編集(E) イメージ(I) レイヤー(L) 書式(Y) 選択範囲(S) フィルター(T) 表示(V) 🔍 • 🔍 🔍 🔹 ゆうわりげズを変更 🛛 全タンドウをズーム 🗹 スクラブズーム 🛛 どかい 特徴 🛛 画面サイズ 画面にフィット プリントサイズ 🔍 🔹 🔍 🔍 📄 ウィンドウサイズを変更 📄 全ウィンドウをズーム 🗹 スクラブズーム ビクセル 第倍 Ps F 5-90D E76-80D E77-70D E85-92B E85-90B E85-90D E85-80H E Ps PICT7041.jpg @ 69.8% (RGB/8) \* 5-80D E76-80H E77-70H E85-90A E85-85B E85-80D E85-70L -70D E76-70L E77-60P E85-85A E85-80B E85-70D E85-50P -70L E76-60P E79-70L E85-80A E85-70B E85-70H E85-40L X -60P E76-50L E82-50H E85-75A E85-60B E85-60H 5-50H E77-50L E82-50L E85-70A E85-50B E85-60D E87-40H E 5-40L E77-40L E85-30B E85-65A E85-40D E85-50D E87-30H E 6-40P E77-20L E85-20B E85-40B E85-30D E85-20D E89-30H r ₩. ٩ ۔ م ファイル: 3.521 ●縦に並べて表示(H)の場合 ウサイズを変更 全ウィンドウをズーム マースクラブズーム ピクセル寄告 画面サイズ -90D E76-80D E77-70D E85-92B E85-90B E85-90D E85-80H E89-70H E95-90A E95-90B E95-90D E99-80 -80D E76-80H E77-70H E85-90A E85-85B E85-80D E85-70L E92-80H E95-85A E95-85B E95-70H E85-85A E85-80B E85-70D E95-70B -70D E76-70L E77-60P E85-50P E95-80A E95-80D E79-70L E85-80A E85-70B E85-70H E85-40L E95-60B E95-80B E95-70D -70L E76-60P E95-60F E82-50H E85-75A E95-75A 35-60B E85-60H E87-60H E95-50B E85-60D E87-40H E95-40E E95-70A E95-50D EB5-50B E05-40 85-40D E85-50D E87-30H E95-30B E95-30D E95-40D E99-60H -20B E85-40B E89-30H E95-20B E95-20D E95-30H E99-40H 

## E76-60P で外壁を塗替え選択する

パスウィンドウ、色彩エ房カラーツール(=アクションウィンドウ)を表示準備しておきます。

 パスウィンドウより、パスタグをクリックし、外壁を選択します。下図のように 線で外壁のマスキング部分が表示され ます。

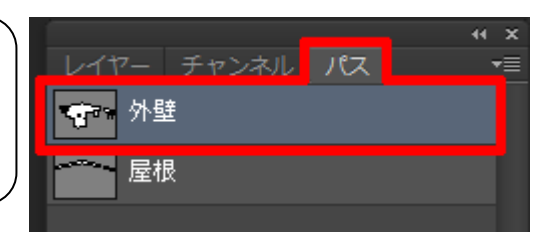

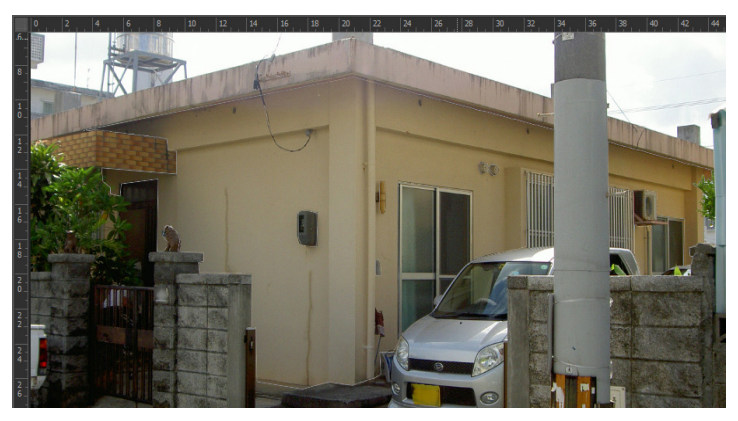

② カラーツールより、アクションタグを クリックし、登録パス→選択範囲を選択 します。下図のように点線で外壁のマス キング部分が表示されます。

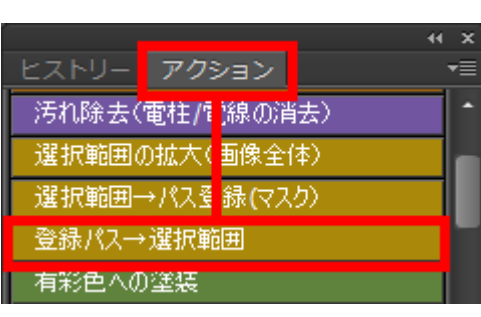

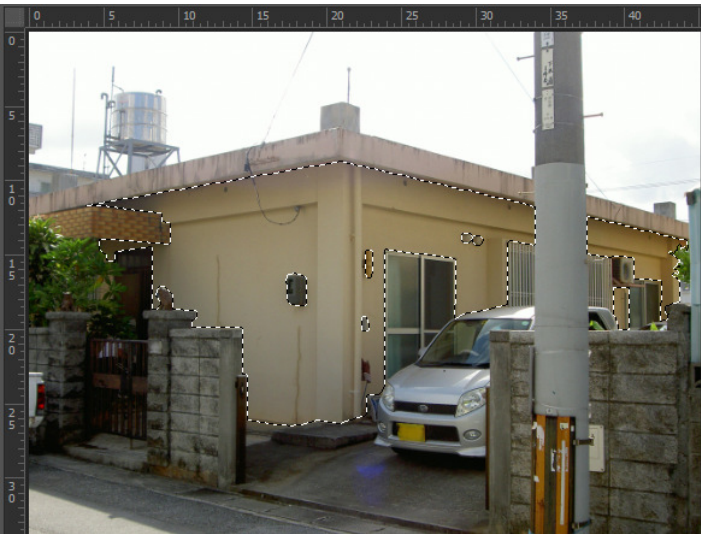

## COMPAS-色彩工房 ユーザーズマニュアル 操作実例編

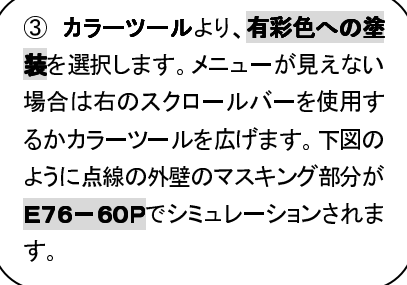

 ・
 ・

 ヒストリー アクション
 ・

 有彩色への塗装
 ・

 無彩色(白)への塗装
 ・

 濃彩色の塗装
 ・

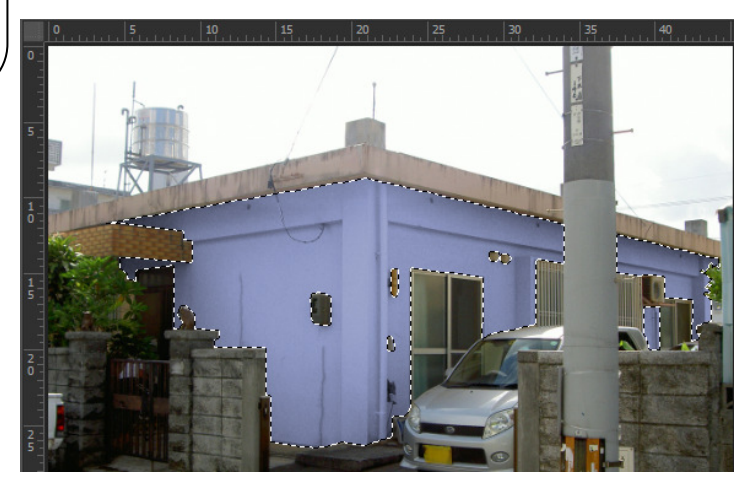

E76-60P ⇒ グレー(近似色 E75-85B)へ

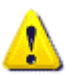

【こんなこともできます!】色の微調整 必要に応じて操作してください。

点線表示のときにカラーツールの目視調整塗りをクリックすると、下図の色相・彩度ウィンドウが表示されます。この中の色彩の統一(O)に図をすると、点線内を塗着え色パレットに合わせて色彩調整します。さらに、微妙な濃淡を調整するには彩度(A)、明度(I)をスライドさせ調整します。色相(H)は塗替え色とは異なった色にする場合に選択します。完了後はOKボタンをクリックし、このウィンドウを閉じます。

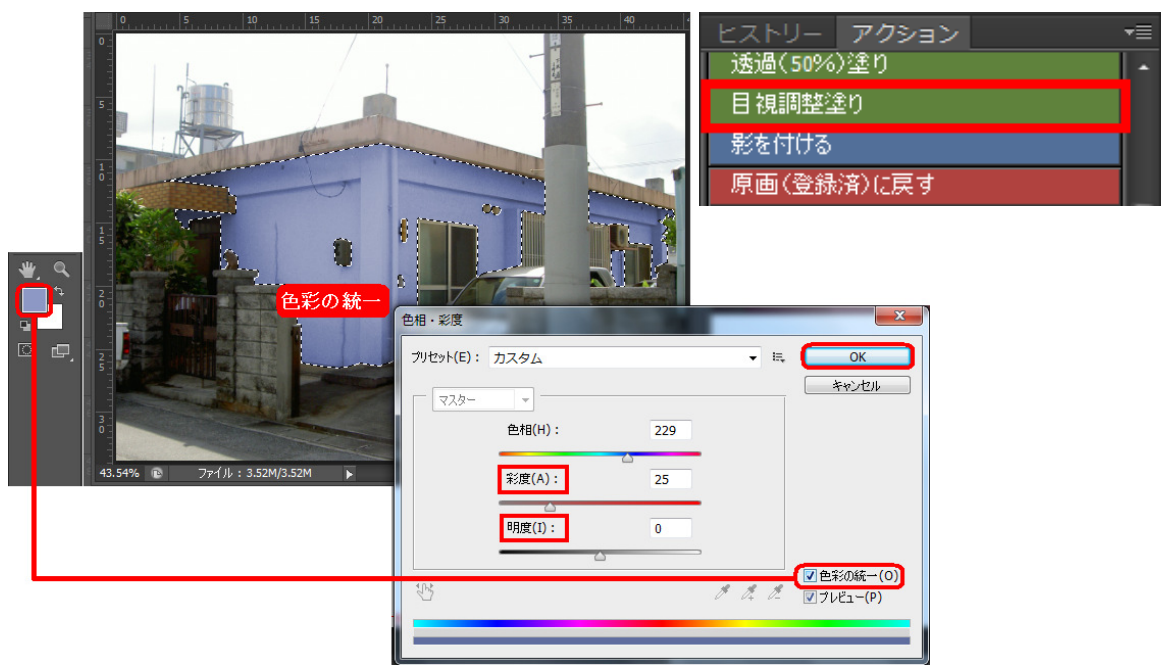

前ページより、**彩度** (A)のみスライドし、 数値を5へ変更する と下図のようにグレ ーに変更されます。 終了するにはOK ボ タンをクリックします。

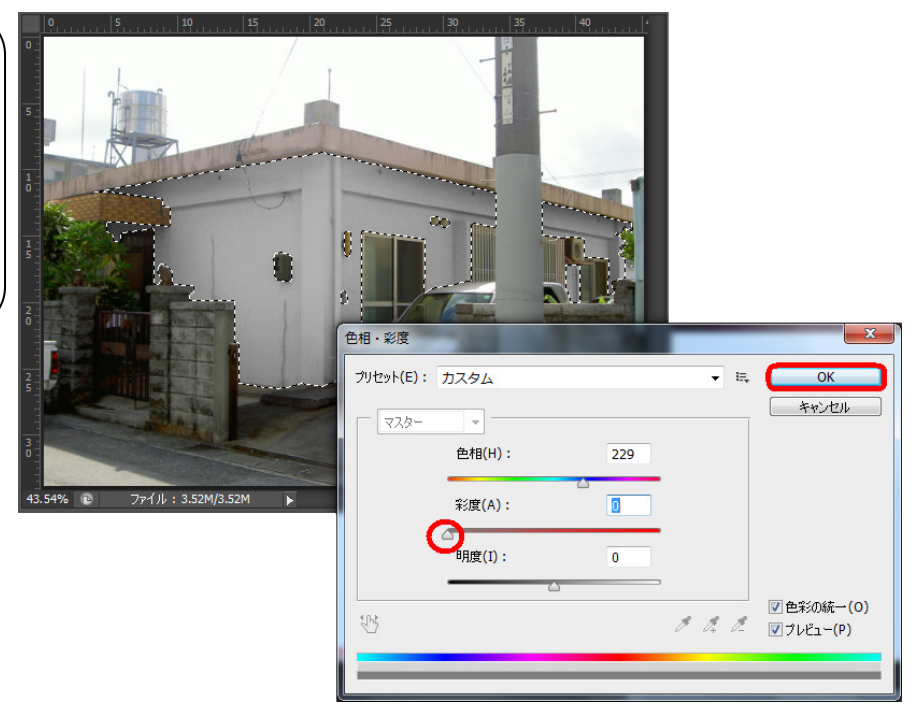

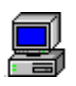

## E76-60P で屋根を塗替え選択する

パスウィンドウ、 色彩工房カラーツール(=アクションウィンドウ)を表示準備しておきます。

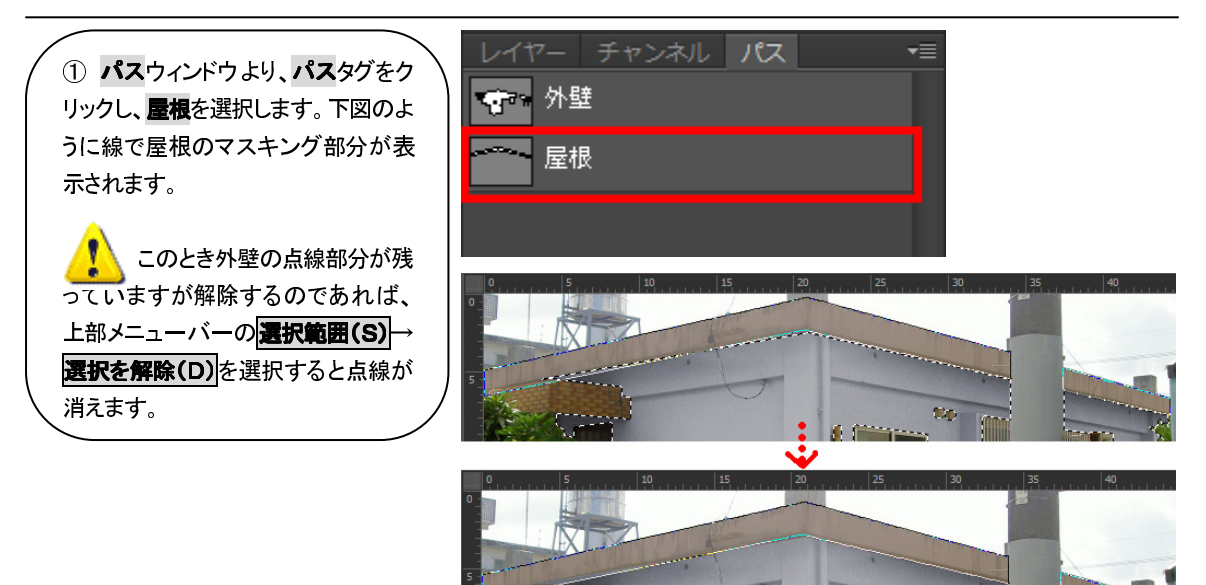

メニューバーの選択範囲(S) 選択を解除(D)を選択すると点

COMPAS-色彩工房 ユーザースマニュアル 操作実例編

② カラーツールより、アクションタグを クリックし、登録バス→選択範囲を選択 します。下図のように点線で屋根のマス キング部分が表示されます。

|        |                          | •• × |
|--------|--------------------------|------|
| ヒストリー  | アクション                    | -=   |
| 汚れ除去(  | 電柱/ <mark>に</mark> )線の消去 | ·) ^ |
| 選択範囲() | D拡大( <mark>画像全体</mark> ) |      |
| 選択範囲-  | →パス蚤 録(マスク)              |      |
| 登録パス→  | 選択範囲                     |      |
| 有彩色への  | ·塗装                      |      |

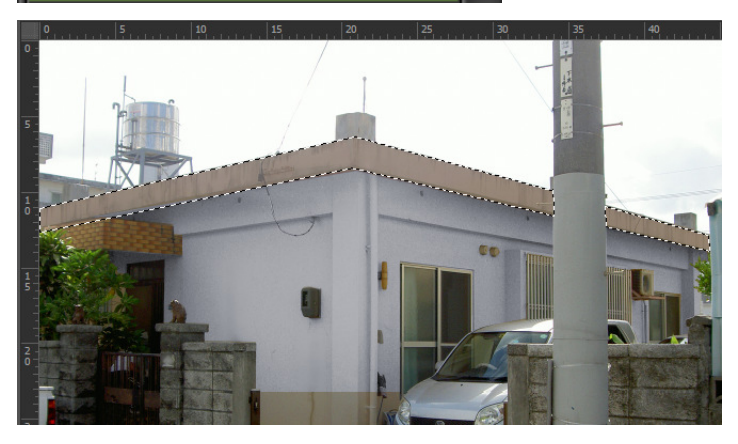

③ カラーツールより、**有彩色への塗** 装を選択します。メニューが見えない 場合は右のスクロールバーを使用す るかカラーツールを広げます。下図 のように点線の屋根のマスキング部 分がE76-60Pでシミュレーション されます。

このとき屋根の点線部分を解除するのであれば、上部メニューバーの選択範囲(S)→選択を解除(D)を選択すると点線が消えます。

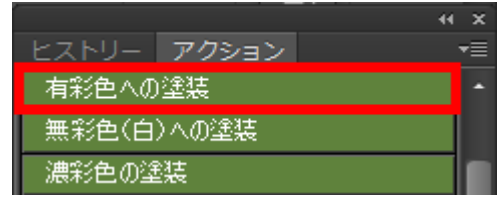

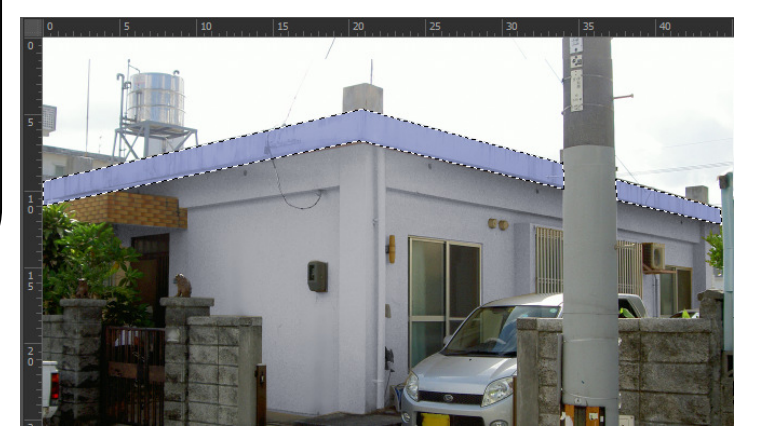

# ⑨シミュレーション画像保存

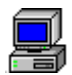

## シミュレーション画像を保存

カラーシミュレーション後の保存は必ず名前を変更してください。

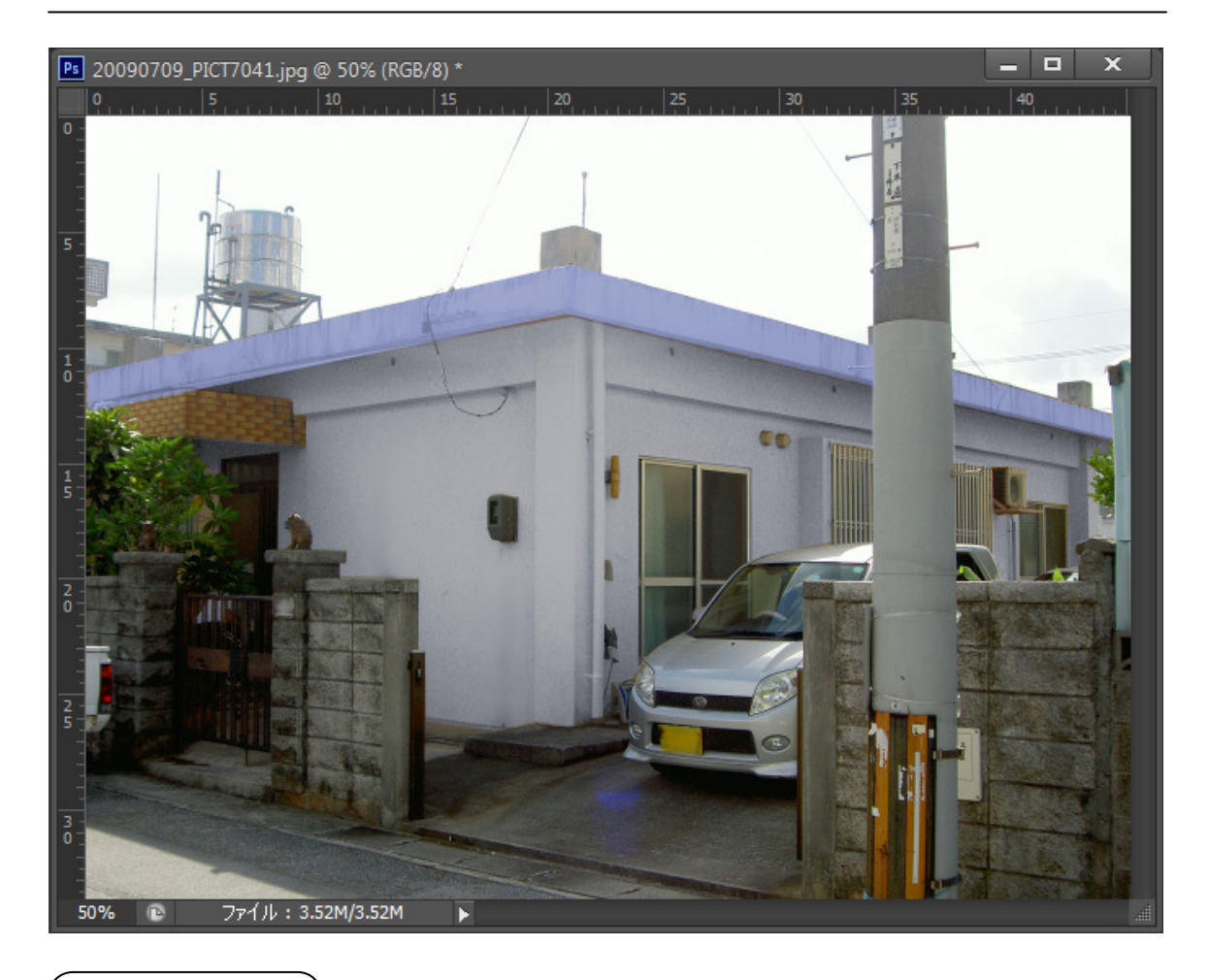

## ●第1案

外壁: E75-85B 屋根: E76-60P

## COMPAS-色彩工房 ユーザーズマニュアル 操作実例編

▼ 開((0)

キャンセル

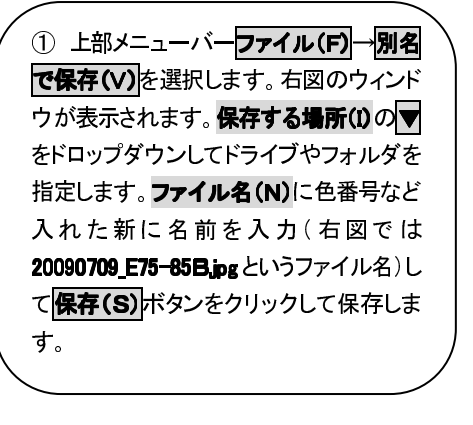

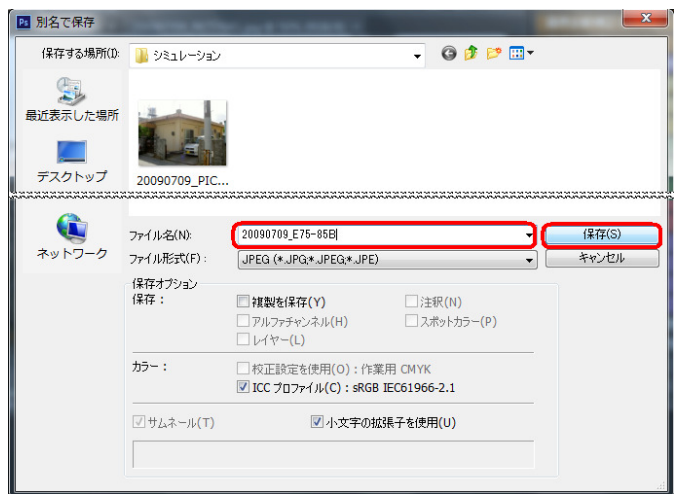

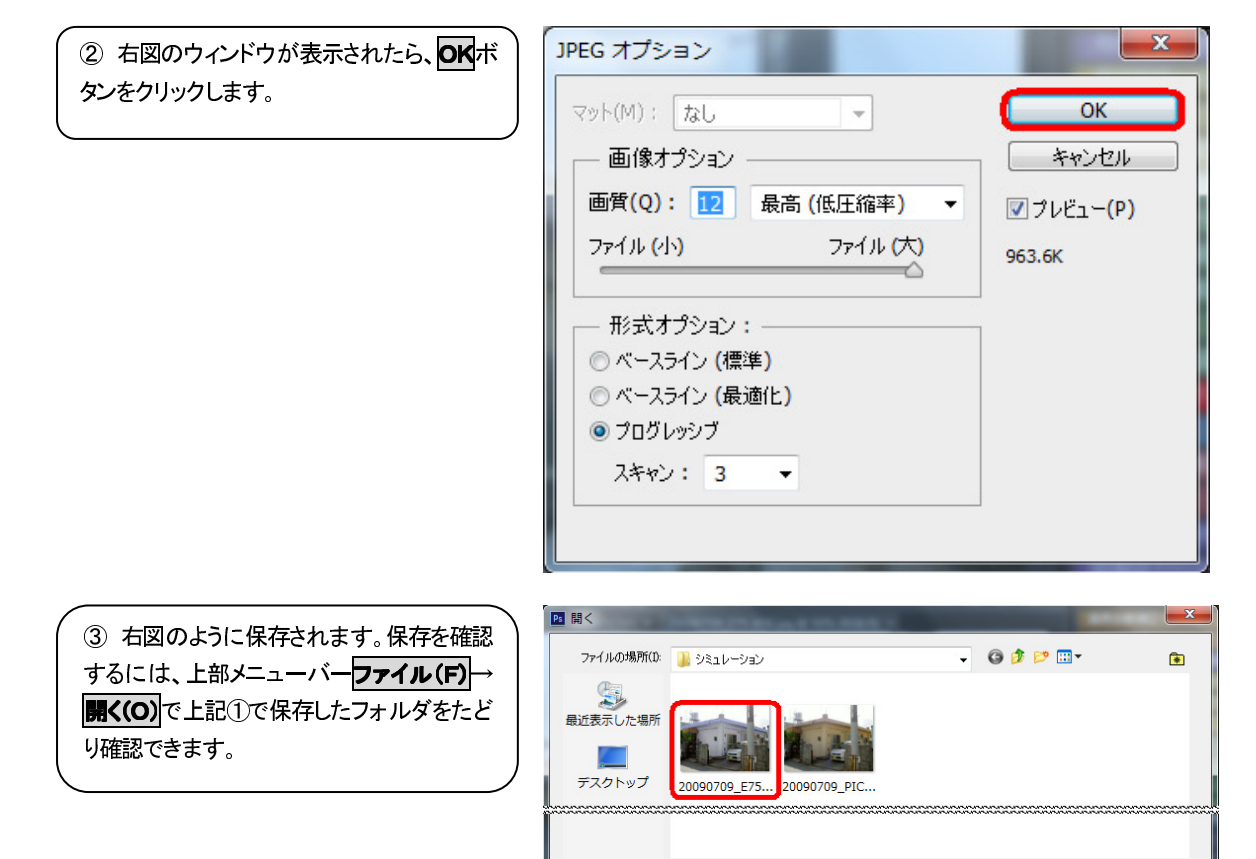

ファイル名(N): ファイルの種類(T):

□ 画像シーケンス

すべてのファイル形式

# ⑩カラーシミュレーション2

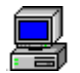

## 次のカラーシミュレーションを始める

画像の保存で原画として保存した画像を呼び出します。

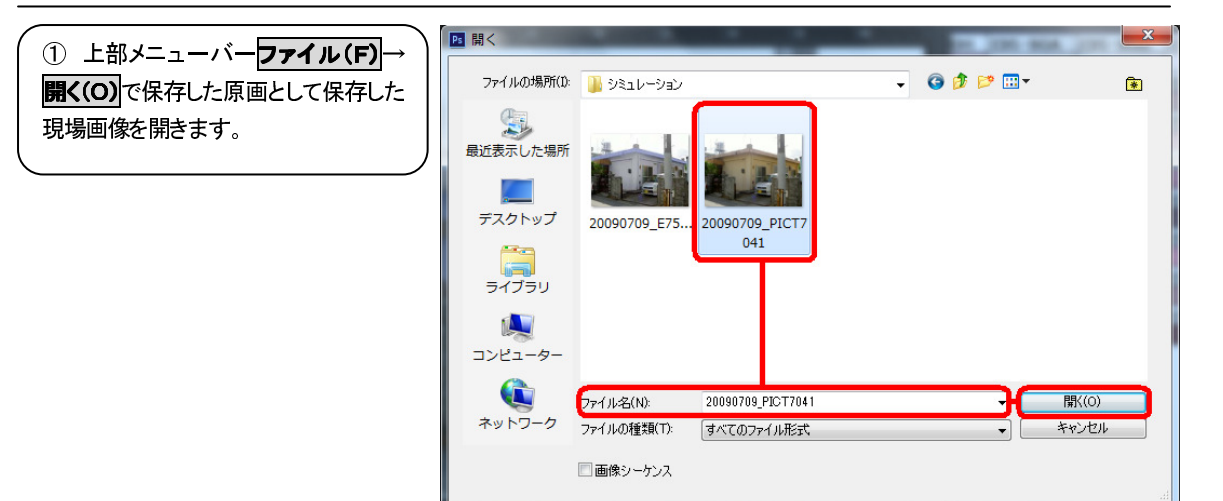

② 原画画像が開けたら、⑦塗り替え色裏状から®カラーシミュレーション1の手順で次のパターンを作成し、 のシミュレーション画像保存の手順で別名を付けて保存します。

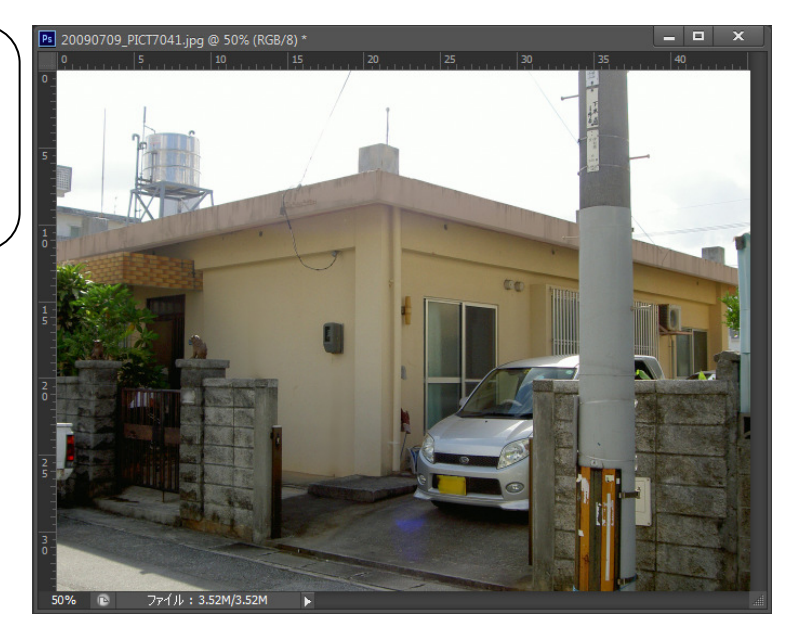

## COMPAS-色彩工房 ユーザーズマニュアル 操作実例編

③以下のとおり、シミュ、レーションの2案目ができます。
 ●第2案
 外壁: E27-85B
 屋根: E05-30B
 ごうしても色が出せないときは、目視調整塗りを使用し、色

相、彩度、明度の組み 合わせで指定の色に近 づける、といったシミュ レーションも1つの方法 です。

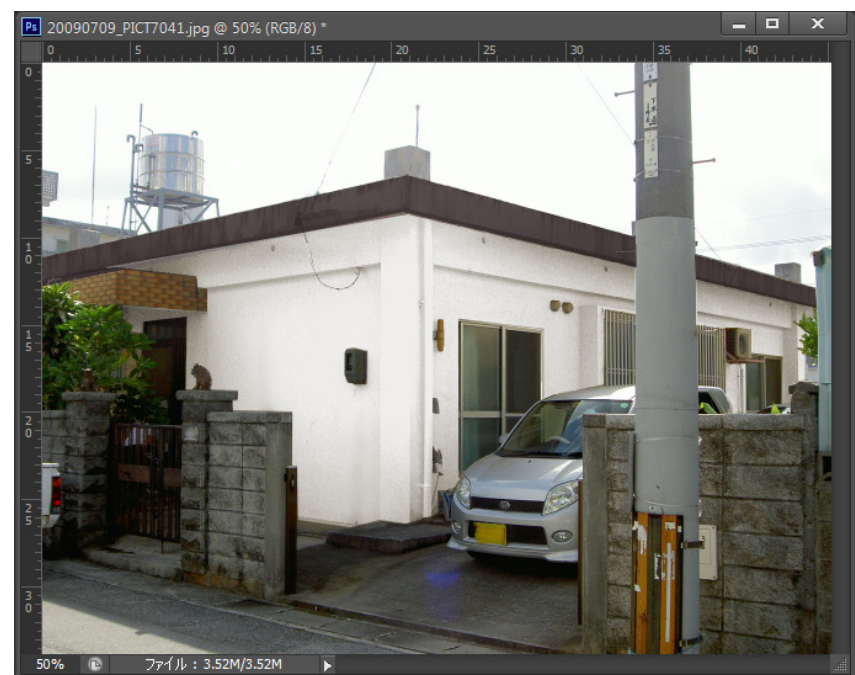

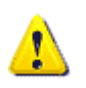

直近で使用したファイルをダイレクトに開く

ファイル(F)→開く(O)は他段階で面倒、これなら1回のクリックで開きます!

| <ul> <li>ファイル(F) ⇒最近</li> <li>使用したファイルを</li> <li>開く(R) を選択する</li> <li>と、サブメニューが</li> <li>開き直近で使用した</li> <li>10ファイルが表示</li> </ul> | ファイル(f) 編集(E) イメージ(I) レイヤー(L)         新規       N)         Ctrl+N         聞く       O)         Brid       e で参照(B)         Alt+Ctrl+O         Mini       Bridge で参照(G)         指定       ジ式で聞く         Alt+Shift+Ctrl+O         スマートオブジェクトとして聞く         最近使用したファイルを開く(T)         1 |
|----------------------------------------------------------------------------------------------------|----------------------------------------------------------------------------------------------------|
| されます。この中で<br>原画となる <b>20090</b><br>709_PICT7041.j<br>pgを選択します。                                                                   | 閉じる(C)       Ctrl+W         すべてを閉じる       Alt+Ctrl+W         閉じて Bridge を起動       Shift+Ctrl+W         別名で保存(A)       Shift+Ctrl+S         デェックイン(I)       6         Web 用に保存       Alt+Shift+Ctrl+S         復帰(V)       F12         配置(L)       8                              |

## COMPAS-色彩工房 ユーザーズマニュアル 操作実例編

④以下のとおり、シミュ
 レーションの3案目がで
 きます。
 ●第3案
 外壁: EN-95
 屋根: E75-30P

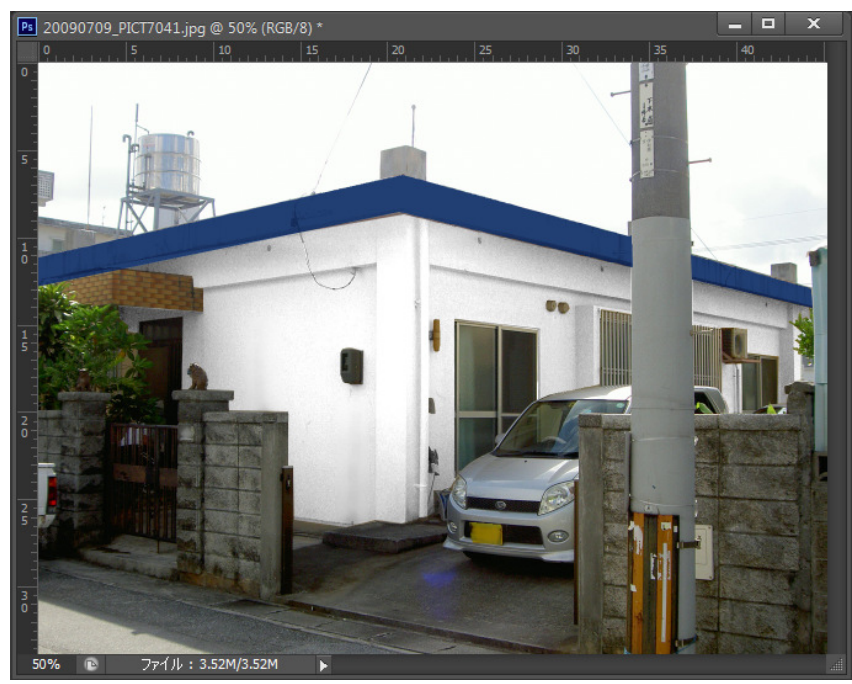

# ①A4横4分割の出力編集

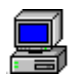

## 【1】原画画像+カラーシミュレーション画像をすべて表示する

画像の保存で原画として保存した画像を呼び出します。

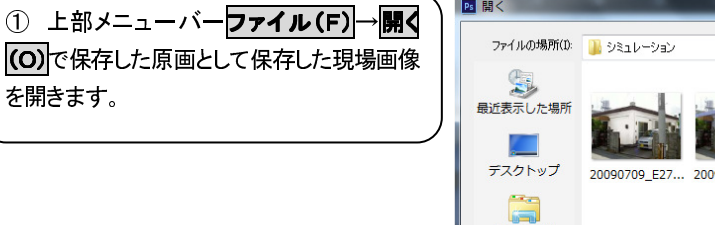

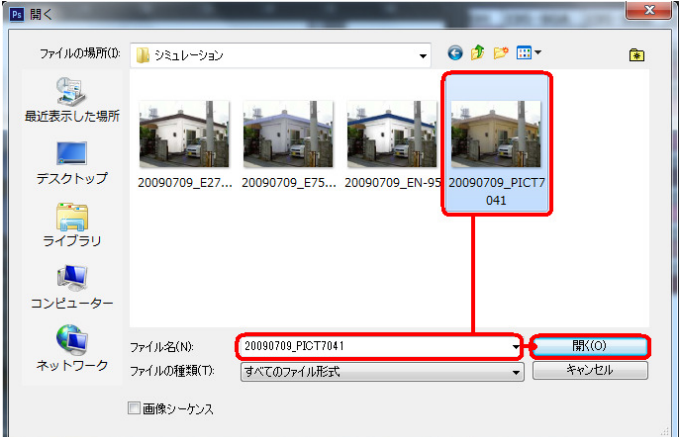

② A4横に出力する画像が全て画面上に 開けます。

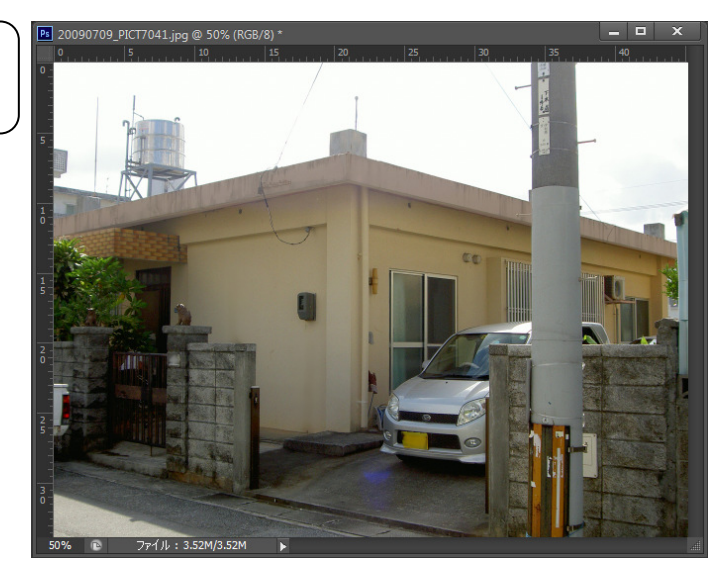

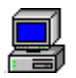

## 【2】A4横台紙の表示する

画像の保存で原画として保存した画像を呼び出します。

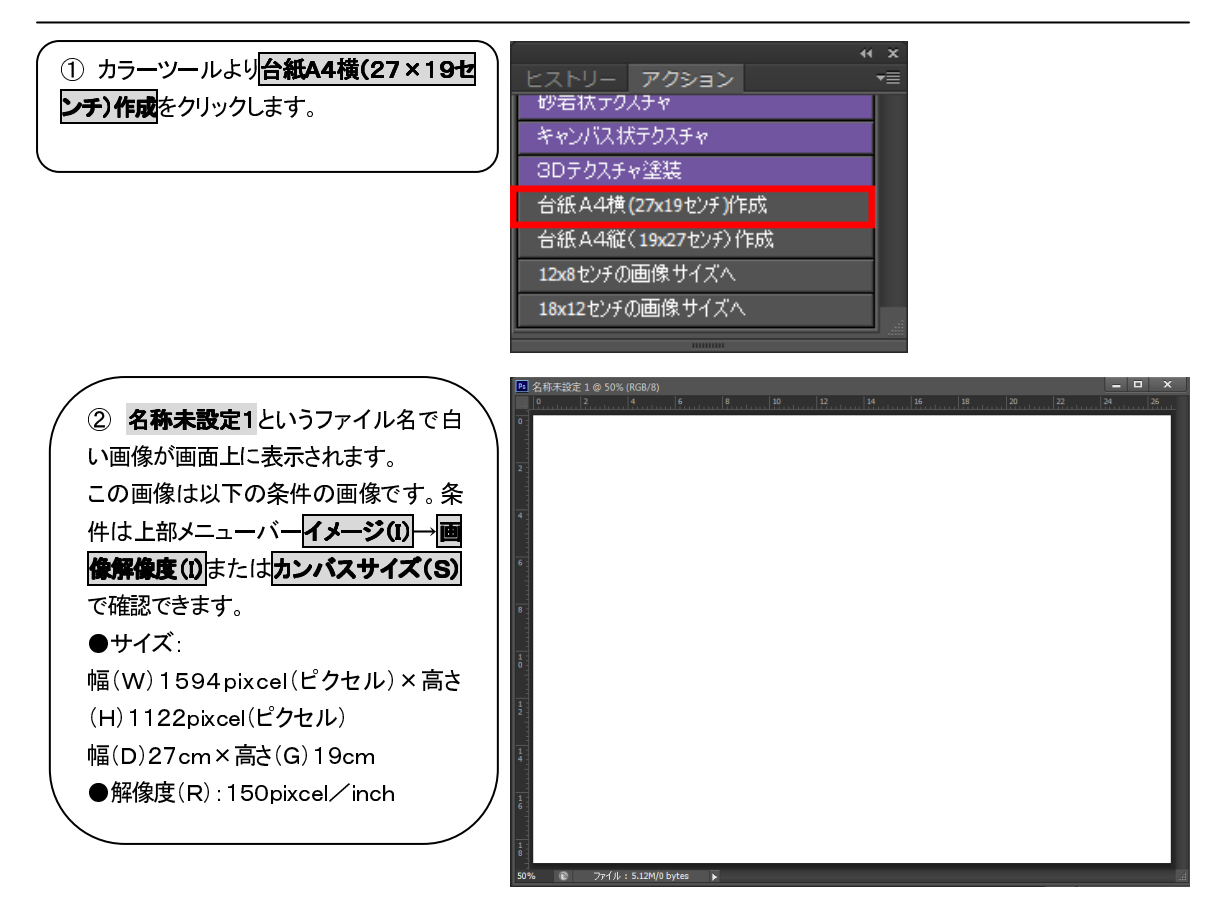

## 【3】画像のサイズの確認

原画とカラーシミュレーション画像を台紙に合わせサイズ確認調整します。

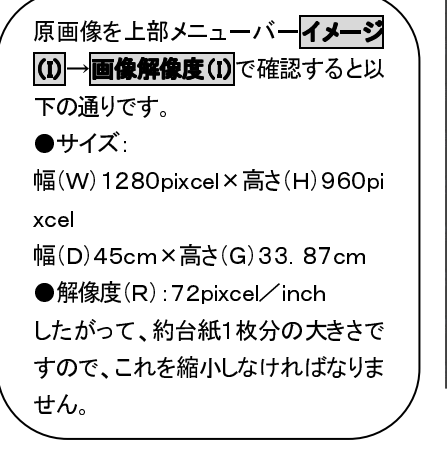

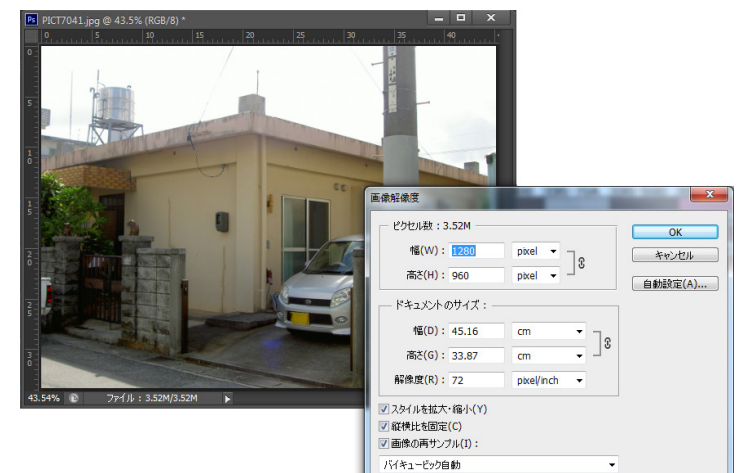

## 【4】画像のサイズの調整

画像を今現在の半分に縮小調整します。

| ピクセル数の幅(W)を <b>1280⇒640</b>                     | 画像解像度                              |
|-------------------------------------------------|------------------------------------|
| へ約現在の半分へ変更入力します。<br>このとき下の <b>縦横比を固定(C)</b> に☑し | ピクセル数:900.0K                       |
| ているので∞の表示がされていま<br>す。この数値を変更入力すると <b>解像度</b>    | 高さ(H): 480 pixel ▼ 10 自動設定(A)      |
| (R)はそのままに縦のサイズも自動<br>的に変更入力されます、完了後はのK          | - ドキュメントのサイズ:                      |
| ボタンをクリックすると、画像が小さく                              | 幅(D): 22.58 cm<br>高さ(G): 16.93 cm  |
| なります。<br>これをシミュレーション3つの画像全                      | 解像度(R): 72 pixel/inch              |
| て行います。                                          |                                    |
|                                                 | <ul> <li>■ 画像の再サンプル(I):</li> </ul> |

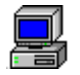

## 【5】画像のコピー&貼り付け

原画を例に説明します。ここからはパスウィンドウ(タグ)のとなりのレイヤーウィンドウ(タグ)を使用します。

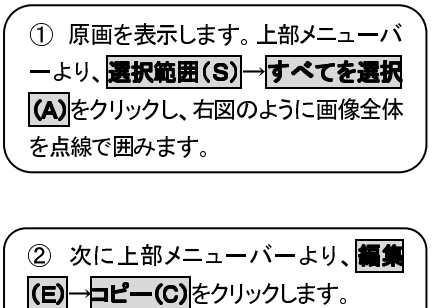

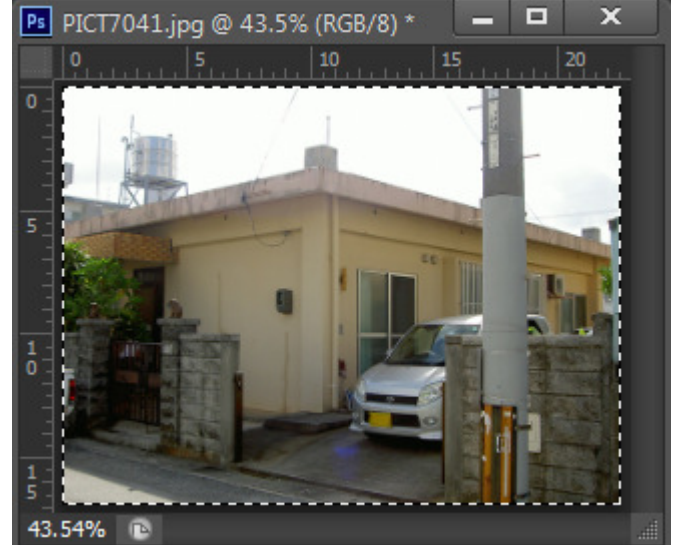

#### COMPAS-色彩工房 ユーザーズマニュアル 操作実例編

\$ 不透明度: 100% ▼

塗り: 100% 👻

名称未設定1

画像貼り付け順

通常

לעם: 🛛 🖌 🕀 🙆

レイヤー 4 レイヤー 3

レイヤー 2
 レイヤー 1

背景

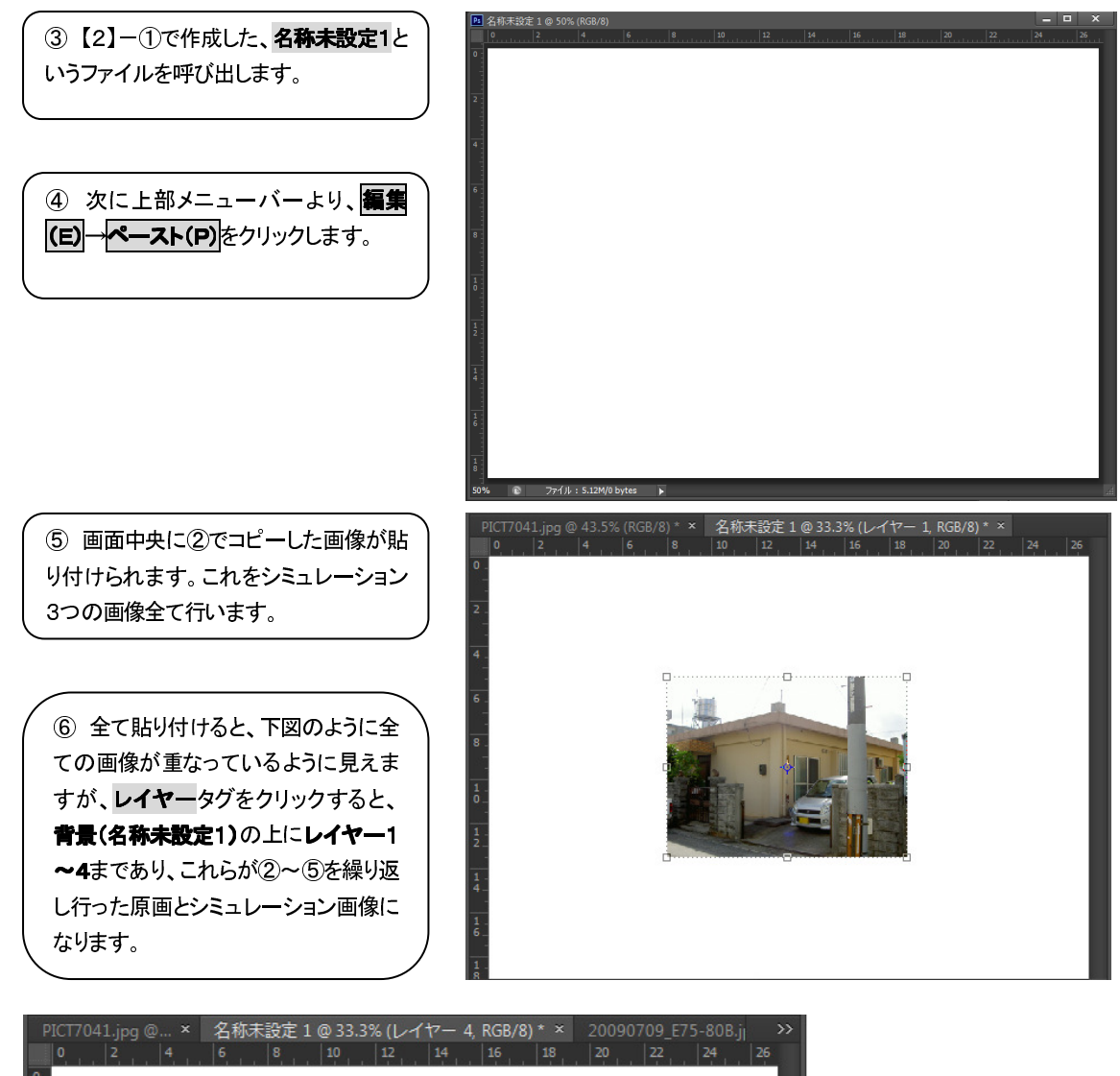

33.33% 🗈 ファイル:5.12M/7.50M

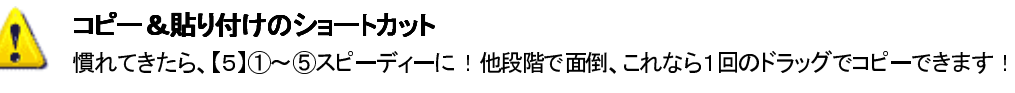

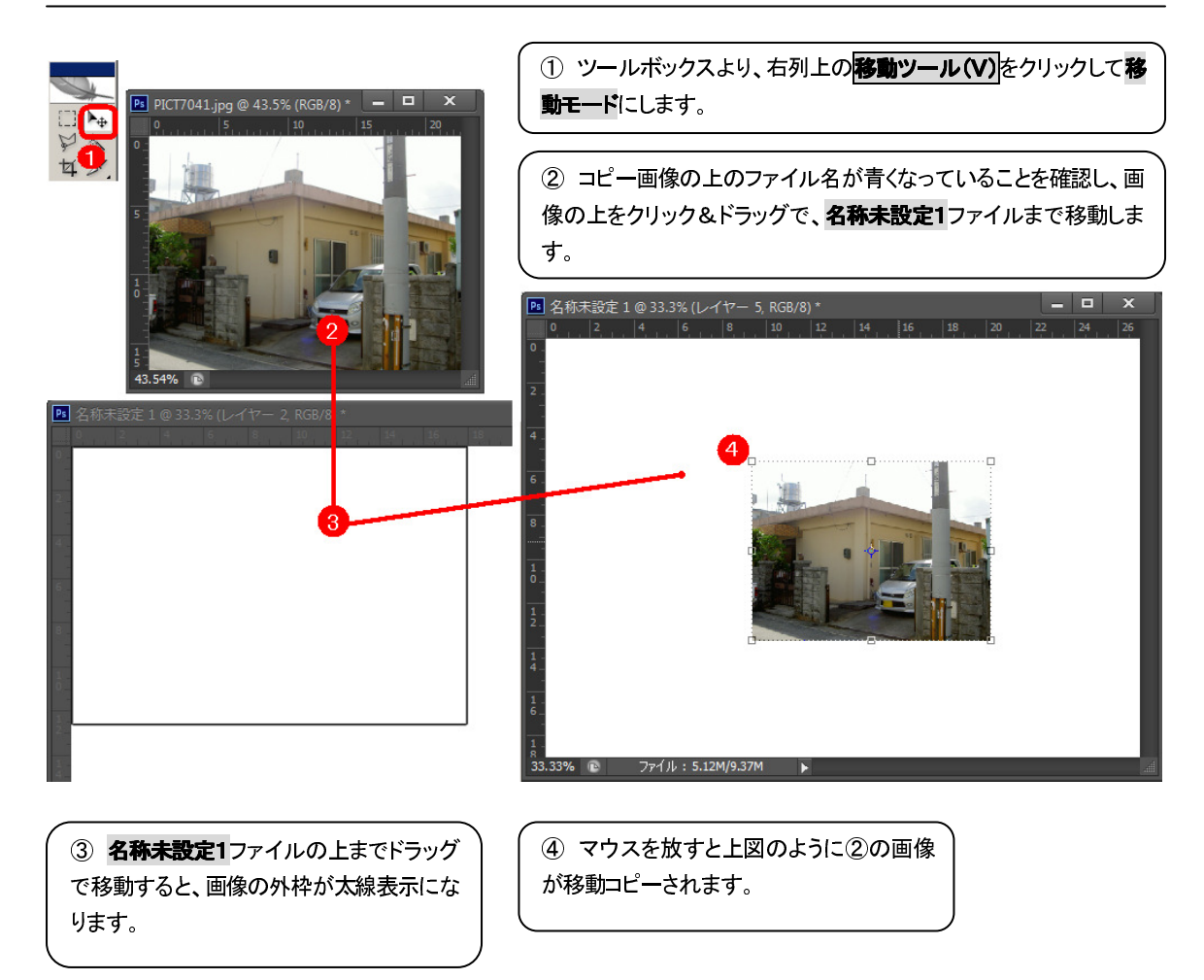

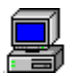

## 【6】画像の配置

レイヤーウィンドウ(タグ)を見みながら、4つの画像の配置を設定します。

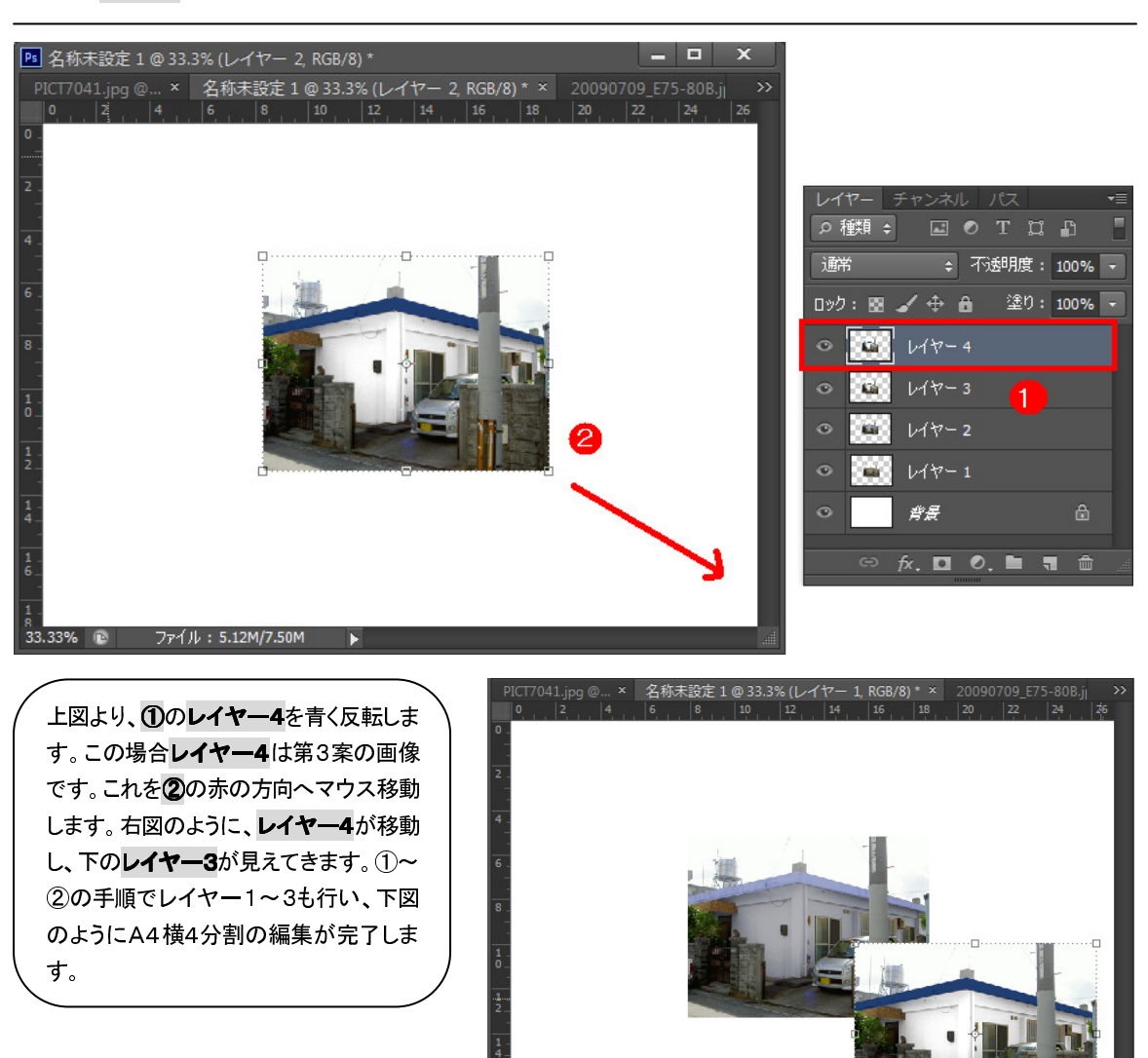

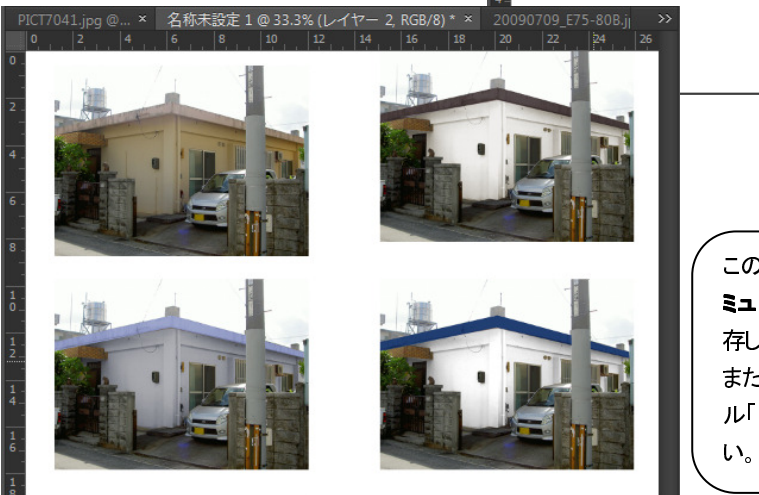

このA4横4分割画像を保存するには、③シ ミュレーション画像の保存の手順で別名保存してください。 また、印刷についてはユーザーズマニュア ル「印刷設定編」も併せて参考にしてください。

# ■ EPSON PM-G850 ■ EPSON EP-901A ■ キャノン IP4100

ここでは、カラーシミュレーション後の 各種プリンタ出力操作について説明しています。 下記以外のメーカー、機種の場合は お問合せくださればサポートいたします。

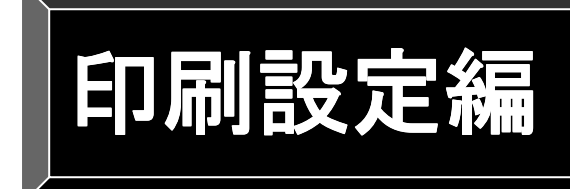

## EPSON PM-G850

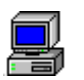

## 画像の印刷

提出用画像が完成し、印刷するには次の手順で行います。

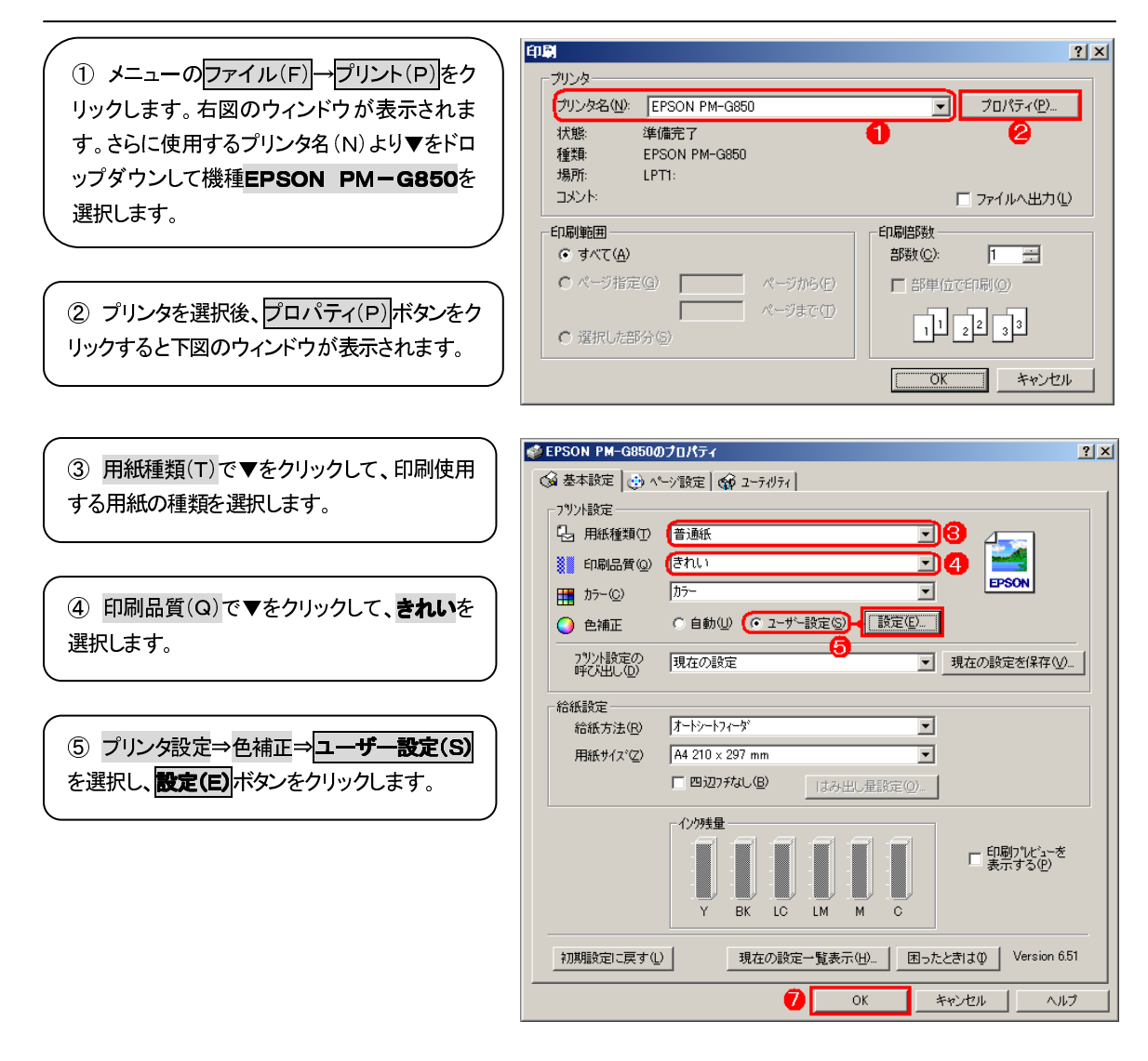

## COMPAS-色彩工房 ユーザーズマニュアル 印刷設定編

| 2                                   | -ザー色補正                                                                                                    |
|-------------------------------------|----------------------------------------------------------------------------------------------------|
| / ⑥ 右図のユーザー色補正ウィンドウが表示 〉            | -カラー調整                                                                                                    |
| されます。                               | ○ オートフォトファイン!EX( <u>A</u> )                                                                                                    |
| カラー調整には以下4種類があります。詳しく               | ● 手動設定(C) カシマ(G) 1.8 ▼                                                                                                    |
| はお手持ちのマニュアルをお読みください。                |                                                                                                    |
| ●オートファイン ! EX (A) · · · 人物や風景な      | C 色補止なし(N)                                                                                                    |
| どによってカラー調整する方法です。                   | 色補正方法(2) 自然な色あい ▼                                                                                                    |
| ●手動設定(C)····右図のように明度、コント            | 明度(B) + 0                                                                                                    |
| ラスト、彩度(T)を手動で設定します。                 |                                                                                                    |
| ●ICM(I)····ICM (ImageColorMatching) | 1)/h7xh(S) + 0 - · · · · · · · · · · · · · · · · · ·                                                                                                    |
| とは「取り込み」「表示」「印刷」の色を近づけ              | 彩度① 〒0                                                                                                    |
| るために Microsoft 社が開発したカラーマネ          |                                                                                                    |
| ージメントシステムです。                        |                                                                                                    |
| ● 色補正なし(N) ··· カラー調整を行いませ           | • ₹₽ <sup>\$</sup> \$(M) +0                                                                                                    |
| ω.                                  |                                                                                                    |
| カラー調整後は閉じる(L)ボタンをクリックし              |                                                                                                    |
| <u></u> / [                         | ▲ Webスムージックゲ(E)                                                                                                    |
|                                     | ○ スムーシックが(文字/輪郭)(F)                                                                                                    |
|                                     | the state of the state of the s |
| ① 設定調整後、前ページのフロバティウィンド              |                                                                                                    |
| ウ下部のOKボタンをクリックします。                  | 閉じる(L) ^レレフ^(P)                                                                                                    |

 8 さらに右図のウィンドウに戻り、OKボタンを クリックすると、印刷が実行されます。

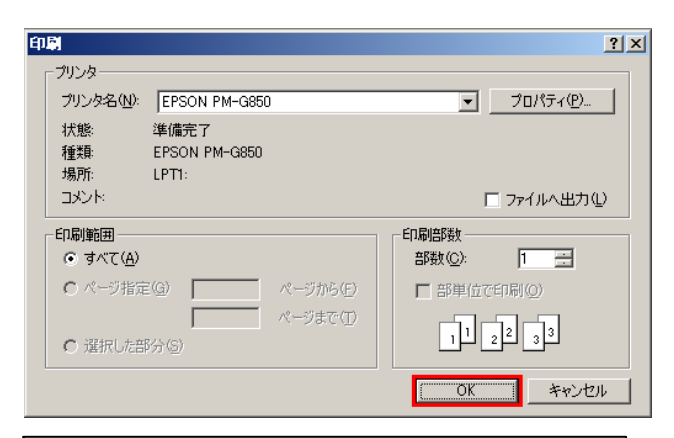

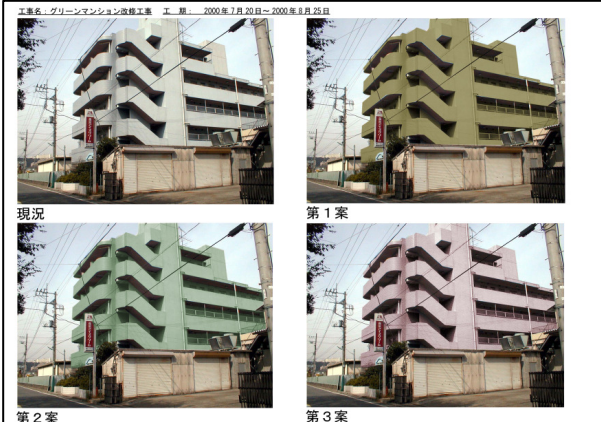

## カラーパレットの追加

EPSON PM-G850のカラーパレットにAdobeRGBを追加する。

① Windowsメニューのスタート→プリントと FAXをクリックします。右図のウィンドウが表示 されます。さらに使用するプリンタ名(N)より▼ をドロップダウンして機種EPSON PM-G8 50を選択します。

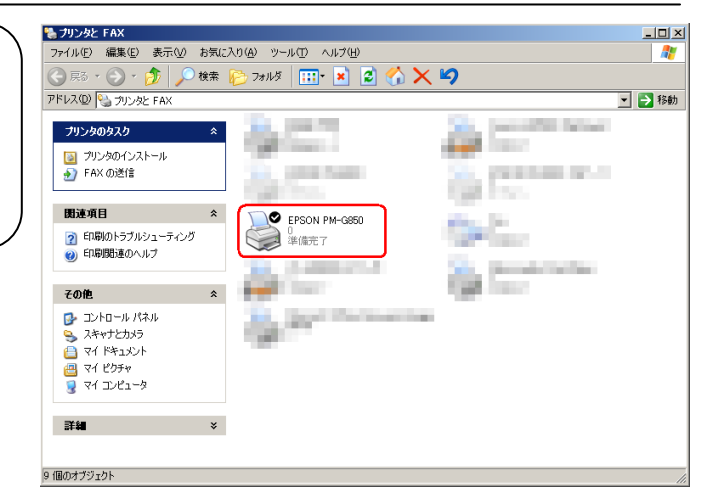

 このプリンタ名の上で右クリックしてポップ アップメニューより、プロパティ(R)を選択しま す。プロパティウィンドウが表示されます。

| EPSON F | M-G | <u>50</u>                          |
|---------|-----|------------------------------------|
|         |     | - 開( ( <u>O</u> )                  |
|         |     | 印刷設定(E)                            |
|         |     | 一時停止( <u>G</u> )                   |
|         |     | 共有(出)<br>プリンタをオフラインで使用する(U)        |
|         |     | ショートカットの作成(S)<br>削除(D)<br>名前の変更(M) |
| L       | _   | ( วือパティ®                          |

③ **色の管理**タグをクリックすると、右図のウィンドウが表示されます。

④ 追加(D) ボタンをクリックします。

| 🍯 EPSON PM-G850 のプロパティ 🛛 🔋 🗙                                                                                                    |
|----------------------------------------------------------------------------------------------------|
| 全般   共有   ポート   詳細設定 色の管理 セキュリティ   パージョン情報                                                                                           |
| この設定を使用してカラー プリンタにカラープロファイルを関連付けることができます。<br>す。カラープロファイルによって、使用されるメディアの種類に基づくプリンタの色と<br>プリンタ構成がコントロールされます。                           |
| ○ 自動(止): 関連付けられたカラー プロファイルの一覧から最も適切なカラー プロファイルを自動的(ご選択します(推奨))                                                                       |
| ○ 手動(M) 関連付けられたカラー プロファイルの一覧からこのデバイスの出力すべてに対する既定のカラー プロファイルを選択します                                                                    |
| 既定のカラー プロファイル・ E_FICMBNJ                                                                                                    |
|                                                                                                    |
| E FICMBNJ<br>PM-G850 Matte Paper<br>PM-G850 Photo Crispia<br>PM-G850 Photo Entry<br>PM-G850 Photo Paper(G)<br>PM-G850 SuperFinePaper |
|                                                                                                    |
| <br>OK キャンセル 適用( <u>A</u> )                                                                                                    |

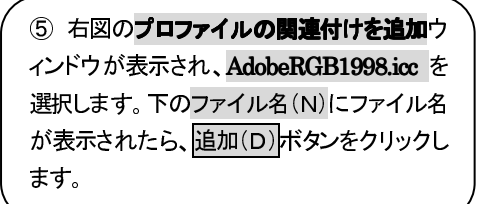

| プロファイルの関連付                                                       | けを追加                                                                                                    |                                                                                                    | <u>?×</u>                                                                                                    |
|------------------------------------------------------------------|----------------------------------------------------------------------------------------------------|----------------------------------------------------------------------------------------------------|----------------------------------------------------------------------------------------------------|
| ファイルの場所の:                                                        | Color                                                                                                    | <ul> <li>Image: Contract of the second second s</li></ul>                                                                                                    | 📂 🔝•                                                                                                    |
| 最近使ったファイル<br>ぼう<br>デスクトップ<br>マイ ドキュメント<br>マイ ニンピュータ<br>マイ ネットワーク | ▲ Adde RGB1998i6<br>▲ Apple RGB:cc<br>▲ CERGB:cc<br>④ CN86iCA0ICM<br>④ CN86iC80ICM<br>④ CN86iE80ICM<br>▲ CN86iE80ICM<br>▲ CN86iE80ICM<br>▲ CN86iE80ICM<br>▲ CN86iE90ICM<br>▲ CN86iE90ICM<br>▲ | A CNL610BLOC<br>A CN2006.IDC<br>A CN2006.IDC<br>A CN2006.IDC<br>A CN2008.IDC<br>A CN2008.IDC<br>A CN2008.IDC<br>A CN208.IDC<br>A CN208.ID | A is30.cm<br>A is30.cm<br>A japarColor2001 Coated icc<br>A japarColor2002 Newspape<br>A japarColor2020 Newspape<br>A japarStandard icc<br>A lodal, dci icm<br>A INTSC1953 icc<br>A PAL, SECANicc<br>A pcd4050k.icm<br>A pcd4050k.icm<br>A pcd4050k.i |

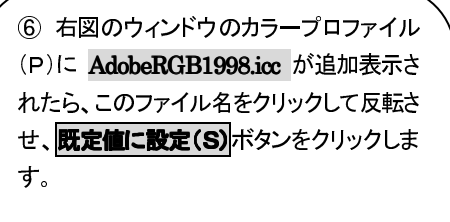

設定後はOKボタンをクリックまたは適用 (A)ボタンをクリックしてこのウィンドウを終 了します。

| 🍯 EPSON PM-G850 のプロパティ 🛛 🤶                                                                                                    | х |
|----------------------------------------------------------------------------------------------------|---|
| 全般   共有   ポート   詳細設定 色の管理   セキュリティ   パージョン情報                                                                                         |   |
| この設定を使用してカラー プリンタにカラー プロファイルを関連付けることができま<br>す。カラー プロファイルによって、使用されるメディアの種類に基づくプリンタの色と<br>プリンタ構成がコントロールされます。                           |   |
| ○ 自動(山): 関連付けられたカラープロファイルの一覧から最も適切なカラープロフ<br>ァイルを自動的に選択します(推奨)                                                                       |   |
| ○ 手動(M): 関連付けられたカラー プロファイルの一覧からこのデバイスの出力すべてに対する既定のカラー プロファイルを選択します                                                                   |   |
| 既定のカラー プロファイル: AdobeRGB1998                                                                                                    |   |
|                                                                                                    |   |
| AdobeRGB1998                                                                                                    |   |
| E_FLCMBNJ<br>PM-G850 Matte Paper<br>PM-G850 Photo Crispia<br>PM-G850 Photo Entry<br>PM-G850 Photo Paper(G)<br>PM-G850 SuperFinePaper |   |
| 追加(D)                                                                                                    |   |
| OK キャンセル 適用(A)                                                                                                    |   |

## **EPSON EP-901A**

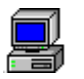

## 画像の印刷でディスプレイの表示色と異なるとき

本機種の場合またはそれに近い機種の場合は以下の設定で色調整できます。

 メニューのファイル(F)→プリント(P)をク リックします。右図のウィンドウが表示されま す。さらに使用するプリンタ名(N)より▼をドロ ップダウンして機種EPSON EP-901Aを 選択します。

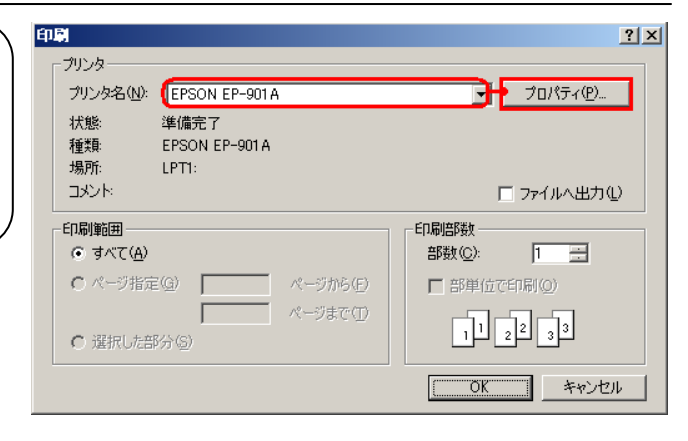

②下図のウィンドウが表示され たら、基本設定タグで以下①~ ④の設定を行います。

【右図①】用紙種類(T):ドロップ ダウンして、印刷用紙の種類を 選択します。用紙によってインク の吹付け度合いが異なり、色合 いもことなってきますので、正し い用紙を選択してください。

【右図②】印刷品質(Q):ドロップ ダウンして、「きれい」を常に選択 してください。

【右図③】カラー(C):常に「カラ ー」の状態にしてください。

【右図④】色補正:ユーザー設定 (S)を選択し、設定(E)ボタンを クリックします。

自動(U)を設定した場合は本プ リンタが自動的に色補正を施し た状態で印刷しますので、ディス プレイ上の色とは全くことなった 色で仕上がるようになります。

#### 🛸 EPSON EP-901Aのプロパティ ? | X | 🚱 基本設定 💮 ページ設定 🙀 ユーティリティ | 現在の設定 お気に入り(V) • 現在の設定を登録(F)... - プソント設定 ---└── 用紙種類(T) 【普通紙 70 ~ 🕺 印刷品質(Q) [標準 **२**2 EPSON ୕ୄୄୄୄୄୄୄ カラー Ħ カラー©) ○ 自動(U) (○ ユーザー設定(S) 設定(E)... (4) ◯ 色補正

#### COMPAS-色彩工房 ユーザーズマニュアル 印刷設定編

③ 設定(E)ボタンをクリックす ると、さまざまな印刷設定が行え ます。

## 

手動設定(C)を選択し、色補正方 法(O)で▼をドロップダウンして 「AdbeRGB」を選択します。 プリンタは通常CMYK分解して 印刷するのですが、ディスプレイ はRGBなので自動で印刷すれ ば自動的にこのCMYKに分解し て印刷します。ですが、あえてこ こでRGBにしてあげることで、デ ィスプレイに近いRGBのまま印 刷することで、なるべくシミュレー ションに近い色で再現するという 方法では有効といえます。

# • I C M ( = Image Color Matching)

Windowsの色補正機能です。 ディスプレイやプリンタなどのデ バイス間で色合わせして印刷す る方法です。

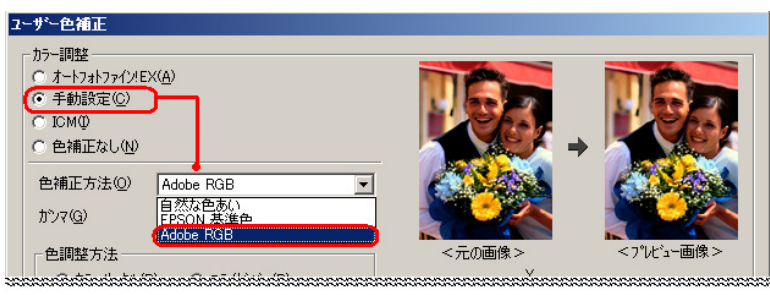

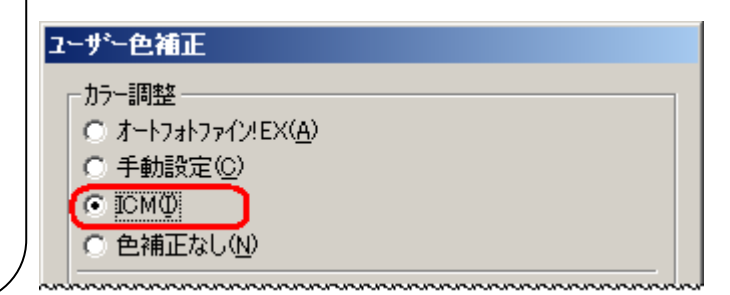

毎回これらの設定はご 面倒と思うので、設定を保存し ておく機能があるようですの で、以下①~④の手順で設定 を保存しておくと良いでしょう。 設定内容に名前を付けて保存 することで、下図④の設定リス ト(L)へ登録されます。Adobe RGB、ICMを用紙の種類で最 適な方法を試して保存しておく と便利です。

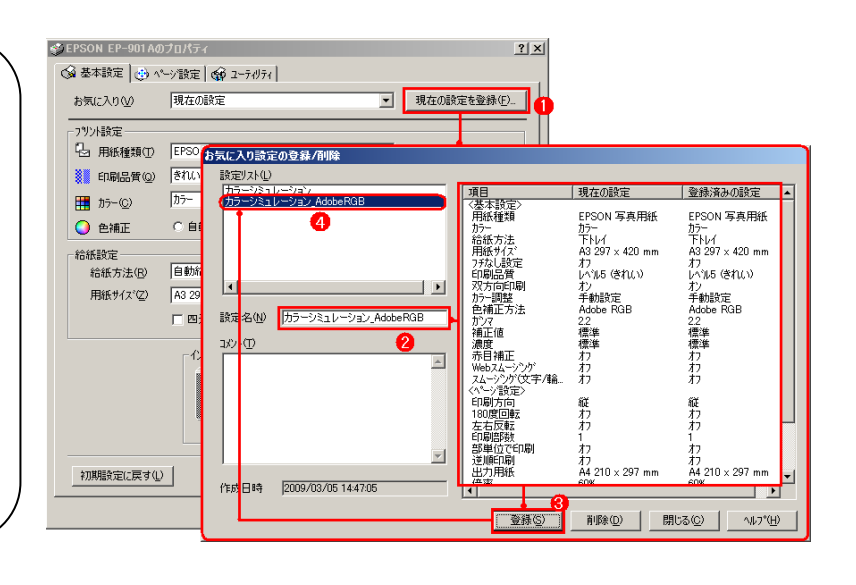

## キャノン IP-4100

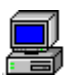

## 画像の印刷でディスプレイの表示色と異なるとき

本機種の場合またはそれに近い機種の場合は以下の設定で色調整できます。

 メニューのファイル(F)→プリント(P)をク リックします。右図のウィンドウが表示されま す。さらに使用するプリンタ名(N)より▼をドロ ップダウンして機種EPSON EP-901Aを 選択します。

| <b>計</b><br>- プリンター                               | ?                                                                                     |
|---------------------------------------------------|---------------------------------------------------------------------------------------|
|                                                   | ס <b>ן ל</b> פאר פארדים פון פארדים פון פארדים פון פון פון פון פון פון פון פון פון פון |
|                                                   | 🔲 ファイルへ出力(U)                                                                          |
| 印刷範囲<br>© すべて( <u>A</u> )                         | 印刷部数<br>部数( <u>C</u> ): 1 <u>一</u>                                                    |
| C ページ指定(G) ページから(E)                               | □ 部単位で印刷(Q)                                                                           |
| <ul> <li>ページまで(T)</li> <li>ご 選択した部分(G)</li> </ul> | 11 22 33                                                                              |
|                                                   | OK キャンセル                                                                              |

②下図のウィンドウが表示されたら、基本設定タグで以下の設定を行います。
 ●用紙の種類:ドロップダウンして、印刷用紙の種類を選択します。用紙によってインクの吹付け度合いが異なり、色合いもことなってきますので、正しい用紙を選択してください。
 ●印刷品質:「きれい」または「標準」を選択してください。

「カスタム」を選択した場合には、用紙の種類にもよりますが以下のようになるべく「高品質」に設定してください。

| 愛Canon PIXUS iP4100のプロパティ                      |                       |                                                                                                    | ?           | ×                                                                                                    |                                         |            |
|------------------------------------------------|-----------------------|----------------------------------------------------------------------------------------------------|-------------|----------------------------------------------------------------------------------------------------|-----------------------------------------|------------|
| ◎ 基本設定   ② ページ設定   ③                           | スタンブ/背景 🛛 🎺           | 特殊効果 🔤 お気に入り 🛔                                                                                                    | ユーティリティ     | -                                                                                                    |                                         |            |
|                                                | 用紙の種類(Y):<br>給紙方法(E): | 普通紙<br> 給紙切替ボタンに従う                                                                                                    | ▼ 用紙書り当て(Q) |                                                                                                    |                                         |            |
| 15-40A                                         | 印刷品質:                 | <ul> <li>             ・きれい(G)             ・「「「「「「「「」」」」」。</li> <li>             ・「「「「」」」」。</li> <li>             ・カスタム(C)             ・             ・「「」自動(U)             ・マニュアル調整(M)             ・             ・マニュアル調整(M)             ・             ・</li></ul> |             |                                                                                                    |                                         |            |
| 普通紙                                            | □ グレースケール4            | 印刷心                                                                                                    | マニュアル色調整    |                                                                                                    |                                         | <u>?</u> × |
| עריד 🖉 איז איז איז איז איז איז איז איז איז איז | ED刷約にプレゼ              | 「ユーを表示(∰)<br>「ブション(Φ」」バージョン(情報(<br>                                                                                                    | ABC123      | おーパランス<br>シアン(©):<br>マセンタ(M):<br>イロー(Δ):<br>ブラック(Q):<br>濃度(©):<br>「▼ [EMを使用(E)]<br>マッチング方法(T):<br>明志さ(E): | 0 × · · · · · · · · · · · · · · · · · · |            |
|                                                |                       |                                                                                                    |             | )K ++)                                                                                                    | セル <u>標準(こ戻す(E)</u>                     |            |

## COMPAS-色彩工房 ユーサースマニュアル 印刷設定編

●**色調整**:マニュアル設 定(M)を選択し、設定 (T)ボタンをクリックしま す。

●ICM(=Image Color Matching)を使用 Windowsの色補正機 能です。ディスプレイや プリンタなどのデバイス 間で色合わせして印刷 する方法です。

# ●マッチング方法(ICM を使用しない場合)

写真用を選択してください。写真の状態で黒が 強い、暗い場合は明る さ(B)でガンマ値を選択 設定してください。

| マニュアル色調整 |                                                                                    | ?×                  |
|----------|------------------------------------------------------------------------------------|---------------------|
| ABC123   | カラーバランス<br>シアン(©):<br>マゼンタ(M):<br>イエロー(Y):<br>ブラック( <u>K</u> ):<br>濃度( <u>S</u> ): |                     |
|          | 「 ICMを使用(E)                                                                        |                     |
|          | マッチング方法(①:                                                                         | 写真用                 |
|          | 明るさ( <u>B</u> ):                                                                   | 通常(ガンマ1.8)          |
| C        | K ++)                                                                              | ノセル 標準に戻す(E) ヘルプ(H) |

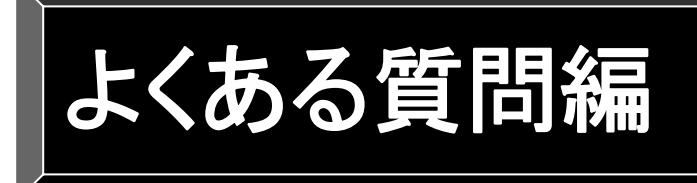

ここではカラーシミュレーション操作での よくある質問をまとめました。

■マスキング
■塗り替え色選択
■シミュレーション
■色見本の表示
■テクスチャの作成
■テクスチャ塗装
■その他の便利な機能

## マスキング

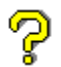

## 画像が小さく、うまくマスキングができません。拡大表示などの方法はありますか?

ツールボックスのズームツールはピンポイントで拡大・縮小ができます。

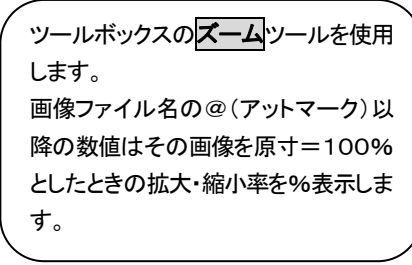

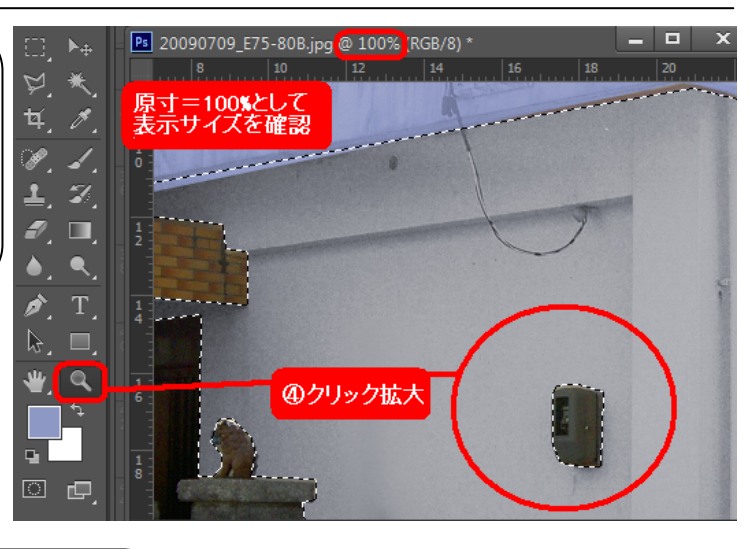

## ツールボックスから

ツールボックスの ズーム ツールをクリックし、拡大表示し たいところをクリックします。縮小したいときには、このツ ールモードで、 Aut キーを押しながら、縮小表示したいと ころをクリックします。(上図)

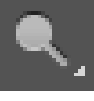

メニューから

拡大するときは、メニューの**ビュー(V)**→ズームイン(I) をクリックします。縮小するときは、同様のメニューのズ ームアウト(O)をクリックします。各メニュー共、拡大・縮 小率が思うようでない場合は、この操作を繰り返し行い ます。

| 表示(M)               | ウィンドウ(W)   | ヘルプ(H)                |  |
|---------------------|------------|-----------------------|--|
| 校正設定(U)             |            |                       |  |
| 色の校正(L)             |            | Ctrl+Y                |  |
| 色域外警告(W)            |            | Shift+Ctrl+Y          |  |
| ピクセル縦横比(S)          |            |                       |  |
| ピクセル縦横比を確認(P)       |            |                       |  |
| 32 bit プレビューオプション   |            |                       |  |
|                     | ムイン(I)     | Ctrl++                |  |
| <b>_</b> <i>⊼−1</i> | ュアウト(0)    | Ctrl+-                |  |
| 画面も                 | ナイズに合わせる(F | <sup>=</sup> ) Ctrl+0 |  |
| ピクセ                 | Zル等倍(A)    | Ctrl+1                |  |
| プリン                 | ノトサイズ(Z)   |                       |  |

Ś

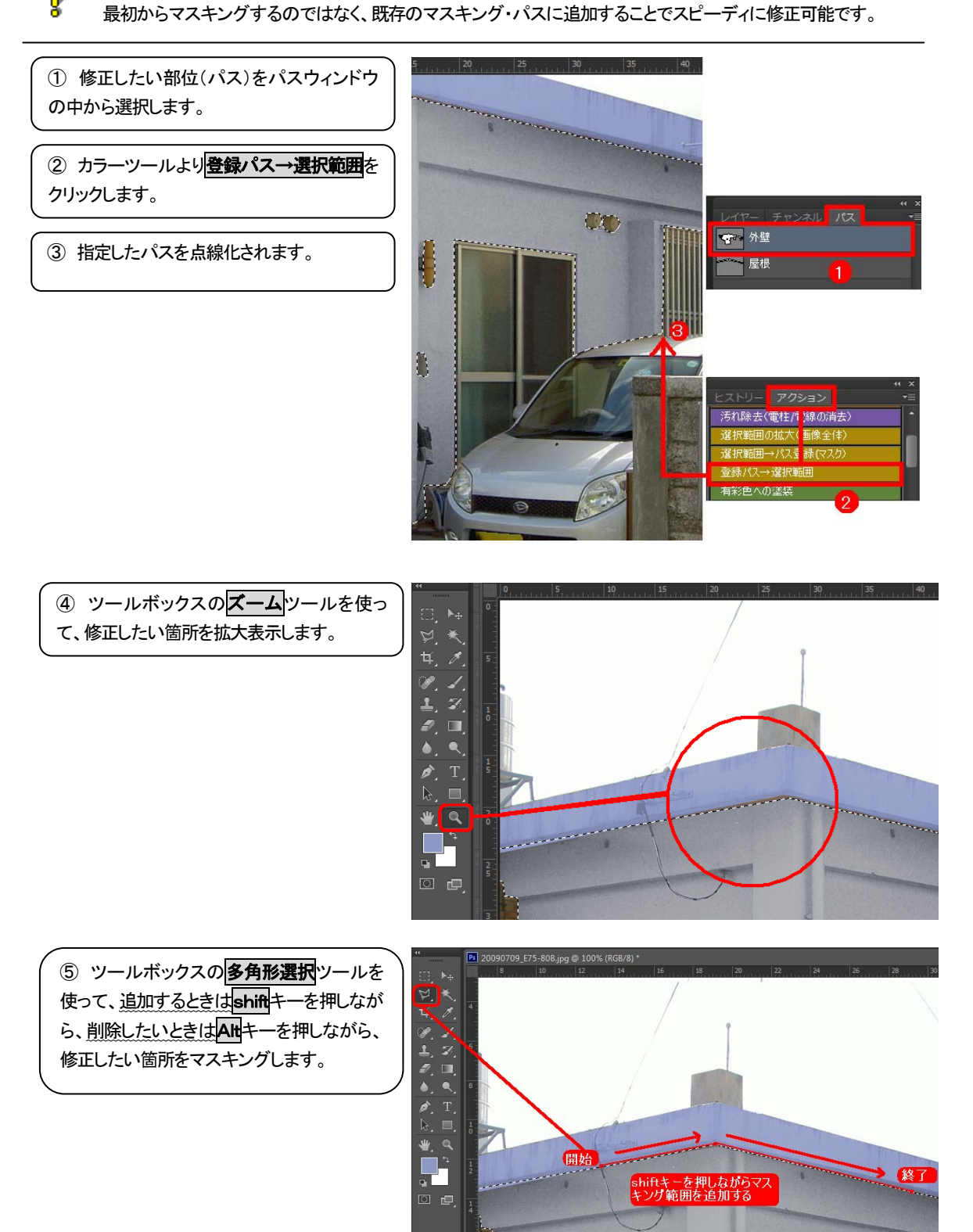

シミュレーションしましたが、きれいに塗り替えができません。修正方法はありますか?

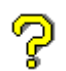

多角形ツールでマスキング中、失敗しました。途中での修正方法はありますか? マスキングの途中のクリックミスはdeleteキーをクリックして1つ前のポイントへ戻ります。

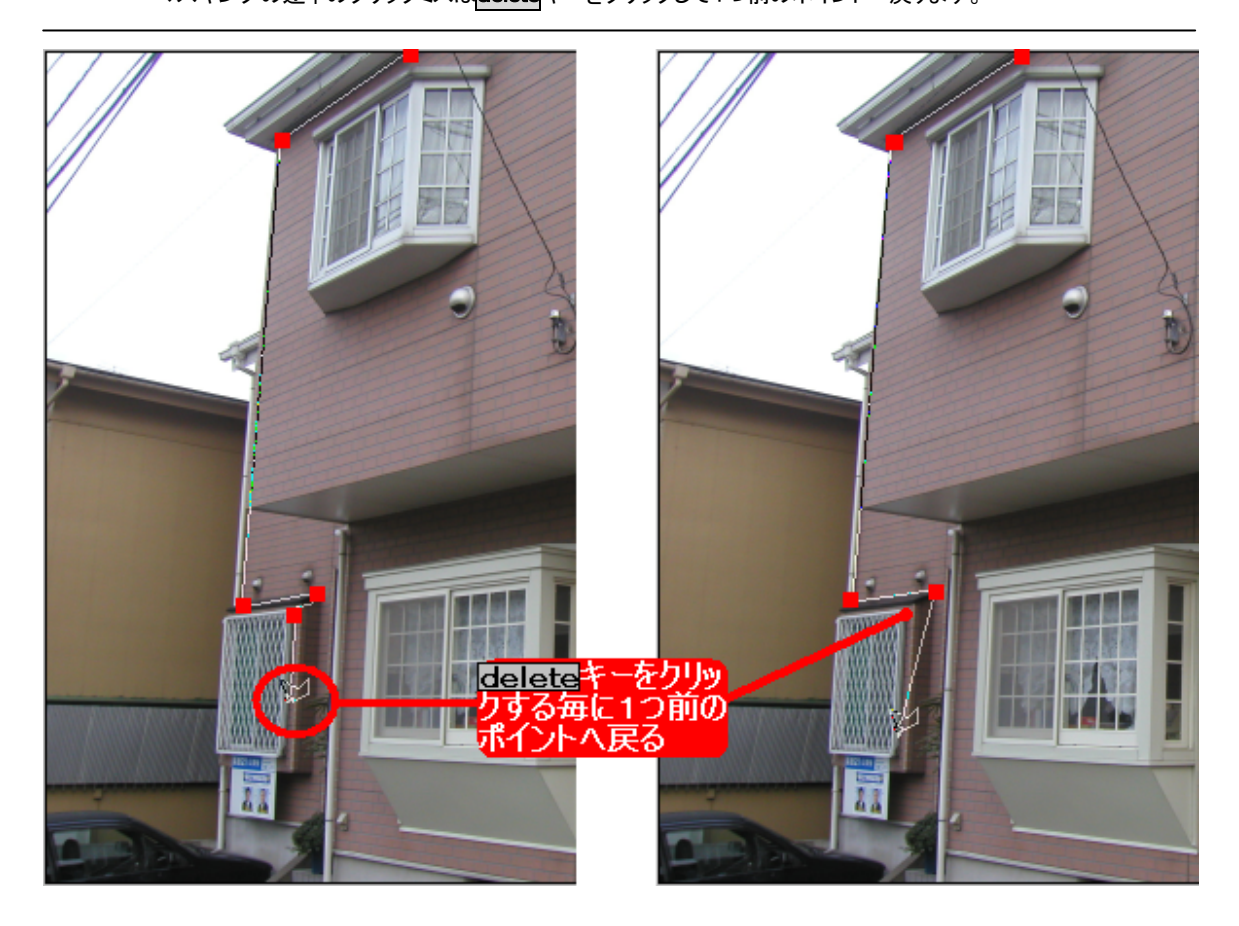

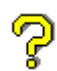

**多角形ツールでマスキングしたが、終了点で線になると、一回り小さく範囲指定されます。** 多角形ツールの設定でぼかし範囲の数値を **Opx** にしてください。数値分ぼかすため小さく範囲指定されます。

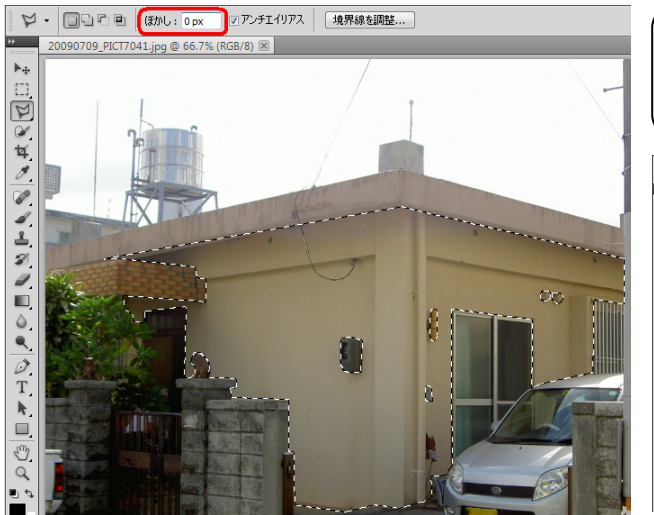

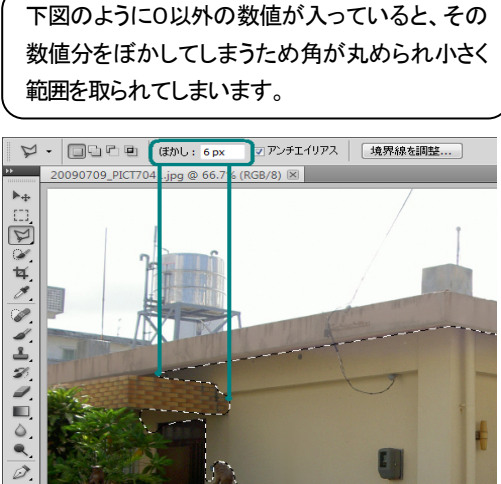

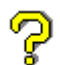

## 同一画像でのマスキング(パス)は複製移動することはできますか?

同一物件でファイル名が違う画像であれば、パスコピーできます。右下画像のテラスパスを左画像へコピーする。

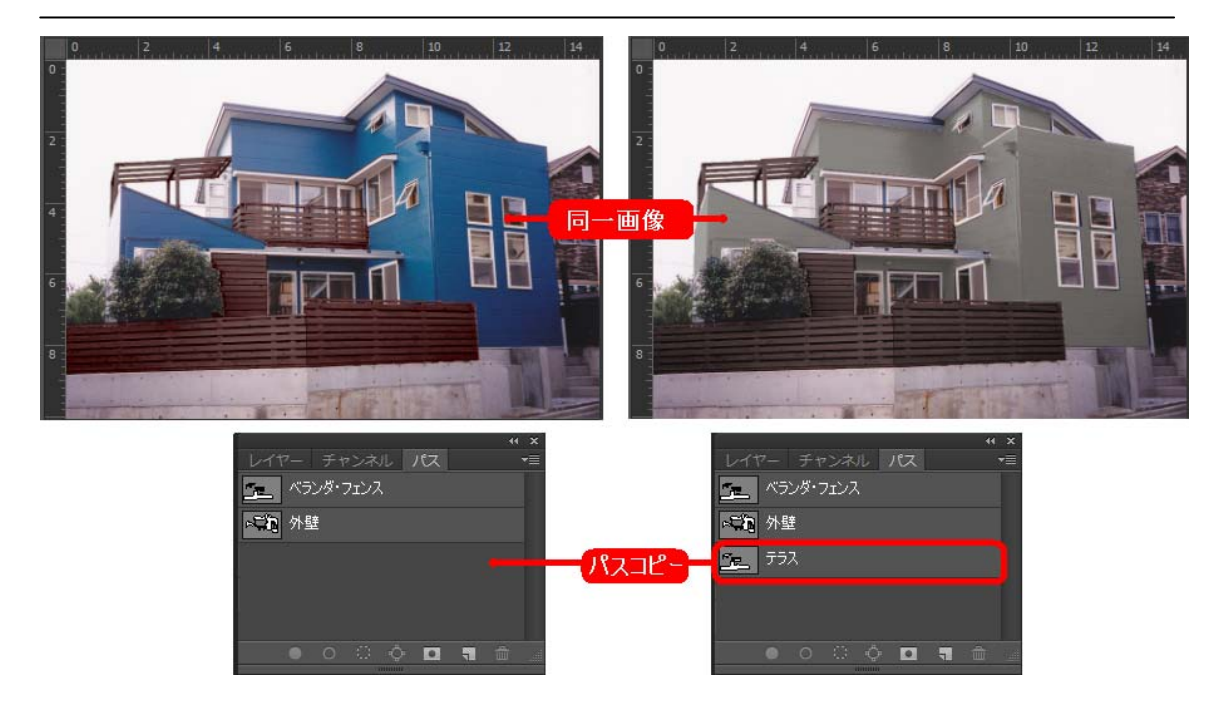

 上図のようにPhotoshopのウィンドウ 上には2つの画像を表示させておき、パス ウィンドウよりテラスをクリックして反転しま す。画像のテラス部分が線で表示されま す。

※パスウィンドウは1つなのでいずれかファ イルタイトルバーが青表示になっている方 の画像パスが表示されます。

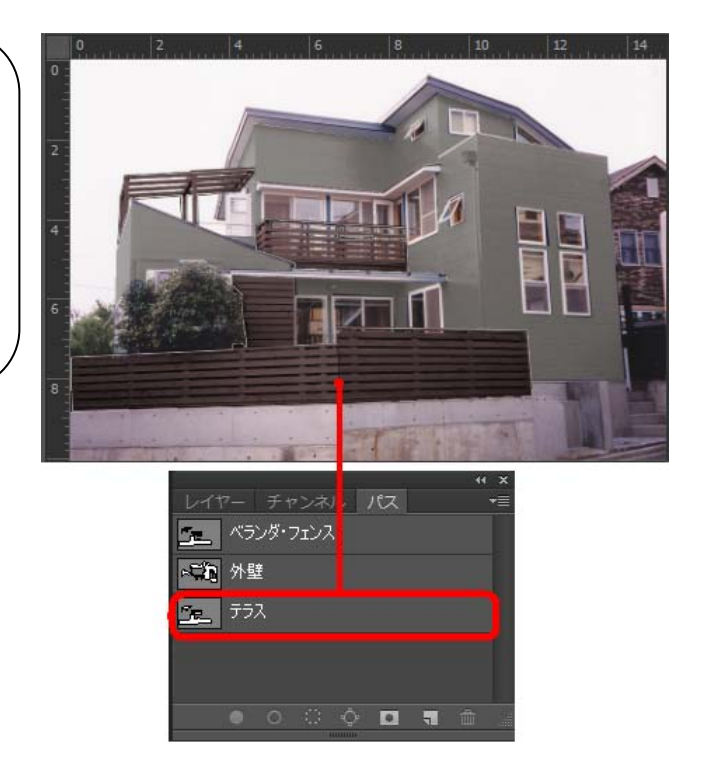

② パスをクリックしながらコピー先の画像上まで移動、画像の周りが太線に変わったらマウスを放します。

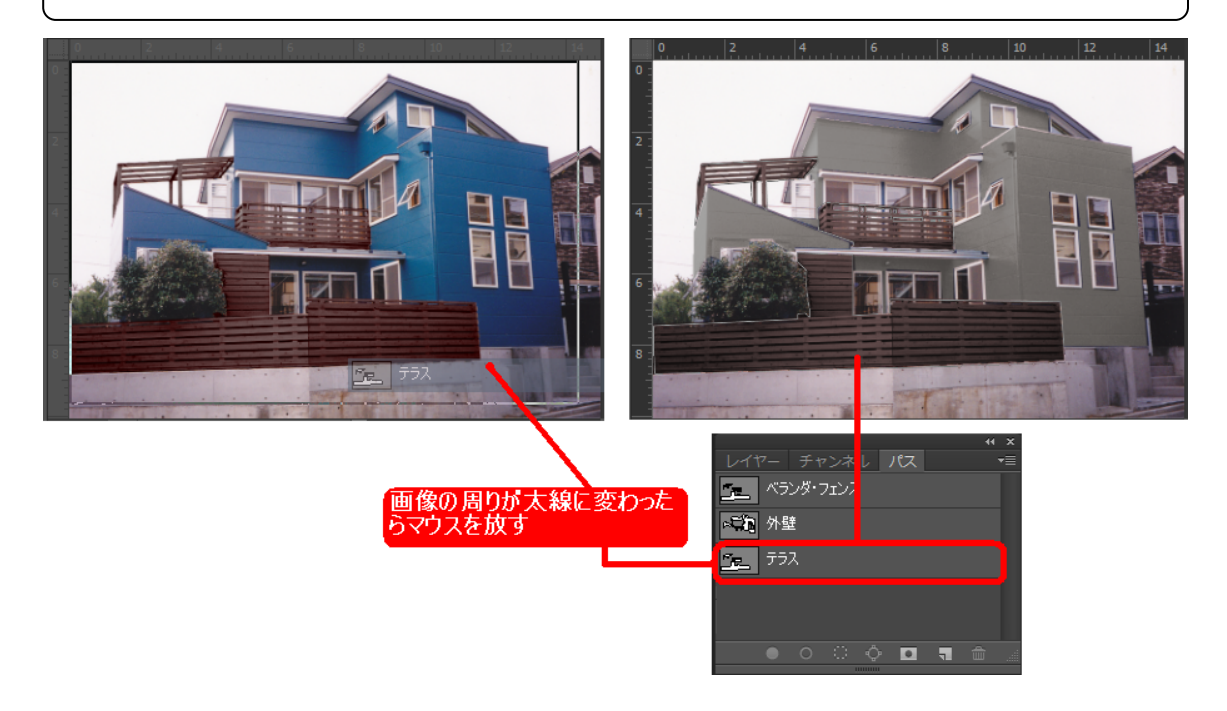

マウスを放すと、パスがコピーされます。
 同ーパス名がある場合は違う名前にしてください。また、コピー先のパスの反転は全て解除された状態でコピーしてください。
 パスが反転している状態でコピーした場合は上書きされます。

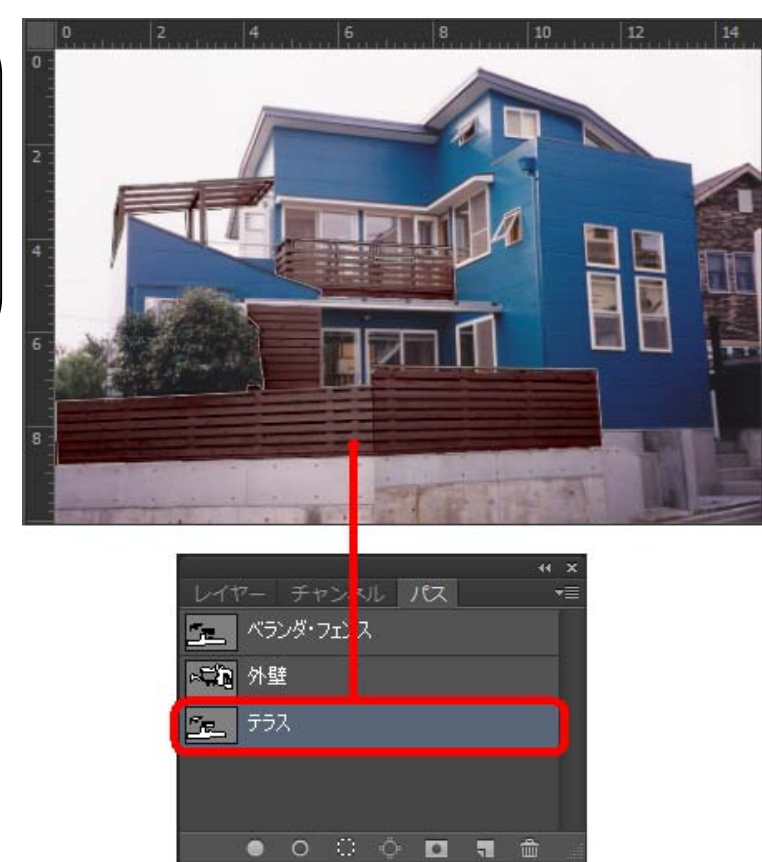

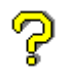

アパートなどの細かな鉄部階段、手摺りなどどのようにマスキングすればよいですか? ズームツールとレイヤー機能で鉄部・細物のマスキング処理は自然なシミュレーションの仕上がりが得られます。

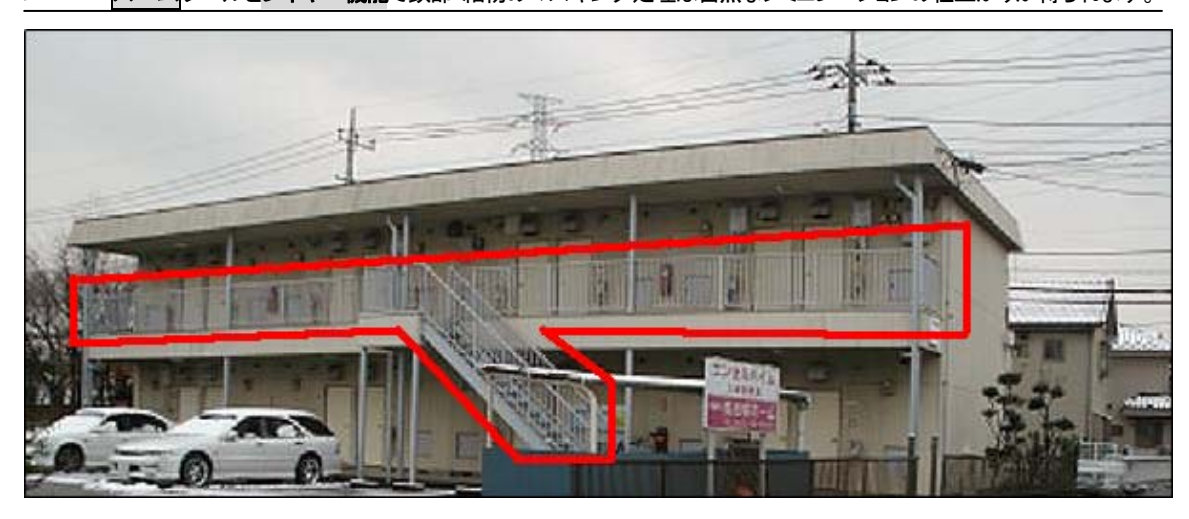

 ズームツールでマ スキングする部分を10 0%以上で拡大します。
 拡大=クリック(+プ ラス表示)
 縮小=Attキー+クリ ック(-マイナス表示)

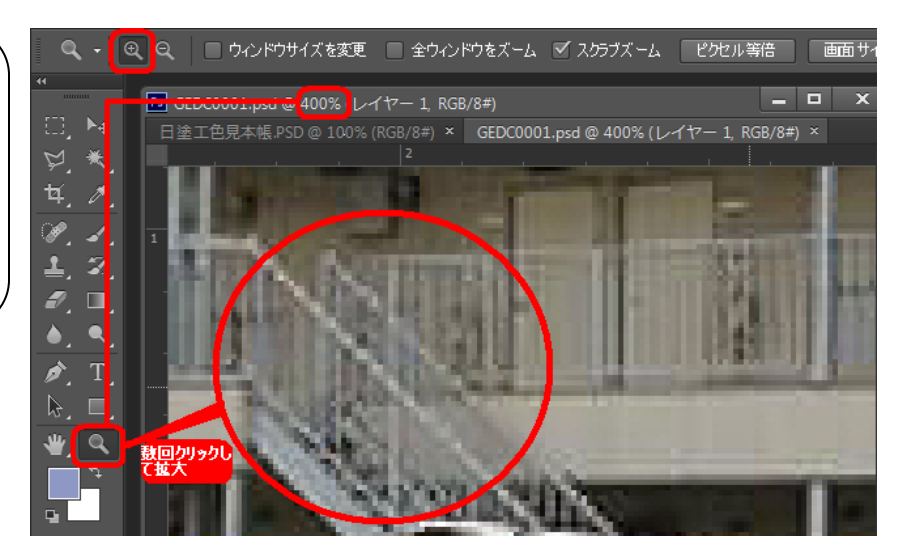

 
 多角形選択 ツールで

 鉄部階段全体をマスキン

 グします。

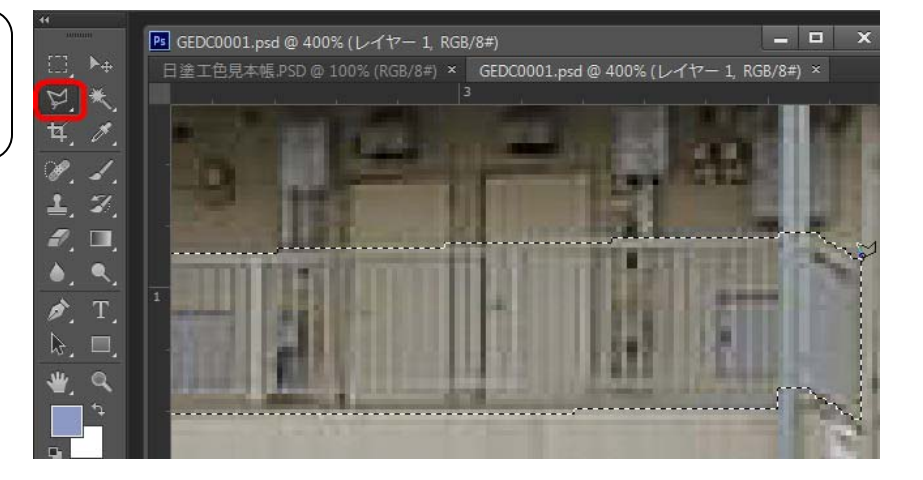

## COMPAS-色彩工房 よくある質問編

🖙 fx, 🖸 Ø, 🖿 🖷 🏛

③ メニューバーより ウィンドウ(W) ⇒ レイ マーでレイヤーウィン ドウを表示します。ウィ ンドウの中の背景を選 択反転します。

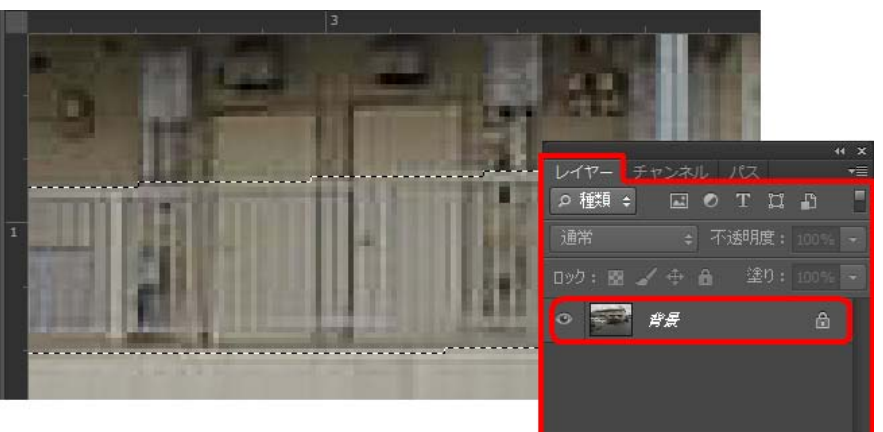

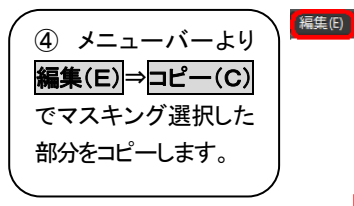

| <b>A</b>        |              |
|-----------------|--------------|
| レイヤーを削除の取り消し(0) | Ctrl+Z       |
| 1 段階進む(W)       | Shift+Ctrl+Z |
| 1 段階戻る(K)       | Alt+Ctrl+Z   |
| フェード(D)         | Shift+Ctrl+F |
| カット(T)          | Ctrl+X       |
| ⊐ピー(C)          | Ctrl+C       |
| 結合部分をコピー(Y)     | Shift+Ctrl+C |
| ペースト(P)         | Ctrl+V       |

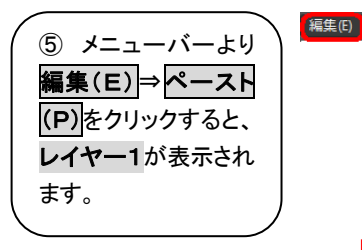

| <b>A</b>        |              |
|-----------------|--------------|
| レイヤーを削除の取り消し(O) | Ctrl+Z       |
| 1 段階進む(W)       | Shift+Ctrl+Z |
| 1 段階戻る(K)       | Alt+Ctrl+Z   |
| フェード(D)         | Shift+Ctrl+F |
| カット(T)          | Ctrl+X       |
| ⊐ピー(C)          | Ctrl+C       |
| 結合部分をコピー(Y)     | Shift+Ctrl+C |
| ペースト(P)         | Ctrl+V       |

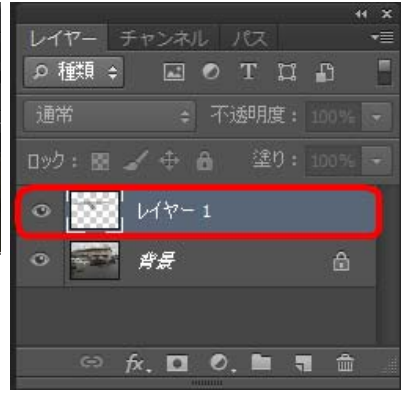

⑥ レイヤーウィンドウ
 でレイヤー1を反転さ
 せ、背景の左端にある
 目をクリックすると背景
 画像消え、コピーした
 鉄部階段のみが表示
 されます。

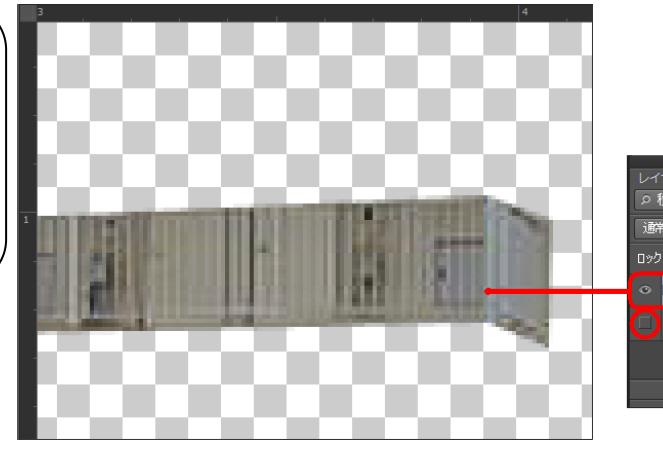

| レイヤー チャンネル パス        | × ++<br>≣+ |
|----------------------|------------|
| ◎種類: ■● T Ⅱ          | a 🗄        |
| 通常                   | • %00      |
| ロック: 図 🖌 中 🔒 🏾 塗り: 1 | 0% -       |
| <ul> <li></li></ul>  |            |
| • ##                 |            |
|                      |            |
| େ 🕫 🖸 🖲 🖷 🖷          | ۵.         |

## COMPAS-色彩工房 よくある質問編

⑦ ツールボックスより消しゴムツールを選 択、消しゴムツールモードで上部の形状サ イズ選択ボックスの▼をドロップダウンし、 四角形ブラシの1pxサイズを選択クリックし ます。

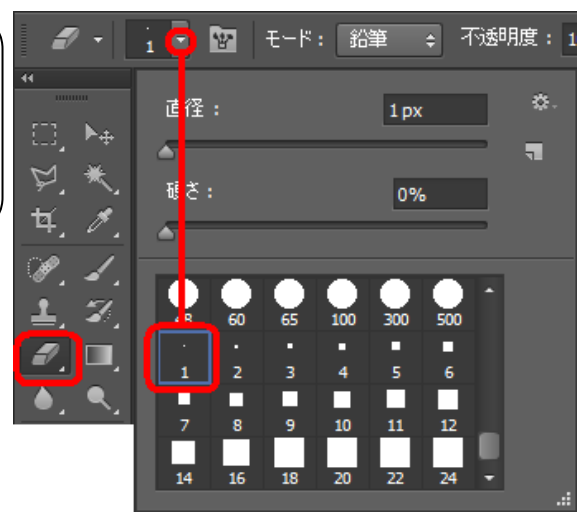

⑧ 右図のように消しゴムツールの四角形
 ブラシの1pxサイズで●⇒●の方向(逆も0
 K)で線を引くように、鉄部以外の後ろの格子
 から透ける部分の画像を消去していきます。

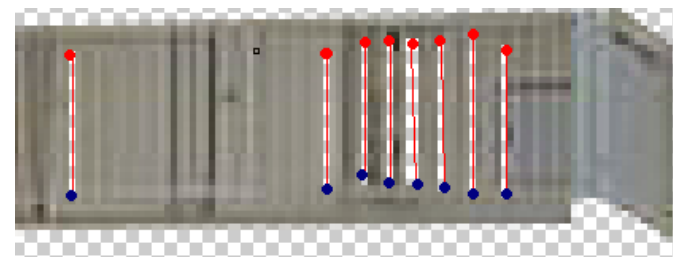

 ⑨ 上記⑧を繰り返し行うと、右図のように 鉄部階段のみが残ります。
 ●背景を消しゴムツールで画像消去した場 合は、その部分の画像が消されます。
 ●レイヤー1を消しゴムツールで画像消去 しても背景画像があれば合成して前処理と 全く同様の画像に見せることができます。
 ⑪ 上記⑨ができたら鉄部階段をパス登録し

ます。右図のようにメニューバーの 選択範囲 (S)⇒すべて選択(A) で画像全体を点線化 表示します。

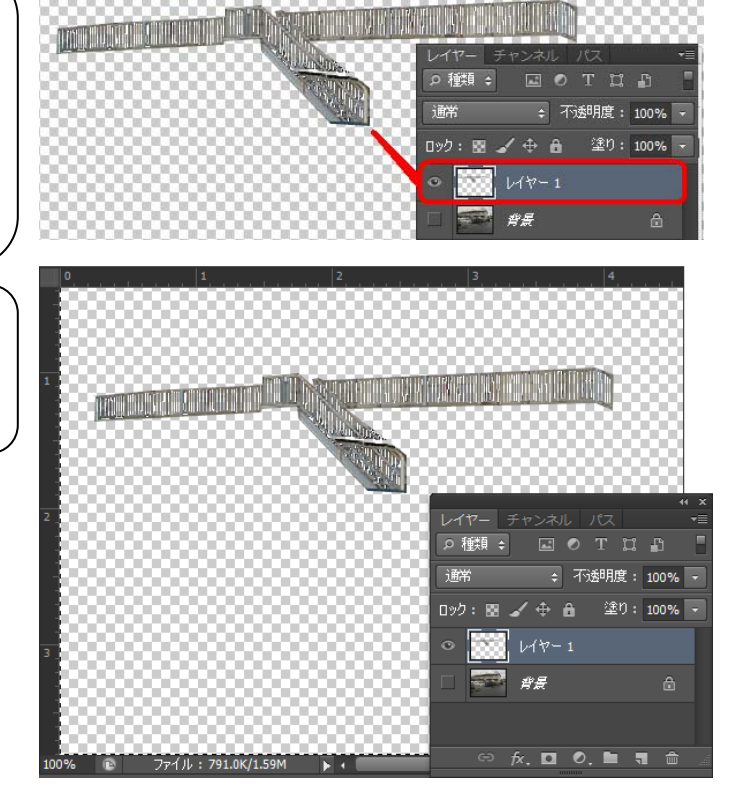
① ツールボックスの**自動選択**ソールをクリ ックし、Autキーを押しながら右図赤枠のあた りの画像が無いところをクリックすると、点線 表示が鉄部階段の周囲に変わります。

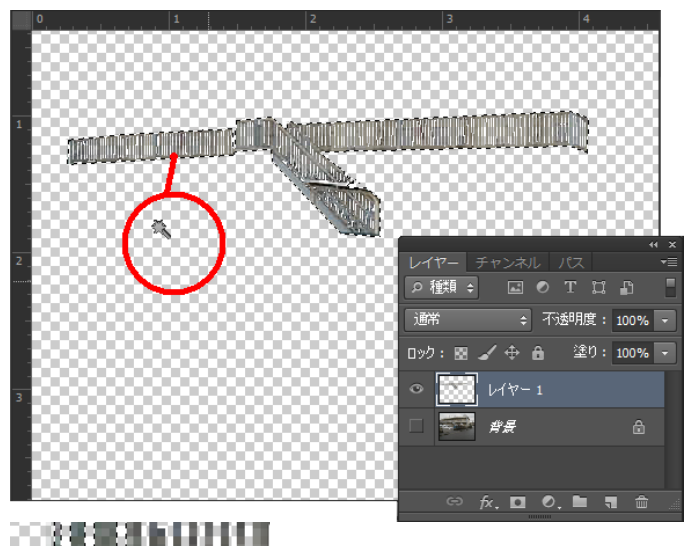

② さらにツールボックスのズームツールで 拡大して、Attキーを押しながら格子の間の 画像が無いところをクリックします。右図のように鉄部階段の中の格子部分も点線表示に 変わります。

13 右図のように全体の指定ができたら、カ ラーツールの選択範囲⇒パス登録(マスク) をクリックします。

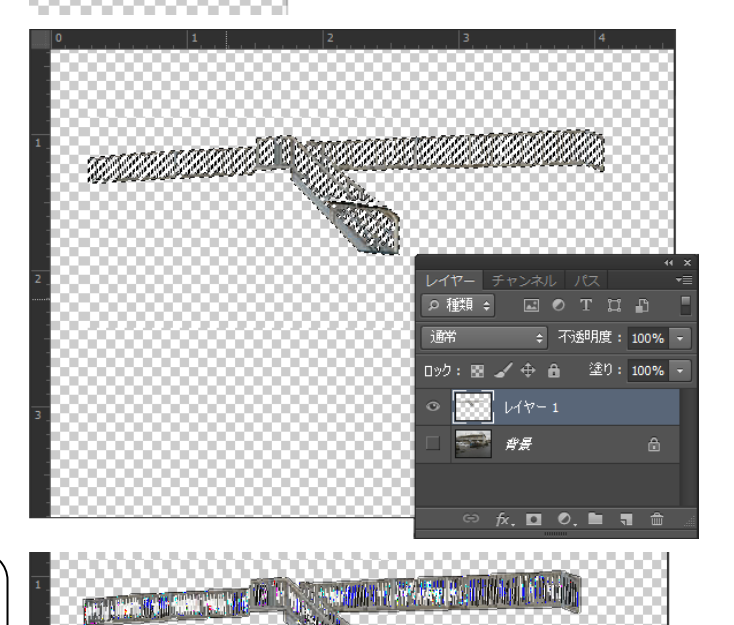

 ④ 右図のようにパスウィンドウに切り替えると、パス1 で鉄骨階段のパスができます。
 パス1の名前はダブルクリックして、名前を 鉄骨階段に変更できます。

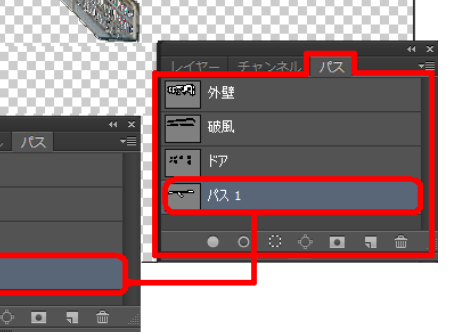

₩ ₩ 外壁

\*\*\*\* ドア ---- 鉄骨階段

#### 

ツールボックスの消しゴムツールはさまざまな形状やサイズがあります。

**消しゴム**ツールは画像を消去するツールです。下図のツールボックスの消しゴムツールをクリックして消しゴムツール モードにすると様々な形状やサイズを指定できます。

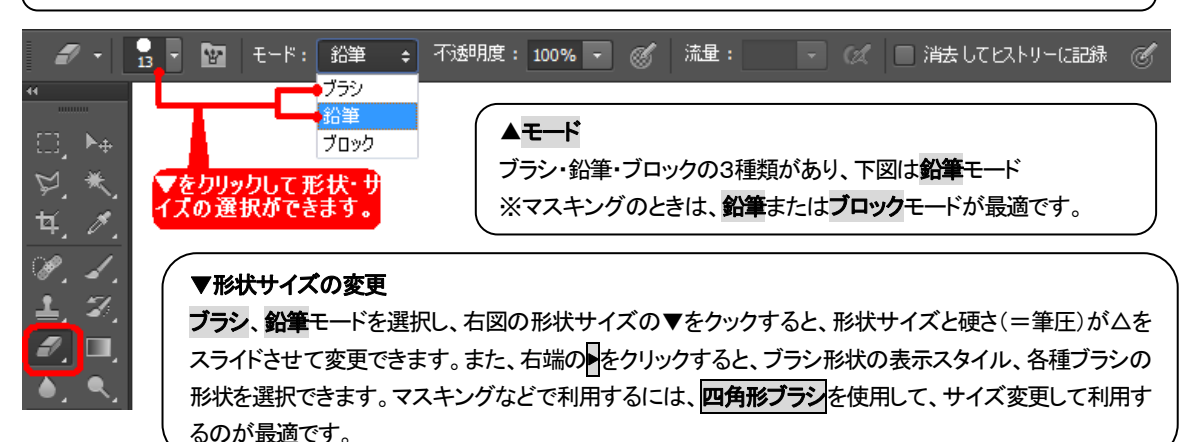

\$ 不透明度: 100% ▼ 🚿 流量: 🍠 🔹 📴 📴 🛛 モード: 鉛筆 \* 新規ブラシプリセット... 直径: 13 px ٦. ブラシ名の変更... 硬き: ブラシを削除 0% テキスト表示 形状表示のスタ サムネール (小) を表示 イル。 左はサムネール( 小)の表示 サムネール (大) を表示 リスト (小) を表示 リスト (大) を表示 サムネール (ストローク) プリセットマネージャー... 初期設定に戻す... ブラシファイルの読み込み... ブラシを保存... ブラシの置き換え... カスタムブラシ 基本ブラシ カリグラフィブラシ の種類は豊 DP ブラシ 択します。上は 本ブラシを表示 ドロップシャドウブラシ ドライメディアブラシ 素材ブラシ Μブラシ ナチュラルブラシ 2 ナチュラルブラシ サイズの異なる円ブラシ 特殊効果ブラシ 四角形のブラシ 四角形が最適 重厚ブラシ ウェットメディアブラシ

# 消しゴムツールの形状を変更したい? 四角形のブラジを表示するには次のように行います。

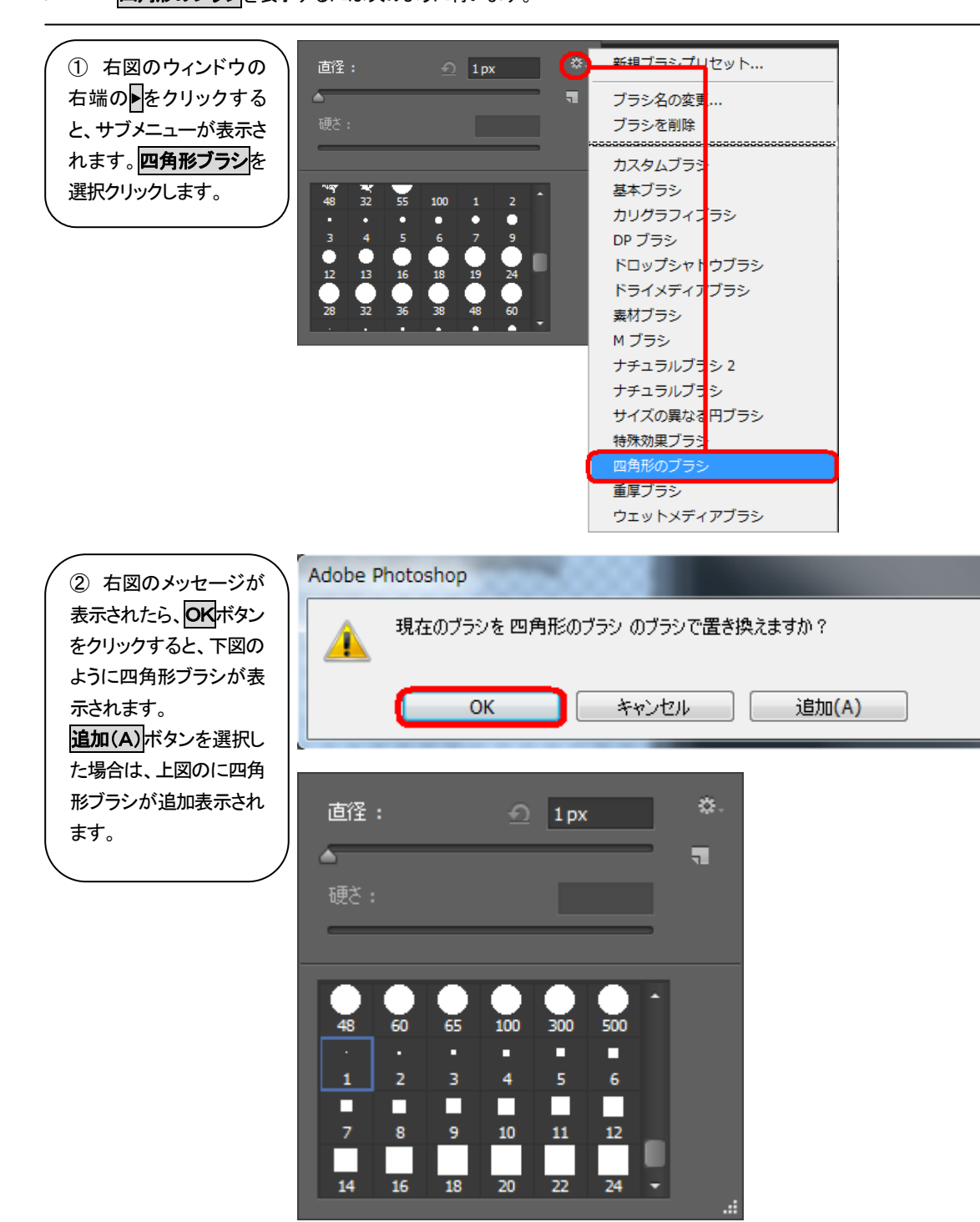

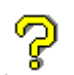

### レイヤーを使うと画像はどんなふうに見えますか?

レイヤーウィンドウの背景を反転表示、レイヤー1も表示すると、処理前同様の画像に見えます。

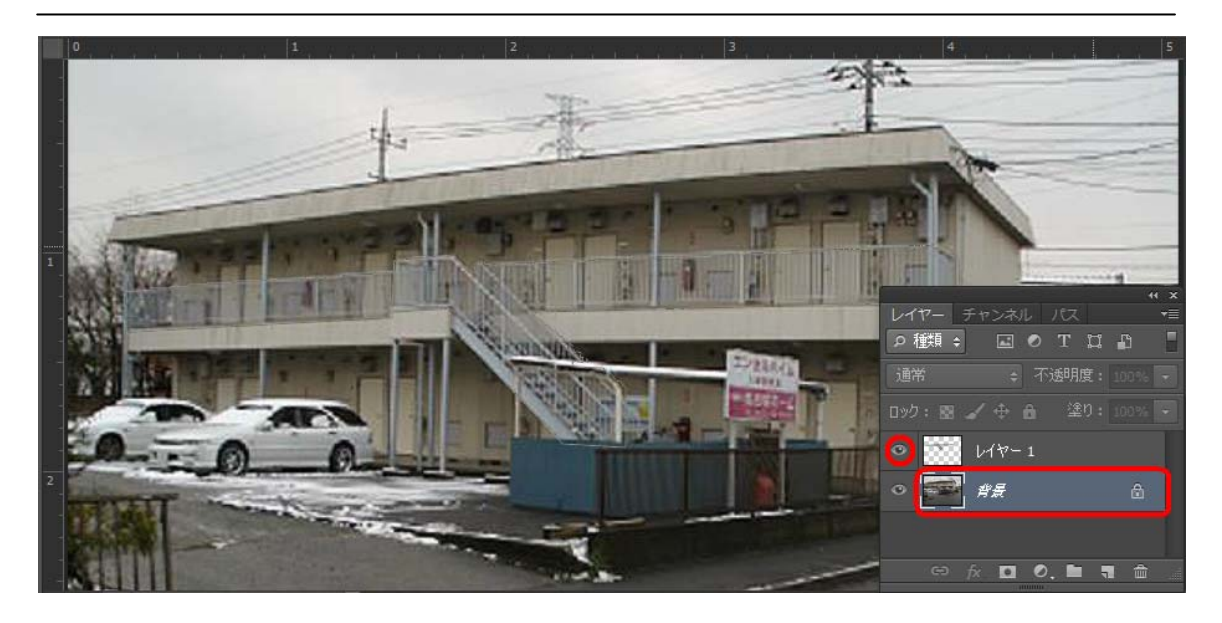

レイヤーウィンドウで背景を青く反転、レイヤー1も表示すると、背景にレイヤー1が上から合成されているので、見た 目は1つの画像に見えます。 この機能を使って、マスキング&シミュレーションに活かせます。

# 塗り替え色選択

# 日塗工色見本のほかに色を選択したりする方法はありますか?

Photoshopのスウォッチ機能を利用して、色を選択することができます。日塗工色見本D版、E版はこの スォッチ機能を利用して色見本を表示選択対応しています。下記が手順です。

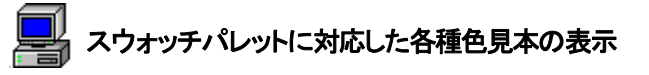

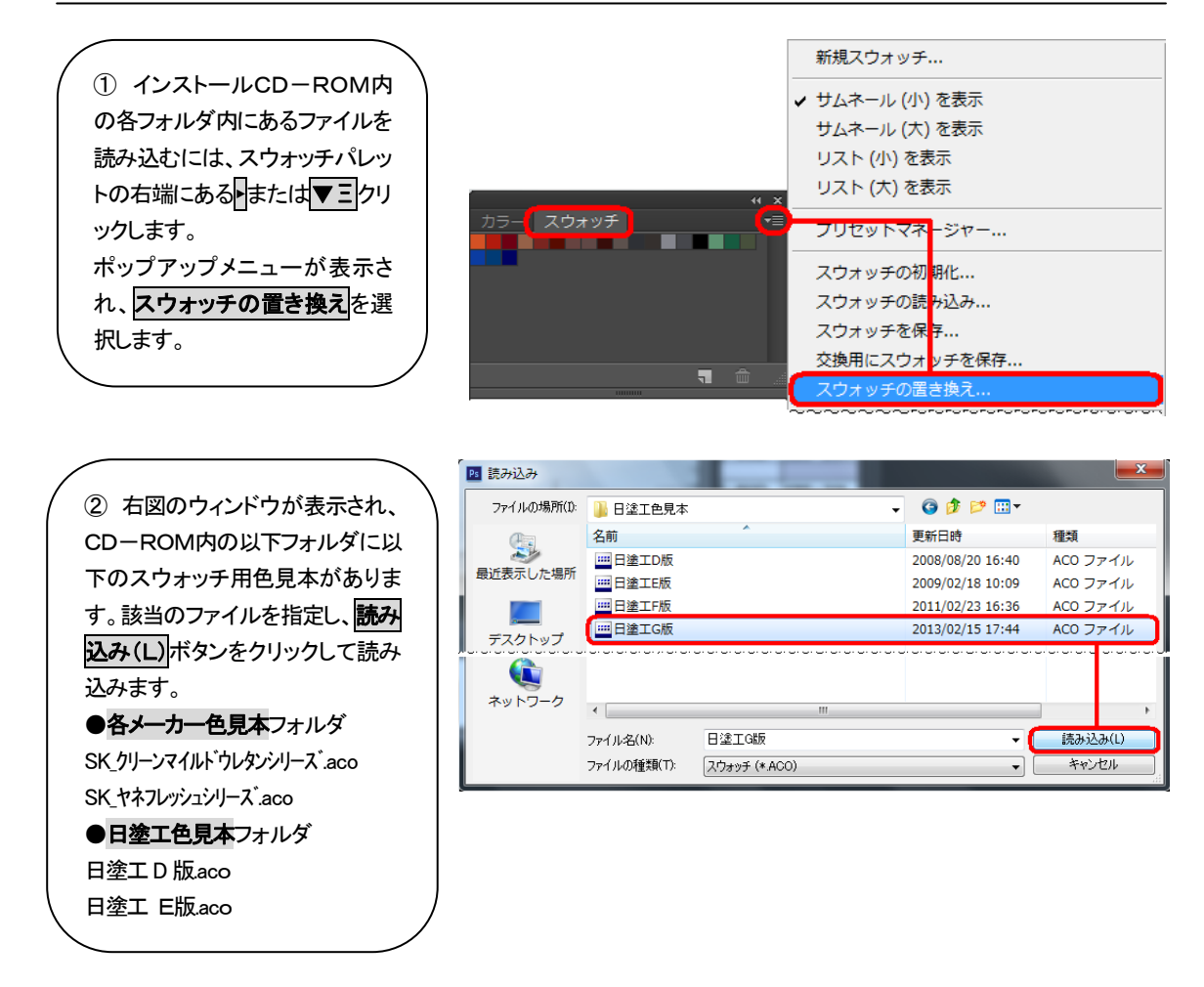

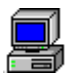

## パレット表示

スウォッチパレットの右端にあるまたは
 たクリックします。右図のポップアップメニューが表示されます。赤枠内のいずれかをクリックするとパレットの表示を変更することができます。

新規スウォッチ... ✓ サムネール (小) を表示 サムネール (大) を表示 リスト (小) を表示 リスト (大) を表示

#### ●色のみ

サムネール表示(大・小)、パレット上で色番号が 表示。右図例はサムネール表示(小)

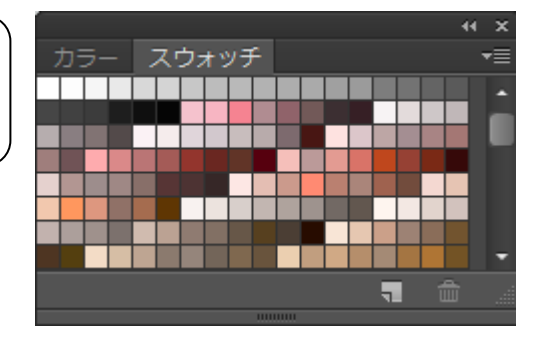

#### ●色+色番号

リスト表示(大・小)、常に一覧にパレットと色番号 が表示。右図例はリスト表示(大)

| カラ- | - | スウォッチ  |   |   |   |
|-----|---|--------|---|---|---|
|     | G | 17-50F |   |   |   |
|     | G | 17-40D |   |   |   |
|     | G | 17-80F |   |   |   |
|     | G | 17-70F |   |   |   |
|     | G | 17-70H |   |   |   |
|     | G | 17-60H |   |   |   |
|     | G | 17-605 |   |   | • |
|     |   |        | 5 | 童 |   |
|     |   |        |   |   |   |

標準添付されているDIC以外の色見本帳より選択したいときは・・・

**カスタムカラー**ウィンドウが表示され、**カラーブック**:の▼をクリックし、DICカラーガイド以外のものを選択します。

# **選択した色がカラーパレットに表示されないときは・・・** 画像表示モードがRGBになっているか、画像ファイル名が表示されているところに(RGB)となっているか見ます。

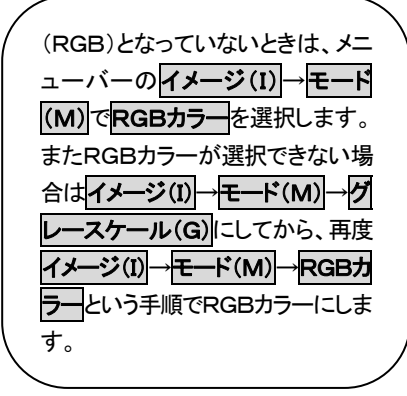

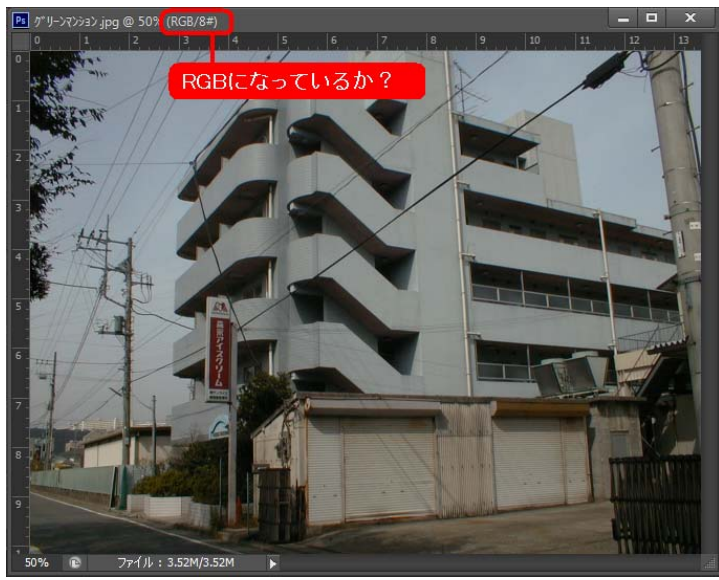

# シミュレーション

## 

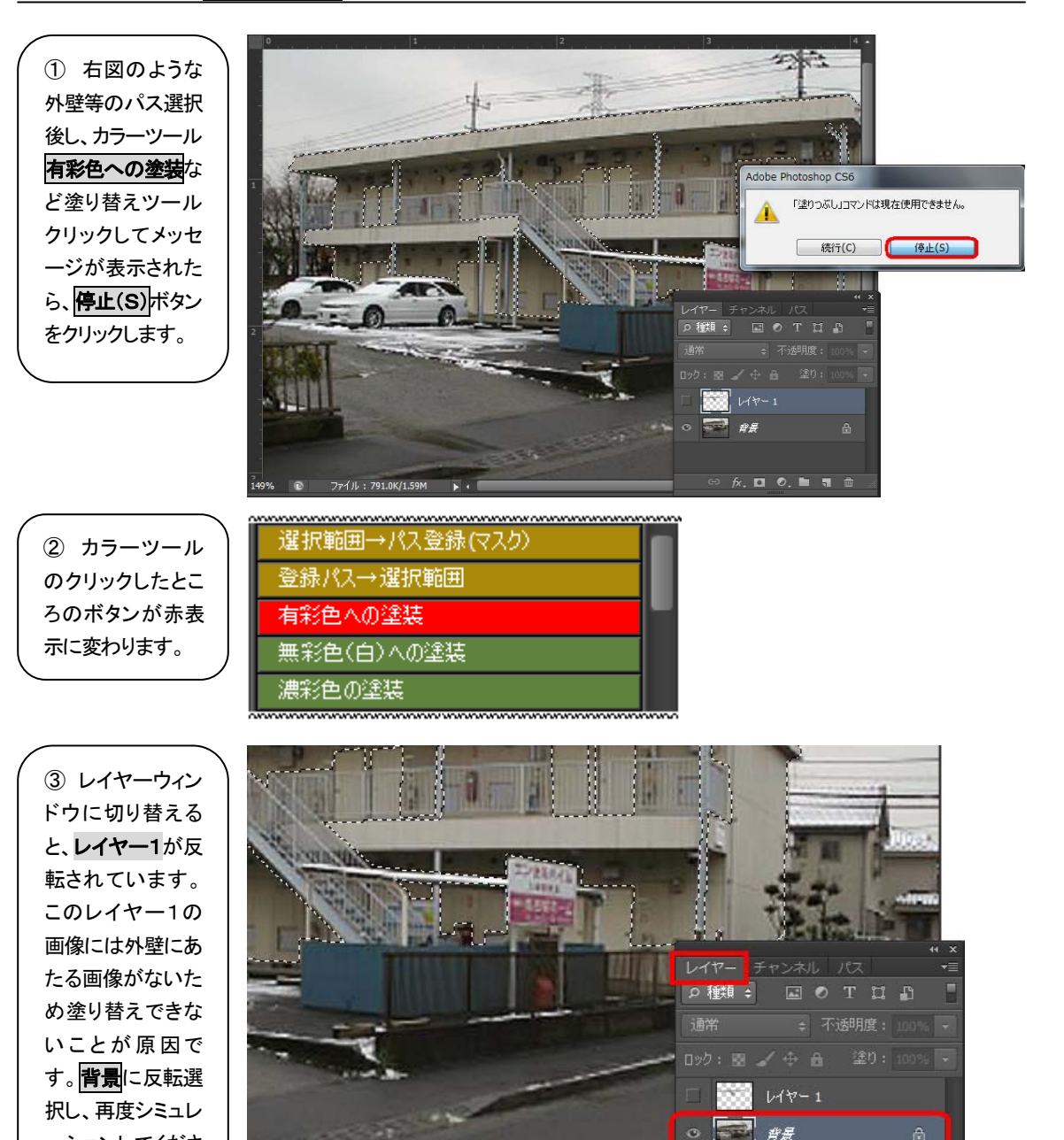

い。

ーションしてくださ

# 

ツールボックスのラインツールは指定した色で線を描くことができるので細物塗るときなどに最適です。

① ツールボックスの**ライン**ツールをクリ ックします。ラインツールが表示されてい ないときはツールボックスより、このボタ ンを長押しして**ライン**ソールを選択しま す。

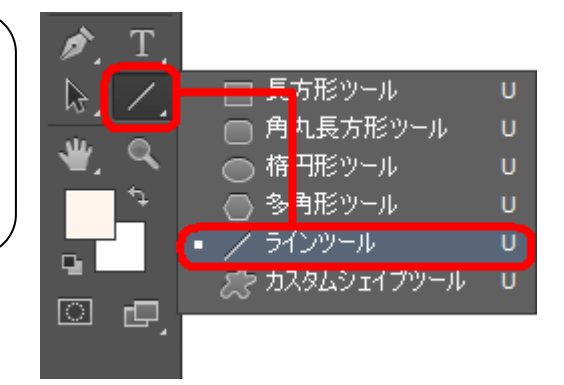

 ラインツールモードになり、ウィンドウ 上部のシェイプ/パス/ピクセル(塗りつ ぶし領域)をドロップダウンし、ピクセル ードにします。

開始点から終了点までドラッグします。マウスを放すと塗替色パレットに表示している色でラインが引かれます。
 ラインの色は塗替色パレットで指定された色、ウィンドウ上のラインの太さは線の太さでピクセル単位で指定します。

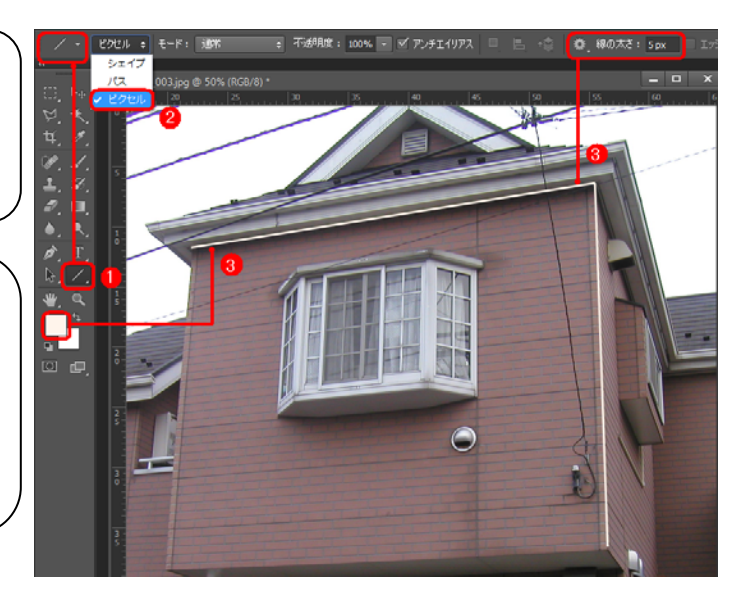

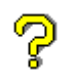

物干し金物やエアコンホース、円形状の部分の美しくシミュレーションしたい。 マスキング後、レイヤー機能を使ってシミュレーションします。

 シミュレーション以外の物干し 金物や、エアコンホースなども右 図のようにマスキングします。

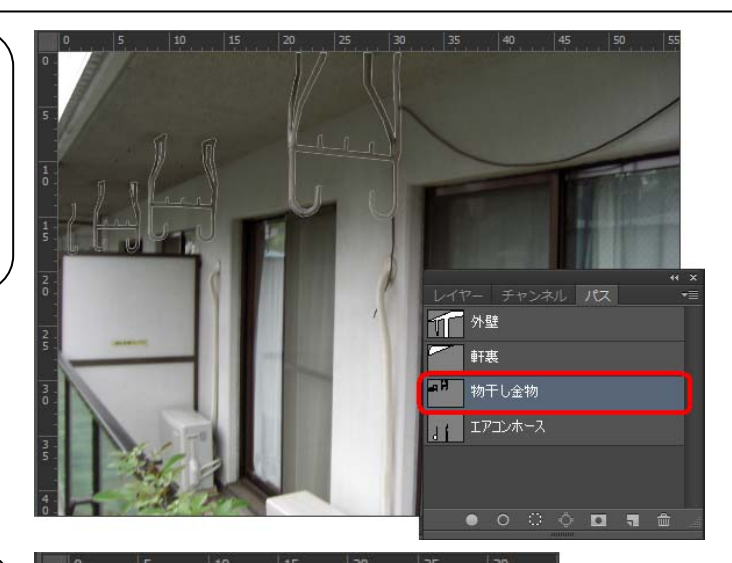

| 2 物干し金物                |
|------------------------|
| パスを上図①の                |
| とおりクリックして              |
| 反転させ、カラー               |
| ツールの <mark>登録パ</mark>  |
| <b>ス→選択範囲</b> で        |
| 物干し金物を点                |
| 線化し、上部メニ               |
| ューの <mark>編集(E)</mark> |
| ⇒ <b>⊐ピー(C</b> )で      |
| 物干し金物をコピ               |
| ーします。                  |
|                        |

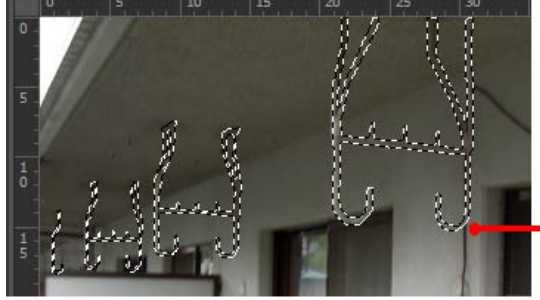

| 編集(E) | <b>A</b>        |              |
|-------|-----------------|--------------|
|       | レイヤーを削除の取り消し(0) | Ctrl+Z       |
|       | 1 段階進む(W)       | Shift+Ctrl+Z |
|       | 1 段階戻る(K)       | Alt+Ctrl+Z   |
|       | フェード(D)         | Shift+Ctrl+F |
|       | <u>カット(T)</u>   | Ctrl+X       |
|       | ⊐ピー(C)          | Ctrl+C       |
|       | 結合部分をコピー(Y)     | Shift+Ctrl+C |
|       | ペースト(P)         | Ctrl+V       |

|                | -++ X                                                                                                    |
|----------------|----------------------------------------------------------------------------------------------------|
| ヒストリー アクション    | <b>*</b> =                                                                                                    |
| デジカメ画像変換       | 1:                                                                                                    |
| 画像自動補正(鮮明化)    |                                                                                                    |
| 画像解像度(150DPI)  |                                                                                                    |
| 汚れ除去(電柱/電線の消去) |                                                                                                    |
| 選択範囲の拡大(画像全体)  |                                                                                                    |
| 選択範囲→パス登録(マスク) |                                                                                                    |
| 登録パス→選択範囲      |                                                                                                    |
| 有彩色への塗装        | 19                                                                                                    |
|                | the second second second second second second second second second second second second second second second se |

| ③ 上部メニュー          |
|-------------------|
| の <b>編集(E)⇒ペ</b>  |
| <b>ースト(P)</b> をクリ |
| ックします。レイ          |
| ヤーウィンドウに          |
| 切り替えると <b>レイ</b>  |
| <b>ヤー1</b> で物干し金  |
| 物の画像ができ           |
| ます。               |

編集(E)

| <b>A</b>        |              |
|-----------------|--------------|
| レイヤーを削除の取り消し(O) | Ctrl+Z       |
| 1 段階進む(W)       | Shift+Ctrl+Z |
| 1 段階戻る(K)       | Alt+Ctrl+Z   |
| フェード(D)         | Shift+Ctrl+F |
| カット(T)          | Ctrl+X       |
| ⊐ピー(C)          | Ctrl+C       |
| 結合部分をコピー(Y)     | Shift+Ctrl+C |
| ペースト(P)         | Ctrl+V       |
|                 |              |

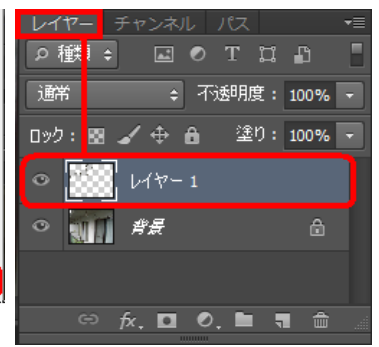

 ④ レイヤー1の名前の上でク リックすると、名前を変更して物
 干し金物にすると分かりやすい です。

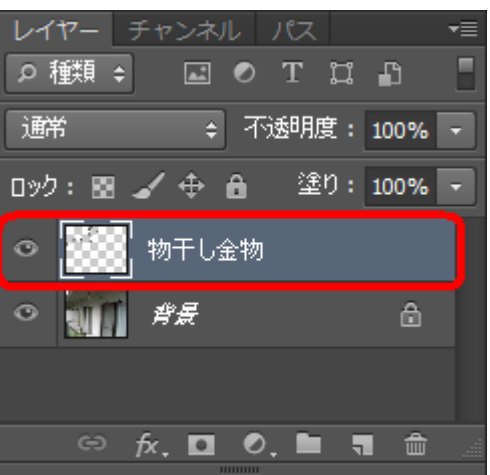

⑤ 上記2~④の要領でエアコ ンホースのレイヤーも作成しま す。

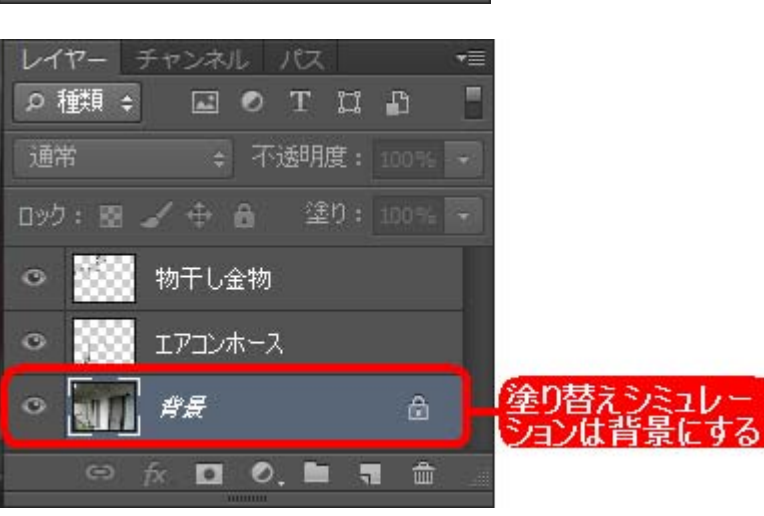

⑥ シミュレーション後、物干し 金物とエアコンホースのレイ ヤーの表示指示(〇=目)して おくことにより、背景の外壁シ ミュレーションの上に2つのレ イヤーが合成され、美しい仕 上がりに見えます。

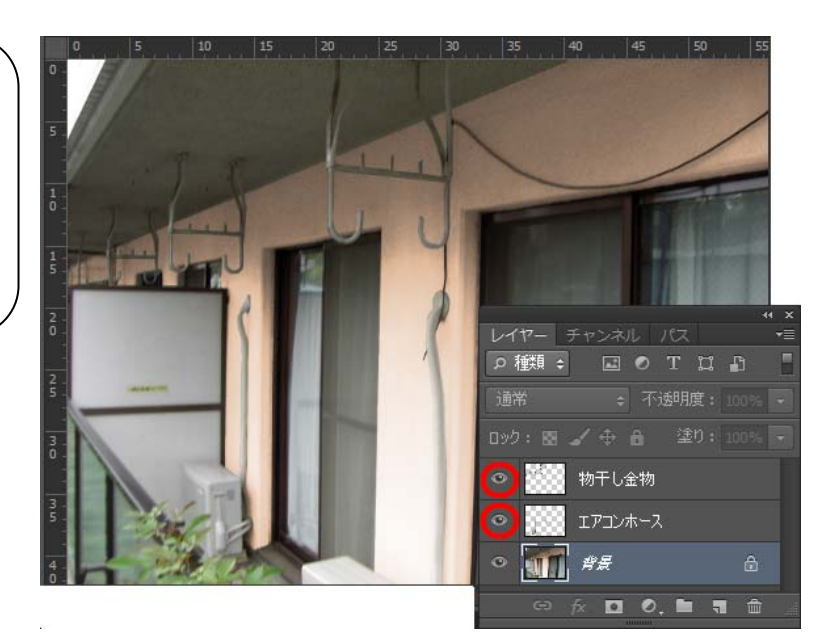

## 🦓 思うような色に塗替えられなかったとき

Photoshopのヒストリー機能を利用して操作を戻れます。

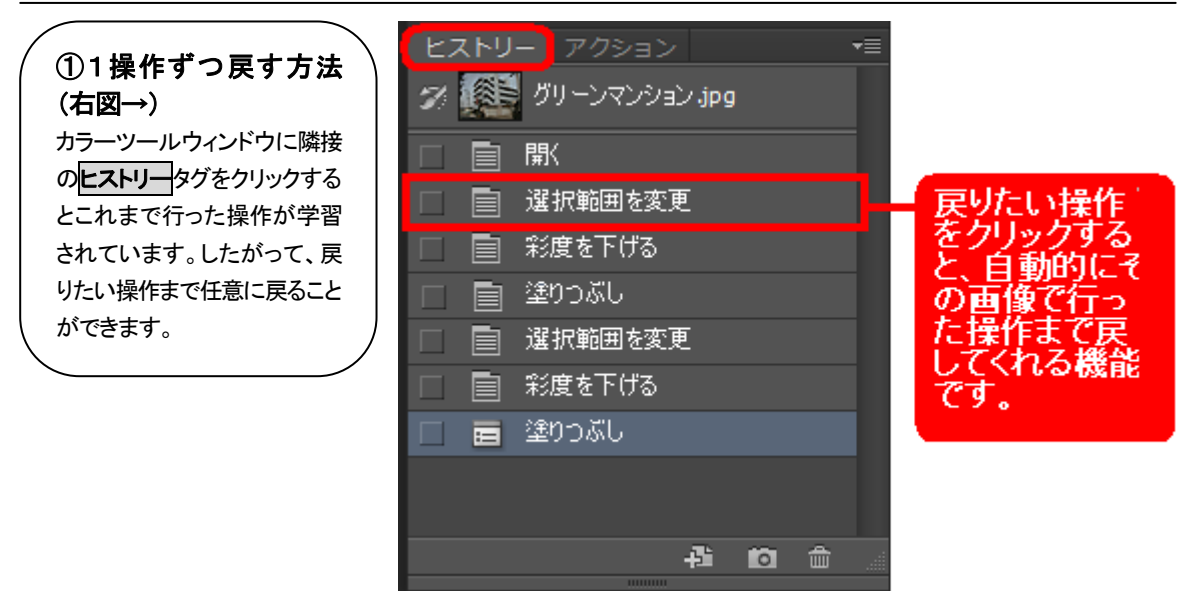

### ②最終保存状態まで戻す方法(下図↓)

カラーツールの<mark>原画(登録済)に戻す</mark>ボタンで塗替え前の画像(塗替え範囲の保存まで)まで戻ることができます。た だし、塗替え後、保存してしまった画像の復帰は不可能です。

また、カラーツールの<mark>登録パス→選択範囲</mark>ボタンをクリックしないで、各塗装ボタンをクリックすると、画像全体が塗 替色パレットの色で塗装されます。そのような場合も**原画(登録済)に戻す**ボタンをクリックします。

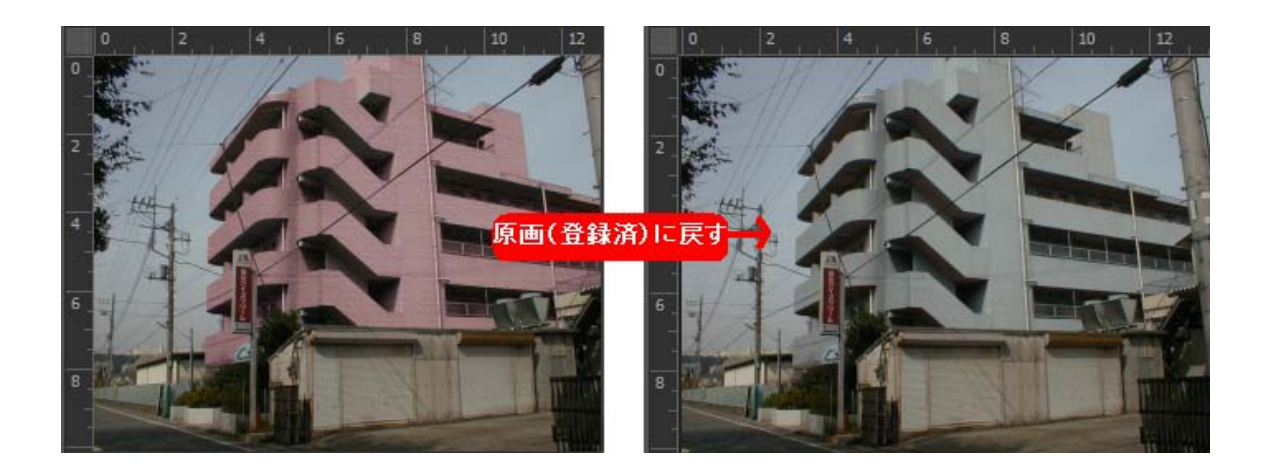

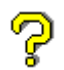

繰り返しシミュレーションする場合

1度のマスキングで数パターンのイメージを作成する場合に便利です。

**別名で保存**ボタンでファイル名を付けて保存していてから再度、マスキングで保存した原画を呼び出しシミュレーション します。

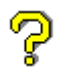

## 図面でのシミュレーションで、影などを付けたいとき

影をつけたい場所を **多角形選択**ツールで範囲指定します。カラーツールの**影を付ける**ボタンをクリックします。範囲 指定部分に影がつけられます。

# 色見本について

#### 昔の日塗工色見本帳から色を選択したい

色彩工房は日塗工T版、A版、B版、C版、D版、E版、F版、G版が収録されています。

日塗工色見本帳(2009年2月よりE版)は本ソフトウェア起動時に自動で表示されます。それ以前の色見 本帳や最新の日塗工G版(2013年2月よりG版)を使用する場合は次の手順で行います。

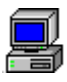

ବୃ

### 日塗工色見本帳の表示

CD-ROMから日塗工色見本帳を表示する

| ① 色彩工房カラーツールパックCD-ROMをドラ   | Ps    | ファイル(F)               | 編集(E)   | イメージ(I) | レイヤー(L)     |
|----------------------------|-------|-----------------------|---------|---------|-------------|
| イブにセットします。メニューバーよりファイル(F)→ |       | 新規(N)                 |         |         | Ctrl+N      |
|                            |       | 開く(0)                 |         |         | Ctrl+0      |
|                            |       | Bridge 7ੱਵ            | 参照(B)   | ,       | Alt+Ctrl+O  |
|                            |       | Mini Bridg            | e で参照(( | G)      |             |
|                            |       | 指定形式で                 | 開く      | Alt+Sh  | nift+Ctrl+O |
|                            |       | スマートオ                 | ブジェク    | トとして開く. |             |
|                            |       | 最近使用し                 | ,たファイ)  | レを開く(T) | +           |
|                            |       |                       |         |         |             |
|                            | ▶ 開<  | Contraction of the    |         |         |             |
| ② 右図のウィンドウが表示され、マイコンピュータ   | 77110 | 城所(1): 💵 าว เห็ว – ター |         | - 0 1   | P?          |

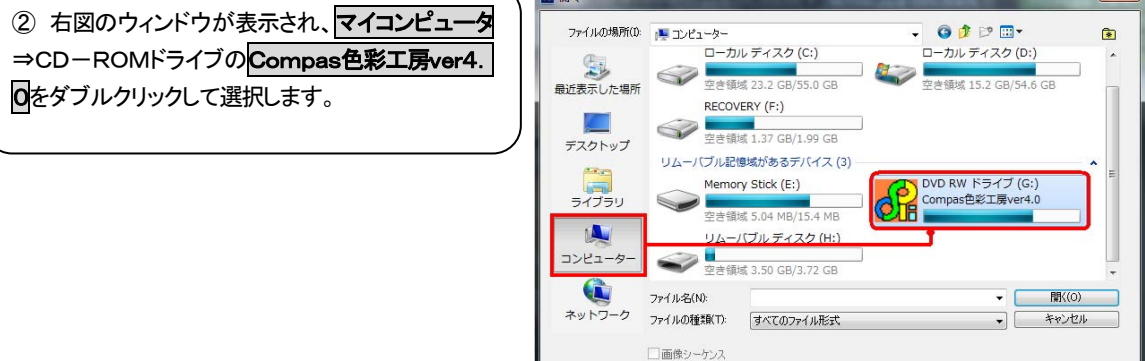

③ **日塗工色見本**フォルダし、該当のファイル名をダ ブルクリックまたは、選択後、**開く(O)**ボタンをクリッ クします。

| 開く                 | 100 C                |    |                  |              |
|--------------------|----------------------|----|------------------|--------------|
| ファイルの場所(D:         | 🔰 日塗工色見本             | •  | 3 🤣 🖻 🛄 🕶        | <b>*</b>     |
| æ                  | 名前                   |    | 更新日時             | 種類           |
|                    | 現在ディスクにあるファイル (2     | )  |                  |              |
| 戦辺表示した場所           | 📷 日塗工 A 版            |    | 2013/02/19 17:53 | Adobe Photos |
|                    | 📑 日塗工B版              |    | 2013/02/19 17:53 | Adobe Photos |
| デスクトップ             | 📷 日塗工C版              |    | 2013/02/19 17:53 | Adobe Photos |
|                    | 🚥 日塗工D版              |    | 2013/02/19 17:53 | ACO ファイル     |
|                    | 📑 日塗工D版              |    | 2013/02/19 17:53 | Adobe Photos |
| ライブラリ              | 🔤 日塗工E版              |    | 2013/02/19 17:53 | ACO ファイル     |
|                    | 🔂 日塗工E版              |    | 2013/02/19 17:53 | Adobe Photos |
|                    | 🚥 日塗工F版              |    | 2013/02/19 17:53 | ACO ファイル     |
| コンピューター            | 📷 日塗工 F 版            |    | 2013/02/19 17:53 | Adobe Photos |
|                    | 🔤 日塗工G版              |    | 2013/02/19 17:53 | ACO ファイル     |
| <b>→</b> w b □ - 0 | ■日塗工G版               |    | 2013/02/19 17:53 | Adobe Photos |
| ネットワーク             | ■日塗工T版               |    | 2013/02/19 17:53 | Adobe Photos |
|                    |                      |    |                  |              |
|                    |                      |    |                  |              |
|                    |                      |    |                  |              |
|                    | •                    |    |                  | ۱.           |
|                    | ファイル名(N): 日塗工G版      |    |                  | 開((0)        |
|                    | ファイルの種類(T): すべてのファイル | 形式 | -                | キャンセル        |
|                    | □ 画像シーケンス            |    |                  |              |

各メーカー色見本帳ファイルの開き方 各メーカー色見本(関ペ、ニッペ、SK他約40種)はCD-ROM内の各メーカー色見本(フォルダに収録しています。

このファイルはPSD ファイル形式ですので、Photoshop(本製品の基本画像ソフト)でのみ開くことができます。

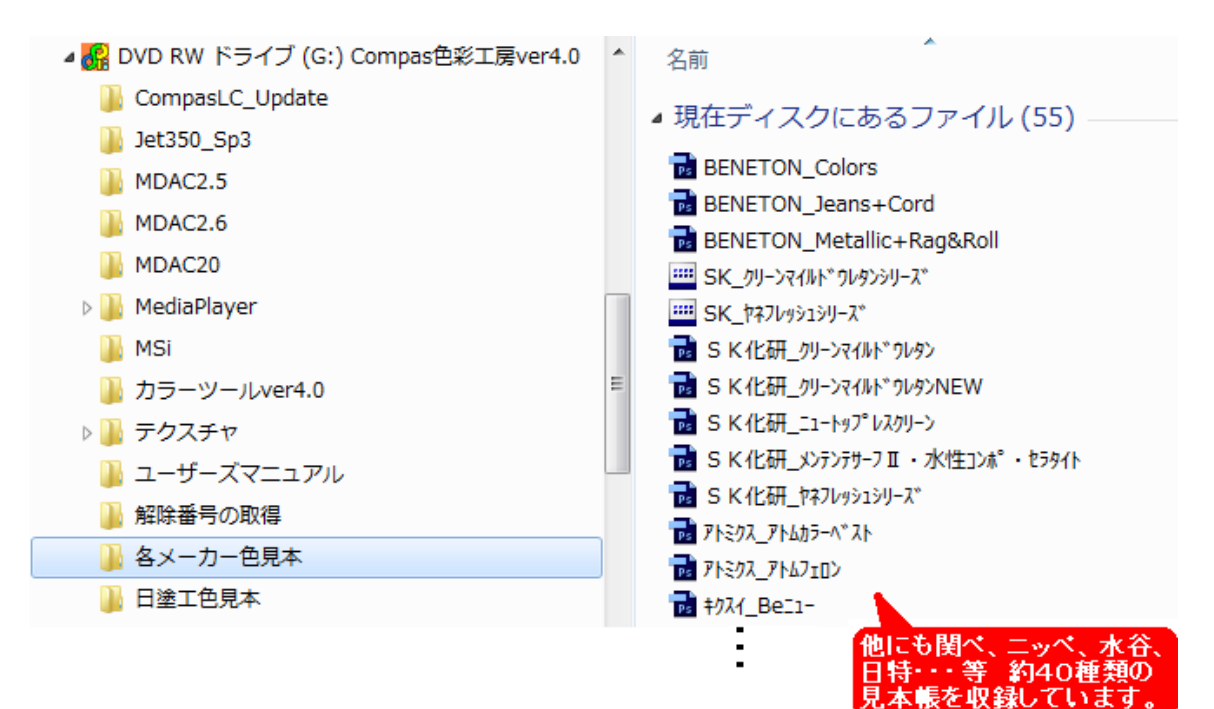

# テクスチャ

# 金料メーカー見本からテクスチャを作りたい スキャナやデジカメなどで塗料メーカー見本を画像化して作ります。

作成は以下の方法があります。

【1】メーカーカタログから画像化

【2】メーカーサイトからダウンロードして画像化(ただし、画像でテクスチャをダウンロード提供しているメーカー)

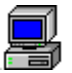

【1】メーカーカタログからテクスチャ見本を読み込んで画像化する

スキャナやデジカメなどで塗料メーカー見本を読み込み画像化します。

スキャナで右図のような塗料メーカーのテクス チャが入ったカタログを読み込み、画像化しま す。 

このテクスチャシミュレーションの場合 は現場画像をカラーツールのデジカメ画像変 換(150dpi)で設定するため、スキャナの出 力解像度設定は150dpiで読み込んでください。

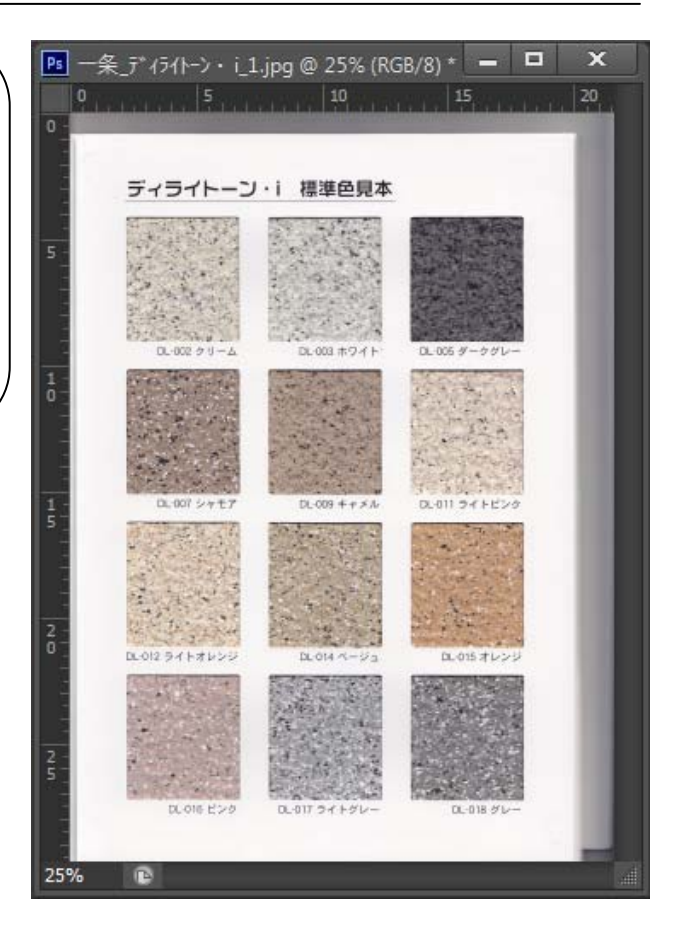

### 【2】メーカーサイトにテクスチャが用意されている場合

ダウンロード読み込みまたはブラウザの機能を使って画像保存して画像化します。

 アイカ工業などサイト内にテク スチャダウンロードページがある場 合はダウンロードして画像化しま す。

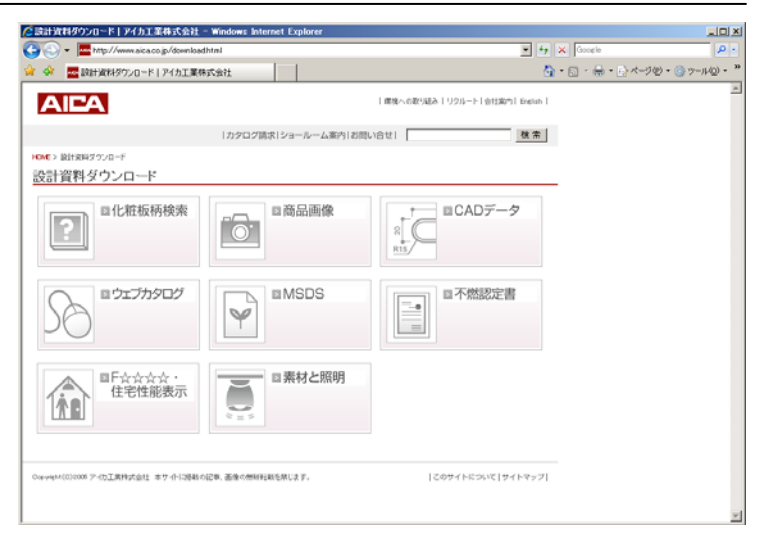

ダウンロードリンク先が記載されていればそこから、またはブラウザでダウンロードしたい画像の上で右クリックし、名前をつけて画像を保存(S)を選択し、ご自分で分かりやすいドライブ>フォルダにて保存してください。
 そのテクスチャ名にしておけばより利用しやすくなります。

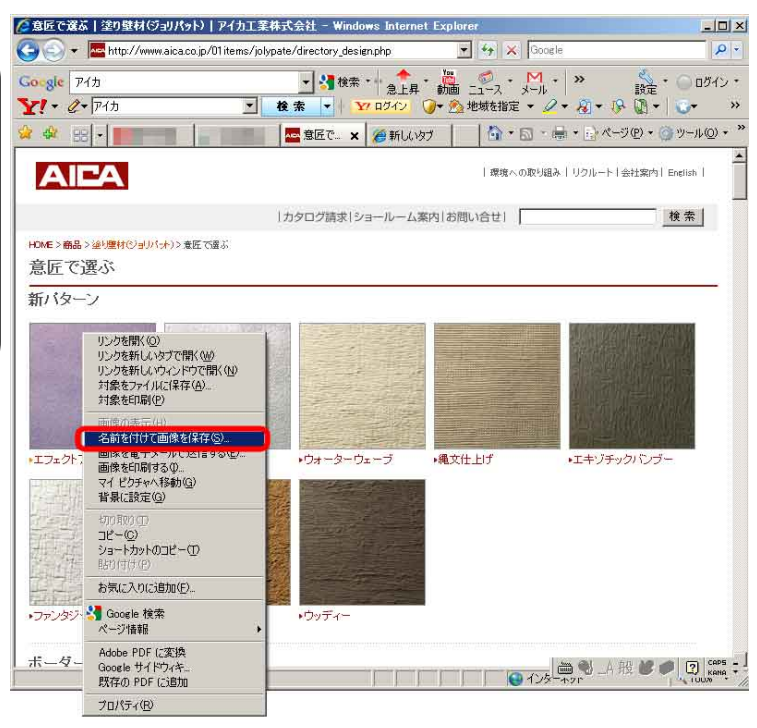

レイヤー機能を使って、画像化したテクスチャをまとめて保存 メーカーカタログをスキャナで読み込んだ場合、1ファイル=1製品で全色をまとめてファイル化する

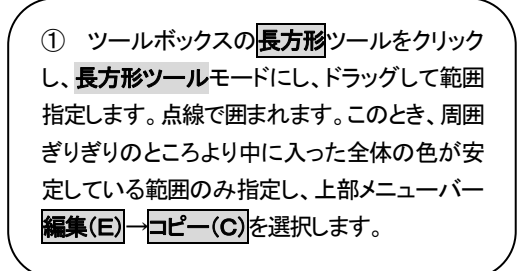

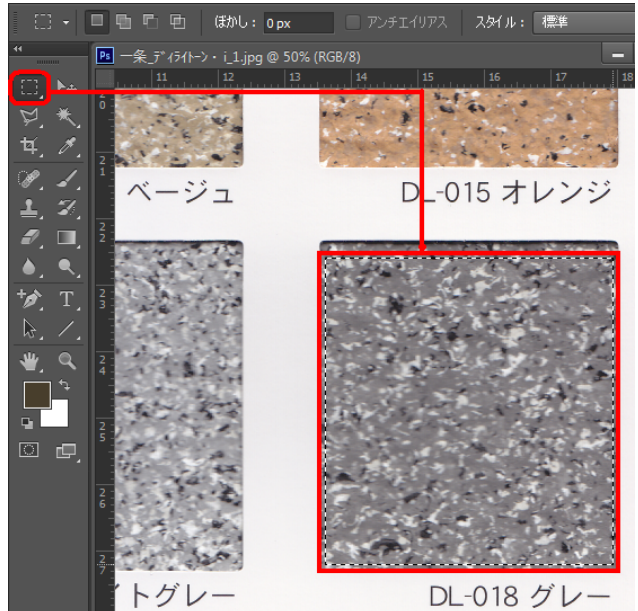

② 上部メニューファイル(F)→新規(N)を選択します。新規設定ファイルが表示されたら、OK ボタンをクリックします。右図のウィンドウが表示 されます。

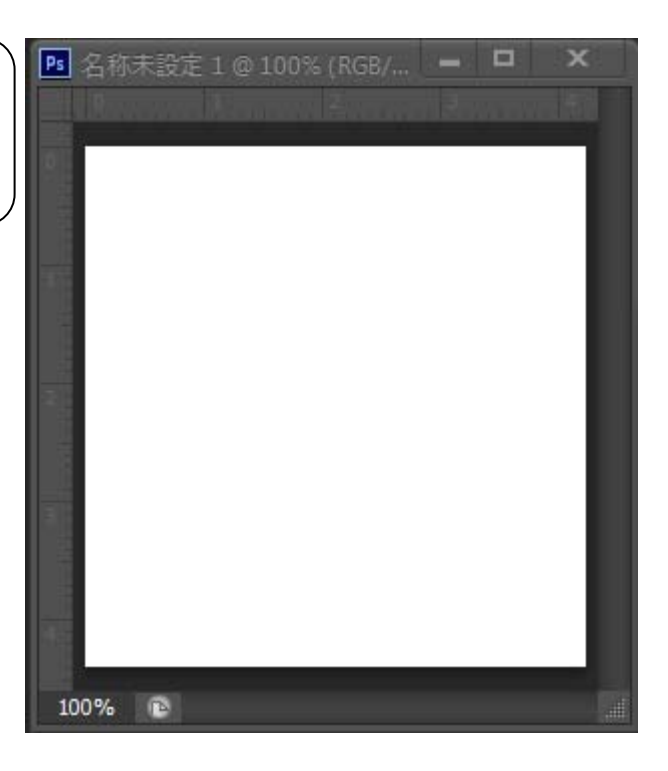

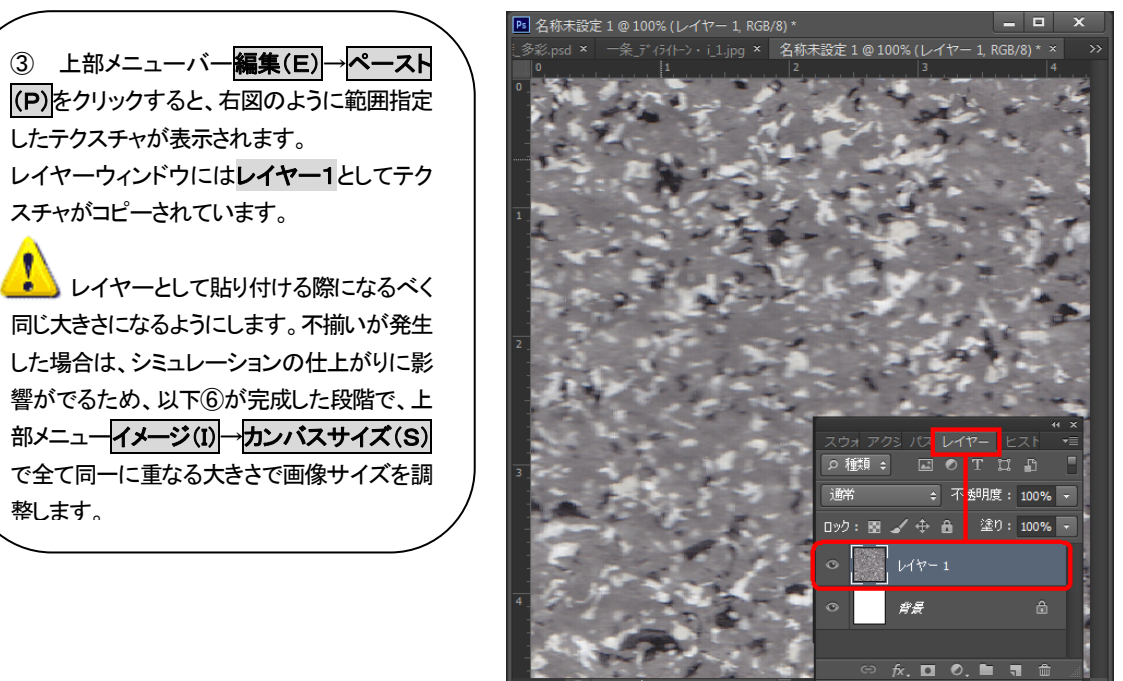

④ レイヤーウィンドウにてレイヤー1をダブル クリックしてDL-018グレーといった色番号や色 名へ名前を変更します。 \*\* ×
スウォアクシバスレイヤー ヒスト \*=
戸種類 : ● T は ●
通常 : 不透明度: 100% ・
ロック: ● ★ 合 塗り: 100% ・
○ 第長 合
○ おん ■ ● た ● 金

⑤ 右図のように②~⑤を繰り返し行い、各 色レイヤー化したテクスチャファイルを用意し ます。最後に上部メニューファイル(F)→別 名で保存(A)で名前を付けて保存します。こ のとき、レイヤーを使用しているので、拡張子 は、psd(Photoshop ファイル形式)でのファイ ル保存になります。

レイヤーウィンドウでの複数テクスチャの切り替え選択については次ページ参照してください。

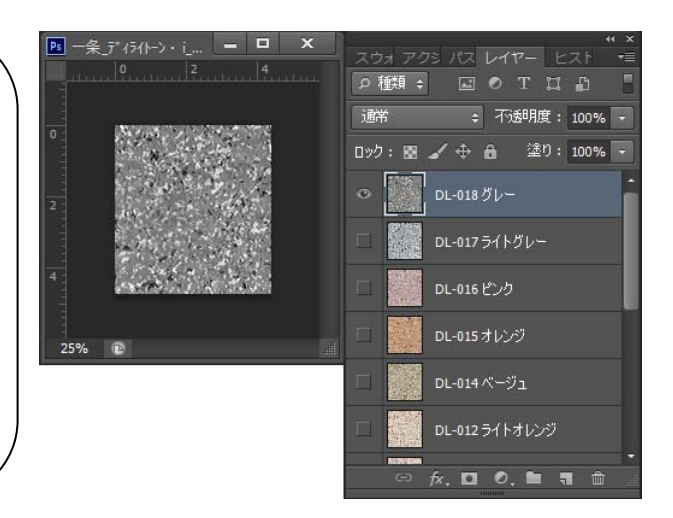

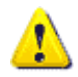

#### レイヤーウィンドウでの複数テクスチャの切り替え選択

多彩色テクスチャ画像の使い方(Photoshopレイヤーの説明)

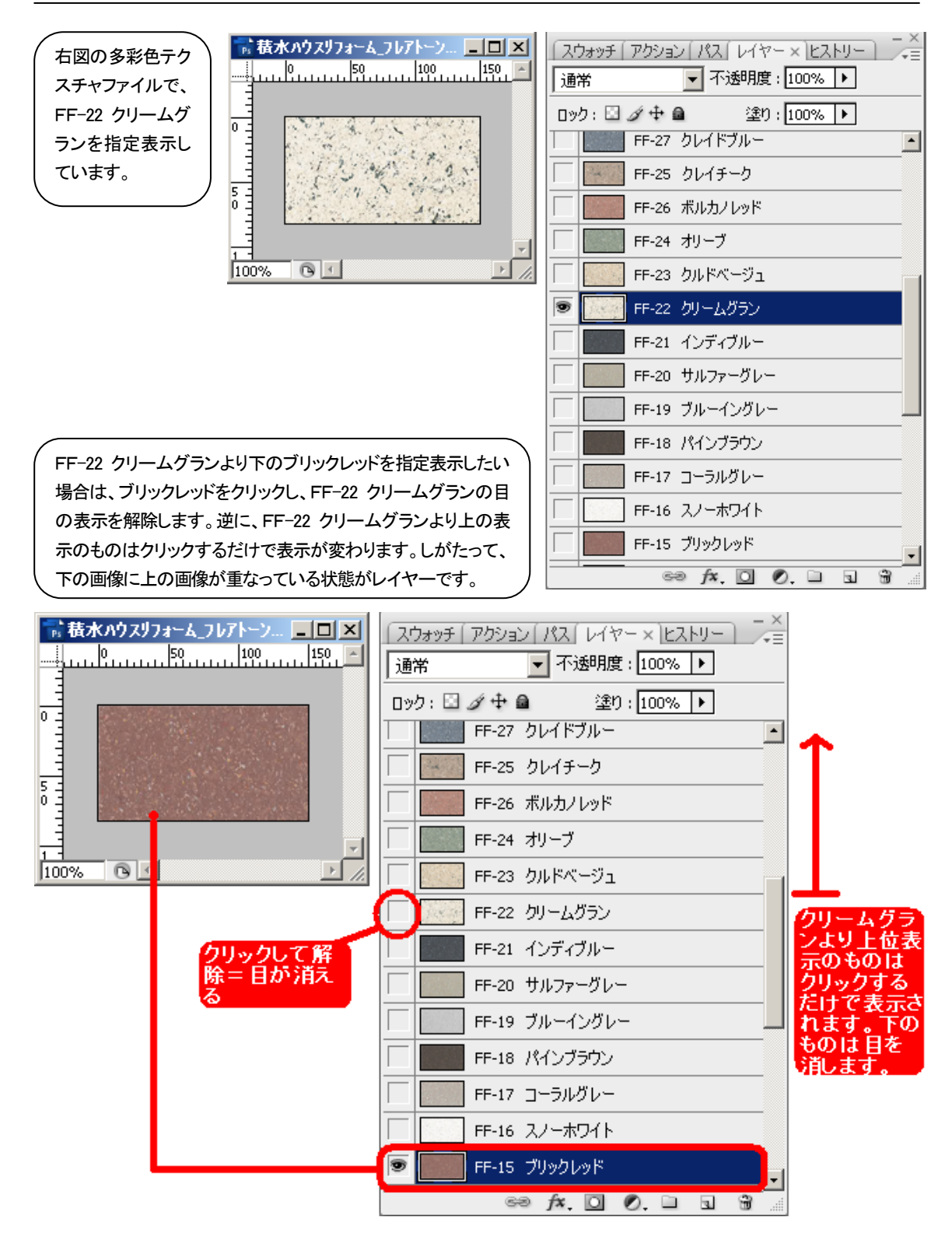

オリジナルのテクスチャを作りたい

Photoshopのテクスチャライザを使ってテクスチャ画像を作ります。

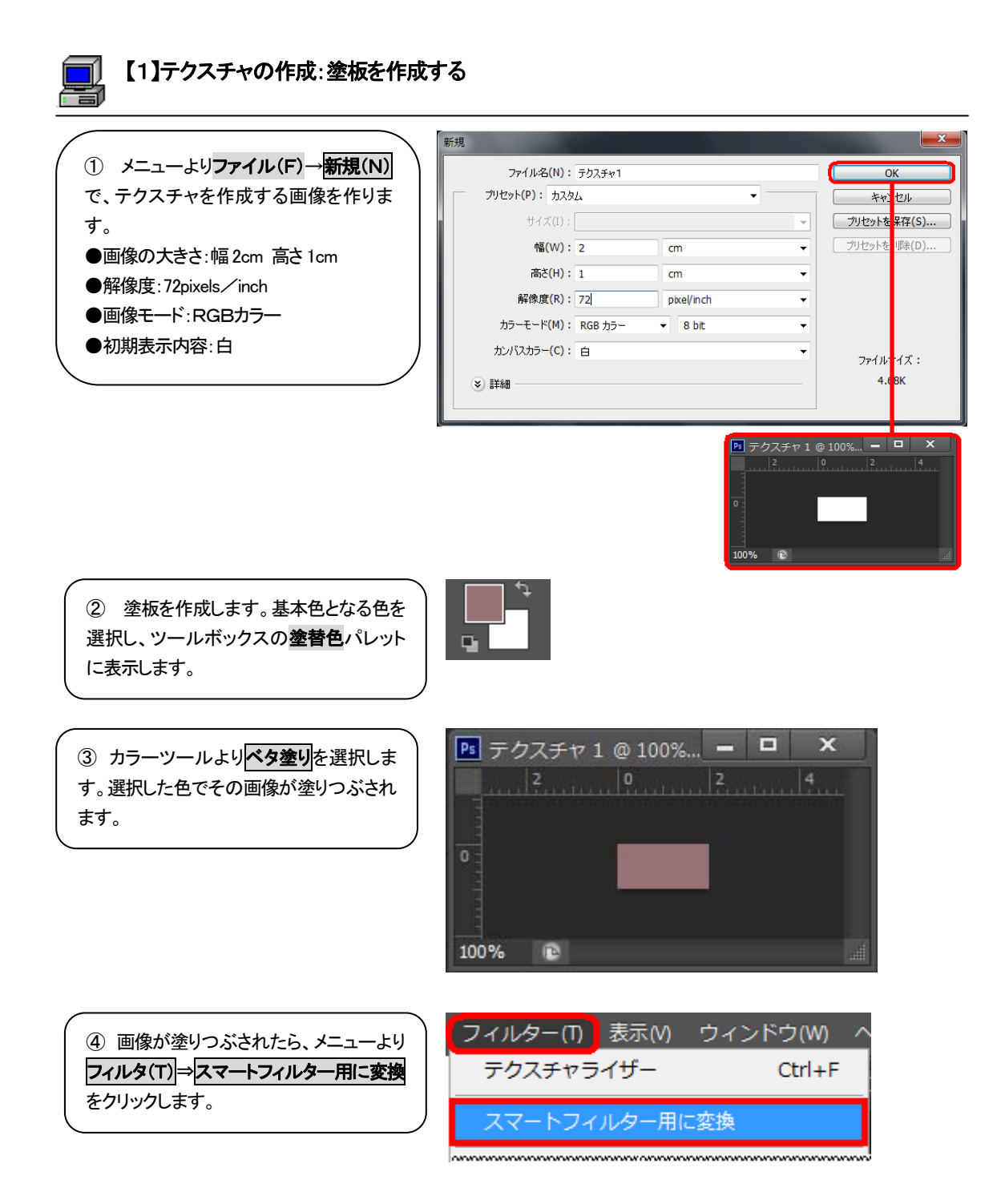

【2】テクスチャの作成:模様を作る

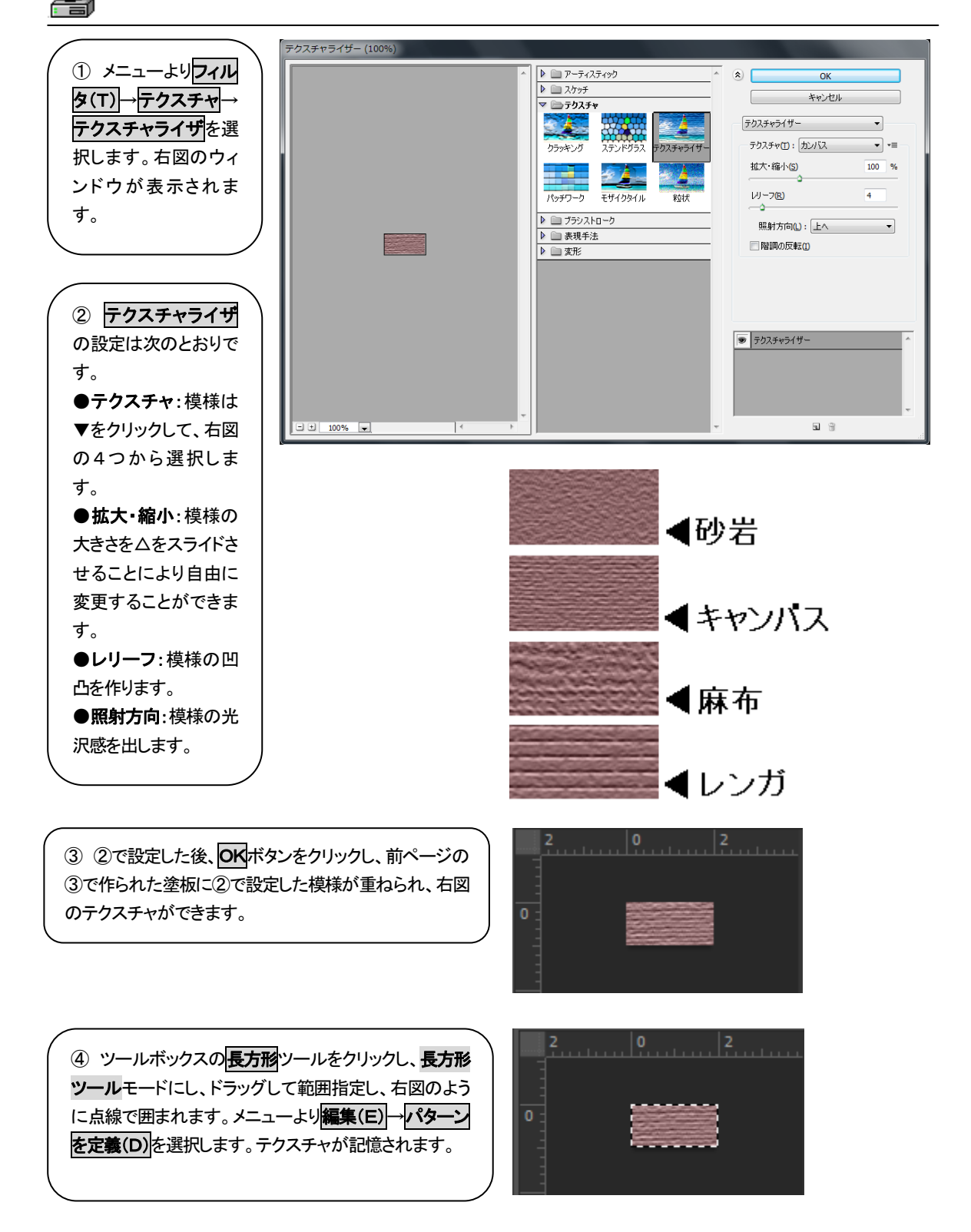

数あるテクスチャをパレット化して見やすく、利用したい

Photoshopのパターンファイル機能(. pat)を使ってテクスチャ画像の見本帳ファイルが創れます。

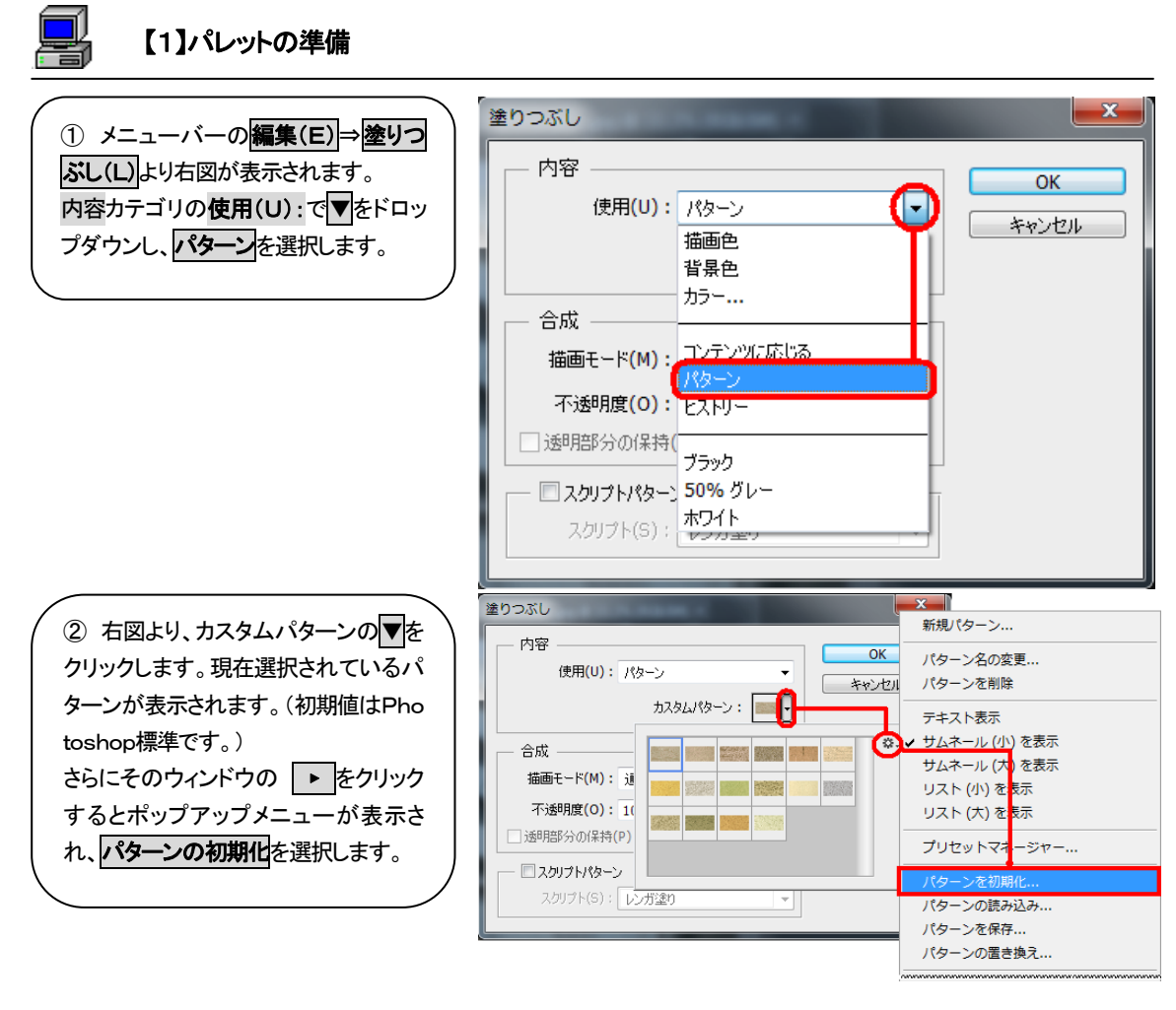

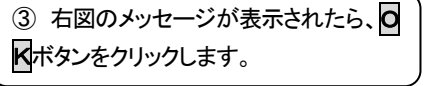

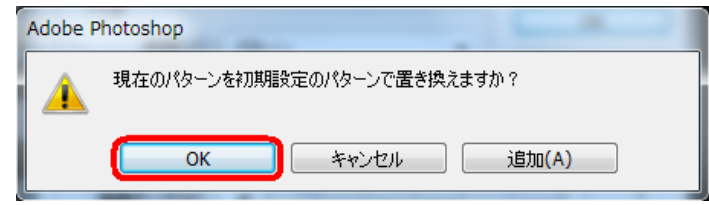

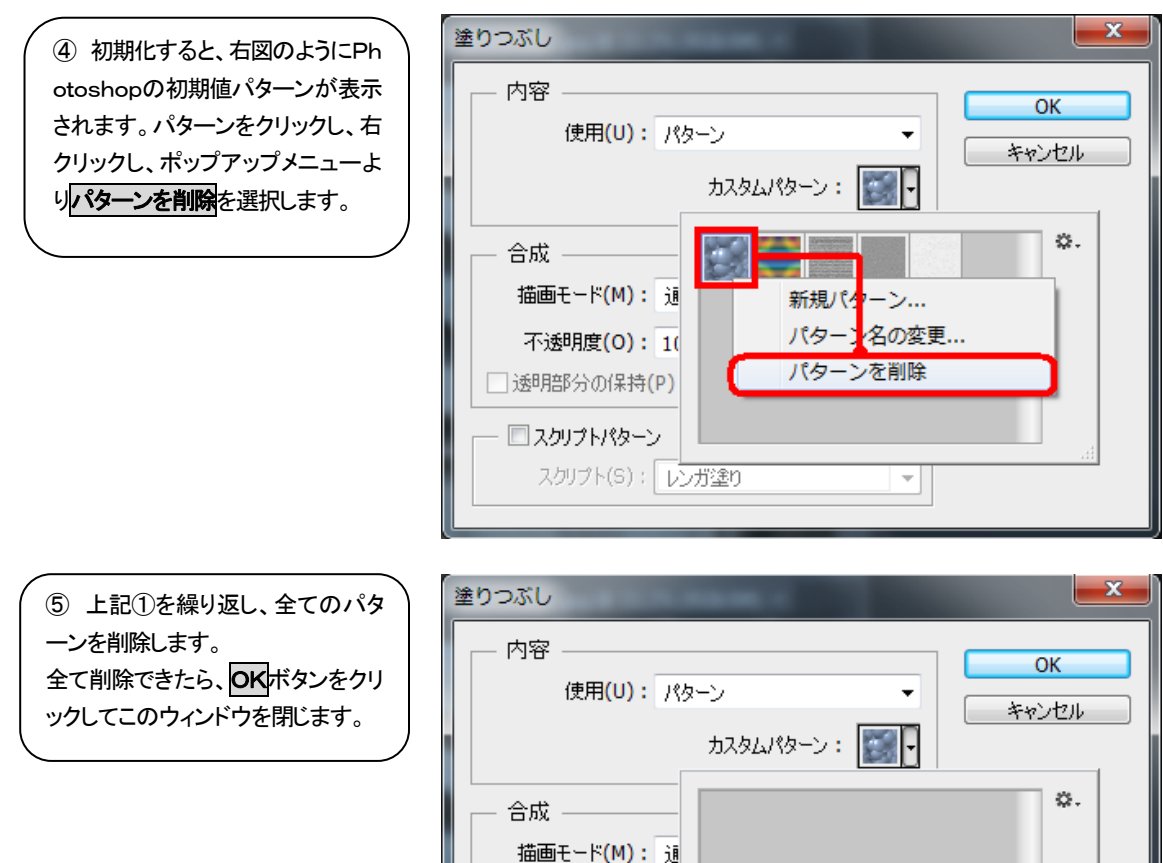

スクリプト(S): レンガ塗り

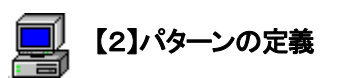

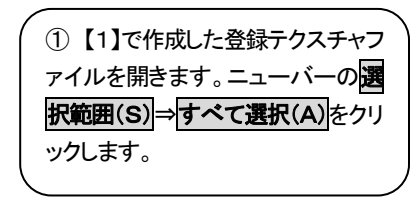

| Ps ファイル               | レ(F) 編集(E) イ | メージ(1) し  | ノイヤー(L) | 書式(Y)  | 選択範囲(S) | フィルター     | (T) 表示(V)     | ウィ  |
|-----------------------|--------------|-----------|---------|--------|---------|-----------|---------------|-----|
| Q - Q                 | Q □ ウ心ド      | フサイズを変更   | □ 全ウイン  | ドウをズーム | すべてを選   | 訳(A)      | Ctrl          | +A  |
| "                     |              |           |         |        | 選択を解除   | :(D)      | Ctrl          | +D  |
|                       |              |           |         |        | 再選択(E)  |           | Shift+Ctrl    | +D  |
| ⊡_►                   |              | 7 1 @ 100 | _ 0     | x      | 選択範囲を   | 反転(I)     | Shift+Ctr     | I+I |
| ₽.*.                  | 2            | 0         | 2       | 4      | すべてのレ   | イヤー(L)    | Alt+Ctrl      | +A  |
| <b>苹</b> _ <i>*</i> _ |              |           |         |        | レイヤーの   | )選択を解除(\$ | 5)            |     |
| A. 1.                 |              |           | Í       |        | レイヤーを   | :検索 A     | lt+Shift+Ctrl | +F  |
| ±. ℤ.                 |              |           | -       |        | 色域指定(C  | :)        |               |     |
| <i>∎</i> , <b>□</b> , | 100% 🗈       |           |         | 4      | 境界線を調   | l整(F)     | Alt+Ctrl      | +R  |

-

② 右図のように点線で全て囲まれます。

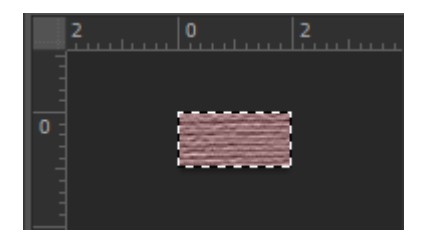

③ 上部メニューバーの編集(S) ⇒ パターンを定義(D) をクリックし ます。下図のメッセージが表示さ れ、パターン名(N):は初期値ファ イル名になっています。分かりや すい色番号等に変更する場合は 直接入力して変更し、OKボタンを クリックします。

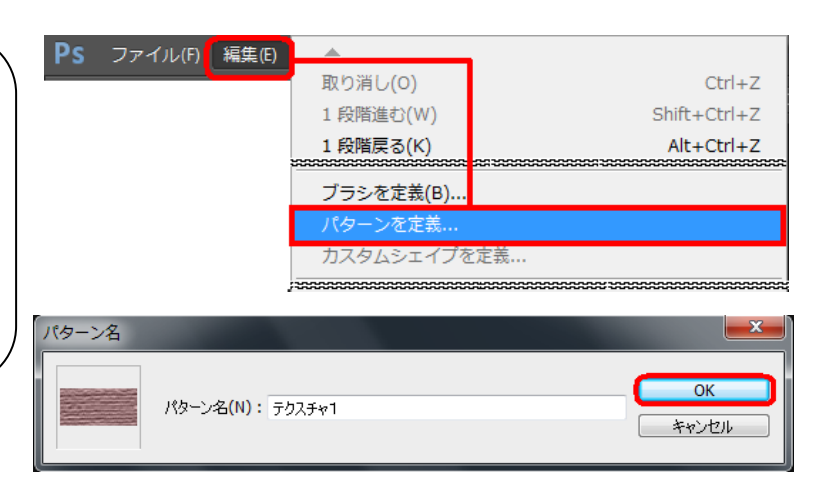

| 塗りつぶし                               | <b></b> |
|-------------------------------------|---------|
| 内容<br>使用(U):パターン ▼<br>カスタムパターン: ■■▼ | ОК      |
| 合成<br>描画モード(M): 通                   | æ.      |
| <b>不透明度(O): 1</b> (<br>」透明部分の保持(P)  |         |
| - □ スクリプトパターン<br>スクリプト(S): レンガ塗り    | h.      |

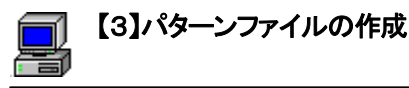

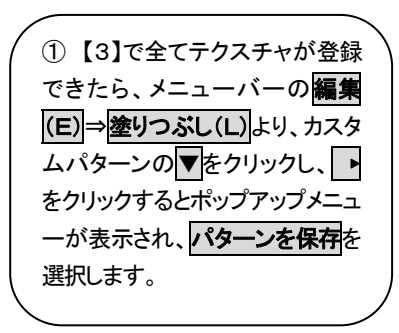

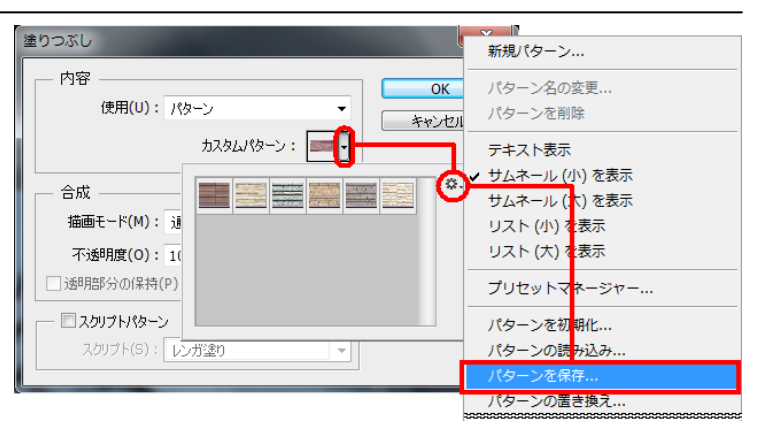

② 右図のようにウィンドウが表示 されます。ファイル名(N):にテクス チャメーカー名や品名など分かり やすく名前を入力します。保存(S) ボタンをクリックします。

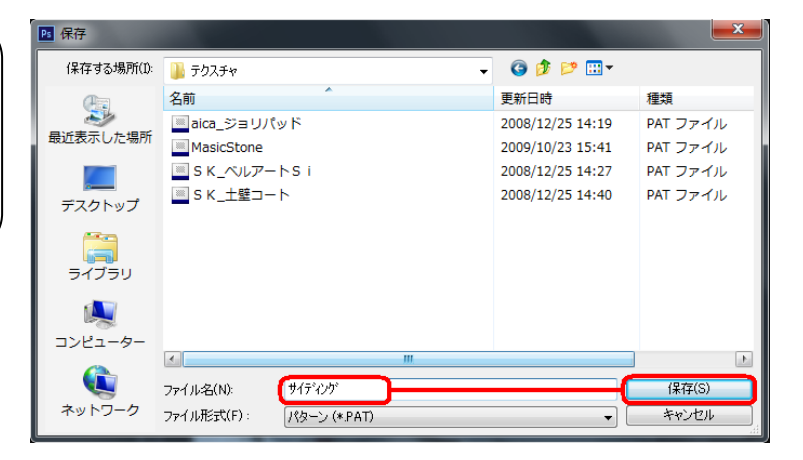

③ 右図のようにサイディング. pat でテクスチャデータベースとしてフ ァイル登録されます。

| ₽5 保存             |                        |                  | ×        |
|-------------------|------------------------|------------------|----------|
| 保存する場所(I):        | 🕌 テクスチャ                | 🧿 🌶 📂 🛄 <b>-</b> |          |
| æ                 | 名前                     | 更新日時             | 種類       |
|                   | ■aica_ジョリパッド           | 2008/12/25 14:19 | PAT ファイル |
| 最近表示した場所          | MasicStone             | 2009/10/23 15:41 | PAT ファイル |
|                   | SK_ベルアートSi             | 2008/12/25 14:27 | PAT ファイル |
| デフクトップ            | SK_土壁コート               | 2008/12/25 14:40 | PAT ファイル |
| 7791.92           | ■ サイデ、インク*             | 2013/02/27 13:33 | PAT ファイル |
| <b>に</b><br>ライブラリ |                        |                  |          |
|                   |                        |                  |          |
| 7767-9-           | •                      |                  | •        |
|                   | ファイル名(N): サイディング       |                  | (呆存(S)   |
| ネットワーク            | ファイル形式(F): パターン (*PAT) | •                | キャンセル    |

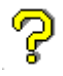

テクスチャをパレット化したが、どのように表示すればよいですか?

Photoshopのパターン機能を使ってテクスチャ画像をパレット保存できます。

パレット化したテクスチャファイルは次のように表示します。

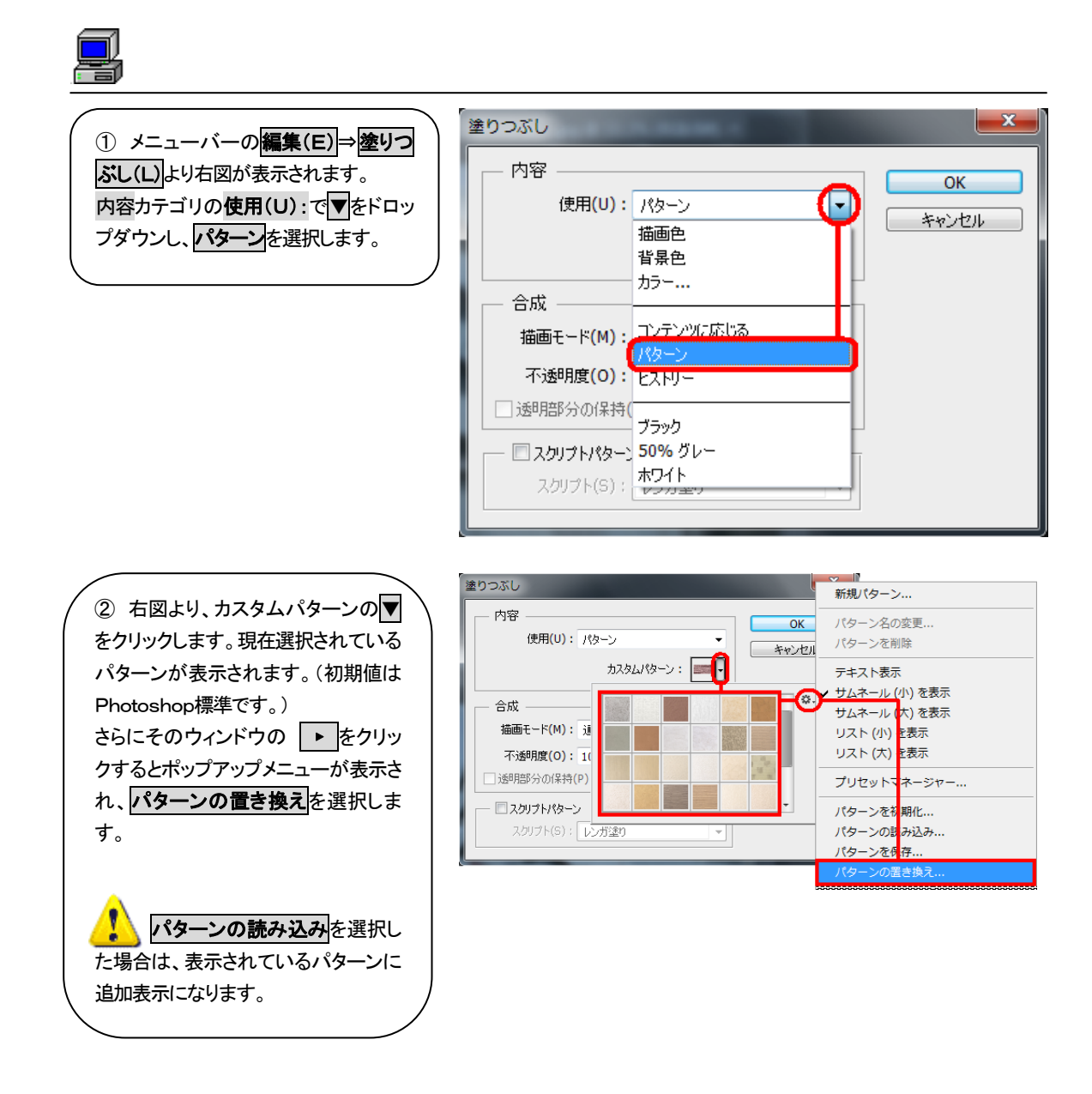

③ インストールCD-ROMよ りテクスチャファイルを読み込 むには、CD-ROMをセット し、マイコンピュータ⇒CD-R OMドライブ色彩工房 ver4.0\_マ ニュアルを選択します。テクス テャフォルダが表示されたらダ ブルクリックします。

| ▶ 読み込み                                  |                       |                    |                      | <b>— X</b>                             |  |
|-----------------------------------------|-----------------------|--------------------|----------------------|----------------------------------------|--|
| ファイルの場所(エ):                             | 🚜 DVD RW ドライブ (G:) Co | mpas色彩工房ver4.0 🗸 🗸 | 🥝 🤌 📂 🛄 <del>-</del> |                                        |  |
| (Alia                                   | 名前                    |                    | 更新日時                 | 種類                                     |  |
|                                         | 現在ディスクにあるファイ          | ル (13)             |                      |                                        |  |
| 取近衣小した場所                                | 🐌 CompasLC_Update     |                    | 2013/02/27 11:15     | ファイル フォルダ                              |  |
|                                         | 퉬 Jet350_Sp3          |                    | 2013/02/27 11:15     | ファイル フォルダ                              |  |
| デスクトップ                                  | MDAC2.5               |                    | 2013/02/27 11:15     | ファイル フォルダ                              |  |
|                                         | MDAC2.6               |                    | 2013/02/27 11:15     | ファイル フォルダ                              |  |
|                                         | MDAC20                |                    | 2013/02/27 11:15     | ファイル フォルダ                              |  |
| ライブラリ                                   | 🐌 MediaPlayer         |                    | 2013/02/27 11:15     | ファイル フォルダ                              |  |
|                                         | 🐌 MSi                 |                    | 2013/02/27 11:15     | ファイル フォルダ                              |  |
|                                         | ] カラーツールver4.0        |                    | 2013/02/27 11:15     | ファイル フォルダ                              |  |
| コンピューター                                 | 🌗 テクスチャ               |                    | 2013/02/27 11:15     | ファイル フォルタ                              |  |
| 000000000000000000000000000000000000000 | *                     |                    |                      | •                                      |  |
|                                         | 7=(1.42(N))           |                    |                      | (満み)入み(1)                              |  |
|                                         |                       | (+ D AT)           |                      | 10000000000000000000000000000000000000 |  |
|                                         | ノアイノルの利益実現した。ノイターン    | / (*.PAT)          | ▼ .                  | 47721                                  |  |

④ テクスチャフォルダには右の4ファイルが収録されています。

右図例ではaica\_ジョリパッド. p atを選択しています。ファイル 名(N):に選択したファイル名 が表示されたら、読み込み(L) ボタンをクリックします。

| ▶ 読み込み             |                           |                  |           |
|--------------------|---------------------------|------------------|-----------|
| ファイルの場所(I):        | 🍌 テりスチャ                   | - 3 🕫 🖂          |           |
| 長近表示した場所           | 名前                        | 更新日時             | 種類        |
|                    | 現在ディスクにあるファイル (11)        |                  |           |
|                    | 🐌 AICA_ジョリパット             | 2013/02/27 11:15 | ファイル フォルダ |
|                    | 🐌 S K_ベルアート S i           | 2013/02/27 11:15 | ファイル フォルダ |
| デスクトップ             | 🕕 土壁コート                   | 2013/02/27 11:15 | ファイル フォルダ |
|                    | ▶ 木目                      | 2013/02/27 11:15 | ファイル フォルダ |
|                    | ■aica_ジョリパッド              | 2013/02/27 11:10 | PAT ファイル  |
| ライブラリ              | MasicStone                | 2013/02/27 11:10 | PAT ファイル  |
|                    | 🔳 S K_ベルアートS i            | 2013/02/27 11:10 | PAT ファイル  |
|                    | ■ SK_土壁コート                | 2013/02/27 11:10 | PAT ファイル  |
| コンピューター            | サイデ、インク、                  | 2013/02/27 11:10 | PAT ファイル  |
| <b>(</b><br>ネットワーク | ■ エチハ_モエンエクセラード16_し<br>ぶき | 2013/02/27 11:10 | PAT ファイル  |
|                    | IFN_EI>I/E)I/E)I/E)I/E    | 2013/02/27 11:10 | PAT ファイル  |
|                    | • III                     |                  | •         |
|                    | ファイル名(N): aica_ジョリパッド     | (                | 読み込み(L)   |
|                    | ファイルの種業類(T): パターン (* PAT) | -                | キャンセル     |

⑤ テクスチャが読み込めたら、 右図より、カスタムパターンの▼ をクリックします。選択したaica ジョリパッド.patのテクスチャパ ターンが表示、確認できます。

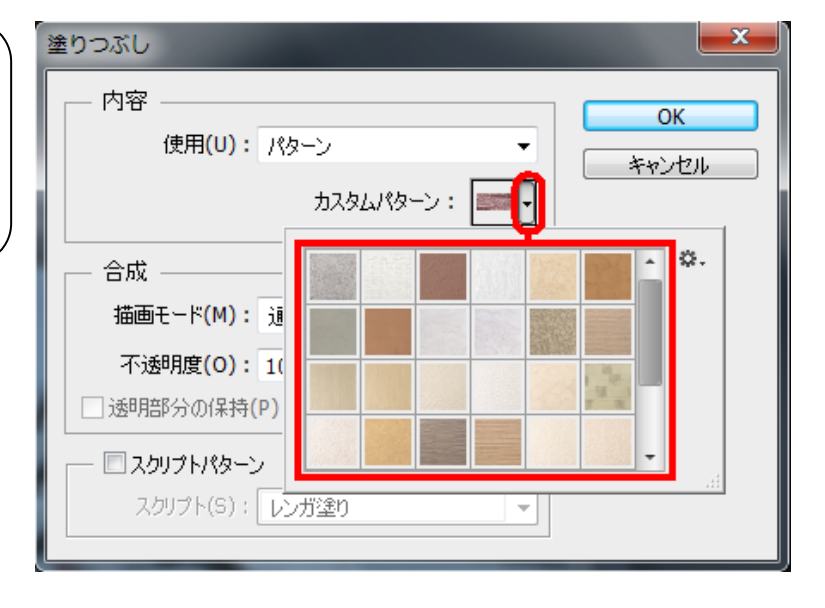

# 3Dテクスチャ塗装

ନ୍ଦ

### テクスチャ塗装がしたいのですが・・・?

PhotoshopCS2以降のVanishingPoint(バニッシングポイント)機能を使ってテクスチャ塗装が可能です。

現場写真を斜めから撮影した建物に対し、ある特定のテクスチャを使って塗替えする場合は、次の機能を 利用したシミュレーションができます。

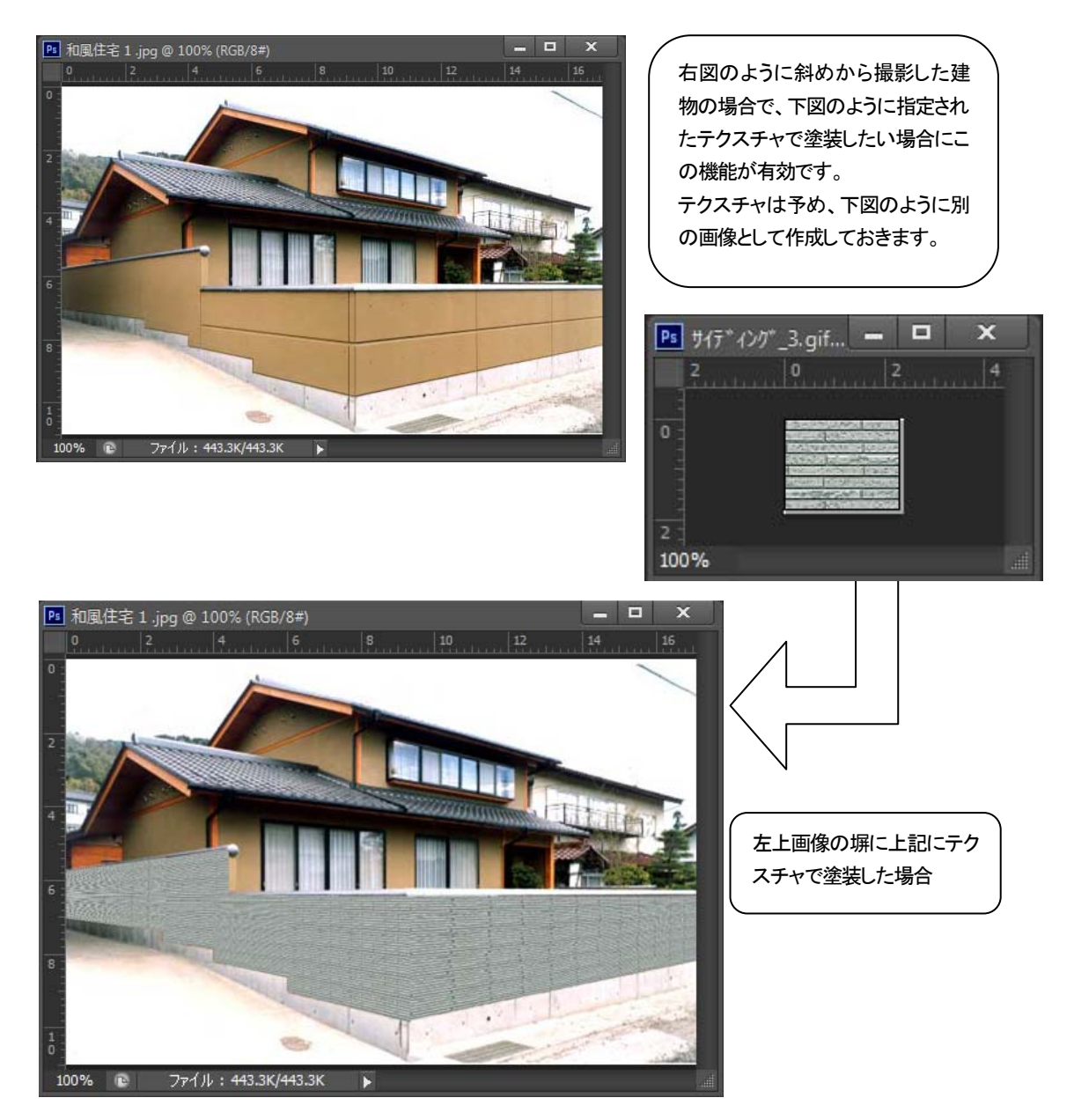

#### ウィンドウの説明

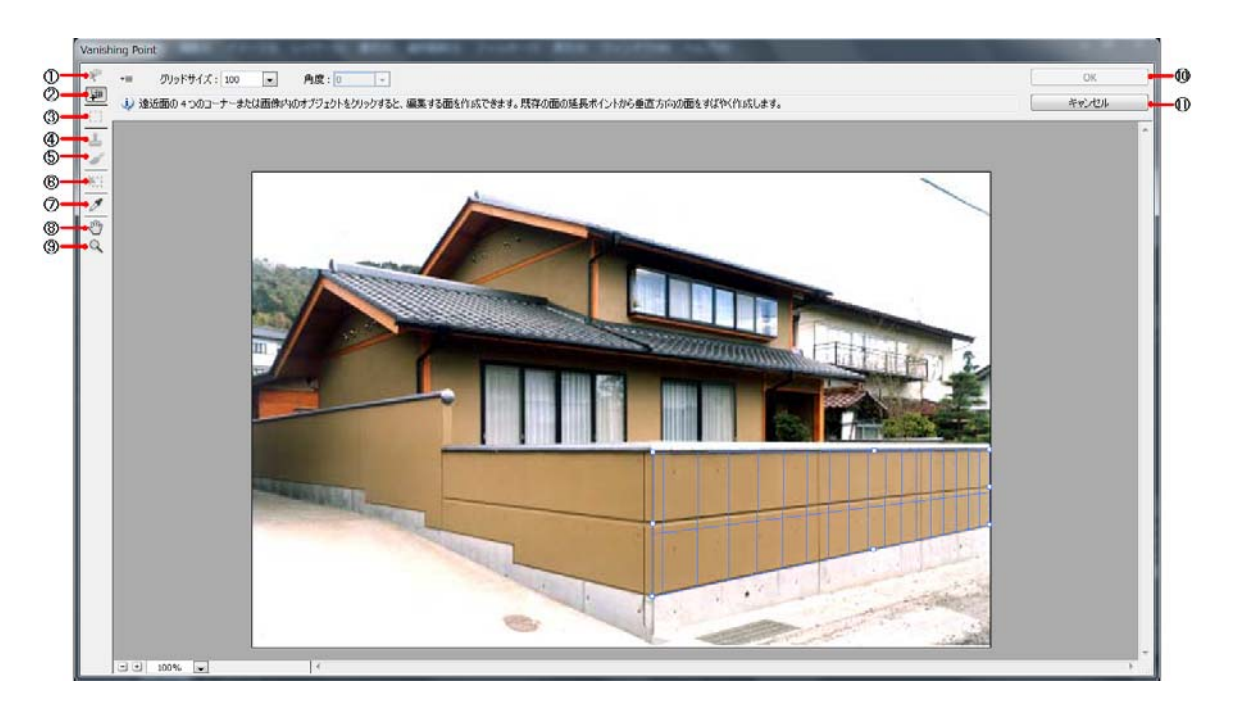

| ① 面修正ツール(V)        | 面の選択、編集、移動およびサイズ変更を行います。             |
|--------------------|--------------------------------------|
| ② 面作成ツール(C)        | 面の4点を定義し、面のサイズと形状を調整します。             |
| ③ 選択ツール(M)         | 正方形または四角形の選択範囲を作成します。                |
| ④ スタンプツール(S)       | 画像のサンプルを使用して塗り替えします。                 |
| ⑤ ブラシツール(B)        | 画像に選択されたカラーで塗り替えします。                 |
| ⑥ 変形ツール(T)         | 貼り付けた画像(テクスチャ)を拡大縮小または回転および移動します。    |
| ⑦ スポイトツール(I)       | 画像内をクリックしたときに塗り替えに使用する色を選択します。       |
| ⑧ 手のひらツール(H)       | ウィンドウ内の画像をドラッグして移動します。               |
| ⑨ ズームツール(Z)        | 表示中の画像をクリックして拡大します。Altキー+クリックで縮小します。 |
| ① OKボタン            | 作業内容を保持して基の画像に戻ります。                  |
|                    |                                      |
| ① <b>キャンセル</b> ボタン | 作業内容を保持せず、基の画像に戻ります。                 |

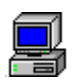

【1】テクスチャ塗装する画像とテクスチャ画像を表示する

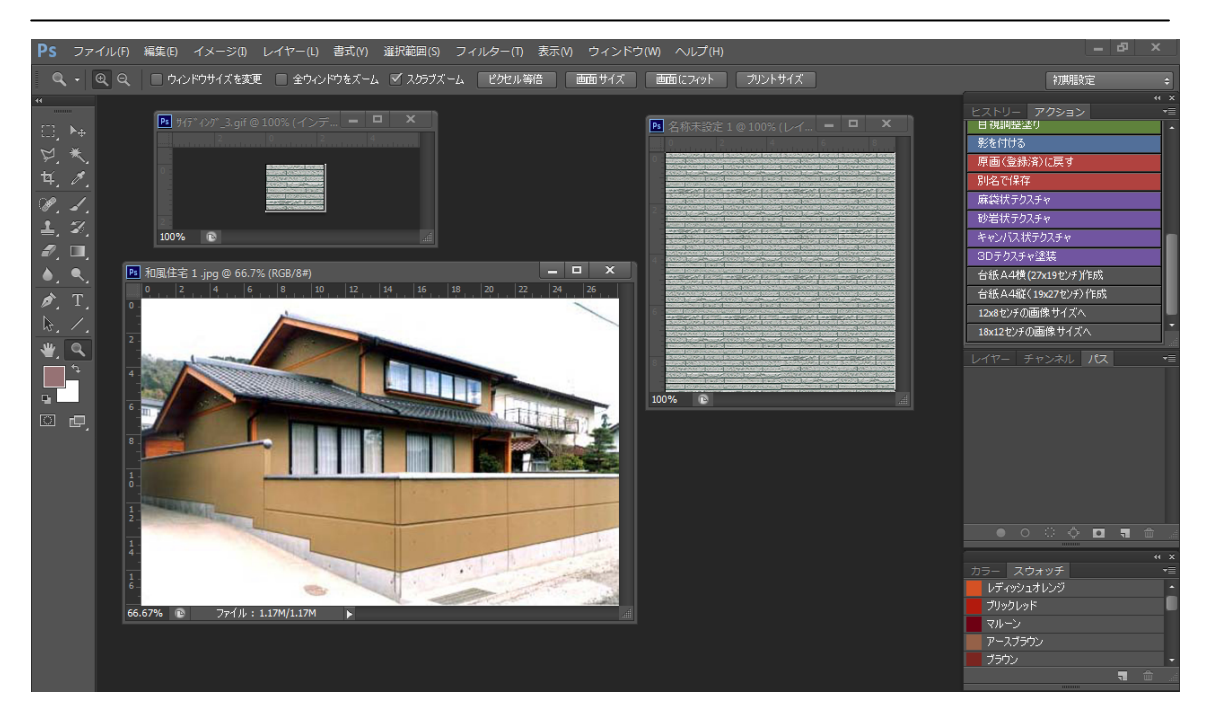

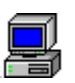

### 【2】テクスチャを表示⇒コピーする

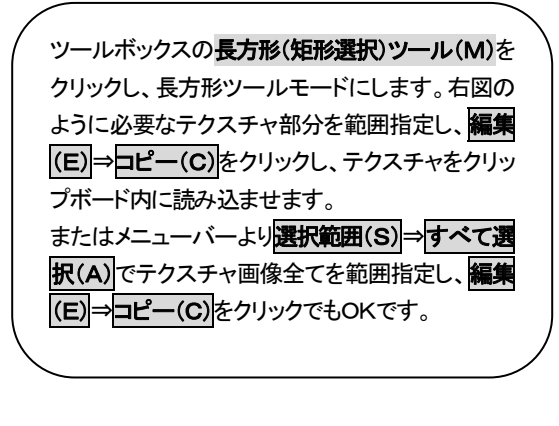

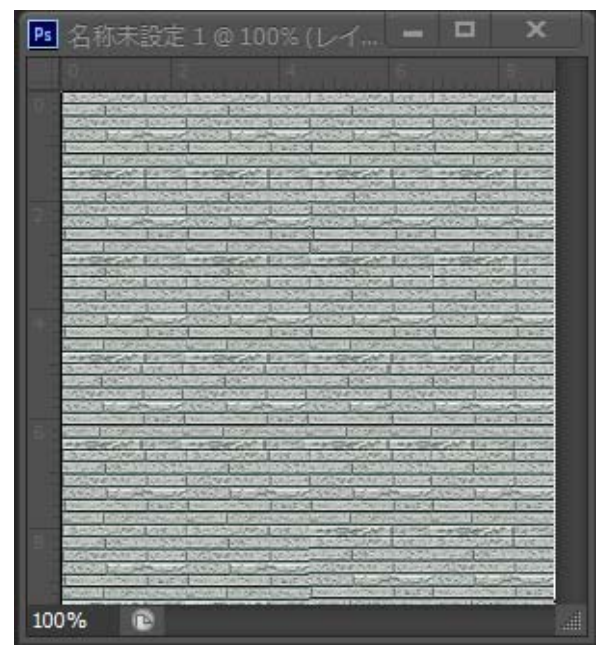

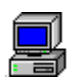

## 【3】 3Dテクスチャ塗装を起動する

カラーツールより<mark>3Dテクスチャ塗装</mark>をクリックします。下図の ウィンドウが表示されます。

| ヒストリー アクション       | ◄≣ |
|-------------------|----|
| 日視調整塗り            | •  |
| 影を付ける             |    |
| 原画(登録済)(2戻す       |    |
| 別名で保存             |    |
| 麻袋状テクスチャ          |    |
| 砂岩状テクスチャ          |    |
| キャンバス状テクスチャ       |    |
| 3Dテクスチャ塗装         |    |
| 台紙A4横(27x19センチ)作成 |    |
| 台紙A4縦(19x27センチ)作成 |    |
| 12x8センチの画像サイズへ    |    |
| 18x12センチの画像サイズへ   |    |

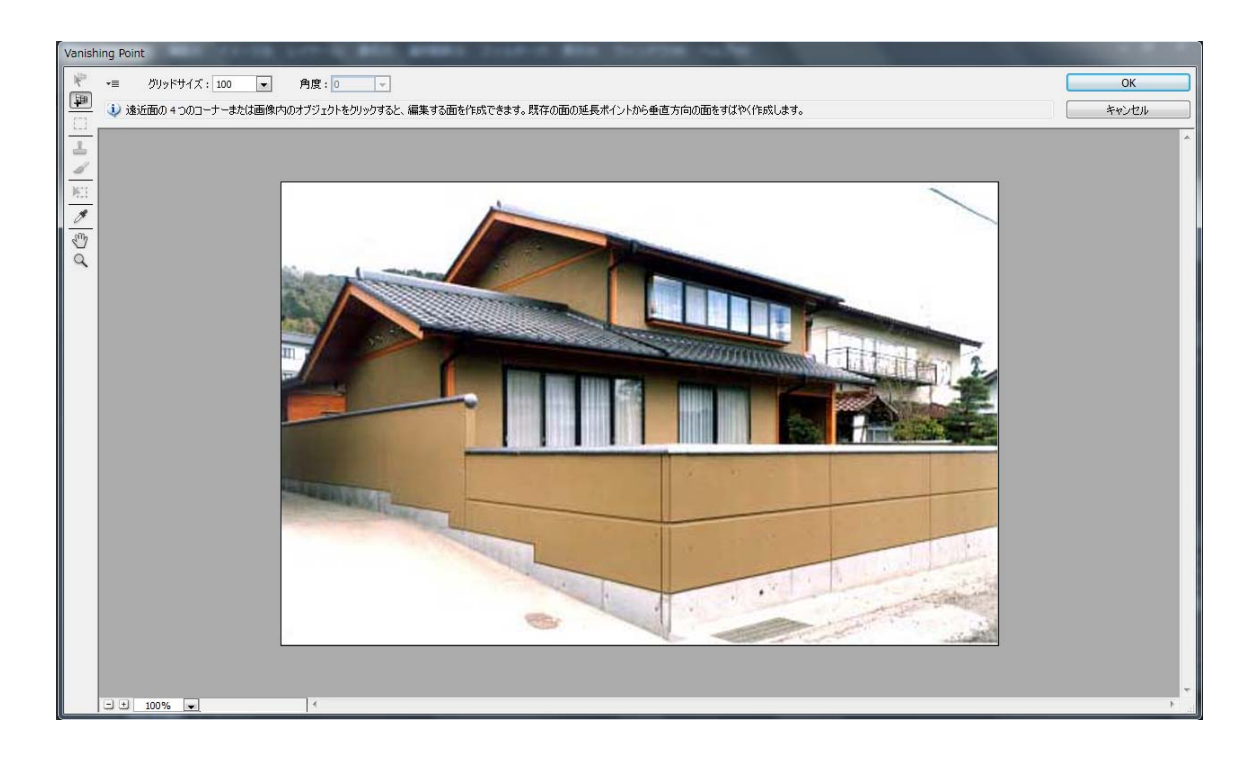

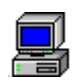

### 【4】テクスチャ塗装する範囲を指定する(=マスキング)

① 左のツールボックスより面作 成ツール(C)をクリックします。

 2 右図のa~dを順番にクリック します。

③ 右図のように指定した4点で 面が作成され、ポイント青枠の 赤線で遠近を表現します。

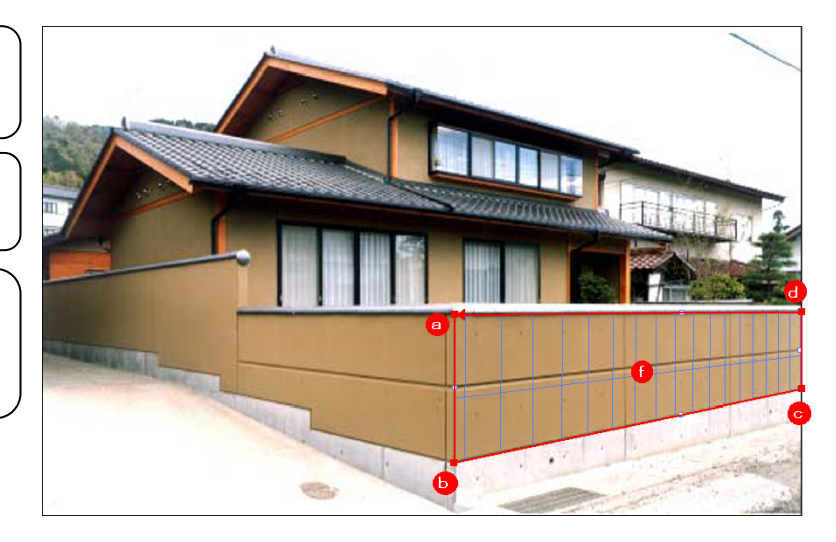

3Dテクスチャ塗装部位の保存と非塗装面について

面作成ツール(C)は4点で遠近を読み込ませるツールで、塗替えマスキングツールと異なり、塗装部位の保存(パス登録)は行えません。したがって、窓やドア部分などの非塗装部位の選択は行えません。

## 【5】テクスチャ画像をペーストする

キーボードより**Ctrl**+**V**で【2】でコ ピーしたテクスチャがウィンドウ上 部に表示されます。 このとき、【4】で指定した面の青グ リット線が消え、青線だけで表現さ れます。

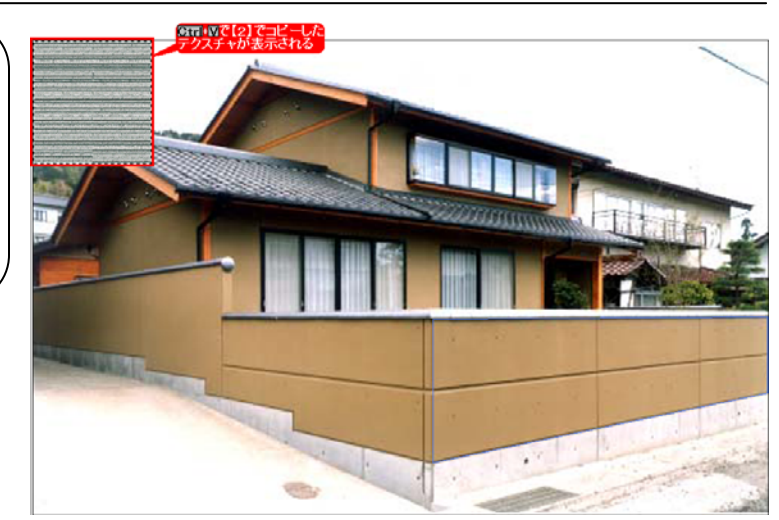

# 【6】テクスチャ画像を【4】の範囲指定した面へ移動する

① **選択ツール(M)**をクリックして範 囲指定した面までドラッグしてテクス チャを移動します。

② 面上にテクスチャが移動されると 青太線になり、その面の遠近が反映 されます。

③ **変形ツール(T)**をクリックして、 テクスチャの4点のいずれかをつま みながらドラッグして縮小し、②の面 に合うように調整します。

 ④ 前ページ③でテクスチャの大きさを整えると右図のように自動で 遠近を反映し、自然なテクスチャの 大きさで塗り替えができます。

完了後は作業内容を保持して基の 画像に戻ります。

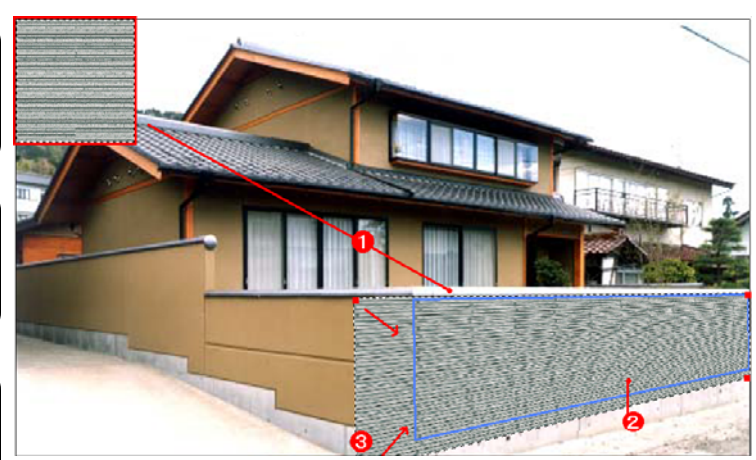

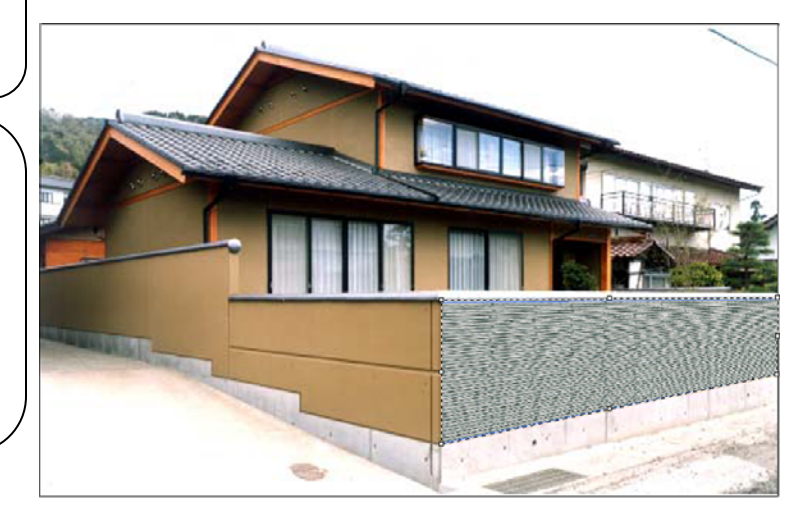

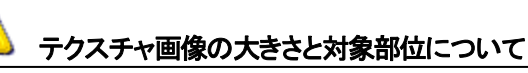

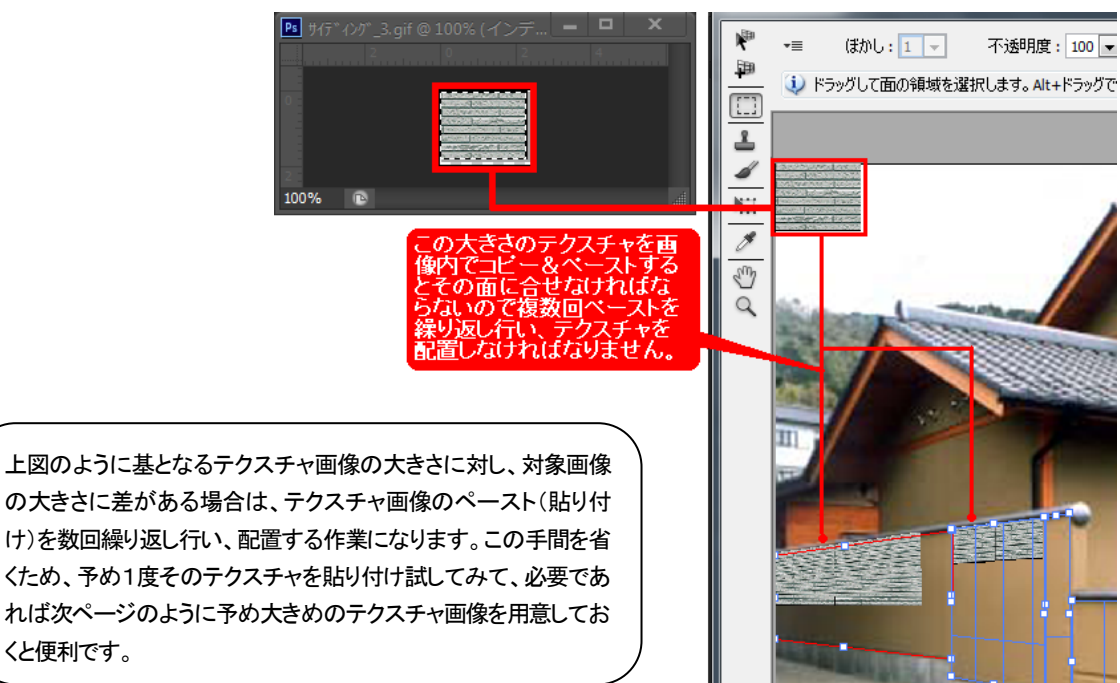
## **テクスチャの画像調整が必要な場合・・・** テクスチャ画像に対し塗装面積が大きい場合は予めテクスチャ画像の大きさを調整しておくとよいでしょう。

 ツールボックスの長方形ツールをクリックし、長方形ツール モードにします。右図のように必要なテクスチャ部分を範囲指 定し、編集(E)→□ピー(C)をクリックし、テクスチャをクリップ ボード内に読み込ませます。

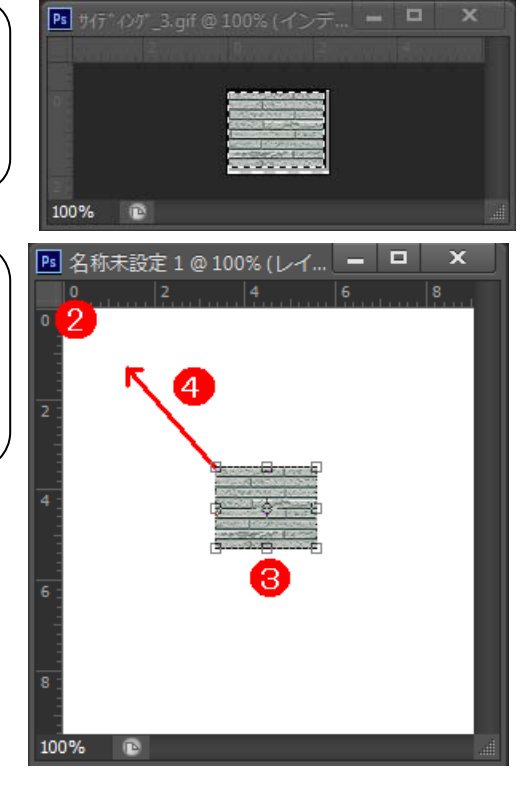

② メニューバーよりファイル(F)⇒新規(N)で右図のように 画像(名称未設定1)を作成します。このときの画像の大きさは そのテクスチャ画像と、テクスチャ塗装の対象となる部位に合 わせた大きさの画像を作成します。この場合、約4~5倍ほど の大きさで作成しています。 複雑な形状の部位にテクスチャ塗装したい場合

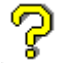

塀左面のテクスチャ塗装の方法

## 【1】テクスチャ面を作成する

① ツールボックスより面作成ツー ル(C)をクリックします。右図のa~d を順番にクリックします。

② 右図②のように指定した4点の 面が青グリット線で範囲指定されます。

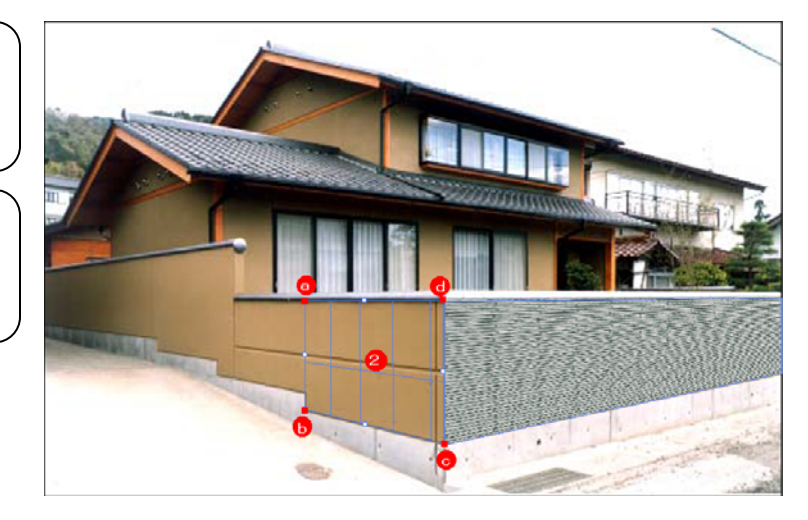

 3 再度ツールボックスより面作成 ツール(C) をクリックします。右図の a~dを順番にクリックします。

④ 右図④のように指定した4点の
 面が青グリット線で範囲指定されます。

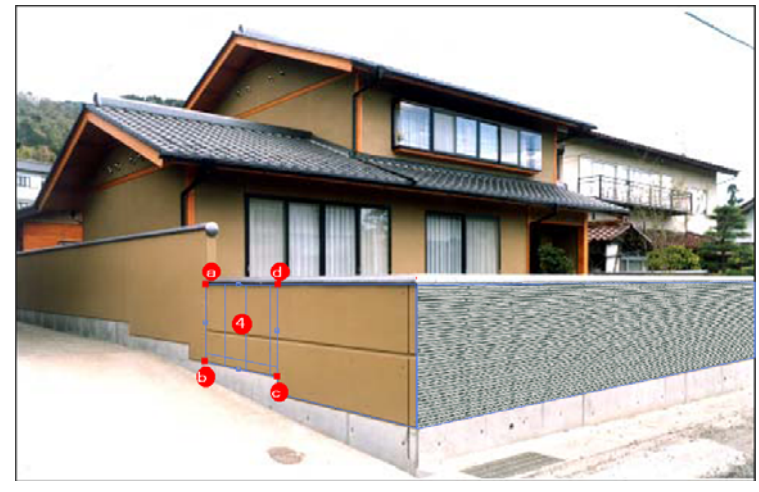

⑤ 再度ツールボックスより面作 成ツール(C)をクリックします。上記③~④の手順同様⑥の面を作成します。 したがって、4点で面を作成しますので、⑦・⑧の面も上記③~④の 手順同様、順番に作成していきま

す。

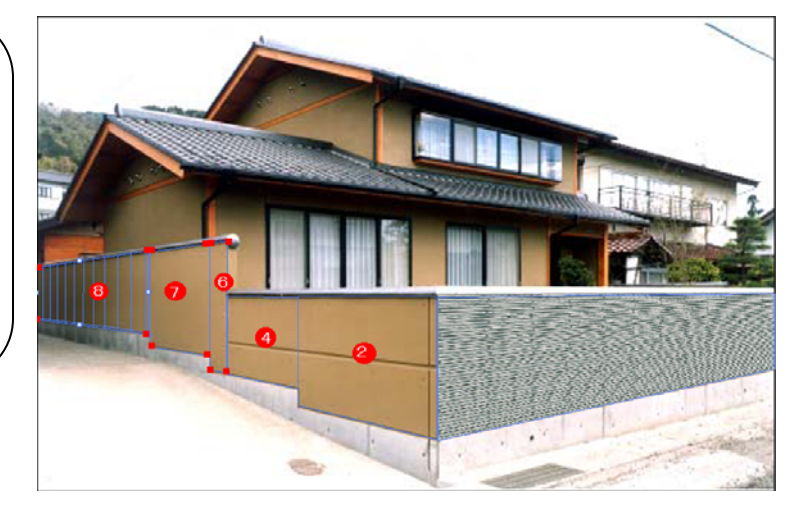

## 【2】テクスチャを貼り付け、面合わせ調整する

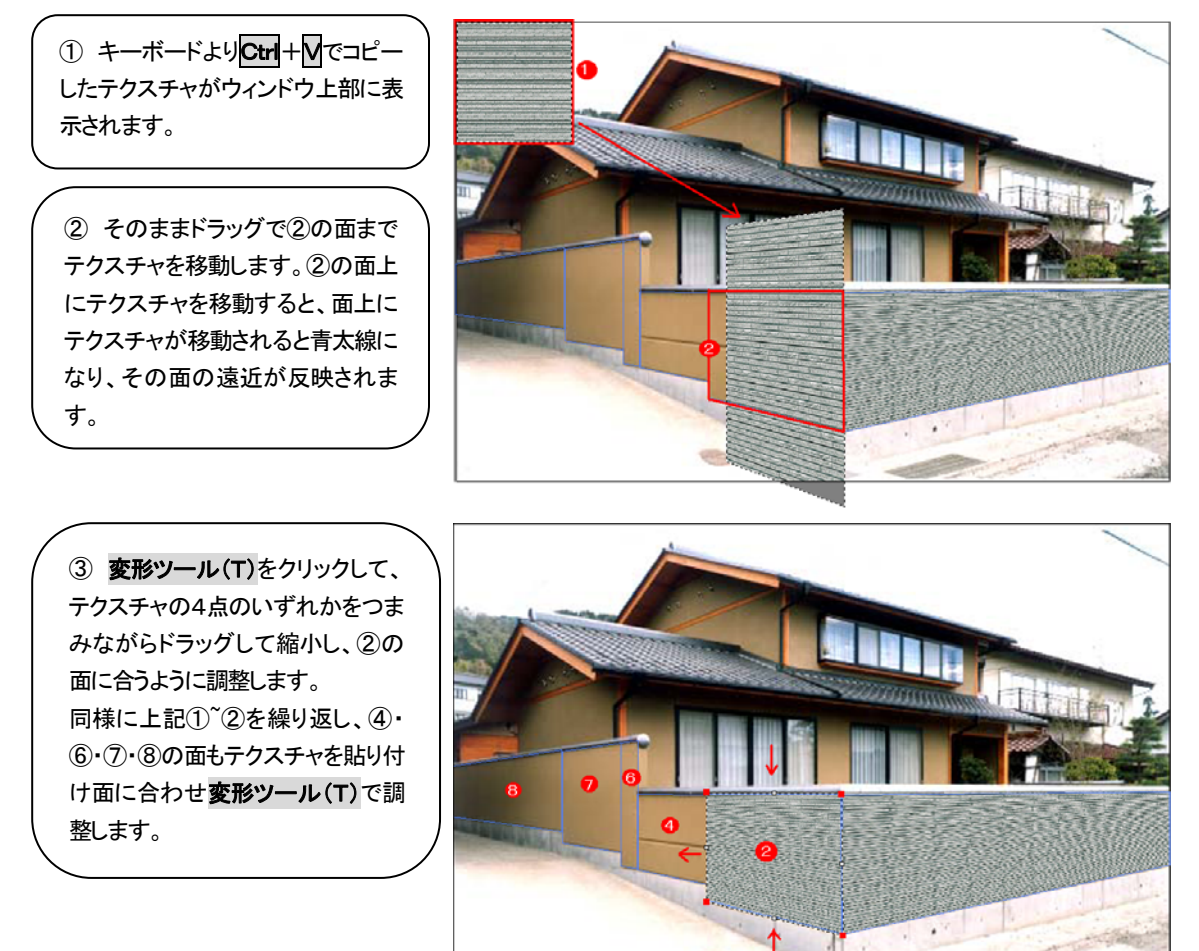

 ④ テクスチャが全て貼りつけられ たらOKボタンをクリックします。基 のウィンドウに戻り、テクスチャ塗装 を確認できます。

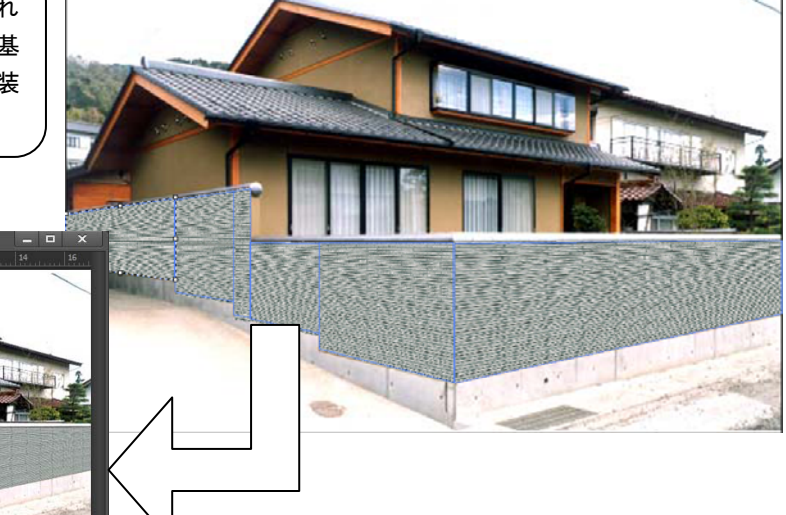

# その他の便利な機能

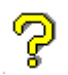

画像に目盛り(定規)をつけたい

画像サイズが分かり、作業性が上がります。

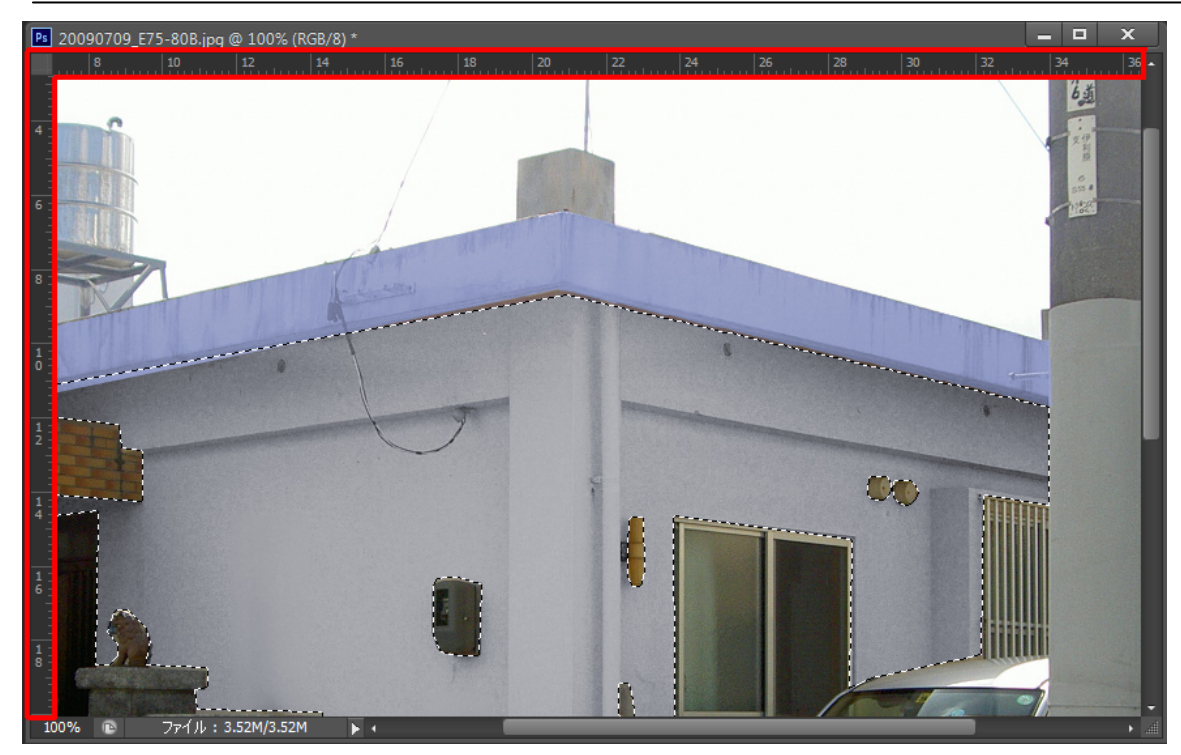

メニューバーの表示(V) ⇒ 定規(R) で上図のように表示されま す。解除する場合は再度この処理でチェックを外すと表示されな くなります。

| 表示(V)             | ウィンドウ(W)   | ヘノレプ(H)      |
|-------------------|------------|--------------|
| 校正                | 建(U)       | •            |
| 色の                | 친正(L)      | Ctrl+Y       |
| 色域 <mark>7</mark> | ▶警告(W)     | Shift+Ctrl+Y |
| ピクセ               | Zル縦横比(S)   | •            |
| ピクセ               | Zル縦横比を確認(P | )            |
| 32 b t            | : プレビューオプシ | ョン           |
| ズー                | ムイン(I)     | Ctrl++       |
| ズー                | ⊾アウト(0)    | Ctrl+-       |
| 画面                | ナイズに合わせる(F | ) Ctrl+0     |
| ピクセ               | Zル等倍(A)    | Ctrl+1       |
| プリン               | √トサイズ(Z)   |              |
| スク                | ノーンモード(M)  | •            |
| ✓ エク              | <トラ(X)     | Ctrl+H       |
| 表示                | 非表示(H)     | •            |
| ✔ 定規(I            | R)         | Ctrl+R       |

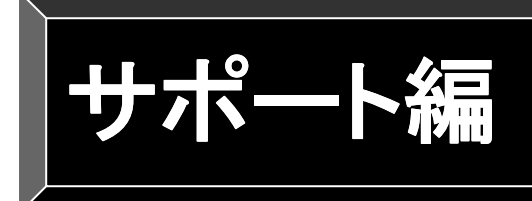

# ■サポートのご案内 ■お問い合わせ用紙 ■品質保証規定 ■使用許諾契約書 ■索引

# サポートのご案内

サポートについては下記のとおり実施しております。FAXでお問い合わせは次ページの「お問い合わせ用紙」をご利用ください。

## \*\*\* サポート体制 \*\*\*

初回導入時、1ヶ月間は無償にて操作サポートを行っておりますが、期間を過ぎますとサポートは次のとおり有料です。必要な場合は下記までお問い合わせください。

| サポート区分            | 費用      | 期 間 |
|-------------------|---------|-----|
| 電話、FAX、E-Mailサポート | ¥30,000 | 1年間 |
| 現地操作指導(出張費用別)     | ¥50,000 | 1日  |

※製品不具合によるご要望、相談については期間を問わず無償にてサポート実施いたしますので、下 記までお問い合わせください。

## \*\*\* お問い合わせ先 \*\*\*

株式会社 ソフトピア
住 所: 〒251-0021 神奈川県藤沢市鵠沼神明1-5-16 ケインズビル3F
TEL: 0466-54-5656
FAX: 0466-54-5655
メール: quest@softpia.co.jp

## \*\*\* サポート時間帯 \*\*\*

【電話サポート受付】
 平日(月曜日~金曜日) AM9:00~PM5:30
 土・日・祝日はお休みさせていただきます。
 【FAX/E-Mailサポート】
 受付: 24時間OK
 ただし、回答は翌営業日になります。

COMPAS-色彩工房 サポート編

# お問い合わせ用紙

トラブルシューティング

FAX:0466-54-5655

<u>年月日</u> 株式会社ソフトピア TEL0466-54-5656 月~金曜日9時~17時半 土日祝祭日は除く

操作方法については導入時より1ヶ月間は無償サポートです。

# ■製品名: COMPAS-色彩工房カラーシミュレーションパック

■CDキー:

# COL-00000000

## ■ご連絡先

| ご担当者: | 部署名: | _ |
|-------|------|---|
| 会社名:  |      | _ |
| TEL:  |      | - |
| FAX:  |      | - |

## ■ご連絡時間の希望

いつでも/午前( : 頃)/午後( : 頃)/FAX希望

## ■トラブル状況または質問

どのような操作をしたときにどのような現象が起こったか、また、画面にメッセージなどが表示されたときはそのメッセージも記入して下さい。プリンタの出力で以上があったときはその印刷結果も送信して下さい。

| ■ご使用環境          |                                                  |    |
|-----------------|--------------------------------------------------|----|
| Photoshop バージョン | : <u>Photohosp6.0/7.0/CS/CS2/CS3/CS4/CS5/CS6</u> |    |
| コンピュータ本体:       | メーカー名/機種                                         |    |
|                 | <u>バックアップ装置 USBメモリ・その他(</u>                      | )  |
|                 | <u>ハードディスク:     GB / メモリ容量:</u>                  | MB |
|                 | <u>OS: WindowsXP/Vista/7/8</u>                   |    |
| プリンタ本体:         | メーカー名/機種                                         |    |

# 品質保証規定

お客様が、本ソフトウェア製品を日本国内で入手された場合の品質保証およびその他の特別条項については、『品質保証規定』の通りと します。

#### 品質保証規定

お客様が日本国で入手されたこの(株)ソフトピア製品に関しては、以下の保証のみが適用されます。以下に特別の記載のない限り、 ソフトピアとは、(株)ソフトピアを指すものとします。この製品の保証に関する事項は、(株)ソフトピアを通じてのみ対処されるも のとします。なお、この保証規定は、日本国内のみにて有効なものとします。

#### 1. 品質保証

(a) (株) ソフトピア は、本ソフトウェアが村属の製品マニュアルに従って実質的に動作しない場合または本ソフトウェアの媒体またはマニュアルに物理的な瑕疵がある場合にお買い上げ後 90 日間に限り、(株) ソフトピア の判断に基づき、交換、補修または代金返還のいずれかにより対応するものとします。また、(株) ソフトピアより購入したハードウェアについては物理的、または製造上の瑕疵がある場合はお買い上げ後 1年間に限り、メーカーの保証規定(保証書に記載)により対応するものとします。

(b) 上記 (a) 項のいずれの対応も、お客様が製品の保証書とともに製品を(株) ソフトピア に返却された場合にのみ提供されます。 (c) 上記 (a) 項の事態が火災、地震、第三者による行為その他の事故、お客様の故意若しくは過失、誤用その他異常な条件下での使用 において生じる等(株) ソフトピア の責に帰さない理由により生じた場合、(株) ソフトピア は、保証の責任を負わないものとし

ます。なお、以下に定める場合も保証の対象とはなりません。

・お客様によるお買い上げ後の輸送、移動、落下、その他の衝撃による故障

・改造、不当な修理、その他の取扱いが適切でなかったことによる故障

・ハードウェアに関わる部品の紛失

・ハードウェアが接続されている他社製品の故障、不具合に起因する故障

(d) ハードウェアの保証期間満了後の障害、故障につきましては、(株) ソフトビア の判断により、有償にて(株) ソフトビア は修 理をいたします。

(e) 交換または修補後の製品の保証期間は、元の保証期間の残存期間満了日または交換・修補された製品の引き渡し後 30 日間の満了 日のいずれか遅く到来する日までとします。

(f) (株) ソフトピア は、本ソフトウェア、本ソフトウェアの媒体またはマニュアル、印刷物、本ソフトウェアに付随して (株) ソ フトピア より提供されるハードウェアに関して、商品性および特定の目的に対する適合性を含む本保証規定に規定されていないその 他の保証を、明示たると黙示たるとを問わず一切いたしません。

(g) 法律上の請求原因の種類を問わず、いかなる場合においても、(株) ソフトピア およびその供給者は、この製品の使用または使用 不能から生ずる本保証規定に規定されていないいかなる他の損害(事業利益の損失、事業の中断、事業情報の損失またはその他の金 銭的損害を含むがこれらに限定されない)に関して、一切責任を負わないものとします。例え (株) ソフトピア がかかる損害の可 能性について知らされていた場合でも同様です。いかなる場合においても、本保証規定に基づく (株) ソフトピア の責任は、製品 についてお客様が実際に支払った金額を上限とします。

#### 2. 保証書

(a) ハードウェアには保証書が添付されていることがあります。以下の場合、保証書および本保証規定は無効となり、適用されません。

- ・保証書の提示が無い場合
- ・記入洩れのある場合
- ・保証書を改竄した場合

(b) 保証書の再発行はいたしておりません。製品と共に大切に保管なさってください。

# 使用許諾契約書

重要一以下のライセンス契約書を注意してお読みください。本使用許諾契約書(以下「本契約書」)は、下記に示された(株)ソフトピアソフトウェア製品(以下「本ソフトウェア製品」または「本ソフトウェア」)に関してお客様(個人または法人)と(株)ソフトピア(以下「(株)ソフトピア」)との間に締結される法的な契約書です。本ソフトウェア製品は、コンピュータソフトウェアおよびそれ に関連した媒体、ならびに印刷物(マニュアルなどの文書)を含み、「オンライン」または電子文書を含むこともあります。本ソフトウ ェア製品をインストール、または使用することによって、お客様は本契約書の条項に拘束されることに承諾されたものとします。本契 約書の条項に同意されない場合、(株)ソフトピアは、お客様に本ソフトウェア製品の使用あるいは複製を許諾できません。そのような 場合、未使用の本ソフトウェア製品を直ちに購入店へご返品いただければ、お支払いいただいた金額を全額払戻しいたします。

\_\_\_\_\_\_\_\_

#### ソフトウェア製品

製品名: COMPAS-色彩工房 カラーコーディネイトパック
 バージョン: 4.0

本ソフトウェア製品は、著作権法および国際著作権条約をはじめ、その他の無体財産権に関する法律ならびに条約によって保護されて います。本ソフトウェア製品は許諾されるもので、販売されるものではありません。

#### 1. ライセンスの許諾 本契約書はお客様に以下の権利を許諾します。

アプリケーションソフトウェア

お客様は、本ソフトウェア製品のコピー1部を1台のコンピュータ(携帯用コンピュータまたは家庭用コンピュータ)上にて本 ソフトウェア製品を使用することができます。

#### 2. その他の権利および制限

#### 構成部分の分離

本ソフトウェア製品は1つの製品として許諾されています。その構成部分を分離して複数のコンピュータで使用することはできま せん。

#### レンタル

お客様は、本ソフトウェア製品をレンタルまたはリースすることはできません。

#### ソフトウェアの譲渡

お客様は、本ソフトウェア製品の一切(全ての構成部分、媒体、マニュアルなどの文書、アップグレード、本契約書を含みます) を譲渡することはできません。

#### 解除

お客様が本契約書の条項および条件に違反した場合、(株) ソフトピアは、他の権利を害することなく本契約を解除することができます。そのような場合、お客様は本ソフトウェア製品の複製物およびその構成部分を全て破棄しなければなりません。

#### 3. アップグレード

本ソフトウェア製品が別の製品(株)ソフトピアの製品であるか他社の製品であるかを問いません)に対するアップグレードとして 提供されている場合、その使用または譲渡はアップグレードされた旧製品とともになされなければなりません。但し、お客様が旧製品 をすでに廃棄されている場合にはこの限りではありません。本ソフトウェア製品が(株)ソフトピアの製品に対するアップグレード として提供されている場合、お客様は、アップグレードされた旧製品を本契約に従ってのみ使用することができます。複数のコンピ ュータプログラムのコンポーネントから成り、これらが1つの製品とされている場合において、本ソフトウェア製品がそのコンポー ネントのアップグレードとして提供されている場合、お客様は本ソフトウェア製品を1つの製品としてのみ使用または譲渡できるものとし、各構成部分を分離して複数のコンピュータ上で使用することはできません。

#### 4. 著作権

本ソフトウェア製品(ソフトウェアに組み込まれたイメージ、写真、アニメーション、ビデオ、音声、音楽、テキスト、アプレット を含みますが、それだけに限りません)、付属のマニュアルなどの文書および本ソフトウェア製品の複製物についての権限および著作 権は、(株) ソフトビアまたはその供給者が有するもので、本ソフトウェア製品は著作権法および国際条約の規定によって保護されて います。したがって、お客様は本ソフトウェア製品を他の著作物と同様に扱わなければなりません。ただし、次の(a)(b) のいずれか を行うことができます。(a) 本ソフトウェア製品のバックアップとして、コピーを1 部のみ作成すること。(b) オリジナルをバック アップとして保管し、本ソフトウェア製品を1 台のコンピュータへインストールすること。お客様はそのバックアップを保存するこ とはできますが、これをコンピュータ上の本ソフトウェア製品を復元する以外の目的で使用することはできません。お客様は、本ソ フトウェア製品付属のマニュアルなどの文書を複製することはできません。本契約書のもと明白に許諾されていない権利は、全て(株) ソフトピアに留保されています。

#### 5. デュアルメディア ソフトウェア

お客様は、複数種類の媒体によって本ソフトウェア製品を受け取ることがあります。受け取る媒体の種類やサイズにかかわらず、お 客様は、お客様の1台のコンピュータに適する媒体を1つだけ使用することができ、別のコンピュータ上で残りの媒体を使用ある いはインストールすることはできません。また、本ソフトウェア製品の(上記に規定された)恒久的な譲渡の場合を除いては、残り の媒体を別のユーザーにレンタル、リースあるいは譲渡することはできません。 索引

| マニュアル名                            | 番号             | 目次名と操作の流れ      | 項目名                     |              | ページ      |
|-----------------------------------|----------------|----------------|-------------------------|--------------|----------|
| はじめに                              |                |                |                         |              | 2        |
| マニュアルの構                           | 成              |                |                         |              | 3        |
| マニュアルの表                           | 記規則            |                |                         |              | 5        |
| 準備編                               | 1              | Photoshopを起動する |                         |              | 7        |
|                                   | 2              | カラーツールの読み込み    |                         |              | 8        |
|                                   | 3              | 色見本の読み込み       |                         |              | 13       |
|                                   | 4              | カラーシミュレーション使う  | ウィンドウとツール               |              | 16       |
|                                   | 5              | ウィンドウアレンジ      |                         |              | 18       |
|                                   | 6              | ツールウィンドウ       |                         |              | 20       |
|                                   | 7              | ツールボックス        |                         |              | 22       |
|                                   | 8              | ズームツールのウィンドウ   | 切り替え                    |              | 24       |
| 操作シミュレー<br>カラーシミュレーションの流れ<br>ション編 |                |                | 27                      |              |          |
|                                   | 1              | カラーシミュレーションの準  | 現場画像から画像読み込み            |              | 29       |
|                                   |                | 備              | 画像データを開く                |              | 30       |
|                                   | 2              | 2マスキング         | ①マスキング                  |              | 32       |
|                                   |                |                | ②マスキングの保存               |              | 36       |
|                                   |                |                | ③原画に上書き保存               |              | 38       |
|                                   | 3              | 下地処理           | ①下地調整・汚れ部分の処理           |              | 40       |
|                                   |                |                | ②電線·電柱などの除去             |              | 44       |
|                                   |                |                | ③画像自動補正                 |              | 46       |
|                                   |                |                | ④原画に上書き保存               |              | 47       |
|                                   | 4              | シミュレーション       | ①塗替色の選択                 |              | 49       |
|                                   |                |                | ②マスキングの呼び出し             | 1            | 55       |
|                                   |                |                | ③塗り替えシミュレーション           | 有彩色への塗装      | 56       |
|                                   |                |                |                         | 無彩色への塗装      |          |
|                                   |                |                | 濃彩色への塗装                 |              |          |
|                                   |                |                |                         | ベタ塗り         | 58       |
|                                   |                |                |                         | 透過(50%)塗り    | <u> </u> |
|                                   |                |                |                         | テクスチャ塗装(正義済) | 59       |
|                                   |                |                |                         |              | 63       |
|                                   |                |                | (5) 模様付けシミュレーション        |              | 64       |
| <u>√∃#√∃</u>                      | 6シミュレーション画像の保存 |                | <u>፝</u>                | 65           |          |
| 編集編                               | ] 禍集<br>       | 編集             |                         | ¥            | 08<br>70 |
|                                   |                |                | (2)シミュレーンヨン画像の補調        | <b>秉</b>     | /U       |
|                                   |                |                | し)凹豚 「140 調査<br>(小両海の町栗 |              | 72       |
|                                   |                |                |                         |              | /9       |
|                                   |                |                | <u> 5 又子入刀</u>          |              | 81       |
|                                   |                |                | し画像の保存                  |              | 90       |

|         | 2  | 印刷              | 91  |
|---------|----|-----------------|-----|
| 操作実例編   | 1  | Photoshopを起動する  | 93  |
|         | 2  | 画像を開く           | 94  |
|         | 3  | マスキング           | 95  |
|         | 4  | マスキング部位の保存      | 98  |
|         | 5  | 汚れ除去(下地処理)      | 102 |
|         | 6  | 原画保存            | 106 |
|         | 7  | 塗り替え色選択         | 108 |
|         | 8  | カラーシミュレーション1    | 110 |
|         | 9  | シミュレーション画像保存    | 116 |
|         | 10 | カラーシミュレーション2    | 118 |
|         | 11 | A4横4分割の出力編集     | 121 |
| 印刷設定編   | 1  | EPSON PM-G850   | 128 |
|         | 2  | EPSON EM-901A   | 132 |
|         | 3  | キャノン IP-4100    | 134 |
| よくある質問編 | 1  | マスキング           | 137 |
|         | 2  | 塗り替え色選択         | 149 |
|         | 3  | シミュレーション        | 152 |
|         | 4  | 色見本について         | 158 |
|         | 5  | テクスチャ           | 161 |
|         | 6  | 3Dテクスチャ塗装       | 174 |
|         | 7  | その他の便利な機能       | 184 |
| サポート編   | 1  | ユーザー登録とサポートのご案内 | 186 |
|         | 2  | お問い合わせ用紙        | 187 |
|         | 3  | 品質保証規定          | 188 |
|         | 4  | 使用許諾契約書         | 189 |
|         | 5  | 索引              | 191 |